# **So.Re.Sa. S.p.A.** (Società Regionale per la Sanità Regione Campania)

Rif. Consip ID SIGEF 1607

## Regione Campania

Titolo Documento: Sistema Informativo per la Riabilitazione - Manuale utente

Versione: 0.6

Data: 11 06 2025

Enterprise Services Italia S.r.I. (DXC Technology)

KPMG Advisory S.p.A.

Exprivia S.p.A.

Dedagroup Public Services S.r.l.

Dedagroup S.p.A.

Data Management PA S.p.A.

SIAV S.p.A.

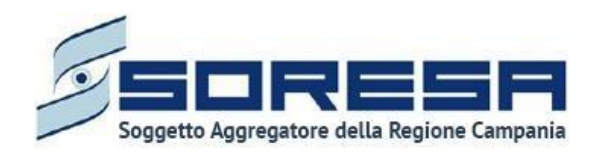

#### Tabella Revisioni Documento

| Revisione | Data       | Descrizione della revisione |
|-----------|------------|-----------------------------|
| 0.1       | 23/05/2022 | Versione iniziale           |
| 0.2       | 26/10/2022 | Versione integrata          |
| 0.3       | 27/12/2022 | Versione integrata          |
| 0.4       | 14/03/2024 | Versione integrata          |
| 0.5       | 18/03/2025 | Versione integrata          |
| 0.6       | 11/06/2025 | Versione integrata          |
|           |            |                             |
|           |            |                             |

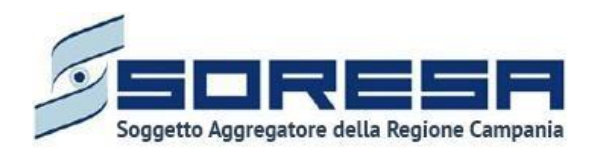

#### Indice

| 1 | Document                            | i di riferimento                   | 4   |  |  |  |  |  |
|---|-------------------------------------|------------------------------------|-----|--|--|--|--|--|
| 2 | Premessa e obiettivi del documento5 |                                    |     |  |  |  |  |  |
| 3 | Attori del s                        | sistema                            | 6   |  |  |  |  |  |
| 4 | Accesso a                           | I sistema                          |     |  |  |  |  |  |
| 5 | Modalità d                          | i gestione degli utenti: Keycloak  | 10  |  |  |  |  |  |
| 6 | Logica di r                         | navigazione                        |     |  |  |  |  |  |
| 7 | Menu Late                           | rale                               |     |  |  |  |  |  |
|   | 71 Amminie                          | trazione                           | 21  |  |  |  |  |  |
|   | 7.1 Anninis<br>7.1.1 Ana            | agrafe Centri di Riabilitazione    |     |  |  |  |  |  |
|   | 7.1.2 Ope                           | eratori                            |     |  |  |  |  |  |
|   | 7.1.3 Ana                           | agrafe U.O.D                       |     |  |  |  |  |  |
|   | 7.1.4 Tari                          | iffe e budget                      | 33  |  |  |  |  |  |
|   | 7.1.5 Dizi                          | onari                              | 37  |  |  |  |  |  |
|   | 7.1.6 Car                           | icamento massivo delle prestazioni | 40  |  |  |  |  |  |
|   | 7.1.7 Rep                           | ortistica personalizzata           | 42  |  |  |  |  |  |
|   | 7.2 Gestione                        | assistiti                          | 58  |  |  |  |  |  |
| 8 | Workflow                            | dell'U.O.D. – Gestione Assistiti   | 59  |  |  |  |  |  |
|   | 8.1 Registra                        | zione nuovo assistito              | 60  |  |  |  |  |  |
|   | 8.2 Ricerca                         | assistito                          | 62  |  |  |  |  |  |
|   | 8.3 Cartella                        | dell'assistito                     | 64  |  |  |  |  |  |
|   | 8.3.1 Sch                           | ieda "Anagrafica"                  | 65  |  |  |  |  |  |
|   | 8.3.2 "Nu                           | ovo Accesso"                       |     |  |  |  |  |  |
|   | 8.3.3 Des                           | scrizione del workflow dell'U.O.D  |     |  |  |  |  |  |
|   | 8.3.4 Fas                           | e "Valutazione Multidisciplinare"  |     |  |  |  |  |  |
|   | 0.3.3 Fas                           | "e valutaziorie U.v.b.R            |     |  |  |  |  |  |
|   | 0.3.0 Fas                           | e "Accesso in Riahilitazione"      |     |  |  |  |  |  |
|   | 8.3.8 Fas                           | e "Riabilitazione"                 |     |  |  |  |  |  |
|   | 8.3.9 Fas                           | e "Valutazione finale"             |     |  |  |  |  |  |
|   | 8.3.10 F                            | ase "Chiusura"                     |     |  |  |  |  |  |
| 9 | Workflow                            | del CdR – Gestione Assistiti       | 140 |  |  |  |  |  |
|   | 9.1 Registra                        | zione nuovo accesso                |     |  |  |  |  |  |
|   | 9.2 Ricerca                         | assistito                          |     |  |  |  |  |  |
|   | 9.3 Accesso                         | dell'assistito                     |     |  |  |  |  |  |
|   | 9.3.1 Sch                           | ieda "Anagrafica"                  | 147 |  |  |  |  |  |
|   | 9.3.2 Des                           | scrizione del workflow del CdR     | 149 |  |  |  |  |  |
|   | 9.3.3 Fas                           | e "Accesso in Riabilitazione"      |     |  |  |  |  |  |
|   | 9.3.4 Fas                           | e "Riabilitazione"                 | 160 |  |  |  |  |  |
|   | 9.3.5 Fas                           | e "Chiusura"                       | 173 |  |  |  |  |  |

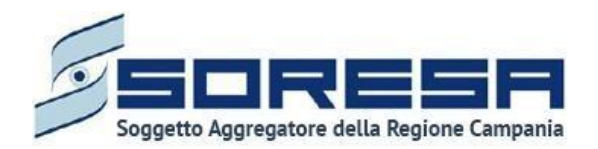

## 1 Documenti di riferimento

| Documento            | Ambito di riferimento                                                                                                    |
|----------------------|----------------------------------------------------------------------------------------------------|
| Piano dei Fabbisogni | Contratto ID SIGEF 1607 -Sistemi Gestionali Integrati per le<br>Pubbliche Amministrazioni Lotto 5 - Piano dei Fabbisogni relativo<br>agli interventi di modernizzazione dei sistemi informativi gestionali                                                              |
| Progetto esecutivo   | Contratto ID SIGEF 1607 -Sistemi Gestionali Integrati per le<br>Pubbliche Amministrazioni Lotto 5 - Progetto Esecutivo relativo agli<br>interventi di modernizzazione dei sistemi informativi gestionali                                                                |
| Piano di Lavoro      | Contratto ID SIGEF 1607 -Sistemi Gestionali Integrati per le<br>Pubbliche Amministrazioni Lotto 5 – Piano di Lavoro per<br>l'erogazione degli interventi di modernizzazione dei sistemi<br>informativi gestionali trasmesso dal RTI unitamente al Progetto<br>Esecutivo |
| Contratto esecutivo  | Contratto Esecutivo – lotto 5 - Affidamento dei servizi in ambito dei<br>sistemi informativi gestionali e sistemi di gestione dei procedimenti<br>amministrativi in favore degli enti del servizio sanitario nazionale.                                                 |

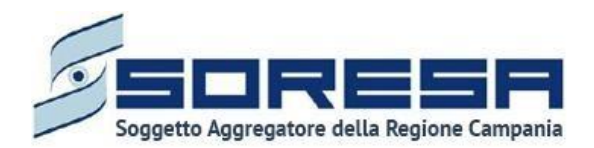

#### 2 Premessa e obiettivi del documento

Il presente documento ha come oggetto il manuale utente del Sistema Informativo per la Riabilitazione (SIR), sviluppato nell'ambito del Progetto Esecutivo per So.Re.Sa relativo all'Accordo Quadro Consip SGI Lotto 5.

Nello specifico, il manuale utente fornisce una descrizione generale dell'applicativo e una guida operativa all'utilizzo delle singole funzionalità, al fine di accompagnare gli utenti nell'utilizzo del SIR per le attività quotidiane.

In particolare, la descrizione contempla i seguenti aspetti principali:

- Struttura del sistema e logica funzionale: panoramica della rappresentazione grafica delle funzionalità presenti, con particolare attenzione alle modalità di autenticazione ed all'utilizzo delle Schede;
- Descrizione delle funzioni utili al processo di lavoro e della navigazione tra di esse, con particolare focus sulla gestione di un accesso completo atto alla riabilitazione complessa di un assistito;
- **Descrizione delle funzionalità trasversali** di supporto agli utenti, con focus sulla gestione degli operatori all'interno delle U.O.D. e dei CdR, approfondimenti sull'anagrafe delle U.O.D. e dei Centri di Riabilitazione della Regione Campania e sulla funzionalità di reportistica e di gestione e budget delle strutture.

Ciascun paragrafo del documento è caratterizzato dalla descrizione delle azioni da effettuare, accompagnata da immagini (schermate) dell'applicativo SIR.

Il manuale non si presenta come un testo definitivo in tutte le sue parti, in quanto potrà essere sottoposto ad ulteriori modifiche e adattamenti rispetto a potenziali ulteriori sviluppi del software.

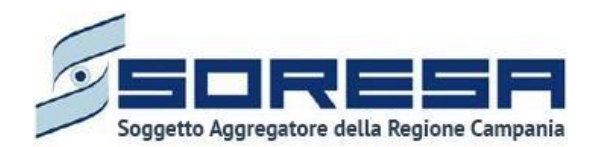

## 3 Attori del sistema

L'accesso al *Sistema Informativo per le Riabilitazione* (SIR) da parte dei diversi attori coinvolti nel processo di lavoro sarà regolato mediante la creazione di adeguati ruoli e specifici privilegi per ciascun ruolo. Ogni ruolo deve essere configurato con un diverso insieme di diritti che determinano il particolare accesso alle informazioni, attività e funzionalità del SIR.

Di seguito si riportano le diverse tipologie di utenti previsti con una breve descrizione dell'attività svolta da ciascuno di essi.

Si precisa che, all'interno di ciascun requisito, verrà fatto riferimento con ulteriore dettaglio ai privilegi che ciascun utente, in base al ruolo assegnato, assume.

| Ruolo                                                            | Funzioni                                                                                                    |
|------------------------------------------------------------------|----------------------------------------------------------------------------------------------------|
|                                                                  | Operatore dell'U.O.D. della riabilitazione complessa profilato per<br>l'accesso al SIR e che ricopre il ruolo di amministratore di sistema per<br>quanto concerne le funzionalità accessibili lato U.O.D.                                                                                                    |
| <b>Referente SIR</b> – lato<br>U.O.D. dell'ASL                   | II Referente SIR dell'U.O.D., ha accesso a tutte le sezioni dell'applicativo con possibilità di modifica delle informazioni gestite, si occupa della gestione delle abilitazioni degli operatori delle U.O.D. che dovranno accedere al SIR, della configurazione delle funzionalità trasversali in carico alle U.O.D., del supporto agli operatori nel corretto utilizzo del SIR.<br>Sarà quindi necessario che ciascuna U.O.D. della riabilitazione complessa delle 7 AA.SS.LL. di Regione Campania identifichi un Referente SIR. |
|                                                                  | Operatore dell'U.O.D. della riabilitazione complessa profilato per<br>l'accesso al SIR e che si occupa della gestione amministrativa delle<br>attività espletate in una specifica U.O.D. e legate al processo della<br>riabilitazione complessa.                                                                                                    |
| <b>Responsabile<br/>Amministrativo</b> – lato<br>U.O.D. dell'ASL | Il Responsabile Amministrativo dell'U.O.D., ha accesso alle sezioni<br>dell'applicativo legate alle attività di tipo amministrativo, ovvero quelle<br>legate ai contratti che ciascuna ASL, quindi U.O.D., stipula con le<br>strutture erogatrici private accreditate. Il Responsabile Amministrativo<br>si occupa, anche, dell'autorizzazione "amministrativa" del progetto<br>operativo presentato dalla struttura erogatrice scelta dall'assistito.                                                                             |
|                                                                  | Sarà quindi necessario che ciascuna U.O.D. della riabilitazione complessa delle 7 AA.SS.LL. di Regione Campania indichi il/i Responsabile/i Amministrativo.                                                                                                    |
|                                                                  | Operatore dell'U.O.D. profilato per l'accesso al SIR che ha permessi<br>di modifica per quanto riguarda la gestione delle anagrafiche e degli<br>accessi degli assistiti, dalla presa in carico fino alla dimissione.                                                                                                    |
| <b>Operatore</b> – lato U.O.D.<br>dell'ASL                       | Si riferisce a ciascun operatore delle U.O.D. che dovrà avere accesso<br>al SIR, ovvero alle sezioni del SIR in carico all'U.O.D. Ovviamente i<br>permessi dipenderanno dalla figura professionale che ciascun<br>operatore ricopre.                                                                                                    |

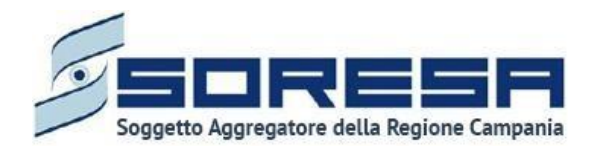

| Osservatorio regionale                                           | Funzionario di Regione Campania profilato per l'accesso al SIR con la<br>possibilità di accesso alle funzionalità di configurazione delle sezioni<br>legate alle tariffe regionale delle prestazioni riabilitative, nonché al<br>budget regionale assegnato alle singole AA.SS.LL., suddiviso per<br>setting assistenziale.<br>Tale utente potrà monitorare anche l'andamento della spesa regionale<br>relativa alla riabilitazione complessa (ovviamente sia in termini di<br>spesa vera e propria, sia di prestazioni erogate), accedendo ad<br>apposite funzionalità di monitoraggio (non ancora sviluppate).<br>Infine, avrà i permessi per generare il FLUSSO SIAR, come da<br>specifiche ministeriali. |
|------------------------------------------------------------------|----------------------------------------------------------------------------------------------------|
|                                                                  | Operatore del Centro di Riabilitazione per l'accesso al SIR e che<br>ricopre il ruolo di amministratore di sistema per quanto concerne le<br>funzionalità accessibili lato CdR.                                                                                                    |
| <b>Referente SIR</b> – lato<br>Centro di Riabilitazione<br>(CdR) | Il Referente SIR del CdR ha accesso a tutte le sezioni dell'applicativo<br>accessibili lato CdR, si occupa della gestione delle abilitazioni degli<br>operatori dei CdR che dovranno accedere al SIR, della configurazione<br>delle funzionalità trasversali in carico ai CdR, del supporto agli<br>operatori nel corretto utilizzo del SIR.                                                                                                    |
|                                                                  | Sarà quindi necessario che ciascun centro di Riabilitazione identifichi un Referente SIR.                                                                                                    |
| <b>Operatore</b> – lato Centro                                   | Operatore del CdR profilato per l'accesso al SIR che ha permessi di accesso alle anagrafiche e di modifica agli accessi degli assistiti presso lo specifico CdR sul quale è stato abilitato, dalla presa in carico fino alla dimissione dal CdR.                                                                                                    |
| di Riabilitazione (CdR)                                          | Si riferisce a ciascun operatore del CdR. che deve avere accesso al SIR, ovvero alle sezioni del SIR in carico ai CdR. Ovviamente i permessi dipenderanno dalla figura professionale che ciascun operatore riscopre.                                                                                                    |
| Amministratore di sistema                                        | Utente che ha accesso a tutte le funzionalità del sistema.                                                                                                    |

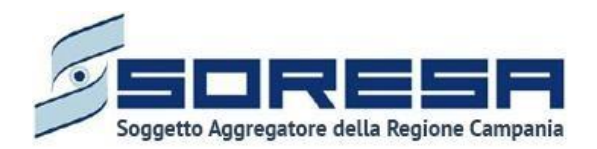

## 4 Accesso al sistema

L'accesso al Sistema Informativo per la Riabilitazione della Regione Campania avverrà tramite il sistema di autenticazione SPID.

Di seguito un'immagine di esempio:

| SMONA<br>SISTUAL INVOIDANTINO<br>PER LA RUARDINZIONA |  |
|------------------------------------------------------|--|
| LOGIN                                                |  |
|                                                      |  |
|                                                      |  |
| Accedi mediante SPID                                 |  |
| Accedi mediante username e password                  |  |
|                                                      |  |
|                                                      |  |
|                                                      |  |

Nel caso di accesso mediante credenziali, si potranno verificare i seguenti diversi scenari:

• Credenziali di accesso inserite correttamente. In questo caso, l'utente ha effettuato correttamente il login al sistema tramite SPID e accede alla schermata iniziale dell'applicativo. Di seguito un'immagine di esempio.

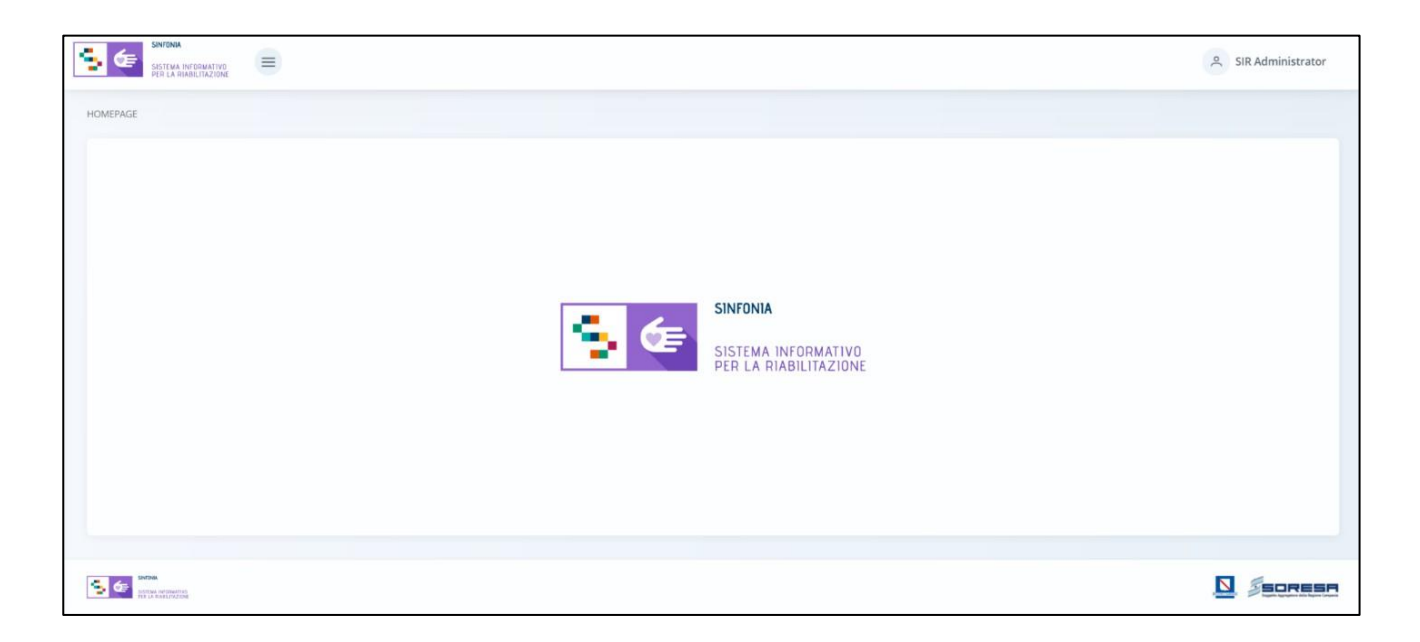

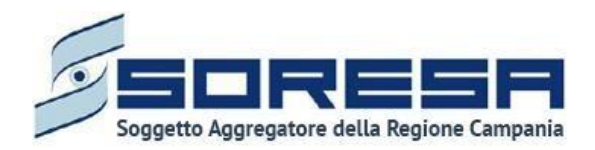

Se l'utente accede per la prima volta al sistema, sarà necessario che l'Amministratore di sistema associ quella specifica utenza ad un operatore all'interno del SIR. Per dettagli in merito, si rimanda al *Par 5.* 

• **Password errata**. In questo caso, il sistema mostra all'utente il seguente messaggio "*Password errata*" e consente di riprovare l'accesso tramite SPID.

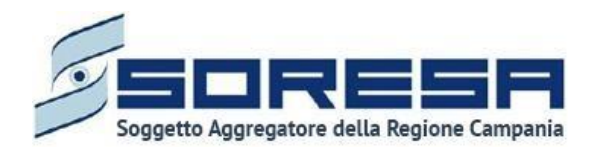

#### 5 Modalità di gestione degli utenti: Keycloak

Ai fini di una sicura ed efficace gestione degli utenti e controllo degli accessi al sistema, il SIR è integrato con l'applicativo esterno Keycloak, un software IAM (Identity and Access Management), mediante il quale l'amministratore potrà configurare i profili utenti in associazione ai ruoli autorizzati all'accesso al SIR e alla gestione del workflow previsto.

Di seguito si mostra la schermata *General* della sezione *Realm Settings* di Keycloak, associata al dominio di autentificazione per l'applicativo SIR:

|        | KEYCLOAK           |                     | 🛔 Amministratore 🗸                                                                                                    |
|--------|--------------------|---------------------|----------------------------------------------------------------------------------------------------|
| Sir    |                    | Sir 👕               |                                                                                                    |
| Config |                    | General Login       | Keys Email Themes Localization Cache Tokens Client Registration Security Defenses                                                                                                    |
| 989    | Realm Settings     | * Name              | sir                                                                                                    |
| Ø      | Clients            | Display name        | SISTEMA INFORMATIVO RIABILITAZIONE                                                                                                    |
| ŝ      | Client Scopes      | HTML Display name   | cdiv clase="/c.logn.text"~cnan~SICTEMA INEODMATIVO DIADII ITA7/ONEc/cnan~/div                                                                                                    |
| 808    | Roles              | HTML Display hame   | ימוש מספט אליומצטירפאר אישארואט אואסיגרואט אואסיגרואט אואסיגרואט אואסיגרואט אואסיגרואט אואסיגראטער אישראטאיז א<br>אישראט אישראט אישראט אישראט אישראט אישראט אישראט אישראט אישראט אישראט אישראט אישראט אישראט אישראט אישראט אישראט |
| ₽      | Identity Providers | Frontend URL 🚱      |                                                                                                    |
| ()))   | User Federation    | Enabled 😡           | ON                                                                                                    |
|        | Authentication     | User-Managed Access | OFF                                                                                                    |
| Manag  |                    | 0                   |                                                                                                    |
| ÷1     | Groups             | Endpoints 🔞         | OpenID Endpoint Configuration                                                                                                    |
| ÷      | Users              |                     | SAML 2.0 Identity Provider Metadata                                                                                                    |
| Ø      | Sessions           |                     | Save Cancel                                                                                                    |
| 酚      | Events             |                     |                                                                                                    |
| ত্র    | Import             |                     |                                                                                                    |
| ß      | Export             |                     |                                                                                                    |
|        |                    |                     |                                                                                                    |

In particolare, nella sezione *Manage* del menu laterale del dominio di autentificazione legato a SIR, cliccando la voce *Users*, l'amministratore di sistema accederà alla schermata contente la tabella di riepilogo e potrà cercare e visualizzare tutti gli utenti precedentemente censiti tramite la barra di ricerca, come si evince dall'immagine che segue:

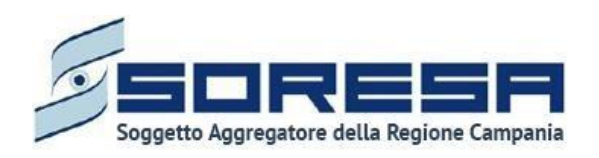

|                  |                      |                       |                       |               |            |         | 🛔 Am         | ministratore v |
|------------------|----------------------|-----------------------|-----------------------|---------------|------------|---------|--------------|----------------|
| Sir 🗸            | Users                |                       |                       |               |            |         |              |                |
|                  | Lookup               |                       |                       |               |            |         |              |                |
| 🚻 Realm Settings | Search               | Q View all users      |                       |               |            |         | Unlock users | Add user       |
| 🗑 Clients        | ID                   | Username              | Email                 | Last Name     | First Name | Actions |              |                |
| 🙈 Client Scopes  | 1176bec5-7814-44f7   | admin                 | it@paa.it             | Administrator | SIR        | Edit    | Impersonate  | Delete         |
| Roles            | a8d0c0ee-d1e3-44b8   | alessandra.filpi      | afilpi@paa.it         | Filpi         | Alessandra | Edit    | Impersonate  | Delete         |
|                  | 06ea1d1c-339f-44f7-b | gaia.megna@sferica.io | gaia.megna@sferica.io | Megna         | Gaia       | Edit    | Impersonate  | Delete         |
|                  | d782c1e6-7ec5-4ab3   | lurio90@hotmail.com   | lurio90@hotmail.com   |               | Luigi      | Edit    | Impersonate  | Delete         |
| User Federation  | 90850338-1a64-49ac   | medico1               | medico1@example.it    | Russo         | Ciro       | Edit    | Impersonate  | Delete         |
| Authentication   | a016ee3c-4633-4eb1   | operator 6            | operator6@example.it  | Izzo          | Luigi      | Edit    | Impersonate  | Delete         |
|                  | 58e170c6-640e-483d   | operator1@example.it  | operator1@example.it  | One           | Operator   | Edit    | Impersonate  | Delete         |
| lanage           | 5ca7be0a-9612-4087   | operator2@example.it  | operator2@example.it  | Two           | Operator   | Edit    | Impersonate  | Delete         |
| 🛓 Groups         | a58112fa-e16c-4c15-8 | operator3@example.it  | operator3@example.it  | Three         | Operator   | Edit    | Impersonate  | Delete         |
| 💄 Users          | 3028bcd9-366a-4ab5   | operator4@example.it  | operator4@example.it  | Four          | Operator   | Edit    | Impersonate  | Delete         |
| Sessions         | f53e52c0-0394-4540   | operator5@example.it  | operator5@example.it  | Five          | Operator   | Edit    | Impersonate  | Delete         |
|                  | fd8b8dea-f2a6-4922   | pforte@paa.it         | pforte@paa.it         | Forte         | Pasquale   | Edit    | Impersonate  | Delete         |
| Events           |                      |                       |                       |               |            |         |              |                |
| Import           |                      |                       |                       |               |            |         |              |                |
| Export           |                      |                       |                       |               |            |         |              |                |

La tabella elenca gli utenti specificando alcune caratteristiche e permettendo di compiere alcune azioni tramite i pulsanti della colonna *Actions* in corrispondenza di ciascun utente posto in riga:

- tramite il pulsante sarà possibile modificare le informazioni dell'utente;
- tramite il pulsante Impersonate sarà possibile duplicare l'utente;
- tramite il pulsante <sup>Delete</sup> sarò possibile eliminarlo.

In particolare, entrando in modalità di modifica, sarà possibile gestire una serie di informazioni, tra cui quelle della sezione *Role Mappings*, che permette di visualizzare i ruoli assegnati (*Assigned roles*) ed effettivi (*Effective roles*) di quello specifico utente selezionato e di selezionare i ruoli ancora disponibili (*Available roles*) da associargli.

Di seguito si riporta un'immagine di esempio:

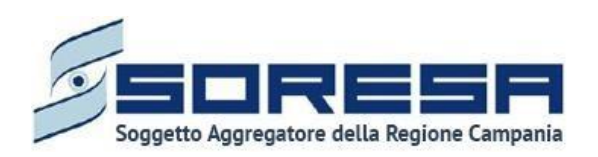

|                                                                                                    |                                 |                     |                                                                                                    |                                                                                                    | Amministratore V |
|----------------------------------------------------------------------------------------------------|---------------------------------|---------------------|----------------------------------------------------------------------------------------------------|----------------------------------------------------------------------------------------------------|------------------|
| Sir 🗸                                                                                                    | Users > medico1                 |                     |                                                                                                    |                                                                                                    |                  |
| Configure                                                                                                    | Medico1 👕<br>Details Attributes | Credentials Role Ma | ppings Groups Consents Se                                                                                    | essions                                                                                                   |                  |
| <ul> <li>Clients</li> <li>Client Scopes</li> <li>Roles</li> <li>Identity Providers</li> <li>User Federation</li> </ul> | Realm Roles                     | Available Roles @   | Assigned Roles<br>default-roles-sir<br>front-line-uod-operator<br>menu_item_patients_manag<br>offline_access | Effective Roles   default-roles-sir front-line-uod-operator menu_item_admin_manage menu_item_admin_manage |                  |
| Manage                                                                                                    | Client Roles                    | Select a client     |                                                                                                    | Y                                                                                                    |                  |
| <ul> <li>Sessions</li> <li>Events</li> </ul>                                                                           |                                 |                     |                                                                                                    |                                                                                                    |                  |
| Import Export                                                                                                    |                                 |                     |                                                                                                    |                                                                                                    |                  |

Invece, l'amministratore potrà procedere alla creazione di un nuovo utente SIR cliccando il pulsante

Add user della schermata di riepilogo e salvare tutte le informazioni inserite nei campi previsti, tra cui quello riferito alla scelta della password temporanea riferita al nuovo utente che intende censire a sistema. Questa password è temporanea e l'utente dovrà cambiarla al primo accesso al sistema. Di seguito si riporta un'immagine esplicativa:

|                              |                       |                  | 🛔 Amministratore 🗸 🗸 |
|------------------------------|-----------------------|------------------|----------------------|
| Sir 🗸                        | Users > Add user      |                  |                      |
| Configure                    | Add user              |                  |                      |
| 🚻 Realm Settings             | ID                    |                  |                      |
| Clients                      | Created At            |                  |                      |
| 🚓 Client Scopes              | Username *            |                  |                      |
| noles 📰                      | Email                 |                  |                      |
|                              |                       |                  |                      |
| User Federation              | First Name            |                  |                      |
| Authentication               | Last Name             |                  |                      |
| Manage                       | User Enabled 😡        | ON               |                      |
| 🐁 Groups                     | Email Verified @      | OFF              |                      |
| 👗 Users                      |                       |                  |                      |
| <ul> <li>Sessions</li> </ul> | Required User Actions | Select an action |                      |
| 🛗 Events                     | Locale                | Select one       |                      |
| 🛛 Import                     | Locale                |                  |                      |
| 🗔 Export                     |                       | Save Cancel      |                      |
|                              |                       |                  |                      |
|                              |                       |                  |                      |

In seguito, quando l'operatore associato al nuovo utente censito su Keycloak entrerà nel SIR autonomamente, nella schermata di accesso dovrà inserire la password temporanea che l'amministratore ha scelto su Keycloak e poi dovrà scegliere una nuova password personale.

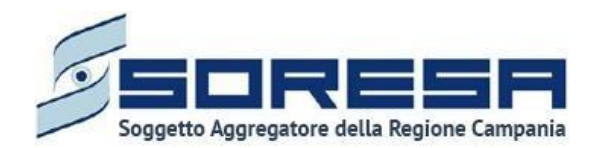

Per ciascun operatore, l'amministratore di sistema potrà configurare i ruoli professionali previsti nel workflow che il SIR gestisce tramite la voce *Roles* della sezione *Configure* del menu laterale del dominio di autentificazione legato al SIR. Si tratta dei ruoli che vengono associati a tutti gli utenti previsti nel workflow del sistema.

Nella Schermata di riepilogo, sarà possibile visualizzare e cercare tutti i ruoli precedentemente censiti tramite la barra di ricerca, come si evince dall'immagine:

|                            |                                                         |           |                                                                                                    | Amminis | stratore 🗸 |
|----------------------------|---------------------------------------------------------|-----------|----------------------------------------------------------------------------------------------------|---------|------------|
| Sir ~                      | Roles Realm Roles Default Roles                         |           |                                                                                                    |         |            |
| W Realm Settings           |                                                         |           |                                                                                                    |         |            |
| Clients                    | Search Q View all roles                                 | C         | - Provide the                                                                                                 | A       | dd Role    |
| Client Scopes              | Role Name                                               | Composite | Errole default roles)                                                                                         | Actio   | Delete     |
| ient scopes                | front-line-uod-operator                                 | Тпие      | Operatore di front-line dell'I LO D                                                                           | Edit    | Delete     |
| Roles ⇒ Identity Providers | menu_item_admin_management_cdr_list_read                | False     | Possibilità di visualizzare l'item del menu laterale "Amministrazione > Anagrafe<br>Centri di Riabilitazione" | Edit    | Delete     |
| User Federation            | menu_item_admin_management_operator_list_read           | False     | Possibilità di visualizzare l'item del menu laterale "Amministrazione > Utenti"                               | Edit    | Delete     |
| Authentication             | menu_item_admin_management_rates_and_budget_read        | False     | Possibilità di visualizzare l'item del menu laterale "Amministrazione > Tariffe e<br>budget"                  | Edit    | Delete     |
|                            | menu_item_admin_management_read                         | False     | Possibilità di visualizzare l'item del menu laterale "Amministrazione"                                        | Edit    | Delete     |
| 🐁 Groups                   | menu_item_admin_management_uod_list_read                | False     | Possibilità di visualizzare l'item del menu laterale "Amministrazione > Anagrafe<br>U.O.D."                   | Edit    | Delete     |
| 🚢 Users                    | menu_item_dashboard_read                                | False     | Possibilità di visualizzare l'item del menu laterale "Dashboard"                                              | Edit    | Delete     |
| Sessions                   | menu_item_patients_management_episode_of_care_list_read | False     | Possibilità di visualizzare l'item del menu laterale "Gestione assistiti > Elenco accessi"                    | Edit    | Delete     |
| Events                     | menu_item_patients_management_patients_list_read        | False     | Possibilità di visualizzare l'item del menu laterale "Gestione assistiti > Elenco<br>assistiti"               | Edit    | Delete     |
| Export                     | menu_item_patients_management_read                      | False     | Possibilità di visualizzare l'item del menu laterale "Gestione assistiti"                                     | Edit    | Delete     |
|                            | offline_access                                          | False     | \${role_offline-access}                                                                                       | Edit    | Delete     |
|                            | page_civil_registry_create                              | False     | Possibilità di creare l'anagrafica del paziente                                                               | Edit    | Delete     |
|                            | page_civil_registry_read                                | False     | Possibilità di visualizzare l'anagrafica del paziente                                                         | Edit    | Delete     |
|                            | page_civil_registry_update                              | False     | Possibilità di modificare l'anagrafica del paziente                                                           | Edit    | Delete     |
|                            | page_district_units_management_district_unit_create     | False     | Possibilità di creare una U.O.D.                                                                              | Edit    | Delete     |
|                            | page_district_units_management_district_unit_delete     | False     | Possibilità di modificare una U.O.D.                                                                          | Edit    | Delete     |
|                            | page_district_units_management_district_unit_read       | False     | Possibilità di visualizzare la pagina dell'U.O.D.                                                             | Edit    | Delete     |
|                            | page_district_units_management_district_unit_update     | False     | Possibilità di modificare una U.O.D.                                                                          | Edit    | Delete     |
|                            | page_district_units_management_district_units_list_read | False     | Possibilità di visualizzare la pagina "Anagrafe U.O.D. > Elenco U.O.D"                                        | Edit    | Delete     |

La tabella elenca i ruoli specificando alcune caratteristiche quali il nome del ruolo, la composizione e la descrizione specifica. Inoltre, cliccando sulle icone presenti nella colonna *Actions*, in corrispondenza di ciascun ruolo posto in riga, sarà possibile modificare le sue informazioni tramite il

pulsante Edit oppure eliminarlo tramite il pulsante

In particolare, entrando nella schermata di un ruolo già censito in modalità di modifica, sarà possibile gestire una serie di dettagli e attributi, tra cui la sua composizione tramite il richiamo di ruoli disponibili ed effettivi già predisposti a sistema con un set di permessi associati. Infatti, in base ai permessi associati ai ruoli, un utente a cui viene assegnato uno specifico ruolo avrà accesso o meno a specifiche sezioni dell'applicativo.

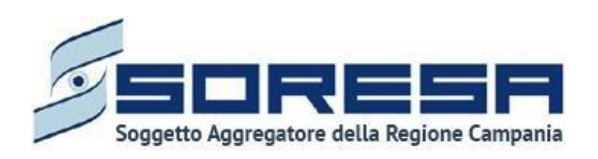

|                                                                                                    |                           |                                                                                                    |                                                                      | Amministratore V |
|----------------------------------------------------------------------------------------------------|---------------------------|----------------------------------------------------------------------------------------------------|----------------------------------------------------------------------|------------------|
| Sir 🗸                                                                                                    | Roles > default-roles-sir |                                                                                                    |                                                                      |                  |
| Configure                                                                                                    | Default-roles-sir         | Users in Role                                                                                                    |                                                                      |                  |
| <ul> <li>♥ Clients</li> <li>&amp; Client Scopes</li> <li>■ Roles</li> </ul>                                                                      | Role Name<br>Description  | default-roles-sir<br>\${role_default-roles}                                                                                                    |                                                                      |                  |
| <ul> <li>         identity Providers         <ul> <li>Identity Providers</li> <li>User Federation</li> <li>Authentication</li> </ul> </li> </ul> | Composite Roles 😡         | ON                                                                                                    | ĥ                                                                    |                  |
| Manage<br>A Groups<br>A Users                                                                                                    | ~ Composite Roles         | Save Cancel                                                                                                    |                                                                      |                  |
| ② Sessions<br>册 Events<br>집 Import<br>중 Export                                                                                                   | Realm Roles               | Available Roles  front-line-uod-operator menu_item_admin_management_cdr_list menu_item_admin_management_operator menu_item_admin_management_rates_a Add selected > | Associated Roles  offline_access uma_authorization « Remove selected |                  |
|                                                                                                    | Client Roles              | Select a client                                                                                                    | *                                                                    |                  |

Infine, per aggiungere un nuovo ruolo nell'ambiente di autentificazione SIR, sarà necessario cliccare il pulsante Add Role nella schermata di riepilogo della sezione *Roles*. Così il sistema rimanderà alla pagina in cui scegliere il nome del nuovo ruolo, come si evince dall'immagine:

| Sir      | ~                  | Roles > Add Role |             |
|----------|--------------------|------------------|-------------|
| Config   |                    | Add Role         |             |
| 989      | Realm Settings     | * Role Name      |             |
| Ø        | Clients            | Description      |             |
| Šo       | Client Scopes      |                  |             |
| 11       | Roles              |                  |             |
| <b></b>  | Identity Providers |                  | h           |
| •        | User Federation    |                  | Save Cancel |
| <b>A</b> | Authentication     |                  |             |
| Mana     |                    |                  |             |
| 24       | Groups             |                  |             |
| 2        | Users              |                  |             |
| 0        | Sessions           |                  |             |
| 台        | Events             |                  |             |
| ы        | Import             |                  |             |
| ß        | Export             |                  |             |

Dopo aver salvato le informazioni inserite, il sistema rimanderà direttamente alla schermata dedicata alla configurazione dei dettagli, attributi e utenti associati a quello specifico nuovo ruolo. Per salvare

tutte le informazioni inserite sarà sufficiente cliccare il pulsante apposito <sup>Save</sup>. Di seguito un'immagine di esempio:

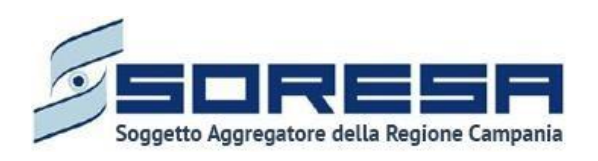

|                                                   |                                 |               | 🛓 Amministratore 🧅 |
|---------------------------------------------------|---------------------------------|---------------|--------------------|
| Sir 🗸                                             | Roles > PROVA20                 |               |                    |
| Configure                                         | PROVA20 👕<br>Details Attributes | Users in Role |                    |
| Client Scopes                                     | Role Name<br>Description        | PROVA20       |                    |
| Roles  Roles  Identity Providers  User Federation |                                 |               |                    |
| Authentication Manage                             | Composite Roles 😡               | OFF           |                    |
| 🔹 Groups<br>🚢 Users                               |                                 | Save Cancel   |                    |
| <ul> <li>Sessions</li> <li>Events</li> </ul>      |                                 |               |                    |
| ☑ Import<br>☑ Export                              |                                 |               |                    |

Per un elenco dei i ruoli impostati di default all'interno del SIR, si rimanda all'elenco al *paragrafo 3 - Attori del sistema.* 

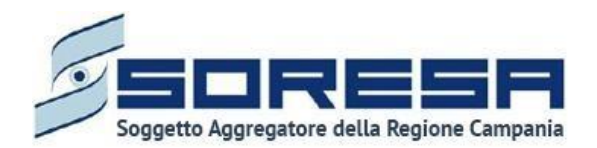

## 6 Logica di navigazione

La logica di navigazione alla base dell'applicativo SIR risponde ai principi dell'usabilità e della semplicità, in risposta alle molteplici esigenze dell'utenza.

Infatti, grazie alla praticità dell'applicativo si permette all'utente, in ogni momento e in ogni pagina del sistema, di sapere quali sono le azioni possibili e come gestire una specifica funzionalità.

Le informazioni sono organizzate e disposte in modo da facilitare la lettura mantenendo comunque sempre il focus sull'attività che l'operatore sta espletando in base al *workflow* cui contribuisce, evitandogli di rincorrere le informazioni navigando tra i vari menu.

| SINTONA<br>SISTIKA INVOBINATIVO<br>PER LA RIADILITAZIONE                                                                                                    |                               |                                                                                     |                                                                   | SIR Administrator |
|----------------------------------------------------------------------------------------------------|-------------------------------|-------------------------------------------------------------------------------------|-------------------------------------------------------------------|-------------------|
| HOMEPAGE > ELENCO ASSISTITI > ASSISTITO > DETTAGLI ACCESSO                                                                                                    |                               |                                                                                     |                                                                   |                   |
| Codice fiscale: LGDCR549C25G309N Nome: prova Cognome: 080124                                                                                                    | Numero cartella: 351          | N° accesso: 1<br>Data inizio: 0<br>Stato: Aperto<br>U.O.D.: UOD 2<br>Centro di riab | 1/12/2023<br>10231002171<br>i <b>iitazione:</b> CdR prova Salerno |                   |
| Accettazione                                                                                                    |                               |                                                                                     |                                                                   | Visualizza        |
| Valutazione Multidisciplinare Valutazione U.V.B.R                                                                                                    | PRI Accesso in Riabilitazione | Riabilitazione                                                                      | Valutazione Finale                                                | Chiusura          |
| Riepilogo PRI<br>La scheda è stata completata correttamente                                                                                                    |                               |                                                                                     |                                                                   | Visualizza        |
| Valutazione clinica<br>È necessario compilare la valutazione                                                                                                    |                               |                                                                                     |                                                                   | Compila           |
| Indietro                                                                                                    |                               |                                                                                     |                                                                   |                   |
| The second second secon |                               |                                                                                     |                                                                   |                   |
| Header della pagina                                                                                                    | Header della cartella         | Workflow                                                                            | Accesso                                                           | o dell'assistito  |

L'Header della pagina, posto lungo la barra in alto, sarà costituito da:

• Un pulsante per visionare il menu laterale, che mette a disposizione dell'operatore che vi accede funzionalità utili alla gestione delle informazioni trasversali rispetto a quelle legate direttamente al singolo assistito;

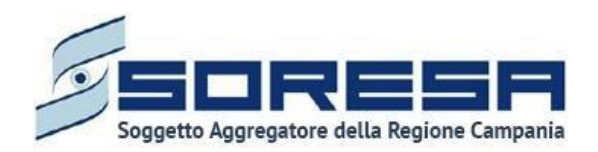

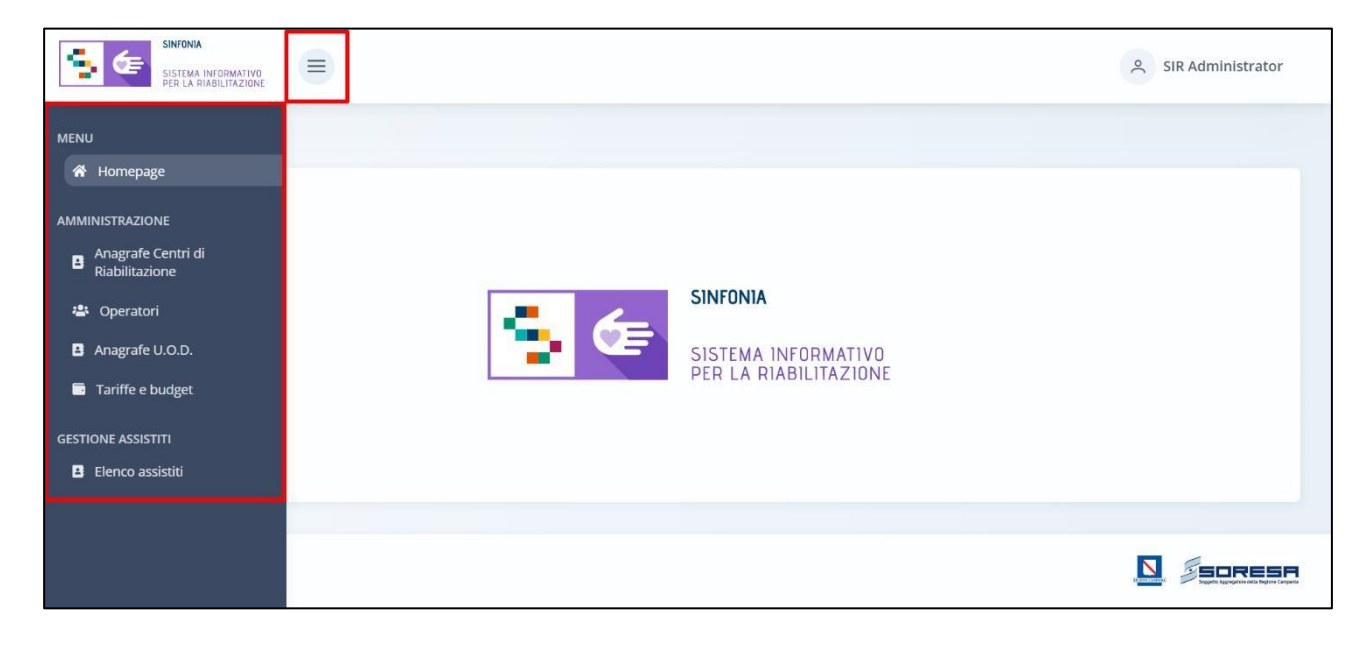

• Un pulsante <sup>SIR Administrator</sup> che mostra il nome dell'utente e permette di effettuare il logout, come evidenziato nel riquadro color rosso nell'immagine sottostante.

| HOMEYAGE | SINFONIA<br>SISTEMA INFORMATIVO<br>PER LA RIABILITAZIONE | <ul> <li>SIR Administrator</li> <li>SIR Administrator</li> <li>U Logout</li> </ul> |
|----------|----------------------------------------------------------|------------------------------------------------------------------------------------|
|          |                                                          |                                                                                    |

Invece, l'*Header della cartella*, posto nella barra al di sotto dell'*Header della pagina*, come si evince dall'immagine, sarà costituito da:

| Codice fiscale: YNNTCU80A29A856B<br>Nome: USER<br>Cognome: PROVA | Numero cartella: 40<br>Data apertura: 09/11/2021 | N° accesso: 1<br>Data inizio: 09/11/2021<br>Data fine: 27/11/2021<br>Stato: Chiuso<br>U.O.D.: UCO Fasce Deboll Benevento<br>Centro di riabilitazione: MEDICAL CENTER S.R.L. |
|------------------------------------------------------------------|--------------------------------------------------|----------------------------------------------------------------------------------------------------|
|------------------------------------------------------------------|--------------------------------------------------|----------------------------------------------------------------------------------------------------|

• Un **«Box Assistito»,** nel riquadro rosso, in cui è sempre visibile l'Assistito sul quale l'operatore loggato al sistema sta lavorando. Nello specifico in tale box sono contenute sia alcune principali informazioni di tipo anagrafico (CF, Nome, Cognome).

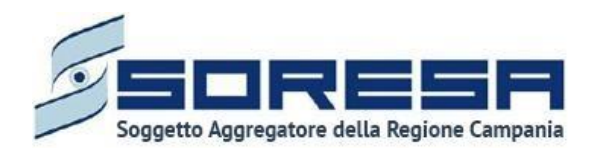

- Un **«Box Cartella»**, nel riquadro blu, in cui saranno visibili le principali informazioni legate alla cartella associata allo specifico assistito presente nel box assistito (il numero progressivo della cartella e la data di apertura). La cartella dell'assistito sarà creata la prima volta in cui l'assistito viene registrato a sistema. A ciascun assistito può essere associata una sola cartella.
- Un «Box Accesso», nel riquadro giallo, dove sono riportatele informazioni legate all'accesso aperto per lo specifico assistito ed associato alla specifica cartella. Il nuovo SIR consentirà di aprire un accesso a seconda del motivo per il quale l'assistito si reca all'U.O.D. di riferimento e se verrà constatato il bisogno complesso verrà preso in carico oppure se si tratta di bisogno semplice, l'accesso si chiuderà automaticamente. A ciascuna cartella possono essere associati, a chiusura di un percorso, uno o più accessi nel tempo.
- Una funzionalità **«Nuovo accesso»** che consente all'operatore profilato di poter registrare un accesso dell'assistito, come si evince dall'immagine che segue:

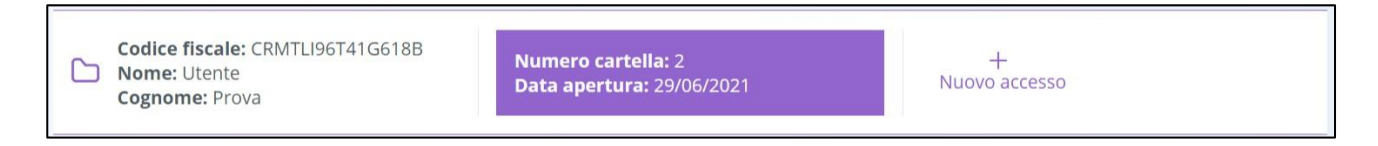

Il **Workflow** rappresenta il processo di lavoro, differentemente strutturato, in capo all'U.O.D. e al CdR, che lavoreranno in interconnessione grazie alle schede presenti nelle diverse fasi del percorso.

Per quanto riguarda il <u>Workflow dell'U.O.D</u>., come si evince dall'immagine sottostante, è raffigurato mediante una catena di sette step associati alle varie fasi che caratterizzano ogni accesso in riabilitazione complessa, ovvero:

- Valutazione Multidisciplinare;
- Valutazione U.V.B.R.;
- PRI
- Accesso in Riabilitazione
- Riabilitazione
- Valutazione finale
- Chiusura

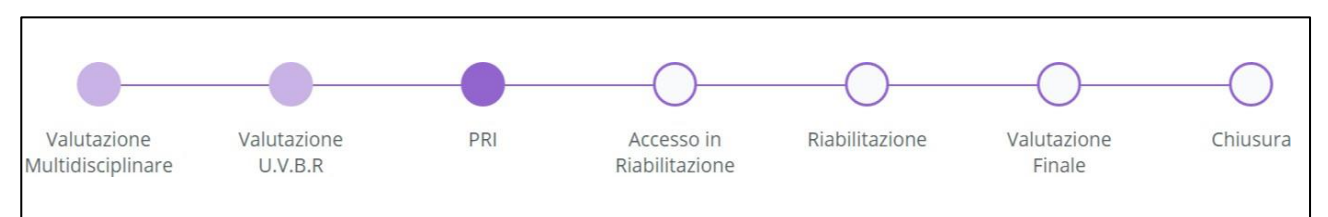

Invece, il <u>Workflow del CdR</u> risulta caratterizzato da tre step associati alle fasi che caratterizzano ogni accesso preso in carico, ovvero:

| Accesso in Riabilitazione | Riabilitazione | Chiusura |
|---------------------------|----------------|----------|

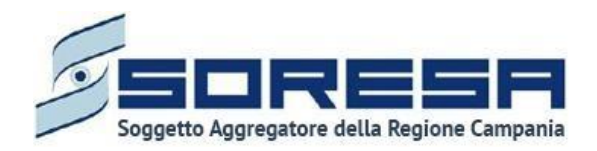

L'Accesso dell'Assistito rappresenta il «cuore» del nuovo applicativo, in quanto destinato a contenere e gestire le informazioni legate all'accesso attivato per l'assistito, dal primo contatto fino alla chiusura del percorso riabilitativo, sia lato U.O.D. che lato CdR. Il percorso si compone di una pre-fase di "Accettazione" (in capo all'U.O.D.), di sette fasi lato U.O.D e tre fasi lato CdR, come detto in precedenza, e ciascuna di esse è strutturata in modo tale da contenere una serie di schede, ciascuna delle quali gestisce uno specifico set di informazioni e permette l'interconnessione tra l'Accesso del flusso di lavoro dell'U.O.D. e l'Accesso del flusso di lavoro del CdR.

Per la spiegazione dettagliata di ciascuna scheda, si rimanda al Paragrafo 8 e 9.

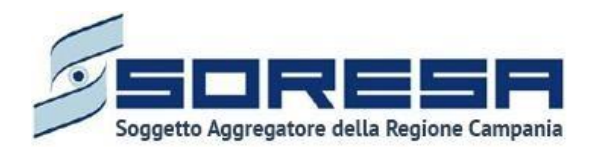

## 7 Menu Laterale

Il Sistema Informativo per la Riabilitazione (SIR) dispone di un Menu laterale, accessibile dall'icona

, all'interno del quale l'utente profilato potrà visualizzare alle diverse funzionalità presenti.

Ipotizzando che ad accedere sia un utente con permessi di amministrazione, quest'ultimo visualizzerà le seguenti due voci del menu laterale:

- Amministrazione. Sezione del menu laterale che racchiude le funzionalità trasversali rispetto alle attività proprie del processo di lavoro attivato per ciascun assistito registrato nel SIR.
- **Gestione assisti.** Sezione del menu laterale che consente all'utente profilato di accedere alla sezione dell'applicativo destinata alla gestione degli assistiti e dei percorsi riabilitativi ad essi associati; ossia il *core* dell'applicativo stesso.

Accedendo alla sezione del menu laterale "Amministrazione", l'utente profilato potrà visualizzare le seguenti sottosezioni:

- Anagrafe Centri di Riabilitazione, dedicata al censimento dei Centri di Riabilitazione privati accreditati a livello regionale. Per ciascun CdR sarà possibile visualizzare e inserire le informazioni anagrafiche, l'accreditamento regionale con l'informazione specifica delle tipologie di regime assistenziale previsto, l'ASL di afferenza del CdR, nonché il budget annuale assegnato ed il numero massimo di prestazioni erogabili per ciascuna tipologia di regime assistenziale che da accreditamento regionale il CdR può erogare.
- **Operatori,** dedicata alla registrazione di tutti gli operatori, mediante colloquio con il sistema di gestione delle utenze Keycloak, ed all'associazione con le strutture.
- Anagrafe U.O.D., dedicata al censimento delle Unità Operative Distrettuali, suddivise per le 7 AASSLL della Regione Campania.
- **Tariffe e Budget,** sezione riservata ad utenze regionali, dedicata al censimento dei diversi setting assistenziali previsti con l'indicazione delle tariffe regionali stabilite per ciascun setting.
- **Dizionari**, sezione dedicata alla consultazione dei cataloghi previsti nelle diverse sezioni dell'applicativo
- **Caricamento massivo delle prestazioni,** sezione riservata all'acquisizione automatica, tramite import di file, delle prestazioni erogate dal CdR per uno specifico assistito in trattamento.
- Flusso SIAR Tracciati Regionali, sezione dedicata alla funzionalità che consentirà agli attori coinvolti (Osservatorio regionale) di convalidare il set di informazioni legate alle prestazioni residenziali e semiresidenziali per assistiti appartenenti all'area di bisogno disabili ed estrarre i tracciati xml 1, 2 e 3 previsti da rilevazione ministeriale SIAR.
- *Flusso SIAR Ore annuali professionisti,* sezione dedicata alla funzionalità che consentirà agli attori coinvolti dei Centri di Riabilitazione di inserire le ore annuali erogate da ciascun professionista presente presso il Centro, come da specifiche ministeriali SIAR.

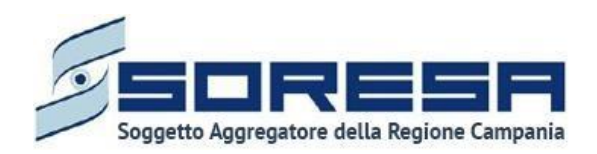

| SINTONIA<br>SISTEMA INFORMATIVO<br>PER LA RIADULTAZIONE                                                                                                    |                                                          | SIR Administrator |
|----------------------------------------------------------------------------------------------------|----------------------------------------------------------|-------------------|
| EVERADA DE LA DESARCESS      EVENT      AUMENISTRAZIONE      AMUNISTRAZIONE      ANUNISTRAZIONE      ANUNGTRAZIONE      ANUNGTRAZIONE       ANUNGTRAZIONE       ANUNGTRAZIONE       ANUNGTRAZIONE       ANUNGTRAZIONE       ANUNGTRAZIONE | SINFONIA<br>SISTEMA INFORMATIVO<br>PER LA RIABILITAZIONE | SIR Administrator |
| 12 Versioni software                                                                                                    |                                                          |                   |

#### 7.1 Amministrazione

Dal menu laterale , posto in alto a sinistra della schermata dell'applicativo, l'utente profilato visualizza la voce "Amministrazione", dalla quale sarà possibile accedere alle seguenti voci:

- Anagrafe Centri di Riabilitazione
- Operatori
- Anagrafe U.O.D.
- Tariffe e budget
- Dizionari
- Caricamento massivo delle prestazioni
- Reportistica personalizzata
- Flusso SIAR Tracciati Regionali
- Flusso SIAR Ore annuali professionisti

| SINTONIA<br>SISTEMA INFORMATIVO<br>PER LA RIABULTAZIONE                                                                                                    | •                                                        | 옷 SIR Administrator |
|----------------------------------------------------------------------------------------------------|----------------------------------------------------------|---------------------|
| MENU<br>Momepage<br>AMMINISTRAZIONE<br>Anagrafe Centri di<br>Riabilitazione<br>Diperatori<br>Anagrafe LU.O.D.<br>Tariffe e budget<br>Dizionari<br>Caricamento massivo<br>delle prestazioni<br>Reportistica<br>Reportistica<br>Fusso SIAR - Ore<br>annuali professionisti<br>CESTIONE ASSISTIT | SINFONIA<br>SISTEMA INFORMATIVO<br>PER LA RIABILITAZIONE |                     |
| <ul> <li>Elenco assistiti</li> <li>Elenco assistiti</li> </ul>                                                                                                    |                                                          |                     |

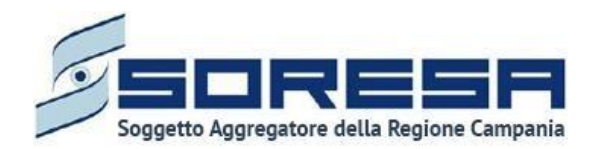

#### 7.1.1 Anagrafe Centri di Riabilitazione

Cliccando sulla voce "Anagrafe Centri di Riabilitazione", il sistema rimanda all'omonima schermata in cui l'utente profilato che accede a tale sezione potrà visualizzare, in tabella, l'elenco delle strutture accreditate, tramite contratto, afferenti all'ASL alla quale l'utente loggato è associato e una serie di informazioni.

Di seguito si riporta la schermata di esempio:

| SINFONIA<br>SISTEMA INFORMATIVO<br>PER LA RIABILITAZIONE |                     |      |                 |      |                 |      |                | . * |    | SIR Administrator |
|----------------------------------------------------------|---------------------|------|-----------------|------|-----------------|------|----------------|-----|----|-------------------|
| Elenco CdR                                               |                     |      |                 |      |                 |      |                |     |    |                   |
| 🕅 Pulisci filtri                                         |                     |      |                 |      |                 |      |                |     |    | + 2               |
| Codice Struttura ♀ ↑↓                                    | Denom.<br>Struttura | V ↑↓ | Asl             | V ţ1 | Distretto       | V ţ1 | Sede operativa | 7   | î↓ |                   |
| CDR                                                      | Cdr di prova        |      | ASP DI TRAPANI  |      | D51 Pantelleria |      | Trapani        |     |    | →〕                |
| CDR2                                                     | Cdr 2               |      | ASL NAPOLI 2 NO | DRD  | DS44 Afragola   |      | Napoli         |     |    | →〕                |
|                                                          |                     |      |                 |      |                 |      |                |     |    |                   |
| SINTONA<br>SISTEMA INFORMATIVO<br>PER LA RAMALERZISME    |                     |      |                 |      |                 |      |                |     |    |                   |

L'utente avrà la possibilità di selezionare i seguenti pulsanti per compiere determinate azioni:

- *Scarica*, alla selezione del quale il sistema effettuerà il download della tabella riepilogativa dei CdR in formato excel.
- *Vai al dettaglio*, alla selezione del quale, il sistema consentirà di accedere alla schermata di dettaglio del CdR e modificare le sezioni desiderate mediante il pulsante 2.
- *Elimina* , alla selezione del quale il sistema eliminerà la riga relativa ad un singolo CdR e tutte le informazioni ad esso associate. La funzionalità è eseguibile solo se la struttura non è associata ad alcun accesso.
- *Ricercare* mediante l'icona che rappresenta il filtro  $\square$ , presente per ogni etichetta di colonna, in alto alla tabella di riepilogo e tramite la quale sarà possibile ricerca uno o più CdR a seconda del filtro di ricerca. Alla selezione di tale pulsante il sistema mostrerà un pop-up in cui si potrà inserire la parola da ricercare in colonna e quindi trovare il o i CdR di interesse tra quelli registrati a

sistema. Per resettare la ricerca condotta, sarà sufficiente cliccare il pulsante

- Ordinare i CdR mediante l'icona presente per ogni etichetta di colonna, in alto alla tabella di riepilogo e tramite la quale sarà possibile ordinare i CdR in ordine alfabetico. Per tornare all'ordine originario occorrerà invece cliccare sull'icona istema genera dopo l'ordinamento.
- Aggiungi CdR <sup>+</sup>, pulsante posto in alto alla tabella di riepilogo e tramite il quale l'utente profilato potrà censire un nuovo CdR a sistema. Alla selezione di tale pulsante il sistema visualizzerà una schermata di inserimento in cui saranno presenti una serie di campi da compilare obbligatoriamente completare la registrazione.

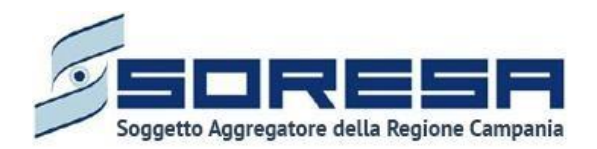

In particolare, cliccando sul pulsante "Aggiungi" t, l'utente appartenente all'U.O.D. e con permessi di amministratore, potrà inserire le informazioni dei CdR relativi al proprio distretto, tramite i tab:

• Dati anagrafici: la schermata presenta un riepilogo delle seguenti informazioni anagrafiche della

struttura. Dopo aver inserito le informazioni, l'utente potrà cliccare sull'apposito pulsante

per proseguire con la registrazione dati nel tab successivo. Infine, cliccando su <u>indietro</u>, l'utente tornerà alla schermata di riepilogo.

| SHEMA IN/SPHATING                                                                                                    |                               |                    |                               |                  | 옷 SIR Administrator |
|----------------------------------------------------------------------------------------------------|-------------------------------|--------------------|-------------------------------|------------------|---------------------|
| MEPAGE > ELENCO CDR > CDR                                                                                                    |                               |                    |                               |                  |                     |
| Registrazione CdR                                                                                                    |                               |                    |                               |                  |                     |
|                                                                                                    |                               |                    |                               |                  |                     |
| Dati anagrafici Caratteristiche CdR                                                                                                    |                               |                    |                               |                  |                     |
| DENOMINAZIONE CDR                                                                                                    |                               |                    |                               |                  |                     |
| Codice struttura"                                                                                                    |                               |                    | Denominazione struttura*      |                  |                     |
| 150677                                                                                                    |                               |                    | CdR prova                     |                  |                     |
| DATI FISCALI CDR 🖉                                                                                                    |                               |                    |                               |                  |                     |
| Partita Iva*                                                                                                    |                               |                    |                               |                  |                     |
| 1111111111                                                                                                    |                               |                    |                               |                  |                     |
|                                                                                                    |                               |                    |                               |                  |                     |
| SEDE OPERATIVA CDR                                                                                                    |                               |                    |                               |                  |                     |
| Salerno                                                                                                    | Via roma                      |                    |                               | 84121            | ~                   |
|                                                                                                    |                               |                    |                               |                  |                     |
| DISTRETTO CDR                                                                                                    |                               |                    |                               |                  |                     |
| Asl*                                                                                                    |                               | Distretto*         |                               |                  |                     |
| ASL SALERNO                                                                                                    |                               | D566 Salerno       |                               |                  |                     |
| RECAPITI CDR                                                                                                    |                               |                    |                               |                  |                     |
| Telefono"                                                                                                    |                               | Email              |                               | PEC              |                     |
| 0897878787                                                                                                    |                               | cdrprova@gmail.com |                               |                  |                     |
| STATO CDP /                                                                                                    |                               |                    |                               |                  |                     |
| Arrraditato                                                                                                    |                               |                    | Arreaditate dal"              |                  |                     |
|                                                                                                    |                               |                    | 09/12/2008                    |                  | Ð                   |
|                                                                                                    |                               |                    |                               |                  |                     |
| RAPPRESENTANTE LEGALE CDR                                                                                                    |                               |                    |                               |                  |                     |
| Nome                                                                                                    | Cognome                       |                    | Data di nascita<br>14/12/1966 | Codice Fiscale   |                     |
|                                                                                                    |                               |                    |                               |                  |                     |
| DOCUMENTI                                                                                                    |                               |                    |                               |                  |                     |
| Nome 🏾 🕅                                                                                                    | †↓ Tipologia documento        | ম †↓ Annotazioni   |                               | ম †⊥ Annotazioni | 五 11                |
| prova documentale.pdf                                                                                                    | Altra documentazione          | TEST               | Altra documentazione          | TEST             | ۵ ک                 |
| Allegato                                                                                                    | Tipologia documento           |                    | Annotazioni                   |                  |                     |
| Seleziona file                                                                                                    | Seleziona Tipologia documento |                    | Inserisci Annotazioni         |                  | <b></b>             |
| Estensioni contentite: JPG, PNG, PDF<br>Dimensione massima: 878.91 KB<br>Larghezza massima immagine: 600 px<br>Altezza massima immagine: 600 px |                               |                    |                               |                  |                     |
| Indietro                                                                                                    |                               |                    |                               |                  |                     |
|                                                                                                    |                               |                    |                               |                  |                     |
|                                                                                                    |                               |                    |                               |                  |                     |
|                                                                                                    |                               |                    |                               |                  |                     |

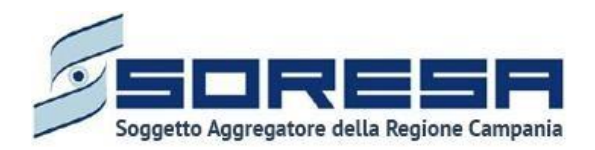

• **Caratteristiche struttura:** la schermata presenta informazioni utili alla definizione della tipologia di struttura, versionate in base al periodo di riferimento selezionato.

L'utente potrà creare un nuovo periodo di riferimento cliccando il tasto , al cui clic il sistema mostrerà un pop-up in cui inserire l'intervallo di tempo, come si evince dalla figura che segue:

| Nuovo periodo            | ×     |
|--------------------------|-------|
| Data inizio <sup>*</sup> |       |
| Seleziona la data inizio | Ë     |
| Indietro                 | Salva |

Cliccando sull'apposito pulsante si un nuovo periodo di riferimento e l'utente dovrà inserire tutti i dati sottostanti in merito alle caratteristiche della struttura, budget e contratto. Cambiando il periodo dal menu a tendina, la schermata si aggiornerà con le informazioni associate al periodo selezionato.

In seguito alla selezione del periodo saranno visibili quindi i seguenti campi:

- Dotazione del personale al 31/12 del precedente anno
- o Dotazione del personale minima attesa
- Dotazione del personale corrente

Dopo aver compilato la sezione, potrà cliccare l'apposito di salvataggio alla selezione del quale le informazioni inserite negli appositi campi saranno consolidate. Si precisa che tale pulsante si attiverà solo quando tutti i campi obbligatori sono correttamente valorizzati.

Inoltre, in tale schermata, l'utente potrà compilare la sottosezione **"Budget e contratto"**, contente informazioni sul budget assegnato annualmente dalle ASL per i vari regimi assistenziali trattati. Per ogni regime assistenziale selezionabile sono previsti i seguenti campi:

- Accreditato si/no, flag che abilità il regime assistenziale e permette l'inserimento delle informazioni aggiuntive;
- o Numero di Metri quadri, che vale esclusivamente per i setting ambulatoriali autorizzati;
- *Numero di posti letto,* esclusivamente per regimi Residenziale e Semiresidenziale;
- *N° prestazioni, da imputazione manuale;*
- Budget assegnato, in base all'imputazione manuale, inseribile solo nel caso in cui il CdR sia abilitato per il regime assistenziale corrispondente;
- Budget residuo, calcolato in automatico dal sistema se il CdR risulta abilitato per il regime assistenziale corrispondente ed ha un budget assegnato;
- *Al*, campo data calcolato in automatico dal sistema al salvataggio della pagina.

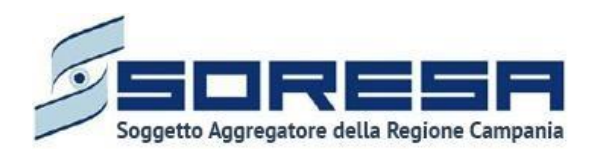

| PAGE > ELENCO CDR > CDR                                                                                                    |                                                                                                    |                                                                                                    |                                                                                                    |                                                                               |      |          |
|----------------------------------------------------------------------------------------------------|----------------------------------------------------------------------------------------------------|----------------------------------------------------------------------------------------------------|----------------------------------------------------------------------------------------------------|-------------------------------------------------------------------------------|------|----------|
| gistrazione CdR                                                                                                    |                                                                                                    |                                                                                                    |                                                                                                    |                                                                               |      |          |
|                                                                                                    |                                                                                                    |                                                                                                    |                                                                                                    |                                                                               |      |          |
| ati anagrafici Caratteristiche CdR                                                                                                    |                                                                                                    |                                                                                                    |                                                                                                    |                                                                               |      |          |
| FRIODO                                                                                                    |                                                                                                    |                                                                                                    |                                                                                                    |                                                                               |      |          |
| ariodo"                                                                                                    |                                                                                                    |                                                                                                    | Dotationa dal nerronala al 21/12 dal                                                                                                    | prezerianta anno                                                              |      |          |
| 02/12/2021 -                                                                                                    |                                                                                                    |                                                                                                    | Inserisci                                                                                                    | precedence anno                                                               |      |          |
|                                                                                                    |                                                                                                    |                                                                                                    |                                                                                                    |                                                                               |      |          |
| otazione dei personale minima attesa                                                                                                    |                                                                                                    |                                                                                                    | Insertso                                                                                                    |                                                                               |      |          |
| 1                                                                                                    |                                                                                                    |                                                                                                    |                                                                                                    |                                                                               |      | -        |
| T Insensci nuovo periodo                                                                                                    |                                                                                                    |                                                                                                    |                                                                                                    |                                                                               |      | Sdiva    |
| OCUMENTI                                                                                                    |                                                                                                    |                                                                                                    |                                                                                                    |                                                                               |      |          |
| Nome                                                                                                    | V 14                                                                                                    | Tipologia documento                                                                                                    | ∑ 1⊥ Annoti                                                                                                    | azioni                                                                        | V 11 |          |
|                                                                                                    |                                                                                                    |                                                                                                    |                                                                                                    |                                                                               |      |          |
| prova documentale.pdf                                                                                                    |                                                                                                    | Altra documentazione                                                                                                    | TEST                                                                                                    |                                                                               |      | <u>ت</u> |
| Allegato                                                                                                    | Tipologia documento                                                                                                    |                                                                                                    | Annotazioni                                                                                                    |                                                                               |      |          |
| Seleziona file                                                                                                    | Seleziona Tipologia documento                                                                                                    |                                                                                                    | Maserisci Annotazioni                                                                                                    |                                                                               |      | 2        |
|                                                                                                    |                                                                                                    |                                                                                                    |                                                                                                    |                                                                               |      |          |
| UDGET E CONTRATTO                                                                                                    |                                                                                                    |                                                                                                    |                                                                                                    |                                                                               |      |          |
| UDGET E CONTRATTO                                                                                                    |                                                                                                    |                                                                                                    |                                                                                                    |                                                                               |      |          |
| UDGET E CONTRATTO                                                                                                    | Budget assegnato*                                                                                                    | Budget residuo                                                                                                    | AJ<br>02/12/02/1                                                                                                    |                                                                               |      |          |
| UDGET E CONTRATTO  Domiciliare  " prestazioni" 1000                                                                                                    | Budget assegnato"<br>3000                                                                                                    | Budget residuo<br>3000                                                                                                    | AL<br>02/12/2021                                                                                                    |                                                                               |      |          |
| UDGET E CONTRATTO Domiciliare " prestazioni" 1000 Ambulatoriale                                                                                                    | Budget assegnato*<br>5000                                                                                                    | Budget residuo<br>3000                                                                                                    | AJ<br>02/12/2021                                                                                                    |                                                                               |      |          |
| UDGET E CONTRATTO  Domiciliare  prestadoni  Ambulatoriale  MQ                                                                                                    | Budget assegnato"<br>5000<br>N° prestazioni"                                                                                                    | Budget residuo<br>3000<br>Budget assegnato"                                                                                                | AJ<br>02/12/2021<br>Budget residuo                                                                                                    | Α                                                                             |      |          |
| UDGET E CONTRATTO Domiciliare prestazioni* 1000 Ambulatoriale MQ nementori                                                                                                    | Budget assegnato*<br>3000<br>N° prestazioni*<br>1000                                                                                                    | Budget residuo<br>3000<br>Budget assegnato"<br>2500                                                                                        | AJ<br>02/12/2021<br>Budget residuo<br>2373.88                                                                                                    | AJ<br>07/12/2021                                                              |      |          |
| UDGET E CONTRATTO  Domiciliare  * prestazioni* 1000  Ambulatoriale ** MQ ensuences                                                                                                    | Budget assegnato*<br>3000<br>N° prestazioni*<br>1000                                                                                                    | Budget residuo<br>3000<br>Budget assegnato"<br>2500                                                                                        | AJ<br>02/12/2021<br>Budget residuo<br>2273.85                                                                                                    | AJ<br>07/12/2021                                                              |      |          |
| UDGET E CONTRATTO  DOMICIILARE  * prestazion* 000  Ambulatoriale * MQ  mesento  Ambulatoriale Ficcolo Gruppo                                                                                                    | Budget assegnato"<br>3000<br>N° prestazioni"<br>1000                                                                                                    | Budget residuo<br>3000<br>Budget assegnato"<br>2500                                                                                        | Al<br>02/12/2021<br>Budget residuo<br>22773.88                                                                                                    | AJ<br>07/12/2021                                                              |      |          |
| DDGET E CONTRATTO DDGET E CONTRATTO DDGET E CONTRATTO DDGET E CONTRATTO DDGET E CONTRATTO DDGET E CONTRATTO Ambulatoriale Piccolo Gruppo Teamor                                                                                                    | Budget assegnato*<br>3000 N* prestazioni* 1000 N* prestazioni*                                                                                                    | Budget residuo<br>3000<br>Budget assegnato"<br>2000<br>Budget assegnato"                                                                   | Al<br>02/13/2021<br>Budget residuo<br>2373.88                                                                                                    | Al<br>07/12/2021<br>Al                                                        |      |          |
| UDGET E CONTRATTO  Domiciliare  prestazioni*  000  Ambulatoriale  MQ  Ambulatoriale Ficcolo Gruppo  MQ  Responsed                                                                                                    | Budget assegnato*           5000           N* prestazioni*           1000           N* prestazioni*                                                                                                    | Budget residuo<br>3000<br>Budget assegnato*<br>2500<br>Budget assegnato*<br>2500                                                           | Al<br>02/12/2021<br>Budget residuo<br>2273.88<br>Budget residuo<br>2500                                                                                 | Al<br>07/12/2021<br>Al<br>02/12/2021                                          |      |          |
| UDGET E CONTRATTO DOBE CONTRATTO DOBE CONTRATTO DOD DOD DOD DOD DOD DOD DOD DOD DOD                                                                                                    | Budget assegnato"<br>3000<br>N° prestazioni"<br>1000<br>N* prestazioni"<br>1000                                                                                                    | Budget residuo<br>3000<br>Budget assegnato"<br>2500<br>Budget assegnato"<br>2500                                                           | Al<br>02/12/2021<br>Budget residuo<br>2373.68<br>Budget residuo<br>2500                                                                                 | AJ<br>07/12/2023<br>AJ<br>02/12/2021                                          |      |          |
| UDGET E CONTRATTO  DUDGET E CONTRATTO  DUDGET E CONTRATTO  DUDGET  TORONO  TORONO TORONO TORONO TORONO TORONO TORONO TORONO TORONO TORONO TORONO TORONO TORONO TORONO TORONO T | Budget assegnato"<br>3000 N° prestazioni" 1000 N° prestazioni" 1000 N° prestazioni"                                                                                                    | Budget residuo<br>3000<br>Budget assegnato"<br>2500<br>Budget assegnato"<br>2500<br>Budget assegnato"                                      | Al<br>02/12/2021<br>Budget residuo<br>2373.88<br>Budget residuo<br>2500<br>Budget residuo                                                               | Al<br>07/12/2021<br>Al<br>02/12/2021                                          |      |          |
| DUDEET E CONTRATTO DO CONTRATTO DO CONTRATTO | Budget assegnato"         9000           N° prestazioni"         1000           N° prestazioni"         1000           N° prestazioni"         1000                                                                                                    | Budget residuo<br>3000<br>Budget assegnato"<br>2500<br>Budget assegnato"<br>2500<br>Budget assegnato"<br>5000                              | Al<br>02/12/2021<br>Budget residuo<br>2373.88<br>Budget residuo<br>2500<br>Budget residuo                                                               | A)<br>07/12/2023<br>A)<br>02/12/2021<br>A)<br>02/12/2021                      |      |          |
| UDGET E CONTRATTO  DOG DE CONTRATTO  DOG DE CONTRATTO  CONTRATTO   | Budget assegnato"<br>9000<br>N" prestazioni"<br>1000<br>N" prestazioni"<br>1000<br>N" prestazioni"<br>100                                                                                                    | Budget residuo<br>3000<br>Budget assegnato"<br>2500<br>Budget assegnato"<br>2500<br>Budget assegnato"<br>5000                              | Al<br>02/12/2021<br>Budget residuo<br>2373.85<br>Budget residuo<br>2500<br>Budget residuo<br>5000                                                       | A)<br>97/122021<br>A)<br>02/12/2021<br>A)<br>02/12/2021                       |      |          |
| UDGET E CONTRATTO UDGET E CONTRATTO UDGET E CONT | Budget assegnato"<br>9000<br>N" prestationi"<br>1000<br>N" prestationi"<br>1000<br>N" prestationi"<br>100                                                                                                    | Budget residuo<br>3000<br>Budget assegnato"<br>2000<br>Budget assegnato"<br>2500<br>Budget assegnato"<br>5000                              | Al<br>02/12/2021<br>Budget residuo<br>2373.85<br>Budget residuo<br>2500<br>Budget residuo<br>5000                                                       | AJ<br>07/132021<br>AJ<br>02/132021<br>AJ<br>02/132021                         |      |          |
| UDGET E CONTRATTO  DODICITIANE  DODICITIANE  Processorial  Amoulatoriale  Amoulatoriale  Control  Amoulatoriale  Control  Amoulatoriale  Control  Control  C | Budget assegnato"<br>9000 N° prestationi" 1000 N° prestationi" 1000 N° prestationi" 100 N° prestationi" 100                                                                                                    | Budget residuo<br>3000<br>Budget assegnato"<br>2000<br>Budget assegnato"<br>2000<br>Budget assegnato"<br>5000<br>Budget assegnato"         | Al<br>02/12/2021<br>Budget residuo<br>2373.85<br>Budget residuo<br>2500<br>Budget residuo<br>5000<br>Budget residuo                                     | A)<br>07/122021<br>A)<br>02/12/2021<br>A)<br>02/12/2021                       |      |          |
| UDGET E CONTRATTO UDGET E CONTRATTO UDGET E CONT | Budget assegnato"<br>9000 N* prestazioni" 1000 N* prestazioni" 1000 N* prestazioni" 100 N* prestazioni" 100                                                                                                    | Budget residuo<br>3000<br>Budget assegnato"<br>2500<br>Budget assegnato"<br>2500<br>Budget assegnato"<br>5000<br>Budget assegnato"<br>4000 | Al<br>02/12/2021<br>Budget residuo<br>2373.88:<br>Budget residuo<br>2500<br>Budget residuo<br>Budget residuo<br>Budget residuo<br>Budget residuo        | Al<br>07/122021<br>Al<br>02/12/021<br>Al<br>02/12/021<br>Al<br>02/12/021      |      |          |
| UDGET E CONTRATTO  DUDGET E CONTRATTO  DUDGET E CONTRATTO  DUDGET E CONTRATTO  DUDGET E CONTRATTO  DUDGET E CONTRATTO  A MQ  A MQ  A MDUIAtoriale Piccolo Gruppo  A MQ  A MQ  A MQ  A MQ  A MQ  A MDUIAtoriale Piccolo Gruppo  A MQ  A MQ  A MDUIAtoriale Piccolo Gruppo  A MQ  A MDUIAtoriale Piccolo Gruppo  A MDUIAtoriale Piccolo Gruppo  A MDUIAtoriale Piccolo Gruppo  A MDUI | Budget assegnato"<br>5000<br>N" prestation!"<br>1000<br>N" prestation!"<br>1000<br>N" prestation!"<br>100<br>N" prestation!"<br>100<br>100<br>1 | Budget residuo<br>3000<br>Budget assegnato"<br>2000<br>Budget assegnato"<br>2500<br>Budget assegnato"<br>5000<br>Budget assegnato"<br>4000 | Al<br>02/12/2021<br>Budget residuo<br>2373.85<br>Budget residuo<br>2500<br>Budget residuo<br>5000<br>Budget residuo<br>4000.                            | AJ<br>07/12/2021<br>AJ<br>02/12/2021<br>AJ<br>02/12/2021<br>AJ<br>02/12/2021  |      |          |
| UDGET E CONTRATTO UDGET E CONTRATTO UDGET E CONT | Budget assegnato"<br>9000 N* prestazioni" 1000 N* prestazioni" 1000 N* prestazioni" 100 N* prestazioni" 100                                                                                                    | Budget residuo<br>3000<br>Budget assegnato"<br>2000<br>Budget assegnato"<br>2500<br>Budget assegnato"<br>5000<br>Budget assegnato"<br>6000 | Al       02/12/2021       Budget residuo       2373.85       Budget residuo       2500       Budget residuo       5000       Budget residuo       4000  | Al<br>07/12/2021<br>Al<br>02/12/2021<br>Al<br>02/12/2021                      |      |          |
| UDGET E CONTRATTO UDGET E CONTRATTO UDGET E CONT | Budget assegnato"<br>3000 N* prestazioni" 1000 N* prestazioni" 1000 N* prestazioni" 100 N* prestazioni" 100                                                                                                    | Budget residuo<br>3000<br>Budget assegnato"<br>2000<br>Budget assegnato"<br>2500<br>Budget assegnato"<br>5000<br>Budget assegnato"<br>6000 | Al       02/12/2021       Budget residuo       2373.85       Budget residuo       2500       Budget residuo       5000       Budget residuo       4000. | A<br>07/12/2021<br>A<br>02/12/2021<br>A<br>02/12/2021<br>A<br>1<br>02/12/2021 |      |          |

Dopo aver compilato i campi previsti in riferimento ai regimi selezionati, l'utente avrà a disposizione

un pulsante di salvataggio <sup>[Salva]</sup>, posto in corrispondenza di ciascuna riga, alla selezione del quale le informazioni inserite negli appositi campi saranno consolidate. Si precisa che tale pulsante si attiverà solo quando tutti i campi obbligatori sono correttamente valorizzati.

Inoltre, al click del pulsante , il sistema mostrerà automaticamente un pop-up per chiedere all'utente se c'è la volontà o meno di allegare documenti alla scheda.

L'utente profilato, scegliendo il pulsante "NO", verrà rimandato alla pagina di riepilogo degli Accessi; altrimenti, cliccando il pulsante "SI", avrà la possibilità di allegare, in entrambe le schermate, eventuali documenti; in particolare potrà allegare, nel primo tab, la documentazione riguardante il

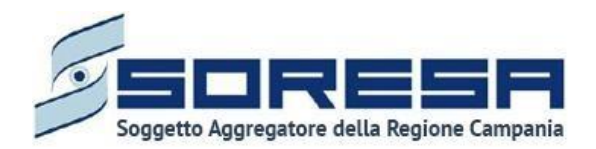

Rappresentante legale o la Struttura e, nel secondo tab, il Contratto di accreditamento dello specifico CdR.

|                                                                    | ×               |
|--------------------------------------------------------------------|-----------------|
| Desideri allegare dei documenti? L'operazione sarà possibile anche | successivamente |
| no                                                                 | si              |

Sarà necessario cliccare il pulsante seeziona file, scegliere il file e caricarlo tramite apposito pulsante ; l'allegato verrà mostrato in tabella e in corrispondenza della riga sarà possibile eliminare e/o scaricare il documento precedentemente allegato.

Infine, in fondo alla pagina, l'utente potrà selezionare il pulsante <u>indictro</u>, alla selezione del quale il sistema rimanderà alla schermata di riepilogo.

#### 7.1.2 Operatori

La funzionalità, subordinata alla configurazione e gestione degli utenti e ruoli mediante il sistema Keycloak, è dedicata alla gestione degli Operatori delle U.O.D. e dei CdR.

Mediante questa funzionalità, è possibile integrare le informazioni anagrafiche ed associare a ciascun operatore una qualifica professionale ad una o più strutture di riferimento con l'aggiunta della pianificazione settimanale delle disponibilità lavorative.

Cliccando sulla voce "Operatori", gli utenti con permesso di amministratore, potranno entrare nella schermata di riepilogo dedicata agli operatori configurati a sistema e gestire informazioni anagrafiche e professionali degli utenti.

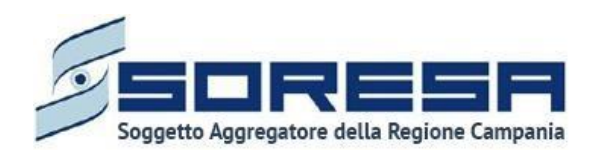

| SINFONIA<br>SISTEMA INFORMATIVO<br>PER LA RIABILITAZIONE |            |     |         |      |                |     | SIR Administrator                                |
|----------------------------------------------------------|------------|-----|---------|------|----------------|-----|--------------------------------------------------|
| HOMEPAGE > ELENCO OPERATORI                              |            |     |         |      |                |     |                                                  |
| Elenco operatori                                         |            |     |         |      |                |     |                                                  |
| 🍸 Pulisci filtri                                         |            |     |         |      |                |     | +                                                |
| Struttura \\\\ ↑↓                                        | Nome       | V ↓ | Cognome | V ţ1 | Qualifica      | ₽ ↓ |                                                  |
| Unità operativa distrettuale                             | Operator   |     | One     |      | Fisiatra       |     | -) <b>(</b>                                      |
| Unità operativa distrettuale                             | Operator   |     | Two     |      | Fisioterapista |     | -) 🔟                                             |
| Unità operativa distrettuale                             | Operator   |     | Three   |      | Cardiologo     |     | -) 🔟                                             |
| Unità operativa distrettuale                             | Operator   |     | Four    |      | Psicologo      |     | -) 🔟                                             |
| Unità operativa distrettuale                             | Operator   |     | Five    |      | Geriatra       |     | -) 🗊                                             |
| Unità operativa distrettuale                             | Alessandra |     | Filpi   |      | Fisiatra       |     |                                                  |
| Centro di riabilitazione                                 | Operator   |     | Seven   |      | Ortopedico     |     |                                                  |
|                                                          |            |     |         |      |                |     |                                                  |
|                                                          |            |     |         |      |                |     | Laurente Lagerte Agraphier Anta Pagerte Cargania |

Nella schermata di accesso saranno presenti:

- Una Tabella di riepilogo, con tutti gli operatori già registrati a sistema e alcune loro informazioni. In particolare, cliccando sulle icone presenti nella colonna "Azioni", sarà possibile compiere una serie di funzioni per ogni specifico operatore:
  - Vai al dettaglio , che consentirà di accedere alla schermata di inserimento di un nuovo utente in modalità modifica e modificare le informazioni inserite. La schermata alla quale si accederà sarà la medesima che si visualizza alla selezione del pulsante "Aggiungi utente".
  - *Elimina* he consentirà di eliminare l'utente precedentemente registrato, quindi le informazioni ad esso associate.
- I pulsanti che rappresentano i *filtri di ricerca* , presenti per ogni etichetta di colonna, posti in alto alla tabella di riepilogo e tramite il quale sarà possibile ricerca una o più operatori a seconda del filtro di ricerca. Alla selezione di tale pulsante, il sistema mostrerà un pop-up in cui si potrà inserire la parola da ricercare in colonna e quindi trovare l'operatore di interesse tra quelli precedentemente registrati a sistema. Per resettare la ricerca condotta, sarà sufficiente cliccare

il pulsante

- I pulsanti 11, in corrispondenza delle etichette di colonna, che permettono di ordinare i dati in base all'interesse. Per tornare all'ordine originario occorrerà invece cliccare sull'icona 12 che il sistema genera dopo l'ordinamento.
- Una pulsante *Esporta operatore* , posto in alto alla tabella di riepilogo e tramite il quale sarà possibile esportare in formato excel l'elenco degli operatori presenti in tabella.

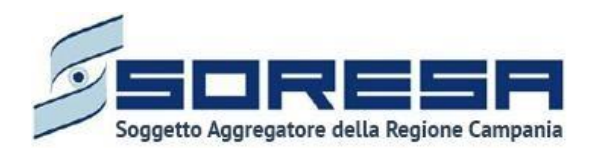

• Un pulsante Aggiungi operatore , posto in alto alla tabella di riepilogo e tramite il quale sarà possibile configurare le informazioni di un operatore. Alla selezione di tale pulsante il sistema mostrerà un pop-up in cui inserire il codice fiscale dell'utente registrato su Keycloak, come si evince dall'immagine che segue:

| Cerca utente in Keycloak                                  | × |
|-----------------------------------------------------------|---|
| Cerca utente in Keycloak attraverso il suo codice fiscale |   |
|                                                           | Q |

Dopo aver cliccato sull'apposito pulsante di ricerca, il sistema verifica che il codice fiscale sia presente o meno in SIR. Nel caso in cui l'indirizzo non è presente su SIR, il sistema rimanda ad un messaggio d'avviso come riportato nell'immagine d'esempio che segue.

| Cerca utente in Keycloak                                                                                                    | × |
|----------------------------------------------------------------------------------------------------|---|
| Cerca utente in Keycloak attraverso il suo codice fiscale<br>RTLLRD79R25E784K                                                        | Q |
| L'utente non è stato trovato. Inseriscilo in Keycloak ed effettua nuovamente la ricerca per poter creare il suo corrispettivo in SIR |   |

Nel caso in cui i campi di inserimento diano esito positivo la sezione da compilare è suddivisa in tre sezioni:

- Dati anagrafici, in merito al nome, cognome e CF dell'operatore;
- o Dati operativi, in merito all'ASL, al tipo struttura e alla qualifica dell'operatore;
- Altri dati personali, quali il numero di telefono, la telefono, l'e-mail e la PEC.

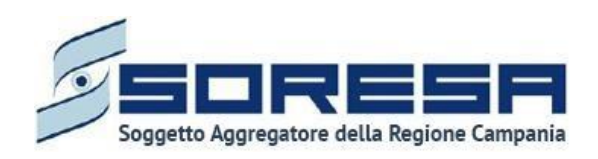

| SININA BISINA REGINAND                  |                 |                  | SI Administrator |
|-----------------------------------------|-----------------|------------------|------------------|
| HOMEPAGE > ELENCO OPERATORI > OPERATORE |                 |                  |                  |
| Registrazione operatore                 |                 |                  |                  |
|                                         |                 |                  |                  |
| DATI ANAGRAFICI PRIMARI                 |                 |                  |                  |
| Nome"                                   | Cognome"        | Codice fiscale"  |                  |
| Giulia                                  | Rossi           | cstlri75d57h732r |                  |
| DATI OPERATIVI                          |                 |                  |                  |
| Tipologia struttura*                    | Qualifica       |                  |                  |
| Unità operativa distrettuale            | Fisiatra 🛞      |                  | ~                |
|                                         |                 |                  |                  |
| ALTRI DATI PERSONALI                    |                 |                  |                  |
| Telefono"                               | Email*          |                  |                  |
| 081345787                               | giulia@rossi.it |                  |                  |
| 57017710A                               |                 |                  |                  |
| SIRUTURA                                |                 |                  |                  |
| Denominazione struttura                 |                 | Abilitato        |                  |
| UOD DS71 -                              |                 |                  |                  |
| UOD 20231002171                         |                 |                  |                  |
| UOD Prova Napoli 3                      |                 |                  |                  |
| UOD TdG - 09102023                      |                 |                  |                  |
| UOD_Prova_22                            |                 |                  |                  |
| uo18 (NA2)                              |                 |                  |                  |
| UOD Test 1                              |                 |                  |                  |
| UOD_Prova_22112023                      |                 |                  |                  |
| Indietro                                |                 |                  | Salva            |
|                                         |                 |                  |                  |
|                                         |                 |                  |                  |
|                                         |                 |                  |                  |

La selezione per poter associare un operatore a una U.O.D. o ad un CdR varierà in base alla compilazione del campo "Tipologia struttura". Qualora il campo venga valorizzato con la voce "Unità operativa distrettuale" la tabella sottostante denominata "Struttura" verrà popolata con le denominazioni delle U.O.D. presenti a Sistema.

Mentre, se il campo verrà valorizzato con la voce "Centro di riabilitazione" la tabella sottostante denominata "Struttura" sarà popolata con le denominazioni dei CdR presenti a Sistema.

Quindi, per ogni U.O.D. o CdR su cui l'operatore è abilitato, bisognerà andare ad abilitare l'associazione mediante il pulsante , al cui click diverrà per indicarne l'avvenuta selezione, come nello screen seguente:

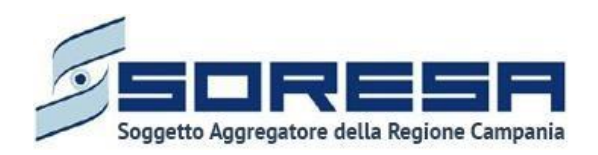

| STRUTTURA               |           |
|-------------------------|-----------|
| Denominazione struttura | Abilitato |
| UOD DS71 -              |           |
| UOD 20231002171         |           |
| UOD Prova Napoli 3      |           |
| UOD TdG - 09102023      |           |
| UOD_Prova_22            |           |
| uo18 (NA2)              |           |
| UOD Test 1              |           |
| UOD_Prova_22112023      |           |

Tali informazioni vincoleranno la selezione dei membri per la visita multidisciplinare UVBR, che l'operatore preposto farà all'assistito specifico durante la compilazione della scheda "Valutazione del bisogno" in fase di Valutazione multidisciplinare.

Infine, saranno presenti:

- Il pulsante di salvataggio salva, cliccabile per consolidare le associazioni selezionate in precedenza. Si precisa che tale pulsante si attiverà solo quando tutti i campi obbligatori sono correttamente valorizzati.
- Un pulsante alla selezione del quale il sistema rimanderà l'utente alla schermata di riepilogo.

#### 7.1.3 Anagrafe U.O.D.

È la sezione dell'applicativo in cui l'utente potrà accedere alla schermata "Anagrafe U.O.D.", dedicata al censimento delle Unità Operative Distrettuali, suddivise per le 7 AASSLL della Regione Campania.

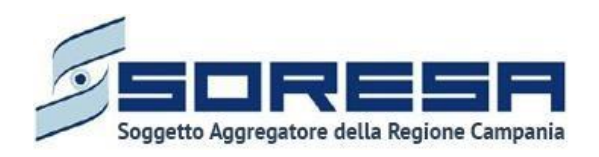

| SINFONIA<br>SISTEMA INFORMATIVO<br>PER LA RIABILITAZIONE          |                   |                                                                                   |                           |                | SIR Administrator |
|-------------------------------------------------------------------|-------------------|-----------------------------------------------------------------------------------|---------------------------|----------------|-------------------|
| HOMEPAGE > ELENCO U.O.D.                                          |                   |                                                                                   |                           |                |                   |
| Elenco U.O.D.                                                     |                   |                                                                                   |                           |                |                   |
| 下 Pulisci filtri                                                  |                   |                                                                                   |                           |                | + +               |
| Denominazione ♀↑↓                                                 | Asl \\ ↑↓         | Distretto di                                                                      | Indirizzo ♡ ↑↓            | Comune ♀ ↑↓    |                   |
| UOS Fasce Deboli<br>Benevento                                     | ASL BENEVENTO     | DS07 Benevento                                                                    | Via Perasso               | Benevento      |                   |
| UOD 41                                                            | ASL NAPOLI 2 NORD | DS41 Casandrino,<br>Sant'Antimo, Grumo<br>Nevano, Frattamaggiore,<br>Frattaminore | via Solimena, 4           | Sant'Antimo    | -)<br>(1)         |
| Articolazione Distrettuale<br>di Assistenza Riabilitativa<br>DS14 | ASL CASERTA       | DS14 Teano                                                                        | via Roma                  | Napoli         | →                 |
| UOD di prova 1                                                    | ASP PALERMO       | D42 Palermo                                                                       | Via della UOD di prova, 1 | Palermo        |                   |
| UOS Fasce Deboli<br>Montesarchio                                  | ASL BENEVENTO     | DS09 Montesarchio                                                                 | via Napoli 113            | Montesarchio   |                   |
| Ufficio Riabilitazione<br>Frattamaggiore-<br>Frattaminore         | ASL NAPOLI 2 NORD | DS41 Casandrino,<br>Sant'Antimo, Grumo<br>Nevano, Frattamaggiore,<br>Frattaminore | VIA VERGARA               | Frattamaggiore | -)<br>(1)         |
|                                                                   |                   |                                                                                   |                           |                |                   |
| SINGNA<br>SESTIMA INFORMATIVO<br>FOD LA REMILITAZIONE             |                   |                                                                                   |                           |                |                   |

In tale sezione l'utente profilato potrà configurare e gestire le strutture che ospitano i diversi accessi riabilitativi degli assistiti registrati a sistema. Nella schermata di accesso saranno presenti:

- Una *tabella di riepilogo* con tutte le U.O.D. già registrate a sistema e le informazioni corrispondenti, quali la denominazione, l'ASL, l'indirizzo, il comune delle strutture. In particolare, cliccando sulle icone presenti nella colonna "Azioni", sarà possibile compiere una serie di funzioni per ogni specifica struttura:
  - Il pulsante Vai al dettaglio →, che consentirà di accedere alla schermata di inserimento dell'UOD in modalità modifica e modificare le sezioni desiderate mediante il pulsante
  - Il pulsante *Elimina* , che consentirà di eliminare l'U.O.D. precedentemente registrata, quindi le sue informazioni. Si precisa che tale funzionalità sarà ammessa solo se la struttura non ha alcuna entità associata (operatori, centri di riabilitazione e accessi di assistiti).
- Una pulsante *Esporta*, posto in alto alla tabella di riepilogo e tramite il quale sarà possibile esportare in formato excel l'elenco delle U.O.D. presenti in tabella.
- L'icona che rappresenta il filtro  $\square$ , presente per ogni etichetta di colonna, in alto alla tabella di riepilogo e tramite la quale sarà possibile ricerca una o più U.O.D. a seconda del filtro di ricerca. Alla selezione di tale pulsante il sistema mostrerà un pop-up in cui si potrà inserire la parola da ricercare in colonna e quindi trovare l'U.O.D. di interesse tra quelli registrati a sistema. Per

resettare la ricerca condotta, sarà sufficiente cliccare il pulsante

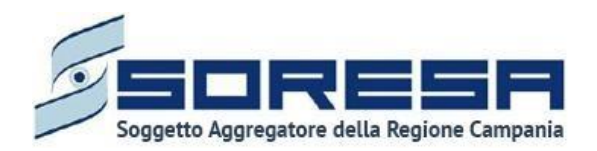

- L'icona presente per ogni etichetta di colonna, in alto alla tabella di riepilogo e tramite la quale sarà possibile ordinare le U.O.D. a seconda dell'interesse. Per tornare all'ordine originario occorrerà invece cliccare sull'icona is che il sistema genera dopo l'ordinamento.
- Un pulsante Aggiungi , posto in alto alla tabella di riepilogo e tramite il quale sarà possibile aggiungere una nuova UOD. La registrazione a sistema di tali strutture permetterà l'associazione degli operatori inseriti a sistema (Paragrafo 7.1.2) e quindi degli accessi presi in carico da questi ultimi.

Dopo aver inserito le informazioni richieste, l'utente potrà cliccare:

- il pulsante si alla selezione del quale le informazioni inserite negli appositi campi saranno consolidate. Si precisa che tale pulsante si attiverà solo quando tutti i campi obbligatori, contrassegnati da asterisco, saranno correttamente valorizzati.
- Un pulsante alla selezione del quale il sistema rimanderà l'utente alla schermata di riepilogo.

Di seguito un'immagine d'esempio::

| PAGE > ELENCO U.O.D. > U.O.D.      |                        |            |                       |                         |                  |                  |                         |                         |
|------------------------------------|------------------------|------------|-----------------------|-------------------------|------------------|------------------|-------------------------|-------------------------|
| gistrazione U.O.D.                 |                        |            |                       |                         |                  |                  |                         |                         |
|                                    |                        |            |                       |                         |                  |                  |                         |                         |
| NOMINAZIONE U.O.D. 🧷               |                        |            |                       |                         |                  |                  |                         |                         |
| nominazione*                       |                        |            |                       |                         |                  |                  |                         |                         |
| OD DS71 - AGGIUNTA DI UNA STRINO   | SA LUNGA LUNGA LU      |            |                       |                         |                  |                  |                         |                         |
|                                    |                        |            |                       |                         |                  |                  |                         |                         |
| DIRIZZO U.O.D. 🧷                   |                        |            |                       |                         |                  |                  |                         |                         |
| mune*                              |                        | Indirizzo* |                       |                         |                  |                  | CAP*                    |                         |
|                                    |                        | via Prova  |                       |                         |                  |                  | 84125                   |                         |
|                                    |                        |            |                       |                         |                  |                  |                         |                         |
| afana"                             |                        |            | Email                 |                         |                  | DEC              |                         |                         |
| 318898088                          |                        |            | mail@mail.it          |                         |                  | pec_@gmail.it    |                         |                         |
|                                    |                        |            |                       |                         |                  |                  |                         |                         |
| ERIMENTI U.O.D. 🧷                  |                        |            |                       |                         |                  |                  |                         |                         |
| igente responsabile*               |                        |            | Asl*                  |                         |                  | Distretto*       |                         |                         |
| perator 202310021226               |                        |            | ASL SALERNO           |                         |                  | DS61 Angri, Scaf | ati                     |                         |
|                                    |                        |            |                       |                         |                  |                  |                         |                         |
| lunedì                             | martedi                |            | mercoledì             | giovedi                 | venerdì          |                  | sabato                  | domenica                |
| 08:00 - 12:00 🗐<br>13:00 - 18:00 🗐 | 08:00 - 18:00          |            | 08:00 - 18:00         | 08:00 - 18:00           | 08:00 - 18:00    |                  | 08:00 - 18:00           |                         |
| + Aggiungi nuova fascia            | + Aggiungi nuova fasci | a +        | Aggiungi nuova fascia | + Agglungi nuova fascia | + Aggiungi nuova | fascia           | + Aggiungi nuova fascia | + Aggiungi nuova fascia |
| adiatra                            |                        |            |                       |                         |                  |                  |                         |                         |
| luieu o                            |                        |            |                       |                         |                  |                  |                         |                         |

Nella parte posta in fondo alla pagina, saranno presenti i giorni della settimana volti a indicare i giorni di apertura e chiusura delle U.O.D.

L'utente profilato potrà configurare e gestire le fasce orarie per quel giorno specifico mediante il pulsante <sup>+</sup> Aggiungi nuova fascia</sup>, inserendo molteplici fasce orarie. Si ricorda che non possono essere inserite fasce orarie precedenti alle 08:00 e successive alle 18:00.

Inoltre, mediante il pulsante in sarà possibile eliminare una fascia oraria precedentemente inserita. Si specifica che tali informazioni vincoleranno la proposta di appuntamenti disponibili, per la visita multidisciplinare UVBR, che l'operatore preposto farà all'assistito specifico durante la

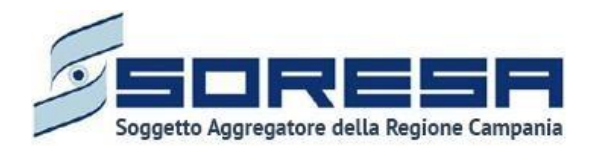

compilazione della scheda "Valutazione del bisogno" in fase di Valutazione multidisciplinare. (Parag.8.3.4)

#### 7.1.4 Tariffe e budget

È la sottosezione appartenente alla voce "Amministrazione" del menu laterale in cui l'utente profilato come Osservatorio Regionale potrà accedere alla schermata dedicata alla visualizzazione delle tariffe regionali e dei budget associati a ciascun regime assistenziale previsto, rispettando le categorie indicate nel DECRETO n. 153 del 29.12.2014 (ed eventuali aggiornamenti).

In particolare, l'utente appartenente all'U.O.D. e con permessi di amministratore, potrà visualizzare le informazioni suddette tramite i tab:

• Setting e tariffe regionali: la schermata presenta un riepilogo delle informazioni in merito alle tariffe regionali in riferimento ai diversi settings assistenziali rispetto al Periodo di riferimento indicato.

| SINTENA<br>SISTIMA DE DENANTIVO<br>PER LA DALE UNALUTAZIONE                                                                                     |                               |                       | 옷 SIR Administrator                    |
|----------------------------------------------------------------------------------------------------|-------------------------------|-----------------------|----------------------------------------|
| HOMEPAGE > ELENCO CDR > CDR                                                                                                    |                               |                       |                                        |
| Tariffe e budget                                                                                                    |                               |                       |                                        |
|                                                                                                    |                               |                       |                                        |
| Setting e tariffe regionali Budget per asl                                                                                                    |                               |                       |                                        |
| Periodo di riferimento                                                                                                    |                               |                       |                                        |
| 02/12/2021 -                                                                                                    |                               | × .                   | Inserisci nuovo periodo di riferimento |
| Anno                                                                                                    | Tipologia prestazione         | Tariffa               |                                        |
| 2021                                                                                                    | Ambulatoriale                 | 42,04 €               | 0                                      |
| 2021                                                                                                    | Ambulatoriale extra-murale    | 42.04 €               | 0                                      |
| 2021                                                                                                    | Ambulatoriale Piccolo Gruppo  | 14,01 €               | 0                                      |
| 2021                                                                                                    | Domiciliare                   | 44,78 €               | 0                                      |
| 2021                                                                                                    | Residenziale Alto             | 183,53 €              | 0                                      |
| 2021                                                                                                    | Residenziale Base             | 141,65 €              | 0                                      |
| 2021                                                                                                    | Residenziale Medio            | 150,27 €              | 0                                      |
| 2021                                                                                                    | Semiresidenziale Alto         | 90,00 €               | 0                                      |
| 2021                                                                                                    | Semiresidenziale Medio        | 74,81 €               | 0                                      |
|                                                                                                    |                               |                       |                                        |
| DOCUMENTI                                                                                                    |                               |                       |                                        |
| Nome                                                                                                    | 平 11 Tipologia documento      | Ÿ †⊥ Annotazioni      | 11 T                                   |
| prova documentale (2).pdf                                                                                                    | Decreto                       | test                  | <b>ک</b> (۵)                           |
| Allegato                                                                                                    | Tipologia documento           | Annotazioni           |                                        |
| Seleziona file                                                                                                    | Seleziona Tipologia documento | Inserisci Annotazioni | ۵.                                     |
| Estensioni consentite: JPG, PMG, PDF<br>Dimensione massima: 878.91 KB<br>Larghezza massima immagine. 600 px<br>Altezza massima immagine. 600 px |                               |                       |                                        |
|                                                                                                    |                               |                       |                                        |
|                                                                                                    |                               |                       |                                        |
| Contraction of Contraction                                                                                                    |                               |                       | N. SORESP                              |

L'utente potrà selezionare un nuovo periodo di riferimento cliccando il tasto Inserisci nuovo periodo di inferimento , al cui clic il sistema mostrerà un pop-up in cui inserire l'intervallo di tempo, come si evince dalla figura che segue:

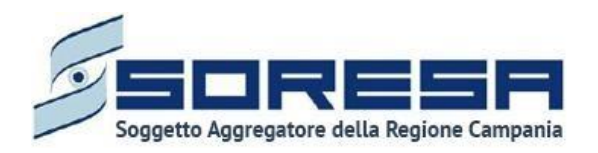

| Data inizio*                 |        |
|------------------------------|--------|
| Seleziona la data inizio     | Ð      |
| Domiciliare                  | 0,00 € |
| Ambulatoriale                | 0,00 € |
| Ambulatoriale Piccolo Gruppo | 0,00€  |
| Residenziale Base            | 0,00€  |
| Residenziale Medio           | 0,00 € |
| Residenziale Alto            | 0,00 € |
| Semiresidenziale Medio       | 0,00 € |
| Semiresidenziale Alto        | 0,00€  |
| Ambulatoriale extra-murale   | 0,00 € |
|                              |        |

Dopo aver selezionato la nuova data, cliccando sull'apposito pulsante selezionati, il sistema mostra le tariffe regionali del nuovo periodo di riferimento per tutti i settings assistenziali. Altrimenti, cliccando

su indietro, l'utente tornerà alla schermata precedente.

Inoltre, in corrispondenza di ciascuna riga sarà presente un pulsante di "Modifica" 2 che permetterà all'utente di modificare la tariffa corrispondente. Per salvare la modifica, l'utente dovrà cliccare sul

pulsante ; altrimenti, per tornare indietro senza prevedere alcuna modifica, dovrà cliccare il pulsante .

• **Budget per ASL:** la schermata presenta il budget annuale regionale suddiviso per ASL e setting assistenziale, in base al periodo di riferimento selezionato.

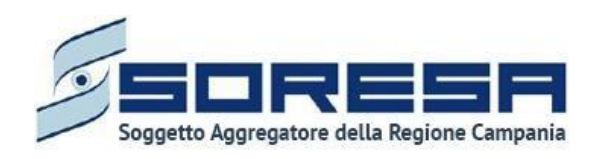

| iffe e budget                                                                                                    |                           |                       |                             |                           |                                                    |     |
|----------------------------------------------------------------------------------------------------|---------------------------|-----------------------|-----------------------------|---------------------------|----------------------------------------------------|-----|
|                                                                                                    |                           |                       |                             |                           |                                                    |     |
| tting e tariffe regionali Budget p                                                                                                    | per asl                   |                       |                             |                           |                                                    |     |
| riodo di riferimento                                                                                                    |                           |                       |                             |                           |                                                    |     |
| 2/12/2021 -                                                                                                    |                           |                       |                             | ~                         | Inserisci nuovo periodo di riferimento             |     |
| λsl                                                                                                    | Setting domiciliale       | Setting ambulatoriale | Setting amb. piccolo gruppo | Setting resid./semiresid. | Volumi di spesa (in migliaia di euro)<br>assegnati |     |
| ASL AVELLINO                                                                                                    | 3.448.00 €                | 7.315,00 €            | 74,00 €                     | 5.731.00 €                | 16.568.00 €                                        | 0   |
| ASL BENEVENTO                                                                                                    | 4.102.00 €                | 8.701.00 €            | 88,00 €                     | 3.243.00 €                | 16.134.00 €                                        | 0   |
| ASL CASERTA                                                                                                    | 9.713,00 €                | 20.603.00 €           | 208,00 €                    | 4.312,00 €                | 34.836,00 €                                        | 6   |
| ASL NAPOLI 1 CENTRO                                                                                                    | 12.936.00 €               | 27.441.00 €           | 277.00 €                    | 12.706,00 €               | 53.360.00 €                                        | c   |
| SL NAPOLI 2 NORD                                                                                                    | 12.987,00 €               | 27.548,00 €           | 278,00 €                    | 8.042,00 €                | 48.855,00 €                                        | 6   |
| SL NAPOLI 3 SUD                                                                                                    | 15.155,00 €               | 32.148.00 €           | 325.00 €                    | 18.256.00 €               | 65.884,00 €                                        | c   |
| ASL SALERNO                                                                                                    | 11.400.00 €               | 24.183.00 €           | 244,00 €                    | 28.595.00 €               | 64.422,00 €                                        | C   |
| otali                                                                                                    | 69.741,00 €               | 147.939,00 €          | 1.494,00 €                  | 80.885,00 €               | 300.059,00 €                                       |     |
| CUMENTI                                                                                                    |                           |                       |                             |                           |                                                    |     |
| lome                                                                                                    |                           |                       | P                           | †↓ Annotazioni            | 及 11                                               |     |
| prova documentale.pdf                                                                                                    |                           | Decreti               |                             | test                      |                                                    | ± ( |
| Allegato                                                                                                    | Tipologia documento       |                       | Annotazio                   | ni                        |                                                    |     |
| Seleziona file                                                                                                    | Seleziona Tipologia docun | nento                 | ✓ Insertsci A               | nnotazioni                |                                                    | ±.  |
| Estensioni consentite: JPG, PNG, PDF<br>Dimensione massima: 878.91 KB<br>Larghezza massima immagine: 600 px<br>Altezza massima immagine: 600 px |                           |                       |                             |                           |                                                    |     |
|                                                                                                    |                           |                       |                             |                           |                                                    |     |

L'utente potrà selezionare un nuovo periodo di riferimento cliccando il tasto Inserisci nuovo periodo di riferimento , al cui clic il sistema mostrerà un pop-up in cui inserire l'intervallo di tempo, come si evince dalla figura che segue:

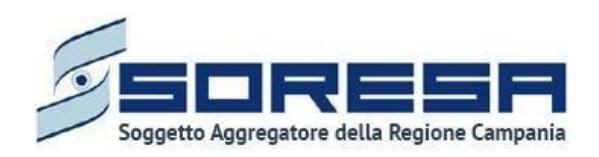

| Inserisci nuovo periodo di riferimento |                       |                             | >                         |
|----------------------------------------|-----------------------|-----------------------------|---------------------------|
| Data inizio*                           |                       |                             |                           |
| Seleziona la data inizio               |                       |                             | 8                         |
|                                        |                       |                             |                           |
| ASL AVELLINO                           |                       |                             |                           |
| Setting domiciliale                    | Setting ambulatoriale | Setting amb. piccolo gruppo | Setting resid./semiresid. |
| Inserisci                              | Inserisci             | Inserisci                   | Inserisci                 |
|                                        |                       |                             |                           |
| ASL BENEVENTO                          |                       |                             |                           |
| Setting domiciliale                    | Setting ambulatoriale | Setting amb. piccolo gruppo | Setting resid./semiresid. |
| Inserisci                              | Inserisci             | Inserisci                   | Inserisci                 |
|                                        |                       |                             |                           |
| ASL CASERTA                            |                       |                             |                           |
| Setting domiciliale                    | Setting ambulatoriale | Setting amb. piccolo gruppo | Setting resid./semiresid. |
| Inserisci                              |                       |                             | Inserisci                 |
|                                        |                       |                             |                           |
| ASL NAPOLI 1 CENTRO                    |                       |                             |                           |
| Setting domiciliale                    | Setting ambulatoriale | Setting amb. piccolo gruppo | Setting resid./semiresid. |
| Inserisci                              | Inserisci             | Inserisci                   | Inserisci                 |
|                                        |                       |                             |                           |
| ASL NAPOLI 2 NORD                      |                       |                             |                           |
| Setting domiciliale                    | Setting ambulatoriale | Setting amb. piccolo gruppo | Setting resid./semiresid. |
| Inserisci                              | Inserisci             | Inserisci                   | Inserisci                 |
|                                        |                       |                             |                           |
| ASL NAPOLI 3 SUD                       |                       |                             |                           |
| Setting domiciliale                    | Setting ambulatoriale | Setting amb. piccolo gruppo | Setting resid./semiresid. |
| Inserisci                              | Inserisci             | Inserisci                   | Inserisci                 |
|                                        |                       |                             |                           |
| ASL SALERNO                            |                       |                             |                           |
| Setting domiciliale                    | Setting ambulatoriale | Setting amb. piccolo gruppo | Setting resid./semiresid. |
| Inserisci                              | Inserisci             | Inserisci                   | Inserisci                 |
|                                        |                       |                             |                           |
| Indietro                               |                       |                             | Salva                     |
|                                        |                       |                             |                           |

Dopo aver inserito le informazioni obbligatorie, cliccando sull'apposito pulsante situa, il sistema mostra i budget del nuovo periodo di riferimento per tutti i settings assistenziali. Altrimenti, cliccando

su Indietro, l'utente tornerà alla schermata precedente.

Inoltre, in corrispondenza di ciascuna riga sarà presente un pulsante di "Modifica" 2 che permetterà all'utente di modificare le cifre corrispondenti. Per salvare la modifica, l'utente dovrà cliccare sul

pulsante salva; altrimenti, per tornare indietro senza prevedere alcuna modifica, dovrà cliccare il pulsante .

Inoltre, in entrambe le schermate, l'utente profilato avrà la possibilità di allegare documenti. In particolare, potrà allegare i Decreti corrispondenti a quanto registrato cliccando il pulsante seleziona file

, scegliendo il file e caricandolo tramite apposito pulsante

|   | . 17 - 11 4 - | · · · · · · · · · · · · · · · · · · · |          | · · · · | 4 - 1 11 - | - |
|---|---------------|---------------------------------------|----------|---------|------------|---|
|   |               | verra                                 | moetrato | ın      | tanella    | Δ |
| _ | , i ancyato   | vona                                  | mosuato  |         | labolia    | 0 |
|   | , ,           |                                       |          |         |            |   |

| in                        | corrispondenza | della | riga | sarà | possibile | eliminare |  | e/o | scaricare |  | il | documento |
|---------------------------|----------------|-------|------|------|-----------|-----------|--|-----|-----------|--|----|-----------|
| precedentemente allegato. |                |       |      |      |           |           |  |     |           |  |    |           |
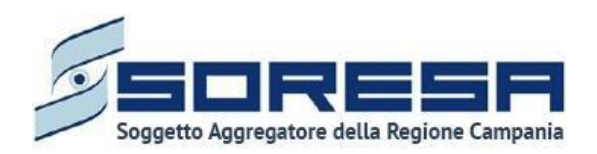

## 7.1.5 Dizionari

È la sottosezione appartenente alla voce "Amministrazione" del menu laterale in cui l'utente profilato, con permessi specifici di amministratore, potrà accedere alla schermata dedicata alla visualizzazione dei cataloghi previsti nelle diverse sezioni dell'applicativo.

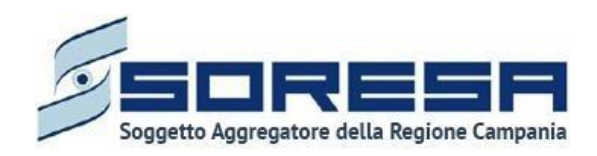

|                                   | SIR Administrator |
|-----------------------------------|-------------------|
| HOMEFAGE                          |                   |
| Elenco dizionari                  |                   |
| TV Pulisci filtri                 |                   |
| Denominazione X th                |                   |
| Area di intervento                | -)                |
| Aree di funzionamento interessate | -)                |
| Canale di invio                   | -1                |
| Classe menomazione                | -1                |
| Codici prestazioni                | -)                |
| Diagnosi ICD10                    | -1                |
| Diaenni ICD9                      | -)                |
| Esti valutazioni interm-finali    |                   |
|                                   |                   |
|                                   |                   |
|                                   |                   |
|                                   |                   |
|                                   |                   |
|                                   | -1                |
|                                   | 2                 |
| Metodologia di intervento         | j.                |
| Motivi sospensioni prestazioni    | -)<br>-)          |
| Motivo dimissione                 | ->]               |
| Protesi & ausili                  | -)]               |
| Qualificatore                     | -J                |
| Qualifiche CdR                    | Ð                 |
| Qualifiche UOD                    | -)                |
| Regime assistenziale              |                   |
| Stato prima valutazione           | )                 |
| TEAM - Autorità rilascio          | -)                |
| Tipo obiettivo                    | -)                |
| Tipologia di richiesta protesi    | -1                |
| Tipologia note di diario          | →                 |
| Tipologia recapito                | →]                |
|                                   |                   |
|                                   |                   |

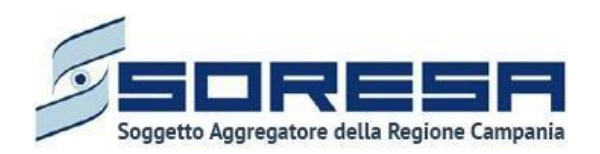

L'utente profilato potrà ricercare uno specifico dizionario della lista di riepilogo mediante l'apposita

icona Deposta in corrispondenza dell'etichetta *Denominazione*. Alla selezione di tale pulsante, il sistema mostrerà un pop-up in cui si potrà inserire la parola da ricercare in colonna e quindi trovare il dizionario di interesse tra quelli presenti nella lista. Per resettare la ricerca condotta, sarà sufficiente cliccare il pulsante resettare in colonna e quindi trovare il pulsante resettare in colonna e quindi trovare di tale pulsante di setta parola da ricerca condotta, sarà sufficiente cliccare il pulsante resettare in colonna e quindi trovare il pulsante resettare in colonna e quindi trovare di tale pulsante di tale pulsante di trovare di tale pulsante di trovare di tale pulsante di trovare di tale pulsante di travella di trovare di tale pulsante di trovare di tale pulsante di tale pulsante di tale di tal

Inoltre, l'utente profilato potrà ordinare in ordine alfabetico i dizionari presenti in colonna tramite l'apposito pulsante 11, posto accanto all'etichetta di colonna. Per tornare all'ordine originario occorrerà invece cliccare sull'icona 12.

In corrispondenza di ciascun dizionario, è previsto il pulsante *Vai al dettaglio* per accedere direttamente all'interno del dizionario corrispondente e visualizzare tutte le voci che contiene.

 Image: Control of the second second secon

Di seguito un'immagine di esempio:

All'interno l'utente potrà visualizzare le voci specifiche del dizionario di interesse e i loro codici.

Inoltre, potrà ricercare una specifica voce del dizionario mediante l'apposita icona posta in corrispondenza dell'etichetta *Codice* e *Descrizione*. Alla selezione di tale pulsante, il sistema mostrerà un pop-up in cui si potrà inserire la parola da ricercare in colonna e quindi trovare la voce di interesse tra quelle presenti nella lista. Per resettare la ricerca condotta, sarà sufficiente cliccare il pulsante resettare.

Inoltre, l'utente profilato potrà ordinare in ordine alfabetico le voci del dizionario tramite l'apposito pulsante 1, posto accanto alle etichette di colonna. Per tornare all'ordine originario occorrerà invece cliccare sull'icona 1.

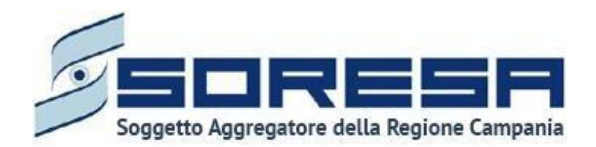

Infine, in ogni schermata contenente il dettaglio dello specifico dizionario, l'utente profilato potrà cliccare l'apposito pulsante per tornare alla schermata di riepilogo.

#### 7.1.6 Caricamento massivo delle prestazioni

È la sottosezione appartenente alla voce "Amministrazione" del menu laterale in cui l'utente profilato del CdR potrà accedere alla schermata dedicata all'acquisizione automatica (direttamente sul SIR) delle prestazioni erogate dal CdR per uno specifico assistito in trattamento tramite il caricamento di un file csv predisposto, che dovrà rispecchiare i requisiti strutturali, formali e le regole di import predefinite in merito alle erogazioni compiute negli Accessi degli assistiti oggetto del file.

Di seguito si riporta la schermata di esempio:

| SINCHA<br>SISTIMA INFORMATIVO<br>FOR LA BUARLITAZONE |                                                                       |                    |    | SIR Administrator       |
|------------------------------------------------------|-----------------------------------------------------------------------|--------------------|----|-------------------------|
| HOMEPAGE  > CARICAMENTO MASSIVO DELLE PRESTAZIONI    |                                                                       |                    |    |                         |
| Caricamento massivo delle prestazioni                |                                                                       |                    |    |                         |
| Seleziona file<br>Estensioni consentite CSV          |                                                                       |                    |    | C Ricarica              |
| Nome file 1                                          | Stato 11 Record validi                                                | ↑↓ Record scartati | 11 |                         |
| CSVPROVA_0403_1045_2.csv                             | File elaborato - Tutti i record sono stati scartati                   | ۲                  | ۲  | ~ @                     |
| CSVPROVA_08.03ore11bisCopiacsv                       | File elaborato - Uno o più record sono stati scartati                 | ۲                  | ۲  | ✓ @                     |
| CSVPROVA_08.03ore11bis - Copia.csv                   | File non elaborato - Sono presenti errori strutturali                 | ۲                  | ۲  | ~ 0                     |
| CSVPROVA_08.03ore11bis.csv                           | Import completato - Tutte le prestazioni sono state<br>importate      | ۲                  | ۲  | ~ @                     |
| cdr_import0803_1100.csv                              | Import completato - Una o più prestazioni non<br>sono state importate | ۲                  | ۲  | ~ 0                     |
| cdr_import040322_1207.csv                            | File elaborato - Tutti i record sono stati scartati                   | ۲                  | ۲  | ~ 0                     |
| csv nuovo.pieno.csv                                  | File non elaborato - Sono presenti errori strutturali                 | ۲                  | ۲  | ~ 0                     |
| cdr_import732.02.1524.csv                            | Import completato - Tutte le prestazioni sono state<br>importate      | ۲                  | ۲  | ~ 0                     |
| CSVPROVA_02.03ore11bis.csv                           | File elaborato                                                        | ۲                  | ۲  | × 0                     |
| cdr_import732.02.1147 - Copia8.csv                   | File non elaborato - Sono presenti errori strutturali                 | ۲                  | ۲  | ~ 0                     |
| cdr_import732.02.1145.csv                            | Import completato - Una o più prestazioni non<br>sono state importate | ۲                  | ۲  | ~ @                     |
| cdr_import734 - 02.03.1135.csv                       | File non elaborato - Sono presenti errori strutturali                 | ۲                  | ۲  | ~ 0                     |
| CSVPROVA_02.03ore11.csv                              | File elaborato - Uno o più record sono stati scartati                 | ۲                  |    | <ul> <li>✓ ∅</li> </ul> |
| csv nuovo bis.csv                                    | File non elaborato - Sono presenti errori strutturali                 | ۲                  | ۲  | ~ 0                     |
| CSVPROVA_02.03.3.csv                                 | File elaborato - Uno o più record sono stati scartati                 | ۲                  | ۲  | ~ 0                     |
| CSVPROVA15.02_1247.csv                               | Import completato - Una o più prestazioni non<br>sono state importate | ۲                  | ۲  | ~ @                     |
| cdr_import723.csv                                    | File elaborato - Uno o più record sono stati scartati                 | ۲                  | ۲  | ~ 0                     |
| import-2.csv                                         | Caricamento in corso                                                  | ۲                  | ۲  | ~ 0                     |
|                                                      |                                                                       |                    |    |                         |
| North And North                                      |                                                                       |                    |    |                         |

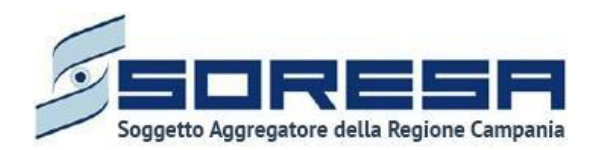

All'interno della schermata dedicata al caricamento massivo, l'utente profilato visualizzerà in tabella tutti i file precedentemente caricati e avrà la possibilità di selezionare i seguenti pulsanti per compiere determinate azioni:

- Ordina i file mediante l'icona i presente per ogni etichetta di colonna, in alto alla tabella di riepilogo e tramite la quale sarà possibile ordinare i file in ordine alfabetico. Per tornare all'ordine originario occorrerà invece cliccare sull'icona i che il sistema genera dopo l'ordinamento.
- Seleziona file mediante il pulsante che permette di scegliere un file in formato CSV contente le prestazioni da inserire nel SIR.
- *Carica file* tramite il pulsante che consente di effettuare l'upload di un file precedentemente selezionato; il sistema, acquisendo il file nella tabella, mostra lo stato "Caricamento in corso" in corrispondenza della nuova riga.

In tal caso, esistono tre casistiche:

- Se esistono problemi strutturali del file, allora lo stato diventa "File non elaborato Sono presenti errori strutturali" e il sistema non mostra alcun record valido né scartato, inoltre in tal caso l'icona "Importa" risulta disabilitata :;
- Se non esistono problemi e tutti i record del file risultano validi formalmente, allora lo stato del file
- diventa "File elaborato e l'icona "Importa" risulta abilitata 🖂;
- se non esistono problemi strutturali e uno o più record non risultano validi formalmente, allora lo Stato diventa "File elaborato uno o più record sono stati scartati" e l'icona "Importa" risulta abilitata 📈.
- Se non esistono problemi strutturali ma nessun record risulta valido formalmente, allora lo stato diventa "File elaborato Tutti i record sono stati scartati" e in tal caso l'icona "Importa" risulta disabilitata .
- *Visualizza Record validi* (quindi, non scartati) dal punto di vista formale, i quali saranno oggetto di ulteriore verifica ai fine dell'importazione finale nel SIR delle prestazioni erogate dal CdR per gli specifici assistiti in trattamento.

In particolare, se il file possiede almeno un record valido formalmente, il sistema mostrerà un'icona verde (a) cliccabile in corrispondenza, che consente all'utente di visualizzare singolarmente i record del file, come si evince dall'immagine:

| Dettaglio ree | cord validi            |               |      |                |    |                          |                         |    |                           |                      |    |                    | ×  |
|---------------|------------------------|---------------|------|----------------|----|--------------------------|-------------------------|----|---------------------------|----------------------|----|--------------------|----|
| Record ↑↓     | Codice<br>Struttura ↑↓ | CF Assistito  | ţ↑   | CF Operatore   | ţ↑ | Codice<br>prestazione Î↓ | Descrizione prestazione | ţ↓ | Data e ora di ingresso ↑↓ | Strumento utilizzato | ţ↑ | Descrizione errore | ţţ |
| 1             | 909                    | PHCMMN42M28F4 | 143D | PPBLSN89M63E40 | 9E | 001.001                  | Ambulatoriale           |    | 21/02/2022 13:19          | prova                |    |                    |    |

Invece, se il file possiede uno o più record non importabili, il sistema mostrerà un'icona gialla cliccabile in corrispondenza, che consente all'utente di visualizzare singolarmente gli eventuali errori che non rendono importabili i record validi del file, come si evince dall'immagine:

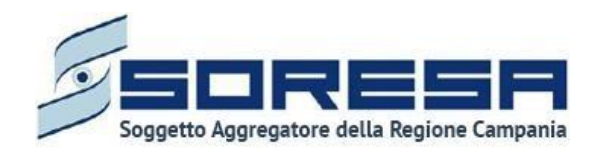

| Dettaglio r | ecord validi                      |                  |                  |                          |                         |    |                           |                      |    |                                                                                    | ×                                             |
|-------------|-----------------------------------|------------------|------------------|--------------------------|-------------------------|----|---------------------------|----------------------|----|------------------------------------------------------------------------------------|-----------------------------------------------|
| Record ↑↓   | Codice<br>Struttura <sup>↑↓</sup> | CF Assistito ↑↓  | CF Operatore ↑↓  | Codice<br>prestazione ↑↓ | Descrizione prestazione | î↓ | Data e ora di ingresso ↑↓ | Strumento utilizzato | ţ↑ | Descrizione errore                                                                 | †↓                                            |
| 1           | 999                               | SGZWJC83C09E016Z | PPBLSN89M63E409E | 001.001                  | Ambulatoriale           |    | 07/03/2022 09:40          | bis                  |    | <ul> <li>Prestazione già p<br/>una prestazione j<br/>nelle date indicat</li> </ul> | oresente: Esiste già<br>per l'operatore<br>ie |

• *Visualizza Record* scartati tramite l'icona <sup>O</sup> in corrispondenza, il cui click permette di visualizzare il dettaglio dei record non validi dal punto di vista formale e che quindi non rientrano nell'insieme dei record su cui il sistema compie l'ultimo controllo finalizzato all'importazione dei record nel SIR.

Di seguito un'immagine di esempio:

| Dettaglio rec | ord scartati                      | i                |                  |                          |                         |    |                           |                      |    |                                                                                                    | ×                                           |
|---------------|-----------------------------------|------------------|------------------|--------------------------|-------------------------|----|---------------------------|----------------------|----|----------------------------------------------------------------------------------------------------|---------------------------------------------|
| Record ↑↓     | Codice<br>Struttura <sup>†↓</sup> | CF Assistito ↑↓  | CF Operatore ↑↓  | Codice<br>prestazione 1↓ | Descrizione prestazione | ↑↓ | Data e ora di ingresso ↑↓ | Strumento utilizzato | 1↓ | Descrizione errore                                                                                                 | ţ↑                                          |
| 2             | 909                               | PHCMMN42M28F443D | PPBLSN89M63E409W | 1.001                    | Ambulatoriale           |    | 21/02/2022 13:19          | prova                |    | <ul> <li>Codice Fiscale Ope<br/>valido o non prese</li> <li>Codice o descrizior<br/>non presenti a sist</li> </ul> | eratore non<br>nte<br>ne prestazione<br>ema |

• *Importa Record* validi "formalmente" tramite l'icona si apposito posto nell'ultima colonna della tabella.

In particolare, se tutti i record risultano importabili, lo stato del file diventa "Import completato -Tutte le prestazioni sono state importate"; invece, se una o più prestazioni non risultano importabili nel SIR per motivi legati agli Accessi degli stati cui sono state erogate le prestazioni del file caricato, allora lo stato del file diventa "Import completato - Una o più prestazioni non sono state importate".

Dopo l'import delle prestazioni valide, l'icona di "Import" risulta disabilitato

- *Elimina* , alla selezione del quale il sistema eliminerà la riga relativa ad un record; se tale record risulta già importato nel SIR, allora tutte le informazioni ad esso associate non verranno eliminate dagli Accessi degli assistiti cui sono state erogate e caricate massivamente.
- *Ricarica* la pagina tramite il pulsante posto in alto rispetto alla tabella di riepilogo, il quale permetterà di ricaricare la pagina dopo che l'utente ha caricato un nuovo file csv in tabella.

#### 7.1.7 Reportistica personalizzata

È la sottosezione appartenente alla voce "Amministrazione" del menu laterale in cui l'utente profilato, in base al proprio ruolo del SIR, potrà accedere alla schermata dedicata all'estrazione di specifici dati aggregati del SI tramite i report configurati a sistema.

L'obiettivo della reportistica è quello, da un lato, di avere evidenza degli assistiti in carico presso le U.O.D. in base ad una serie di filtri, dall'altro, monitorare le prestazioni erogate dai CdR che prendono in cura gli assistiti con bisogno riabilitativo complesso, come da Progetto Riabilitativo Individuale stabilito dall'U.V.B.R.

Alla selezione della voce di menu "Reportistica personalizzata", il sistema rimanderà direttamente alla pagina contenente la funzionalità, come si evince dalla seguente immagine:

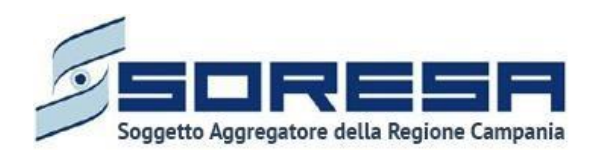

|                                                                         | 옷 SIR Administrator |
|-------------------------------------------------------------------------|---------------------|
| HOMEPAGE > REPORTISTICA PERSONALIZZATA                                  |                     |
| Reportistica personalizzata                                             |                     |
| Assistiti Attività strutture erogatrici                                 |                     |
| > ASSISTITI IN CARICO, suddivisi per tipologia di diagnosi (ICD9/ICD10) |                     |
| ASSISTITI IN CARICO, suddivisi per tipologia di setting assistenziale   |                     |
| > Assistiti in carico con «Cure domiciliari»                            |                     |
|                                                                         |                     |
|                                                                         |                     |
|                                                                         |                     |
|                                                                         |                     |
|                                                                         |                     |
|                                                                         |                     |

Come si evince dall'immagine, l'utente profilato potrà analizzare i dati di suo interesse scegliendo i report contenuti nei due tab principali, che identificano le due macrocategorie di report attualmente previste dal SIR:

- Report "Assistiti"
- Report "Attività strutture erogatrici"

L'utente potrà accedere alle schede predisposte per ogni report cliccando il pulsante 🚩 posto di lato, a destra, in corrispondenza della scheda reportistica che si intende trattare.

Tutte le schede possiedono dei campi che permettono di filtrare gli assistiti in base a dei criteri, quali:

- Il periodo di riferimento, compilando i campi "Dal" e "Al";
- l'ASL associata all'U.O.D. presso il quale sono stati presi in carico gli assistiti, che potrà essere modificata solo se l'utente possiede il ruolo di "Osservatorio regionale", mentre per tutti gli altri utenti risulterà già valorizzata con l'ASL associata al profilo loggato;
- L'U.O.D. presso il quale sono stati presi in carico gli assistiti, che potrà essere modificata solo se l'utente possiede il ruolo di Osservatorio regionale" o di "Referente regionale", mentre per tutti gli altri utenti risulterà già valorizzato con l'U.O.D. associata all'utente loggato.

Dopo aver compilato i campi obbligatori precedentemente elencati, l'utente potrà cliccare i seguenti pulsanti:

- **SCARICA Pdf** \_\_\_\_\_\_, tramite il quale l'utente avrà la possibilità di scaricare un file in formato Pdf con il report corrispondente per quel periodo di riferimento, secondo i criteri selezionati;
- **SCARICA CSV** sand GV, tramite il quale l'utente avrà la possibilità di scaricare un file in formato CSV con il report corrispondente per quel periodo di riferimento, secondo i criteri selezionati;
- **RESET** tramite il quale l'utente avrà la possibilità di resettare i campi precedentemente compilati per poter scegliere criteri differenti per compiere nuove ricerche.

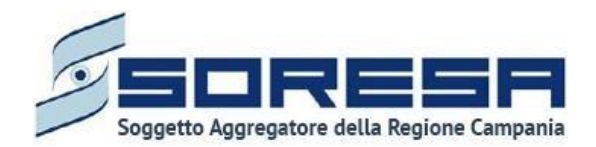

7.1.7.1 Reportistica personalizzata "Assistiti": Report "Assistiti in carico, suddivisi per tipologia di diagnosi (ICD9/ICD10)"

Cliccando l'apposito tab "Assistiti" la funzionalità riferita all'omonima macrocategoria permette all'utente profilato di accedere alla scheda "Assistiti in carico suddivisi per tipologia di diagnosi (ICD9/ICD10)" e di estrarre i dati aggregati in merito agli assistiti presi in carico dall'UOD secondo la diagnosi definita nel PRI.

Affinché gli assistiti vengano estratti nel report è necessario che vengano soddisfatte le seguenti condizioni:

- esiste un accesso con stato "aperto" (lato UOD) nell'intervallo di tempo selezionato;
- la scheda "Presa in carico" presente all'interno della fase "Valutazione Multidisciplinare" del workflow dell'UOD risulta compilata, più precisamente la "Tipologia del bisogno" deve essere di tipo "Complesso";
- la diagnosi clinica principale nella scheda "PRI" del workflow UOD risulta valorizzata.

| SINFONIA<br>SISTEMA INFORMATIVO<br>PER LA RIABILITAZZIONE |                          |      | SIR Administrator             |
|-----------------------------------------------------------|--------------------------|------|-------------------------------|
| HOMEPAGE > REPORTISTICA PERSONALIZZATA                    |                          |      |                               |
| Reportistica personalizzata                               |                          |      |                               |
| Assistiti Attività strutture erogatrici                   |                          |      |                               |
| ✓ ASSISTITI IN CARICO, suddivisi per tipologia            | di diagnosi (ICD9/ICD10) |      |                               |
| Dal*                                                      | Al*                      | Asl" | U.O.D.*                       |
|                                                           |                          |      | Scarica Pdf Scarica CSV Reset |
| > ASSISTITI IN CARICO, suddivisi per tipologia            | di setting assistenziale |      |                               |
| > Assistiti in carico con «Cure domiciliari»              |                          |      |                               |
|                                                           |                          |      |                               |
|                                                           |                          |      |                               |

Il sistema consentirà all'utente profilato di estrarre, a partire dall'intervallo di date indicato, il report contenente il numero aggregato degli assistiti suddiviso per tipologia di diagnosi (ICD9/ICD10) e in base agli altri criteri selezionati, da cui derivano le etichette delle colonne della tabella in output, ossia:

- ASL
- U.O.D.
- Codice ICD9/ICD10
- Numero totale Assistiti IN CARICO

Di seguito si riporta un esempio di estrazione di "Assistiti in carico suddivisi per tipologia di diagnosi (ICD9/ICD10)" da parte di un utente con ruolo "Referente U.O.D.", per il periodo di riferimento "Dal

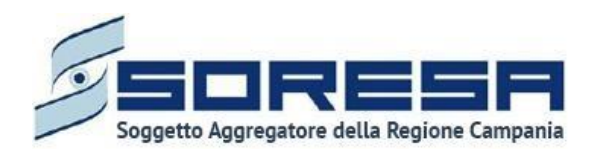

01.01.2022" Al "27.10.22". Nel caso specifico, si mostra la struttura della tabella del report, oggetto del download eseguibile.

| ASL:<br>U.O.D.:<br>Dal:<br>Al: | ASSIST<br>ASSIST<br>UOD Riabilit<br>2021-01-01<br>2022-10-27 | STEMA INFORMATIV<br>R LA RIABILITAZION<br>ITTI IN CARICO,<br>INO<br>tazione Salerno | D<br>NE<br>suddivisi p | er tipologia di (                                  | diagnosi (ICD9/ICD10)                                                               |               |
|--------------------------------|--------------------------------------------------------------|-------------------------------------------------------------------------------------|------------------------|----------------------------------------------------|-------------------------------------------------------------------------------------|---------------|
|                                | ASL                                                          | U.O.I                                                                               | 0.                     | Codio                                              | e ICD9/ICD10                                                                        | Nr. assistiti |
| ASL                            | SALERNO                                                      | UOD Riabili<br>Salerr                                                               | tazione<br>10          | 01.10.A93<br>trasmess<br>class                     | 3 - Altre febbri virali<br>e da artropodi, non<br>ificate altrove                   | 1             |
| ASL                            | SALERNO                                                      | UOD Riabili<br>Salerr                                                               | tazione<br>10          | 292.84 - SIN<br>O                                  | DROME AFFETTIVA<br>RGANICA                                                          | 1             |
| ASL                            | SALERNO                                                      | UOD Riabili<br>Salerr                                                               | tazione<br>10          | 573.9 - DIST<br>SP                                 | URBO EPATICO NON<br>ECIFICATO                                                       | 3             |
| ASL                            | SALERNO                                                      | UOD Riabili<br>Salerr                                                               | tazione<br>10          | 574.71 - C<br>COLECIS<br>BILIARE, CC<br>COLE<br>OS | ALCOLOSI DELLA<br>STI E DEL DOTTO<br>DN ALTRE FORME DI<br>CISTITE, CON<br>STRUZIONE | 1             |
| ASL                            | SALERNO                                                      | UOD Riabili<br>Salerr                                                               | tazione<br>10          | 579.4 -<br>PAI                                     | STEATORREA<br>NCREATICA                                                             | 1             |
| ASL                            | SALERNO                                                      | UOD Riabili<br>Salerr                                                               | tazione<br>10          | 610.1 - MA                                         | STOPATIA CISTICA<br>DIFFUSA                                                         | 3             |
| ASL                            | SALERNO                                                      | UOD Riabili<br>Salerr                                                               | tazione<br>10          | 617.6 - E<br>CICAT                                 | NDOMETRIOSI DI<br>RICI CUTANEE                                                      | 1             |
| ASL                            | SALERNO                                                      | UOD Riabili<br>Salerr                                                               | tazione<br>10          | 634.30 - AB<br>COMPLICATO<br>RENALE, NO<br>COMPLET | ORTO SPONTANEO<br>O DA INSUFFICIENZA<br>ON SPECIFICATO SE<br>O O INCOMPLETO         | 1             |
| ASL                            | SALERNO                                                      | UOD Riabili<br>Salerr                                                               | tazione<br>10          | 634.90 - AB<br>SENZA (<br>RIFERITA, N<br>COMPLET   | ORTO SPONTANEO<br>COMPLICAZIONE<br>ON SPECIFICATO SE<br>O O INCOMPLETO              | 12            |
| ASL                            | SALERNO                                                      | UOD Riabili<br>Salerr                                                               | tazione<br>10          | 634.91 - AB<br>SENZA (<br>RIFERIT                  | ORTO SPONTANEO<br>COMPLICAZIONE<br>A, INCOMPLETO                                    | 6             |
| ASL                            | SALERNO                                                      | UOD Riabili<br>Salerr                                                               | tazione<br>10          | 634.92 - AB<br>SENZA (<br>RIFERI                   | ORTO SPONTANEO<br>COMPLICAZIONE<br>TA, COMPLETO                                     | 13            |
| ASL                            | SALERNO                                                      | UOD Riabili<br>Salerr                                                               | tazione<br>10          | 682.4 - MAN<br>E                                   | O ECCETTO LE DITA<br>L POLLICE                                                      | 3             |
|                                |                                                              |                                                                                     |                        |                                                    |                                                                                     |               |

Come si evince dall'immagine, il report mostrerà anche, in alto nella pagina, una tabella di riepilogo che, in maniera sintetica, rende immediatamente evidente i totali parziali, nell'arco temporale selezionato, degli assistiti in carico rispetto alla tipologia di diagnosi (ICD9/ICD10).

# 7.1.7.2 Reportistica personalizzata "Assistiti": Report "Assistiti in carico, suddivisi per tipologia di setting assistenziali

Cliccando l'apposito tab "Assistiti" la funzionalità riferita all'omonima macrocategoria permette all'utente profilato di accedere alla scheda report "Assistiti in carico, suddivisi per tipologia di setting

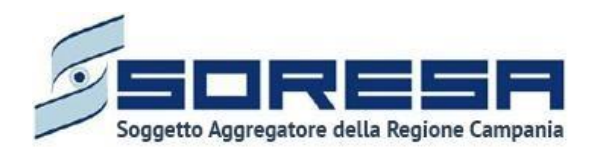

assistenziali" e di estrarre i dati aggregati in merito agli assistiti presi in carico dall'U.O.D. secondo la diagnosi definita nel PRI.

Affinché gli assistiti vengano estratti nel report è necessario che vengano soddisfatte le seguenti condizioni:

- esiste un accesso con stato aperto (lato U.O.D.) nell'intervallo di tempo selezionato;
- la scheda "Presa in carico" nella fase "Valutazione Multidisciplinare" del workflow dell'U.O.D. risulta compilata con l'informazione che evidenzia che la "Tipologia del bisogno" è "Complesso";
- la scheda PRI del workflow U.O.D. risulta completamente valorizzata.

| PER LA RIABILITAZIONE       | -                       |                         |   |      | O site but minist             |
|-----------------------------|-------------------------|-------------------------|---|------|-------------------------------|
| PAGE > REPORTISTICA PERSON. | ALIZZATA                |                         |   |      |                               |
| portistica personalizzat    | :a                      |                         |   |      |                               |
|                             |                         |                         |   |      |                               |
| ssistiti Attività strutture | erogatrici              |                         |   |      |                               |
| > ASSISTITI IN CARICO, su   | ddivisi per tipologia d | i diagnosi (ICD9/ICD10) |   |      |                               |
| V ASSISTITI IN CARICO, su   | ddivisi per tipologia d | i setting assistenziale |   |      |                               |
| Dal                         |                         | ۵I"                     |   | Δel* | 110D*                         |
|                             | 8                       |                         | ÷ |      |                               |
| Tino assistito              |                         | Tipologia di setting    |   |      |                               |
| Seleziona                   | ~                       | Seleziona               | ~ |      |                               |
|                             |                         |                         |   |      | Scarica Pdf Scarica CSV Reset |
|                             |                         |                         |   |      |                               |
|                             |                         |                         |   |      |                               |

Il sistema consentirà all'utente profilato di estrarre, a partire dall'intervallo di date indicato, il report contenente l'aggregato degli assistiti suddiviso per tipologia di setting assistenziale e in base agli altri criteri selezionati, da cui derivano le etichette delle colonne della tabella in output, ossia:

- ASL
- U.O.D.
- Tipo Assistito (Minore/Adulto)
- Tipologia di Setting (Ambulatoriale, Ambulatoriale extra-murale, Ambulatoriale Piccolo Gruppo, Domiciliare, Semiresidenziale Medio, Semiresidenziale Altro, Residenziale Base, Residenziale Medio, Residenziale Alto)
- Numero totale Assistiti IN CARICO

Di seguito si riporta un esempio di estrazione di "Assistiti in carico suddivisi per tipologia di setting assistenziale" da parte di un utente con ruolo "Referente U.O.D.", per il periodo di riferimento "Dal 01.01.2022" Al "27.10.22". Nel caso specifico, si mostra la struttura della tabella del report, oggetto del download eseguibile.

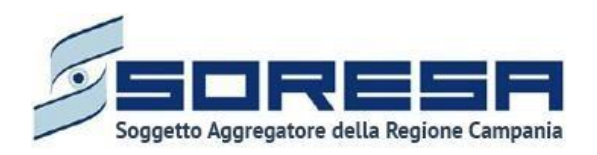

| 6=             | SIN        | FONIA                                   |                      |                                 |               |
|----------------|------------|-----------------------------------------|----------------------|---------------------------------|---------------|
|                | S1S<br>PEF | TEMA INFORMATIVO<br>& LA RIABILITAZIONE |                      |                                 |               |
| A              | SSISTI     | TI IN CARICO, suddivisi pe              | er tipologia di sett | ing assistenziale               |               |
| ASL:           | ASL        | SALERNO                                 |                      |                                 |               |
| U.O.D.:        | UOD        | Riabilitazione Salerno                  |                      |                                 |               |
| Dal:           | 2022       | -01-01                                  |                      |                                 |               |
| AI:            | 2022       | 10-27                                   |                      |                                 |               |
| Tipo Setting:  | tutti      |                                         |                      |                                 |               |
| Tipo Paziente: | tutti      |                                         |                      |                                 |               |
|                |            |                                         |                      |                                 |               |
| ASL            |            | U.O.D.                                  | Tipo Paziente        | Tipologia setting               | Nr. assistiti |
| ASL SALER      | NO         | UOD Riabilitazione<br>Salerno           | Adulto               | Ambulatoriale                   | 47            |
| ASL SALER      | NO         | UOD Riabilitazione<br>Salerno           | Adulto               | Ambulatoriale<br>Piccolo Gruppo | 13            |
| ASL SALER      | NO         | UOD Riabilitazione<br>Salerno           | Adulto               | Domi <mark>c</mark> iliare      | 37            |
| ASL SALER      | NO         | UOD Riabilitazione<br>Salerno           | Adulto               | Residenziale Base               | 2             |
| ASL SALER      | NO         | UOD Riabilitazione<br>Salerno           | Adulto               | Residenziale<br>Medio           | 1             |
| ASL SALER      | NO         | UOD Riabilitazione<br>Salerno           | Minore               | Domiciliare                     | 1             |
|                |            |                                         |                      |                                 | 404           |

Come si evince dall'immagine, il report mostrerà anche, in alto nella pagina, una tabella che, in maniera sintetica, rende immediatamente evidente i totali parziali, nell'arco temporale selezionato, del numero di assistiti in carico per tipologia di paziente e tipologia di setting assistenziale.

## 7.1.7.3 Reportistica personalizzata "Assistiti": Report "Assistiti in carico con «Cure domiciliari»"

Cliccando l'apposito tab "Assistiti" la funzionalità riferita all'omonima macrocategoria permette all'utente profilato di accedere alla scheda "Assistiti in carico con Cure domiciliari" e di estrarre i dati aggregati in merito agli assistiti presi in carico dall'U.O.D. e destinatari anche di assistenza domiciliare integrata (ADI).

Affinché gli assistiti vengano estratti nel report è necessario che vengano soddisfatte le seguenti condizioni:

- esiste un accesso con stato aperto (lato UOD) nell'intervallo di tempo selezionato;
- la scheda "Presa in carico" nella fase "Valutazione Multidisciplinare" del workflow dell'U.O.D. risulta compilata con l'informazione che evidenzia che la "Tipologia del bisogno" è "Complesso";
- risulta valorizzato il flag Assistenza domiciliare integrata (ADI) nell'omonima scheda presente nella fase "Valutazione Multidisciplinare" e nella fase "Riabilitazione" del workflow dell'U.O.D.
- la "Data inizio" nella scheda "Assistenza domiciliare integrata (ADI)" è inclusa nell'intervallo di tempo selezionato;

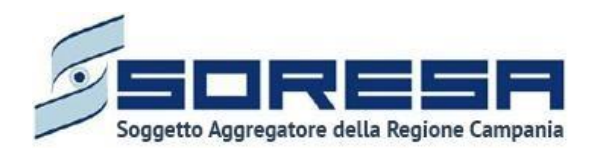

- esiste un accesso con stato aperto (lato CdR) nell'intervallo di tempo selezionato;
- la scheda "Esito Valutazione" del workflow del CdR risulta compilata con l'informazione che evidenzia che l'esito è "Presa in carico".

| SISTEMA INFORMATIVO<br>PER LA RIABILITAZIONE                                                                                                    |      | SIR Administrator             |
|----------------------------------------------------------------------------------------------------|------|-------------------------------|
| HOMEPAGE > REPORTISTICA PERSONALIZZATA                                                                                                    |      |                               |
| Reportistica personalizzata                                                                                                    |      |                               |
| Assistiti Attività strutture erogatrici  ASSISTITI IN CARICO, suddivisi per tipologia di diagnosi (ICD9/ICD10)  ASSISTITI IN CARICO, suddivisi per tipologia di setting assistenziale  Assistiti in carico con «Cure domiciliari» |      |                               |
| Dal* Al*                                                                                                    | Asi" | U.O.D.*                       |
|                                                                                                    |      | Scarica Pdf Scarica CSV Reset |
| Strukense                                                                                                    |      |                               |

Il sistema consentirà all'utente profilato di estrarre, a partire dall'intervallo di date indicato, il report contenente l'aggregato degli assistiti suddiviso per cure domiciliari e in base agli altri criteri selezionati, da cui derivano le etichette delle colonne della tabella in output, ossia:

- ASL
- U.O.D.
- Denominazione struttura (CdR)
- Numero Assistiti IN CARICO
- Numero Assistiti con campo "Cure domiciliari" valorizzato
- % di Assistiti in carico (sul totale) destinatari di assistenza domiciliare integrata

Di seguito si riporta un esempio di estrazione di "Assistiti in carico con «Cure domiciliari»" da parte di un utente con ruolo "Referente U.O.D.", per il periodo di riferimento "Dal 01.01.2022" Al "27.11.22". Nel caso specifico, si mostra la struttura della tabella del report, oggetto del download eseguibile.

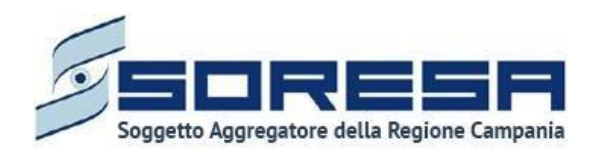

.

| 5       | SIN SIN    | FONIA<br>TEMA INFORMATIVO<br>R LA RIABILITAZIONE | Assistiti in carico con Cure domicil              | iari                       |                                          |           |
|---------|------------|--------------------------------------------------|---------------------------------------------------|----------------------------|------------------------------------------|-----------|
| ASL:    | ASL BENEV  | ENTO                                             |                                                   |                            |                                          |           |
| U.O.D.: | UOD BENEV  | ENTO                                             |                                                   |                            |                                          |           |
| Dal:    | 2022-10-01 |                                                  |                                                   |                            |                                          |           |
| AI:     | 2022-11-27 |                                                  |                                                   |                            |                                          |           |
|         |            |                                                  |                                                   |                            |                                          |           |
|         | ASL        | U.O.D.                                           | Denominazione CDR                                 | Nr. assistiti<br>in carico | Nr. assistiti<br>con cure<br>domiciliari | %         |
|         |            |                                                  |                                                   |                            |                                          |           |
| ASL B   | ENEVENTO   | UOD BENEVENTO                                    | 150679 - CdR prova                                | 4                          | 1                                        | 25%       |
| ASL B   | ENEVENTO   | UOD BENEVENTO                                    | 150679 - CdR prova<br>150999 - CDR BENEVENTO NORD | 4                          | 1                                        | 25%<br>0% |

Come si evince dall'immagine, il report mostrerà anche, in alto nella pagina, una tabella che, in maniera sintetica, rende immediatamente evidente i totali parziali, nell'arco temporale selezionato, del numero di assistiti in carico con cure domiciliari.

7.1.7.4 Reportistica personalizzata "Attività Strutture erogatrici": Report "Prestazioni erogate per tipologia di setting (codice prestazione)"

Cliccando l'apposito tab "Attività strutture erogatrici" la funzionalità riferita all'omonima macrocategoria permette all'utente profilato di accedere alla scheda "Prestazioni erogate per tipologia di setting (codice prestazione)" e di estrarre i dati aggregati in merito alle prestazioni erogate agli assistiti presi in carico dai CdR, nel periodo di riferimento selezionato.

Quindi, affinché le prestazioni vengano estratte nel report è necessario che quest'ultime siano state erogate nell'intervallo di tempo selezionato.

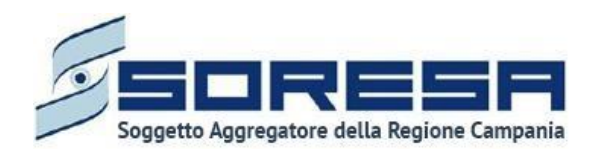

| SINFONIA<br>SISTEMA INFORMATIVO<br>PER LA BIABILITAZIONE |                                        |      | SIR Administrator             |
|----------------------------------------------------------|----------------------------------------|------|-------------------------------|
| Reportistica personalizzata                              |                                        |      |                               |
| Assistiti Attività strutture ero                         | gatrici                                |      |                               |
| ✓ Prestazioni erogate per tip                            | ologia di setting (codice prestazione) |      |                               |
| Dal*                                                     | AI"                                    | Asl* | U.O.D.*                       |
| Cdr                                                      |                                        |      |                               |
|                                                          |                                        |      |                               |
| > Monitoraggio mensile pres                              | stazioni erogate (simil file H)        |      | Scarica Pdf Scarica CSV Reset |
|                                                          |                                        |      |                               |
| SHOWA                                                    |                                        |      |                               |

Il sistema consentirà all'utente profilato di estrarre, a partire dall'intervallo di date indicato, il report contenente l'aggregato degli assistiti suddiviso per prestazioni erogate e in base agli altri criteri selezionati, da cui derivano le etichette delle colonne della tabella in output, ossia:

- ASL
- U.O.D.
- Codice struttura (CdR)
- Denominazione struttura (CdR)
- Prestazione
- Numero Assistiti (in riferimento alla prestazione in riga)
- Numero prestazioni da contratto (anno di riferimento)
- Numero prestazioni erogate
- % consumo

Di seguito si riporta un esempio di estrazione di "Prestazioni erogate per tipologia di setting (codice prestazione)" da parte di un utente con ruolo "Referente U.O.D.", per il periodo di riferimento "Dal 01.01.2022" Al "27.10.22". Nel caso specifico, si mostra la struttura della tabella del report, oggetto del download eseguibile.

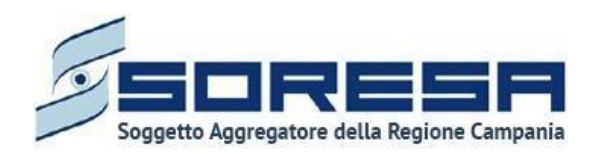

| 5       | SIN PE       | IFONIA<br>STEMA INFORMATIVO<br>R LA RIABILITAZIONE | Pres             | tazioni erogate per tipologia di settin | g (codice prestazione)        |               |                                                          |                               |           |
|---------|--------------|----------------------------------------------------|------------------|-----------------------------------------|-------------------------------|---------------|----------------------------------------------------------|-------------------------------|-----------|
| ASL:    | ASL SALER    | NO                                                 |                  |                                         |                               |               |                                                          |                               |           |
| U.O.D.: | UOD Riabilit | azione Salerno                                     |                  |                                         |                               |               |                                                          |                               |           |
| CdR:    | tutti        |                                                    |                  |                                         |                               |               |                                                          |                               |           |
| Dal:    | 2022-10-01   |                                                    |                  |                                         |                               |               |                                                          |                               |           |
| AI:     | 2022-10-27   |                                                    |                  |                                         |                               |               |                                                          |                               |           |
|         |              |                                                    |                  |                                         |                               |               |                                                          |                               |           |
|         | ASL          | U.O.D.                                             | Codice Struttura | Denominazione Struttura                 | Prestazione                   | Nr. assistiti | Nr. Prestazioni<br>da contratto<br>(anno<br>riferimento) | Nr.<br>Prestazioni<br>erogate | % consumo |
|         | SALERNO      | UOD Riabilitazione                                 | 500005           | CDR TEST SA 28 AAAA                     | 001.006 - Tempo pieno<br>base | 1             | 4.444                                                    | 2                             | 0,02%     |
| ASL S   |              | odiemo                                             |                  |                                         |                               |               |                                                          |                               |           |
| ASL S   | SALERNO      | UOD Riabilitazione<br>Salerno                      | 400000           | DDDDprova                               | 001.003 - Domiciliare         | 1             | 45.555                                                   | 1                             | 0%        |

Come si evince dall'immagine, il report mostrerà anche, in alto nella pagina, una tabella che, in maniera sintetica, rende immediatamente evidente i totali parziali, nell'arco temporale selezionato, del numero prestazioni erogate dai CdR agli assistiti presi in carico dalle U.O.D. di riferimento.

# 7.1.7.5 Reportistica personalizzata "Attività Strutture erogatrici": Report "Monitoraggio mensile prestazioni erogate (simil file H)

Cliccando l'apposito tab "Attività strutture erogatrici" la funzionalità riferita all'omonima macrocategoria permette all'utente profilato di accedere alla scheda "Monitoraggio mensile prestazioni erogate (simil File H)" e di estrarre i dati in merito alle prestazioni erogate agli assistiti presi in carico dai CdR, nel periodo di riferimento selezionato (mensile), secondo la struttura del File H.

Quindi, affinché le prestazioni vengano estratte nel report è necessario che quest'ultime siano state erogate nell'intervallo di tempo selezionato.

| SSTUA NOSMATIO                                                                                                    |       |      | د SIR Administrator                   |
|----------------------------------------------------------------------------------------------------|-------|------|---------------------------------------|
| HOMEPAGE > REPORTISTICA PERSONALIZZATA                                                                                                    |       |      |                                       |
| Reportistica personalizzata                                                                                                    |       |      |                                       |
| Assistiti Attività strutture erogatrici   Prestazioni erogate per tipologia di setting (codice prestazi  Monitoraggio mensile prestazioni erogate (simil file H)                                                                                                    | ione) |      |                                       |
| Dal"                                                                                                    | A*    | ASI" | U.O.D.* Scarica Pdf Scarica CSV Reset |
|                                                                                                    |       |      |                                       |
| Series Series Se |       |      |                                       |

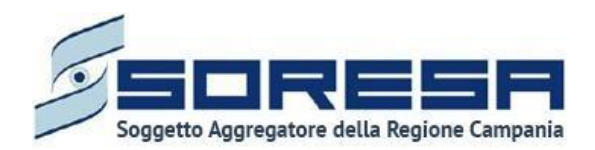

Il sistema consentirà all'utente profilato di estrarre, a partire dall'intervallo di date indicato, il report contenente la specificazione degli assistiti suddivisi per tipo di prestazioni erogate nel mese di riferimento e secondo le informazioni presenti nella struttura del File H, da cui derivano le etichette delle colonne della tabella in output, ossia:

- Regione addebitante
- ASL
- Codice struttura erogatrice
- DS Struttura erogatrice
- Cognome assistito
- Nome assistito
- CF/STP/ENI assistito
- Sesso assistito
- Data di nascita assistito
- Luogo di residenza
- Regione di residenza
- ASL di residenza
- Numero Registro
- Data prescrizione
- Data inizio periodo fatturato
- Data fine periodo fatturato
- Codice Prestazione
- Quantità (stessa tipologia di prestazione, erogata per assistito, nella mensilità)
- Importo totale

Di seguito si riporta un esempio di estrazione, da parte di un utente con ruolo "Referente U.O.D.", di un report (simil File H) in merito a prestazioni erogate agli assistiti in trattamento riabilitativo complesso, per il periodo di riferimento "Novembre". Nel caso specifico, si mostra la struttura della tabella del report, oggetto del download eseguibile.

| S                    | SIN<br>SIS | FONIA<br>TEMA INFORMA<br>I LA RIABILITA: | NTIVO<br>ZIONE                |        |              |                            | Monitoragç         | jio mensile pre                 | stazioni erogati         | e (simil file H            | 1)                     |                  |                      |                                     |                                   |                       |     |                   |
|----------------------|------------|------------------------------------------|-------------------------------|--------|--------------|----------------------------|--------------------|---------------------------------|--------------------------|----------------------------|------------------------|------------------|----------------------|-------------------------------------|-----------------------------------|-----------------------|-----|-------------------|
| ASL:                 | ASL SAL    | ERNO                                     |                               |        |              |                            |                    |                                 |                          |                            |                        |                  |                      |                                     |                                   |                       |     |                   |
| U.O.D.:              | UOD Rial   | bilitazione S                            | alerno                        |        |              |                            |                    |                                 |                          |                            |                        |                  |                      |                                     |                                   |                       |     |                   |
| CdR:                 | tutti      |                                          |                               |        |              |                            |                    |                                 |                          |                            |                        |                  |                      |                                     |                                   |                       |     |                   |
| Anno:                | 2022       |                                          |                               |        |              |                            |                    |                                 |                          |                            |                        |                  |                      |                                     |                                   |                       |     |                   |
| Mese:                | 11         |                                          |                               |        |              |                            |                    |                                 |                          |                            |                        |                  |                      |                                     |                                   |                       |     |                   |
|                      |            |                                          |                               |        |              |                            |                    |                                 |                          |                            |                        |                  |                      |                                     |                                   |                       |     |                   |
| Regione<br>addebitan |            | Codice<br>struttura<br>erogatrice        | DS<br>struttura<br>erogatrice |        |              | CF / STP/ ENI<br>assistito | Sesso<br>assistito | Data di<br>nascita<br>assistito | Luogo<br>di<br>residenza | Regione<br>di<br>residenza | ASL<br>di<br>residenza |                  | Data<br>prescrizione | Data inizio<br>periodo<br>fatturato | Data fine<br>periodo<br>fatturato | Codice<br>Prestazione |     | Importo<br>totale |
| 150                  | 207        | 150679                                   | 07066                         | 291122 | Provadel2911 | HZJDJL13R46D180K           | 2                  | 01011970                        | 065116                   | 150                        | 207                    | 2022207000000078 | 29112022             | 29112022                            | 29112022                          | 001.004               | 001 | 74,81€            |
|                      |            |                                          |                               |        |              |                            |                    |                                 |                          |                            |                        |                  |                      |                                     |                                   | Totale                | 1   | 74,81 €           |
|                      |            |                                          |                               |        |              |                            |                    |                                 |                          |                            |                        |                  |                      |                                     |                                   |                       |     |                   |

Come si evince dall'immagine, il report mostrerà anche, in alto nella pagina, una tabella che, in maniera sintetica, rende immediatamente evidente i totali parziali, nell'arco temporale selezionato, del numero prestazioni erogate nel mese selezionato dal/i CdR agli assistiti in carico.

#### 7.1.8 Flusso SIAR – Tracciati regionali

Si tratta della sezione che ospita la funzionalità relativa all'estrazione Flusso SIAR in capo all'utente regionale designato che permette di generare il tracciato 1 e il tracciato 2 relativo ad ogni trimestre,

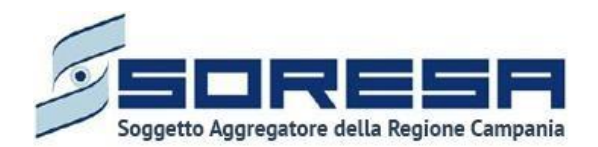

per tutte le AASSLL della Regione. Inoltre, l'utente designato potrà generare tracciato 3 relativo ad ogni anno per tutte le AASSLL della Regione.

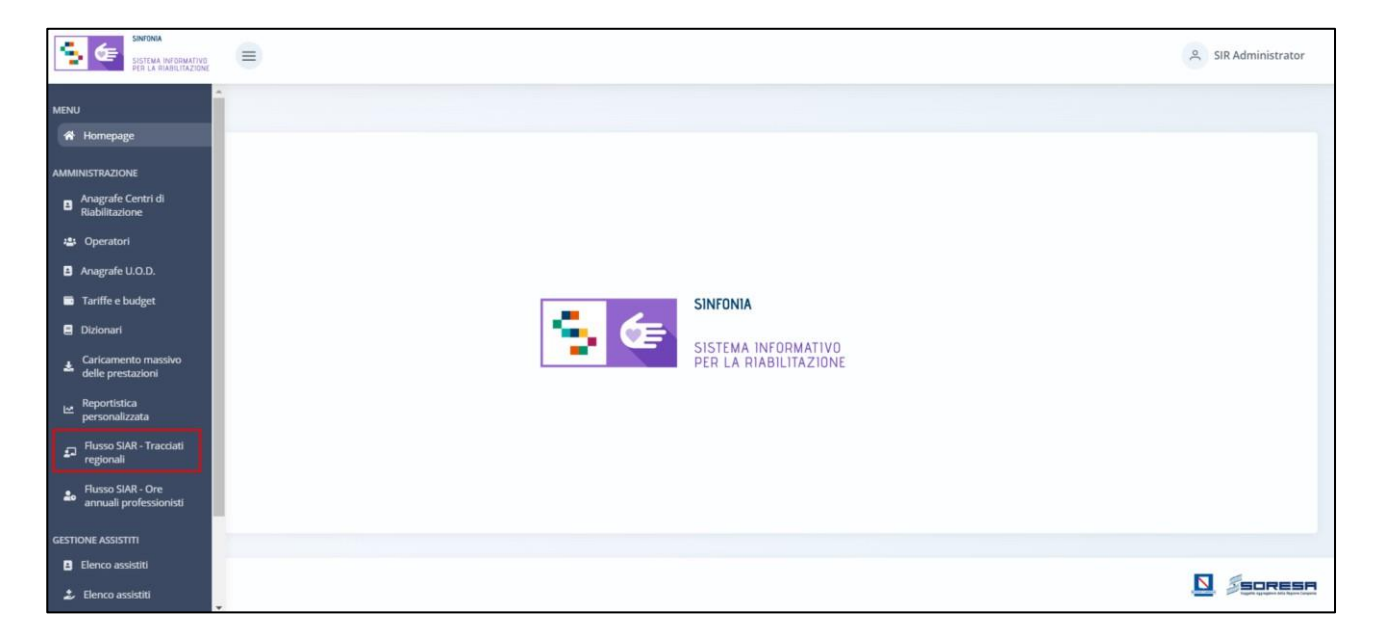

Nella sezione "Amministrazione" del menu laterale, alla selezione della voce "Flusso SIAR – Tracciati regionali", l'utente designato regionale verrà rimandato all'apposita dashboard della funzionalità che permette di estrarre trimestralmente i tracciati 1 e 2 e annualmente il tracciato 3.

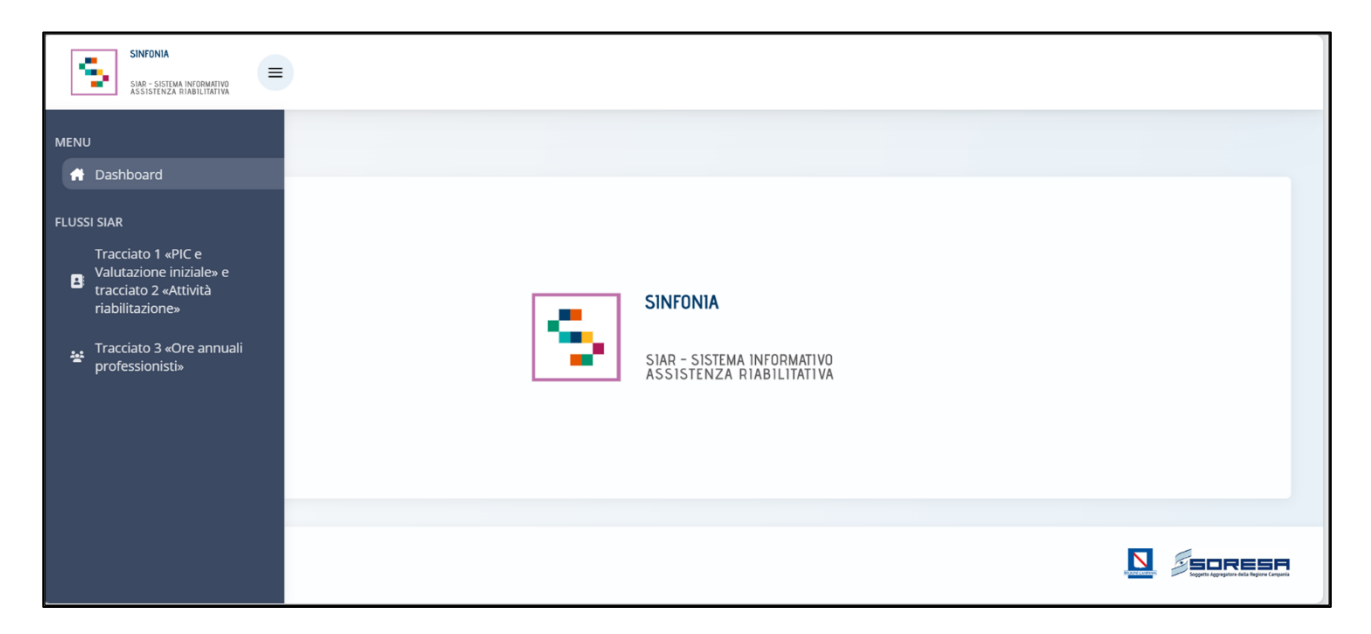

## 7.1.8.1 Flusso SIAR – Tracciato 1 e 2

Nell'applicazione, per generare i tracciati 1 e 2, l'utente regionale dovrà andare a cliccare sull'icona del menù laterale e selezionare "Tracciato 1 «PIC e Valutazione iniziale» e Tracciato 2 «Attività riabilitazione»", di seguito un'immagine esplicativa.

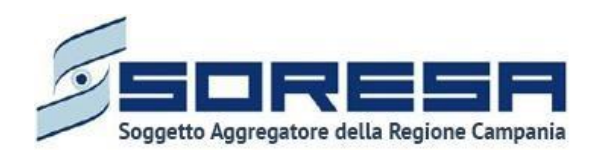

ASL NAPOLI 3 SUD

ASL NAPOLI 2 NORD

| SINFONIA<br>SJAR - SISTEMA INTORMATIVO<br>ASSISTENZA RIABILITATIVA                                                                                  |                                                                |                                                                           |                   |
|----------------------------------------------------------------------------------------------------|----------------------------------------------------------------|---------------------------------------------------------------------------|-------------------|
| J<br>Dashboard                                                                                                    |                                                                |                                                                           |                   |
| SI SIAR<br>Tracciato 1 «PIC e<br>Valutazione iniziale» e<br>tracciato 2 «Attività<br>riabilitazione»<br>Tracciato 3 «Ore annuali<br>professionisti» | 5                                                              | <b>SINFONIA</b><br>SIAR - SISTEMA INFORMATIVO<br>ASSISTENZA RIABILITATIVA |                   |
| SINTONIA                                                                                                    |                                                                |                                                                           |                   |
| SHBOARD > FLUSSI SIAR > TRACCIATO 1 «PIC I                                                                                                    | E VALUTAZIONE INIZIALE» E TRACCIATO 2 «ATTIVITÀ RIABILITAZIONE | ,                                                                         | Admin Sigars Prod |
| Tracciato 1 «PIC e Valutazione in                                                                                                    | iziale» e tracciato 2 «Attività riabilitazione»                |                                                                           |                   |
| Anno*                                                                                                    |                                                                | Trimestre*                                                                |                   |
| 2023                                                                                                    |                                                                | V Ottobre - Novembre - Dicembre                                           | ~                 |
| ASL                                                                                                    | Stato tracciati trimestrali                                    | Data ultima generazione                                                   | Azioni            |
| ASL AVELLINO                                                                                                    | Da elaborare                                                   |                                                                           | ✓ Genera          |
| ASL BENEVENTO                                                                                                    | Da elaborare                                                   |                                                                           | ✓ Genera          |
| ASL CASERTA                                                                                                    |                                                                |                                                                           |                   |
|                                                                                                    | Da elaborare                                                   |                                                                           | ✓ Genera          |

In particolare, la schermata mostrerà il campo "ASL" valorizzato con l'ASL di appartenenza dell'utente loggato e il campo "Anno" e il campo "Trimestre" valorizzato di default con il trimestre corrente; entrambi i campi prevedono la possibilità di modifica e selezione di un anno e/o trimestre precedente in caso l'utente volesse visualizzare informazioni passate.

Da elaborare

Elaborato

L'utente ASL potrà procedere alla generazione dei tracciati xml 1 e 2 mediante apposito pulsante

, che permette di generare i tracciati per la specifica ASL e per lo specifico trimestre di riferimento.

A valle della conferma della generazione dei dati di uno specifico trimestre, il sistema parte con l'elaborazione dei tracciati xml per l'ASL. Nel mentre, lo stato è «In generazione» e non è possibile rielaborare i tracciati (pulsante disabilitato).

Una volta generati i tracciati, lo stato passerà in "Elaborato" e in tabella sarà presente anche l'informazione relativa all'ultima data di generazione dei tracciati. A questo punto, sarà visualizzabile

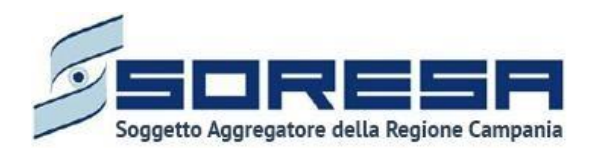

il pulsante ,che permette di scaricare il tracciato 1 e il tracciato 2 ed eventuali errori (in un file a parte). Tale pulsante sarà abilitato solo se lo stato è «Elaborato».

Inoltre, una volta generati i tracciati, sarà possibile rigenerarli mediante il pulsante <sup>3 Rigenera</sup>, che permette di rielaborare il tracciato 1 e 2 per l'ASL. Tale pulsante sarà abilitato solo se lo stato è «Elaborato».

Infine, per completezza di informazioni, si precisa che nel caso in cui la "data generazione" di un trimestre (determinata dall'azione dell'utente ASL) risulti maggiore della "data elaborazione" del trimestre di riferimento (determinata dall'azione dall'utente regionale - Paragrafo 7.1.10.2), allora il sistema mostrerà all'Osservatorio Regionale in automatico un alert in corrispondenza della riga del trimestre dell'ASL la cui data presenta quanto detto. Tale alert è finalizzato ad evidenziare il disallineamento delle tempistiche del consolidamento dati condotto dall'utente ASL e dell'elaborazione degli xml condotta dall'utente regionale.

7.1.8.2 Flusso SIAR – Tracciato 3

Nell'applicazione, selezionando la voce "**Tracciato 3 «Ore annuali professionisti**» "del menu, l'utente regionale verrà indirizzato alla pagina che permette di generare i tracciati 3 per ciascuna ASL e di scaricarli.

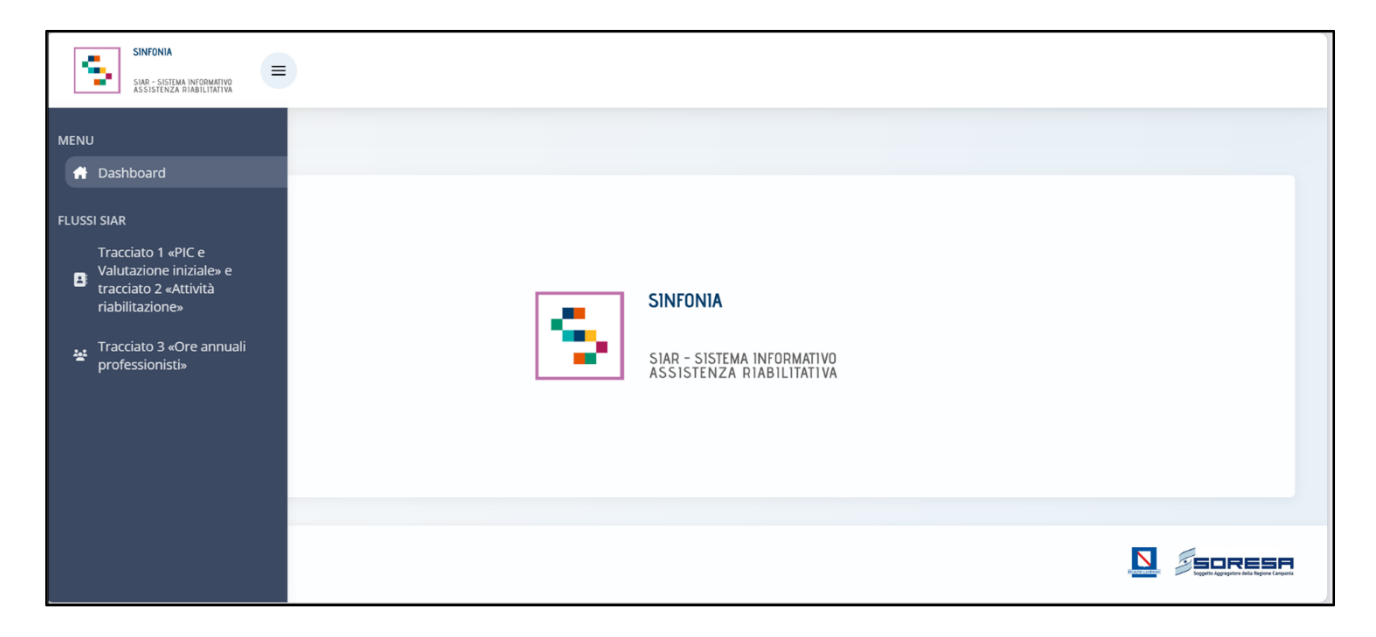

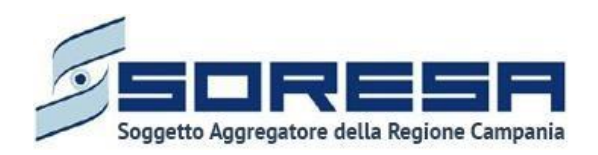

| DASHBOARD > FLUSSI SIAR > TRACCIATO 3 «ORE ANNUALI PROFESS | SIONISTI»                   |                         |                        |
|------------------------------------------------------------|-----------------------------|-------------------------|------------------------|
| Tracciato 3 «Ore annuali professionisti»                   |                             |                         |                        |
|                                                            |                             |                         |                        |
| Anno*                                                      |                             |                         |                        |
| 2023                                                       |                             | ~                       |                        |
| ASL                                                        | Stato tracciati trimestrali | Data ultima generazione | Azioni                 |
| ASL AVELLINO                                               | In elaborazione             | 23/01/2024              |                        |
| ASL SALERNO                                                | Elaborato                   | 21/02/2024              | ර් Rigenera ය් Scarica |
| ASL NAPOLI 1 CENTRO                                        | Elaborato                   | 21/02/2024              | 🕉 Rigenera 🛛 🛓 Scarica |
| ASL BENEVENTO                                              | Elaborato                   | 22/02/2024              | 🖒 Rigenera 🕹 Scarica   |
| ASL NAPOLI 3 SUD                                           | Elaborato                   | 21/02/2024              | ර් Rigenera 🕹 Scarica  |
| ASL NAPOLI 2 NORD                                          | Elaborato                   | 21/02/2024              | ර Rigenera ය් Scarica  |
| ASL CASERTA                                                | Elaborato                   | 21/02/2024              | රී Rigenera ප් Scarica |
|                                                            |                             |                         |                        |
| S Inter                                                    |                             |                         | D FEORESA              |

In particolare, la schermata di riepilogo dedicata alla gestione del tracciato 3 del Flusso SIAR da parte dell'utente regionale, mostrerà il campo "Anno" valorizzato di default con l'anno corrente ma è prevista la possibilità di selezione di un anno precedente in caso l'utente volesse visualizzare informazioni passate.

L'utente regionale designato potrà procedere alla generazione del tracciato 3 mediante apposito

pulsante concernente di generare l'xml tracciato 3 per la specifica ASL e per lo specifico anno di riferimento. Al click del pulsante, il sistema parte con l'elaborazione dei tracciati xml per l'ASL. Nel mentre, lo stato è «In elaborazione» e non è possibile rigenerare il tracciato (pulsante disabilitato). Si precisa che è possibile per l'utente regionale generare il tracciato 3 di una specifica ASL anche se non risultano validate in tutti i Centri di Riabilitazione le ore totali annue erogate registrate per le varie figure professionali.

A valle della generazione del tracciato, lo stato passerà in "Elaborato" e in tabella sarà presente anche l'informazione relativa all' ultima data di generazione dei tracciati. A questo punto, sarà

visualizzabile il pulsante , che permette di scaricare il tracciato 3. Tale pulsante sarà abilitato solo se lo stato è «Elaborato».

Inoltre, una volta generati i tracciati, sarà possibile rigenerarli mediante il pulsante <sup>3 Rigenera</sup>, che permette di rigenerare l'xml tracciato 3 per l'ASL. Tale pulsante sarà abilitato solo se lo stato è «Elaborato».

Solo quando lo stato è «Elaborato» per tutte le AASSLL, sarà possibile autonomamente caricare su NSIS i tracciati 3 scaricati e non sarà più possibile rigenerarli.

Infine, per completezza di informazioni, si precisa che nel caso in cui la "data generazione" di un anno (determinata dall'azione dell'utente ASL) risulti maggiore della "data elaborazione" dell'anno di riferimento (determinata dall'azione dall'utente regionale - Paragrafo 7.1.10.2), allora il sistema mostrerà all'Osservatorio Regionale in automatico un alert in corrispondenza della riga dell'anno

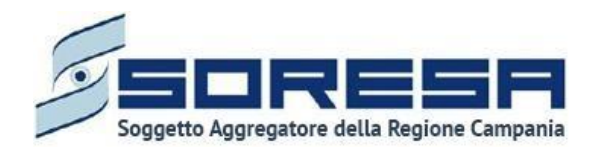

dell'ASL la cui data presenta quanto detto. Tale alert è finalizzato ad evidenziare il disallineamento delle tempistiche del consolidamento dati condotto dall'utente ASL e dell'elaborazione degli xml condotta dall'utente regionale.

#### 7.1.9 Flusso SIAR - Ore annuali professionisti

Si tratta della sezione che ospita la funzionalità in capo all'utente designato come referente del Centro di Riabilitazione che consente di inserire e salvare le ore erogate da ciascuna figura professionale che lavora presso il CdR.

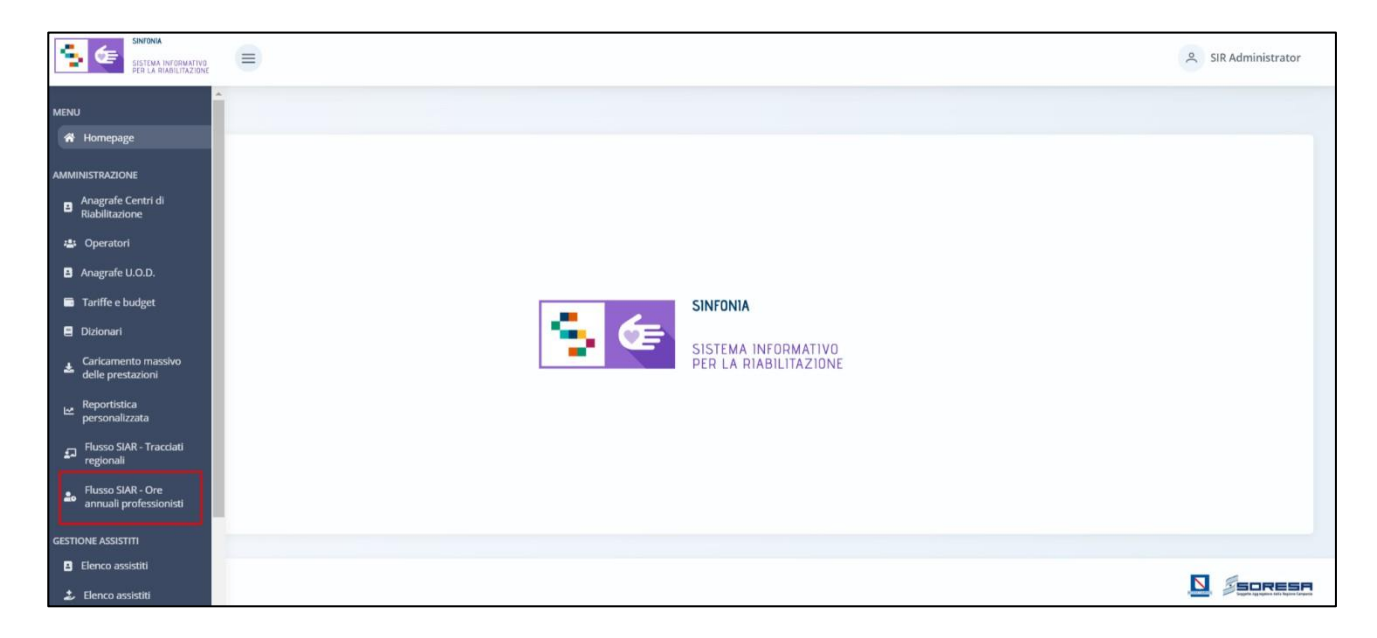

Nella sezione "Amministrazione" del menu laterale, alla selezione della voce "Flusso SIAR - Ore annuali professionisti", l'utente designato come responsabile del Centro di Riabilitazione verrà rimandato alla schermata di riepilogo della funzionalità che permette di registrare e salvare le ore totali annuali erogate da ciascuna figura professionale del Centro di Riabilitazione presso la quale opera il responsabile.

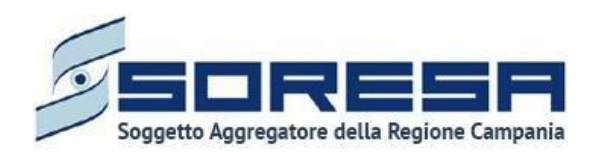

| SINTENA<br>SISTEMA INVERNATIVO<br>PER LA RIABULIAZIONE |                                           | SIR Administrator       |
|--------------------------------------------------------|-------------------------------------------|-------------------------|
| HOMEPAGE                                               |                                           |                         |
| Flusso SIAR - Ore annuali professionisti               |                                           |                         |
|                                                        |                                           |                         |
| Anno*                                                  | Struttura*                                | Asl                     |
| Seleziona 🗸                                            | Seleziona                                 |                         |
|                                                        |                                           |                         |
| MMG/PLS                                                | Medici specialistici                      | Infermieri              |
| 0                                                      | 0                                         | 0                       |
| OSS                                                    | Fisioterapisti                            | Logopedisti             |
| 0                                                      | 0                                         | 0                       |
| Terapisti NPEE                                         | Tecnici della riabilitazione psichiatrica | Terapisti occupazionali |
| 0                                                      | 0                                         | 0                       |
| Psicologi                                              | Assistanti sociali                        | Educatori professionali |
| 0                                                      | 0                                         | 0                       |
|                                                        |                                           |                         |
| Altri professionisti                                   |                                           |                         |
| U                                                      |                                           |                         |
|                                                        |                                           | 🛱 Salva                 |
|                                                        |                                           |                         |
|                                                        |                                           |                         |

Nello specifico, la schermata di riepilogo mostrerà il campo "Struttura" valorizzato di default con il Centro di Riabilitazione in cui l'utente loggato è abilitato a lavorare, il campo "Azienda" valorizzato di default con l'ASL a cui fa riferimento il Centro di Riabilitazione presente nel campo "Struttura" e il campo "Anno" valorizzato di default con l'anno corrente. Il campo "Struttura" è modificabile solo se l'utente loggato è abilitato su più Centri, mentre il campo "Anno" prevede la possibilità di selezionare un anno precedente in caso l'utente volesse consultare informazioni passate in sola visualizzazione.

L'utente designato del Centro di Riabilitazione potrà inserire le ore totali erogate nell'anno per ciascuna figura professionale, visualizzare le ore precedentemente inserite e procedere al salvataggio attraverso il pulsante «Salva».

#### 7.2 Gestione assistiti

Si tratta della voce del menu laterale che rimanda alla sezione dedicata al flusso di lavoro della riabilitazione, la quale sarà esplosa nel dettaglio all'interno del *Paragrafo 8* e nel *Paragrafo 9* del manuale.

## 8 Workflow dell'U.O.D. – Gestione Accessi

Dal menu laterale cui si accede tramite il pulsante posto in alto a sinistra nella schermata l'utente profilato dell'U.O.D. potrà accedere alla sezione *core* dell'applicativo dedicata alla **Gestione accessi.** Alla selezione della voce **Elenco accessi**, il sistema rimanderà alla schermata iniziale di tale sezione. Di seguito un esempio della schermata:

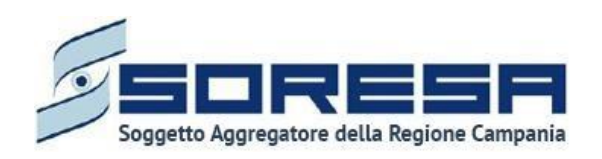

| AGE > CIPC    | TIONE ACCESSI                                                                |                                                                  |                                |                      |   |
|---------------|------------------------------------------------------------------------------|------------------------------------------------------------------|--------------------------------|----------------------|---|
|               | ri                                                                           |                                                                  |                                |                      |   |
| ICO ACCES     | 51                                                                           |                                                                  |                                |                      |   |
| sistito       |                                                                              | U.O.D.                                                           | Step                           | Ordina accessi per   |   |
| iltra per nom | e, cognome o codice fiscale del paziente                                     | Ritra per UDD                                                    | Filtra për step                | ✓ Ordina accessi per | Ŷ |
| 🖇 Pulisci fil | trī                                                                          |                                                                  |                                |                      |   |
| accesso       | Assistito                                                                    | U.O.D.                                                           | Step                           | Note                 |   |
|               | STLCNT94C64F618F<br>Cointa Astolfi<br>24/03/1994                             | UOD DS71 - AGGIUNTA DI UNA STRINGA LU <mark>N</mark> GA LI<br>LU | JNGA PRI                       |                      |   |
|               | CSMMNLB3R18H202V<br>ResAlto WS<br>11/11/2011                                 | UOD DS71 - AGGIUNTA DI UNA STRINGA LUNGA LI<br>LU                | JNGA Valutazione Finale        |                      |   |
|               | RLNFRM57C22E906G<br>Test_Percorso_Caricamento Massivo 24042025<br>03/04/2003 | UOD DS71 - AGGIUNTA DI UNA STRINGA LUNGA LI<br>LU                | JNGA Valutazione Finale        |                      |   |
|               | GRGRDN88509D644T<br>Test_Percorso_03 30042025<br>03/04/1996                  | UOD DS71 - AGGIUNTA DI UNA STRINGA LUNGA LU                      | JNGA Chiusura                  |                      |   |
|               | RROCMZ72P108555H<br>TEST 28052025<br>01/05/1999                              | UOD DS71 - AGGIUNTA DI UNA STRINGA LUNGA LI<br>LU                | JNGA Chiusura                  |                      |   |
|               | SCMLRA50B48L083K<br>Test_Percorso_Annulla Step 09062025<br>03/06/1999        | UOD DS71 - AGGIUNTA DI UNA STRINGA LUNGA LI<br>LU                | JNGA Accesso in Riabilitazione |                      |   |
|               | PCRNNI93A160799P<br>Test_Rlapertura percorso bonifica 04062025<br>01/06/1996 | UOD DS71 - AGGIUNTA DI UNA STRINGA LUNGA LU<br>LU                | JNGA Chiuso                    |                      | E |
|               | CPRLND41C62G990V<br>6 Giugno 2025<br>01/06/2007                              | UOD DS71 - AGGIUNTA DI UNA STRINGA LUNGA LI<br>LU                | JNGA Riabilitazione            |                      |   |
|               | DCCDL290D67H503U<br>TEST_06 06062025<br>11/06/1999                           | UOD DS71 - AGGIUNTA DI UNA STRINGA LUNGA LI<br>LU                | JNGA Valutazione Finale        |                      |   |
|               | SCRCSN51859L2050<br>dsdiresidenza2.0 050325<br>11/11/2011                    | UOD DS71 - AGGIUNTA DI UNA STRINGA LUNGA LI<br>LU                | JNGA Riabilitazione            |                      |   |
|               |                                                                              | « « <u>1</u>                                                     | 2 3 4 5 > >>                   |                      |   |
|               |                                                                              |                                                                  |                                |                      |   |

L'utente profilato potrà accedere a tale sezione visualizzando una colonna riepilogativa d'accesso di tutti gli utenti registrati suddivisi per "*N*° *Accessi", "Assistito*", "*U.O.D.*", "*Step*" ed "*Ordina accessi per*".

Al di sopra della tabella mostrata nell'immagine sovrastante sono presenti dei filtri, nello specifico:

- Nº Accessi: Tale colonna indica la quantità di accessi registrata per singolo assistito;
- Assistito: Il campo di ricerca presente nella schermata consentirà all'utente profilato di individuare tramite l'inserimento di Nome, Cognome o Codice Fiscale un assistito di interesse. I risultati saranno visibili nella tabella sottostante;
- U.O.D.: Il campo di ricerca presente nella schermata consentirà all'utente profilato di individuare tramite l'inserimento di un'UOD di interesse nella tabella sottostante tutti gli assistiti registrati sul SIR presso l'UOD inserita tramite apposito filtro
- Step: Tale filtro sarà utile per ricercare specificatamente una fase per gli assistiti già precedentemente censiti sul SIR:
- Ordina accessi per: Tale filtro permetterà di ordinare i dati all'interno della tabella, secondo vari criteri.

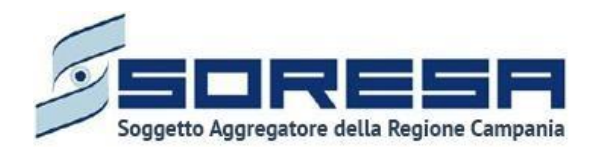

# 9 Workflow dell'U.O.D. – Gestione Assistiti

Dal menu laterale cui si accede tramite il pulsante posto in alto a sinistra nella schermata l'utente profilato dell'U.O.D. potrà accedere alla sezione *core* dell'applicativo dedicata alla **Gestione assistiti.** Alla selezione della voce **Elenco assistiti**, il sistema rimanderà alla schermata iniziale di tale sezione. Di seguito un esempio della schermata:

| SINFONIA<br>SISFEMA INFORMATIVO<br>PCR LA RABILITAZIONO |           |              |                      |                            | SIR Administrator |
|---------------------------------------------------------|-----------|--------------|----------------------|----------------------------|-------------------|
| HOMEPAGE > ELENCO ASSISTITI                             |           |              |                      |                            |                   |
| Elenco assistiti                                        |           |              |                      |                            |                   |
|                                                         |           |              |                      |                            |                   |
| <u> </u>                                                |           |              |                      |                            | + 3               |
| Codice fiscale                                          |           | 了 fi Nome    | ♀ †↓ Data di nascita | ₩ 11 Step                  |                   |
| SJFNHK34A41C969K                                        | 25LUGLIO  | TEST         | 01/07/1971           | PRI                        | -9                |
| JTGSZK37D04G511A                                        | 28LUGLIO  | PROVA        | 17/07/1952           | Valutazione Finale         | -1                |
| HZJDJL13R46D180K                                        | 291122    | Provadel2911 | 01/01/1970           | PRI                        | -                 |
| MGWXVS78A28D549D                                        | BIANCHI   | LUISA        | 07/03/1957           | Accesso in Riabilitazione  | - <b>D</b>        |
| VPCRVN42L66Z149A                                        | BIANCHI   | PINO         | 02/03/1972           | Riabilitazione             | -D                |
| GDTFLF39C42E252R                                        | bis       | aleee        | 08/05/1953           | PRI                        | - <b>J</b>        |
| ZZHEMK72C45H739F                                        | BIS       | BIS          | 07/05/1953           | Nessun accesso disponibile | <b>→</b>          |
| SWFFRC32B19D166N                                        | Bisduenov | Test         | 08/11/1973           | Riabilitazione             | <b>→</b>          |
| TSBVZL57D04E713W                                        | BUDGET    | ASSISTITO    | 19/03/1952           | Riabilitazione             | (+)               |
| CCCDRN63T70F839U                                        | CACACE    | ADRIANA      | 30/12/1963           | Riabilitazione             |                   |
|                                                         |           | .ccc         | 1 2 3 4 5 > »        |                            |                   |
|                                                         |           |              |                      |                            |                   |
|                                                         |           |              |                      |                            |                   |

L'utente profilato potrà:

- Visualizzare una tabella contenente l'elenco degli assistiti già in carico presso l'U.O.D. Per ciascun assistito, la tabella visualizzerà in colonna le informazioni essenziali identificative, quali:
  - Codice Fiscale (STP o ENI)
  - Cognome
  - o Nome
  - o Data di nascita

Inoltre, nell'ultima colonna, in corrispondenza di ciascun assistito, è previsto il pulsante *Vai alla cartella* per accedere direttamente all'interno della cartella clinica dell'assistito. Invece, in alto nella tabella, l'utente avrà la possibilità di:

- Registrare una nuova anagrafica, tramite apposita funzionalità 💾 Nuova Anagrafica.
- Ricercare un'anagrafica già registrata a sistema, tramite i filtri 🔟 posti in corrispondenza delle etichette di colonna, mediante i quali sarà possibile ricercare uno o più assistiti a seconda del

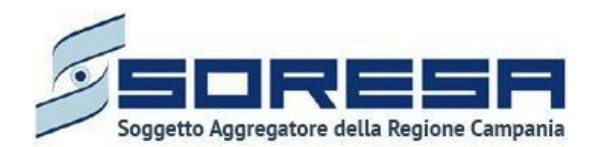

filtro di ricerca. Alla selezione di tale pulsante, il sistema mostrerà un pop-up in cui si potrà inserire

la parola da ricercare in colonna e quindi trovare l'anagrafica di interesse tra quelle precedentemente registrate a sistema. Per resettare la ricerca condotta, sarà sufficiente cliccare il pulsante registrate.

- Ordinare in ordine alfabetico i dati in colonna tramite appositi pulsanti 🔟, posti accanto all'etichetta corrispondente.
- Esportare l'elenco degli assistiti in formato excel, tramite apposita funzionalità *Esporta elenco*.

#### 9.1 Registrazione nuovo assistito

L'utente profilato potrà procedere alla registrazione di un nuovo assistito all'interno dell'applicativo

cliccando l'apposito pulsante <sup>[+]</sup>, posto in alto a destra della tabella di riepilogo. Il sistema aprirà un pop-up in cui l'utente dovrà inizialmente inserire il codice fiscale/STP/ENI dell'assistito e cliccare sull'apposito pulsante *Cerca* 

| SINFONIA<br>SISTEMA INFORMATIVO<br>PER LA RIABILITAZIONE | 8          |                                     |            | 옷 SIR Administrator |
|----------------------------------------------------------|------------|-------------------------------------|------------|---------------------|
| HOMEPAGE > ELENCO ASSISTITI                              |            |                                     |            |                     |
| Elenco assistiti                                         |            | -                                   |            |                     |
| _                                                        |            | Registrazione anagrafica            | ×          |                     |
| Pulisci filtri                                           |            | Inserisci Codice Fiscale / STP / El | NI         | + ك                 |
| Codice fiscale                                           | †↓ Cognome |                                     | Qascita    | ∏ 11                |
| LNRFLN74C03E691E                                         | Fleano     |                                     | '4         | <b>I</b>            |
| CRMTLI96T41G618B                                         | Fausto     | Leali                               | 03/11/1949 | -                   |
| BEEHIE89H70E624W                                         | Utente     | Prova                               | 17/07/1969 | <b>J</b>            |

Così facendo il sistema avvierà la ricerca del codice all'interno dell'Elenco assistiti censiti precedentemente nel SIR.

Se l'assistito è stato precedentemente non è stato precedentemente registrato a sistema, restituirà il messaggio "L'anagrafica richiesta non è presente sul sistema SIR" e l'utente potrà cliccare sul pulsante + crea anagrafica.

Così facendo il sistema avvierà la ricerca del codice all'interno **dell'Anagrafe Unica Regionale degli Assistiti (Anagrafe SINFONIA),** acquisendo dall'anagrafe le informazioni presenti e registrandole di default nei campi corrispondenti della Scheda Anagrafica del SIR. Si precisa che il SIR consentirà di registrare le sole anagrafiche il cui CF/STP/ENI risulta essere presenti in Anagrafe SINFONIA.

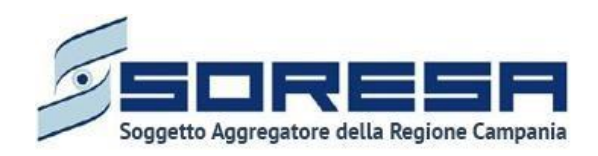

| EPAGE → ELENCO ASSISTITI  egistrazione anagrafica  ATI ANAGRAFICI PRIMARI odice Fiscale / STP / ENI*  rNINTCU80A29A8568 uogo di nascita*  Cerca e seleciona il tuo luogo di riascita  ATI DECESSO eceduto  no si  ATI ANAGRAFICI SECONDARI ttadinanza*  Cerca e seleciona cittadinanza  LTRI DATI PERSONALI  relefono  Cerca e seleciona ttadinanza  Cerca e seleciona ttadinanza  Cerca e seleciona ttadin                                                                                                    | Valore TEAM - Autorità ril Cerca Jautorità re                    | Nome"  Second La Cala di Associa  Data di Associa  Data di Associa  Data di Associa  Data di Associa  Second La Cala di Associa  (                                                                                                    |                          | Cognome"<br>Interiod II<br>Genere"                                                          | scadenza                             |       |
|----------------------------------------------------------------------------------------------------|------------------------------------------------------------------|----------------------------------------------------------------------------------------------------|--------------------------|---------------------------------------------------------------------------------------------|--------------------------------------|-------|
| egistrazione anagrafica                                                                                                    | Nalore<br>TEAM - Autorità ril<br>Cerca l'autorità res            | Nome"  Inserisci il nome  Data di nascita"  Seleziona la tua data di nascita  Data di decesso  Seleziona la data afi decesso  (**********************************                                                                                                    |                          | Cognome"<br>Intertschild<br>Genere"<br>B<br>Seleziona I                                     | sognorme<br>Two genere               |       |
| ATI ANAGRAFICI PRIMARI  dice Piscale / STP / ENI*  rNNTCU80A29A8568  uogo di nascita*  Cerca e seleciona il tuo tuogo di riascita  ATI DECESSO  eceduto  no  ATI ANAGRAFICI SECONDARI  ttadinanza*  Cerca e seleziona cittadinanza  Cerca e seleziona cittadinanza                                                                                                    | TEAM - Autorità ril<br>Cerca l'autorità re                       | Nome"  Insertist if nome  Data di nascita"  Seleziona la fua data di nascita  Data di decesso  Seleziona la data di decesso  Leleziona la data di decesso  Leleziona la data di decesso  Leleziona la data di decesso  Leleziona la data di decesso  Leleziona la data di decesso  Leleziona la data di decesso  Leleziona la data di decesso  Leleziona la data di decesso  Leleziona la data di decesso  Leleziona la data di decesso |                          | Cognome <sup>a</sup><br>Interiod II<br>Genere <sup>a</sup><br>Seleziona a                   | two genere                           |       |
| ATI ANAGRAPICE PANIMA<br>odice Fiscale / STP / ENI*<br>(NNTCU80A29A3568<br>Jogo di nascita*<br>Cerca e seleziona il tuo kuogo di nascita<br>ATI DECESSO<br>eceduto<br>no si<br>ATI DECESSO<br>eceduto<br>Cerca e seleziona cittadinanza<br>CERCA e seleziona cittadinanza<br>CERCA e s | i<br>Nalore<br>TEAM - Autorità ril<br>Cerca l'autorità res       | Nome"  Insertisci il nome Data di nascita"  Seleziona la fua data di nascita  Data di decesso Seleziona la data di decesso  teleziona la data di decesso  seleziona la data di decesso  seleziona la data di decesso  seleziona la data di decesso  seleziona la data di decesso                                                                                                    |                          | Cognome"<br>Intertschild<br>B<br>Seleziona I                                                | sognorme<br>Two genere               |       |
| INNTCUB0A29A8568                                                                                                    | Nalore<br>TEAM - Autorità ril<br>Cerca l'autorità res            | Insertisci il nome. Data di nascita* Seleziona la tua data di nascita Data di decesso Seleziona la data di decesso                                                                                                    |                          | B<br>B<br>B<br>B<br>B<br>B<br>B<br>B<br>B<br>B<br>B<br>B<br>B<br>B<br>B<br>B<br>B<br>B<br>B | tuo genere<br>tuo genere<br>Scadenza |       |
| Logo di nascita"  Cerca e seleciona il tuo luogo di riascita  ATI DECESSO  eceduto  ATI ANAGRAFICI SECONDARI  Ittadinanza"  Cerca e seleciona cittadinanza  LTRI DATI PERSONALI  Telefono  AGGRUPPAMENTO TEAM  umero nserisci numero TEAM  CRIZIONE ASL  at"  ieleziona una Ast                                                                                                    | TEAM - Autorità ril<br>Cerca l'autorità re                       | Data di nascita* Selezione la tua deta di nascita Data di decesso Selezione la data di decesso                                                                                                    |                          | Genere"<br>Setections a                                                                     | two genere<br>Scadenza               |       |
| Cerca e selectiona il tuo luogo di nascita  ATI DECESSO  eceduto  no si  ATI ANAGRAFICI SECONDARI  ttadinanza*  Cerca e seleciona cittadinanza  LTRI DATI PERSONALI  felefono  ferisci numero  neerisci numero  fereisci numero  fereisci numero  fe                                                                                                    | Valore<br>TEAM - Autorità ril<br>Cerca l'autorità res            | Seleziona la tua deta di nascita<br>Data di decesso<br>Seleziona la data di decesso<br>+ (<br>tascio                                                                                                    |                          | <ul> <li>Selectoria i</li> </ul>                                                            | tuo genere<br>Scadenza               |       |
| ATI DECESSO eceduto  no si ati ANAGRAFICI SECONDARI ttadinanza*  Cerca è seleziona cittadinanza  LTRI DATI PERSONALI  Telefono  AGGRUPPAMENTO TEAM umero nserbaci numero TEAM  crizione ASL  i* ieleziona una Ast                                                                                                    | Nalore<br>TEAM - Autorità ril<br>Cerca Jautorità res             | Data di decesso<br>selezona la data di decesso<br>+ (<br>selezona la data di decesso<br>+ (<br>lascio<br>seconsabile del ritascio                                                                                                    | a<br>a                   | B                                                                                           | Scadenza                             |       |
| ATI DECESSO<br>eceduto  ATI ANAGRAFICI SECONDARI  Ittadinanza*  Cerca e seleziona cittadinanza  LTRI DATI PERSONALI  Telefono  AGGRUPPAMENTO TEAM  umero nserisci numero TEAM  CRIZIONE ASL  at* ieleziona una Ast.                                                                                                    | a<br>valore<br>TEAM - Autorità ril<br><i>Cerca l'autorità re</i> | Data di decesso Seleziona la data di decesso  +  +                                                                                                    | a<br>a                   | B                                                                                           | Scadenza                             |       |
| no si<br>ATI ANAGRAFICI SECONDARI<br>Ittadimanza"<br>Cerca e seleziona citadimanza<br>LTRI DATI PERSONALI<br>Telefono V Inserisci ili<br>AGGRUPPAMENTO TEAM<br>Umero<br>Inserisci numero TEAM<br>CRIZIONE ASL<br>I <sup>t</sup><br>Teleziona una Ast                                                                                                    | a valore<br>TEAM - Autorità ril<br>Cerca Jautorità rei           | Selesions is data di decesso<br>+ (<br>lascio<br>seonsabile del ritazio                                                                                                    | a<br>a                   | B                                                                                           | Scadenza                             |       |
| ATI ANAGRAFICI SECONDARI<br>Ittadinanza*<br>Cerca e seleziona cittadinanza<br>LTRI DATI PERSONALI<br>felefono vitadinanza<br>AGGRUPPAMENTO TEAM<br>umero<br>Inserisci numero TEAM<br>CRIZIONE ASL<br>it*<br>ieleziona una Asl                                                                                                    | Valore<br>TEAM - Autorità ril<br>Cerca l'autorità res            | + (<br>+ (<br>lascio                                                                                                    |                          |                                                                                             | Scadenza                             |       |
| LTRI DATI PERSONALI  Telefono  AGGRUPPAMENTO TEAM  umero  nserisci numero TEAM  CRIZIONE ASL  j <sup>4</sup> Teleziona una Ast                                                                                                    | Valore<br>TEAM - Autorità ril<br>Cerca Fautorità res             | + (                                                                                                    | 3                        |                                                                                             | Scadenza                             |       |
| Telefono vinserisci il<br>AGGRUPPAMENTO TEAM<br>urmero<br>Inserisci numero TEAM<br>CRIZIONE ASL<br>it <sup>a</sup><br>ieleziona una Asl                                                                                                    | Valore<br>TEAM - Autorità ril<br>Cerca l'autorità res            | lascio                                                                                                    | 3                        |                                                                                             | Scadenza                             |       |
| AGGRUPPAMENTO TEAM umero nserisci numero TEAM CRIZIONE ASL i <sup>4</sup> ieleziona una Ast                                                                                                    | TEAM - Autorità ril                                              | lascio<br>sponsabile del rilascio                                                                                                    |                          |                                                                                             | Scadenza                             |       |
| CRIZIONE ASL<br>il <sup>*</sup><br>Seleziona una Asl                                                                                                    |                                                                  |                                                                                                    |                          |                                                                                             | Seleziona la data di scandeza        | e     |
| si<br>Seleziona una Asl                                                                                                    |                                                                  |                                                                                                    |                          |                                                                                             |                                      |       |
|                                                                                                    | Distretto                                                        |                                                                                                    |                          |                                                                                             | Data inizio                          |       |
|                                                                                                    |                                                                  |                                                                                                    |                          |                                                                                             |                                      |       |
| ESIDENZA                                                                                                    |                                                                  |                                                                                                    |                          |                                                                                             |                                      |       |
| Comune*                                                                                                    |                                                                  | Codice ISTAT*                                                                                                    |                          | CAP*                                                                                        |                                      |       |
| Cerca e seleziona il comune                                                                                                    |                                                                  |                                                                                                    |                          | Seleziona CA                                                                                | P                                    | ~     |
|                                                                                                    |                                                                  |                                                                                                    |                          |                                                                                             |                                      |       |
| Indirizzo*                                                                                                    |                                                                  |                                                                                                    | Data inizio*             |                                                                                             | ASL di residenza*                    |       |
| Inserisci indirizzo                                                                                                    |                                                                  |                                                                                                    | Seleziona la data inizio | _                                                                                           | Beleziona una Asl                    |       |
| omicilio                                                                                                    |                                                                  |                                                                                                    |                          |                                                                                             |                                      |       |
| Comune*                                                                                                    |                                                                  | Codice ISTAT*                                                                                                    |                          | CAP*                                                                                        |                                      |       |
| Cerca e seleziona Il comune                                                                                                    |                                                                  |                                                                                                    |                          | Seleziona CA                                                                                | Ρ                                    | ~     |
| Indirizzo*                                                                                                    |                                                                  |                                                                                                    | Data inizio*             |                                                                                             |                                      |       |
| Inserisci indirizzo                                                                                                    |                                                                  |                                                                                                    | Seleziona la data inizio |                                                                                             | 8                                    |       |
|                                                                                                    |                                                                  |                                                                                                    |                          |                                                                                             |                                      |       |
| Indietro                                                                                                    |                                                                  |                                                                                                    |                          |                                                                                             |                                      | Salva |
|                                                                                                    |                                                                  |                                                                                                    |                          |                                                                                             |                                      |       |
| SHITMA                                                                                                    |                                                                  |                                                                                                    |                          |                                                                                             |                                      |       |

Per la registrazione della nuova anagrafica, l'utente potrà inserire inizialmente le sole informazioni obbligatorie, ovvero quelle contrassegnate dall'asterisco. La compilazione di tali campi obbligatori

abiliterà il pulsante posto in basso a destra nella schermata.

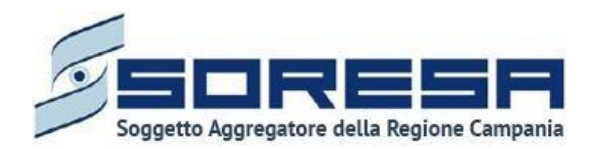

Al click di tale pulsante, il sistema mostrerà automaticamente un pop-up per chiedere all'utente se c'è la volontà o meno di allegare documenti alla scheda "Anagrafica".

L'utente profilato, scegliendo il pulsante , verrà rimandato alla pagina di riepilogo degli Accessi; altrimenti, cliccando il pulsante , avrà la possibilità di allegare eventuali documenti cliccando il pulsante seleziona file, scegliendo il file e caricandolo tramite apposito pulsante . L'allegato verrà mostrato in tabella e in corrispondenza della riga sarà possibile eliminare e/o scaricare il documento precedentemente allegato.

Di seguito l'immagine della sottosezione dedicata agli allegati.

| lome                                                                                                    | ⑦ 1↓ Tipologia documento      | র্থি 1↓ Annotazioni   | ↓ T |
|----------------------------------------------------------------------------------------------------|-------------------------------|-----------------------|-----|
| rova documentale,pdf                                                                                                    | Documenti di riconoscimento   | test                  | ا ك |
| Allegato                                                                                                    | Tipologia documento           | Annotazioni           |     |
| Seleziona file                                                                                                    | Seleziona Tipologia documento | Inserisci Annotazioni | 2   |
| Estensioni consentite: JPG, PNG, PDF<br>Dimenzione massima: 878.91 KB<br>Larghezza massima immagine: 600 px<br>Alterza massima immagine: 600 px |                               |                       |     |

Qualora il codice fiscale inserito sia già stato registrato nel SIR, al momento del salvataggio il sistema bloccherà l'utente con il messaggio: *"L'anagrafica richiesta è già presente sul sistema"* come si evince dall'immagine di esempio del pop-up:

| Registrazione anagrafica                         | ×   |
|--------------------------------------------------|-----|
| Inserisci Codice Fiscale / STP / ENI             |     |
| MGNGTN84T52G273T                                 | Q   |
|                                                  |     |
| L'anagrafica richiesta è già presente sul sister | na. |
| 🗅 Vai alla cartella                              |     |
|                                                  |     |

🗅 Vai alla cartella

In tal caso, l'utente profilato potrà cliccare il pulsante registrata a sistema.

per accedere alla cartella già

#### 9.2 Ricerca assistito

All'interno dell'**Elenco Assistiti** lato U.O.D., il SIR prevede una serie di filtri in corrispondenza delle etichette di colonne che costituiscono la tabella di riepilogo degli assistiti.

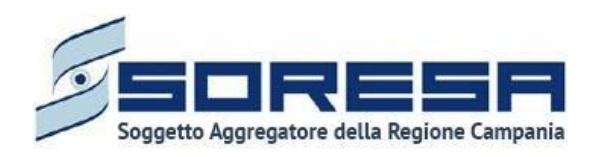

| SINFONIA<br>SISTEMA INFORMATIVO<br>PER LA RIABILITAZIONE |           |      |          |      |                 |     | SIR Administrator                                                                                                    |
|----------------------------------------------------------|-----------|------|----------|------|-----------------|-----|----------------------------------------------------------------------------------------------------|
| HOMEPAGE > ELENCO ASSISTITI                              |           |      |          |      |                 |     |                                                                                                    |
| Elenco assistiti                                         |           |      |          |      |                 |     |                                                                                                    |
| 🕎 Pulisci filtri                                         |           |      |          |      |                 |     | + 🛃                                                                                                    |
| Codice fiscale $\forall \uparrow \downarrow$             | Cognome   | 7 îi | Nome     | V ↑↓ | Data di nascita | V ↓ |                                                                                                    |
| LNRFLN74C03E691E                                         | Fleano    |      | Leonardi |      | 03/03/1974      |     | →〕                                                                                                    |
| CRMTLI96T41G618B                                         | Fausto    |      | Leali    |      | 03/11/1949      |     | →]                                                                                                    |
| BEEHIE89H70E624W                                         | Utente    |      | Prova    |      | 17/07/1969      |     | →J                                                                                                    |
| RVNYZZ81L44H606N                                         | Rosa      |      | Bianchi  |      | 10/07/1975      |     | →〕                                                                                                    |
| YBCTZM92B04E538Z                                         | Gerardo   |      | Mainenti |      | 15/01/1986      |     | ->]                                                                                                    |
| DWXZKD42E67F365C                                         | Utente    |      | Test     |      | 17/07/1969      |     | ->]                                                                                                    |
| ZPYHVI38D02G252F                                         | Francesco |      | Paparo   |      | 01/07/2021      |     | ÷                                                                                                    |
| RSTLSS10M55H501H                                         | Alyssa    |      | Rosati   |      | 15/08/1910      |     | ÷                                                                                                    |
| RSTLSS10M55H501T                                         | Alyssa    |      | Rosati   |      | 15/08/1910      |     |                                                                                                    |
| NFLLBY46B54F250F                                         | Prova     |      | Bis      |      | 16/07/1981      |     | → <b>〕</b>                                                                                                    |
|                                                          |           |      |          |      |                 |     |                                                                                                    |
|                                                          |           |      |          |      |                 |     | Name of the State of the State |

In particolare, come si evince dalla figura, l'utente profilato, cliccando l'icona che rappresenta il filtro di ricerca $\square$ , presente per ogni etichetta di colonna in alto alla tabella di riepilogo, potrà ricercare una o più assistiti a seconda del filtro.

Alla selezione di tale funzionalità, il sistema mostrerà un pop-up in cui l'utente profilato potrà inserire, nell'apposito campo, la parola che intende ricercare per individuare l'assistito/i di interesse tra quelli censiti a sistema. Dopo aver compilato il campo, per avviare la ricerca tramite il filtro, egli dovrà cliccare il pulsante Applica, che permetterà di filtrare i dati della colonna come richiesto dall'utente.

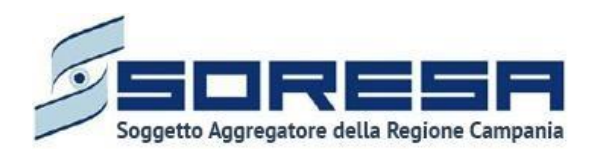

| SINFONIA<br>SISTEMA INFORMATIV<br>PER LA RIABILITAZION | NE E            |      |          |      |                 |      | SIR Administrator |
|--------------------------------------------------------|-----------------|------|----------|------|-----------------|------|-------------------|
| HOMEPAGE > ELENCO ASSIS                                | ודוד            |      |          |      |                 |      |                   |
| Elenco assistiti                                       |                 |      |          |      |                 |      |                   |
| N Duille si filtri                                     |                 |      |          |      |                 |      |                   |
| P Pulisci hitri                                        | 0               | -    |          |      |                 |      |                   |
| Codice fiscale                                         | (¥) †↓ Cognome  | V Î↓ | Nome     | V ÎI | Data di nascita | Υ ÎÎ |                   |
| LNRFLN74C03E691E                                       |                 |      | Leonardi |      | 03/03/1974      |      | -J                |
| CRMTLI96T41G618B                                       | Pulisci Applica |      | Leali    |      | 03/11/1949      |      | →〕                |
| BEEHIE89H70E624W                                       | Utente          |      | Prova    |      | 17/07/1969      |      | ÷J                |

Alla richiesta di ricerca dell'anagrafica, il sistema effettuerà in automatico un primo controllo preliminare atto a verificare la presenza a sistema delle informazioni inserite nei campi di ricerca e procederà a mostrare l'output corrispondente nella tabella di riepilogo. Da qui, l'utente potrà

accedere alla cartella dell'assistito cliccando sull'apposito pulsante 🛄, posto in riga in corrispondenza dell'anagrafica di interesse.

Al termine della ricerca o nel caso in cui si vogliano resettare i filtri di ricerca selezionati, l'utente

dovrà cliccare sull'apposito pulsante el pulsante all'interno del pop-up oppure il pulsante apposito

<sup>™ Pulisci filtri</sup> in alto nella pagina; in questo modo, la tabella di riepilogo tornerà a mostrare tutti gli assistiti registrati nel SIR.

Inoltre, l'utente profilato potrà ordinare gli assistiti mediante l'icona terme presente accanto ad ogni etichetta di colonna della tabella di riepilogo; questa funzionalità permetterà di ordinare le righe che rappresentano gli assistiti in ordine alfabetico. Per tornare all'ordine originario occorrerà invece cliccare sull'icona

#### 9.3 Cartella dell'assistito

In seguito alla creazione di una nuova anagrafica a sistema o alla ricerca di un'anagrafica già presente sul SIR, l'utente profilato potrà accedere alla schermata iniziale della cartella dell'assistito. All'atto della creazione della cartella, il sistema assegnerà un numero progressivo ed una data di apertura corrispondente alla data di creazione. Inoltre, si segnala che a ciascun assistito può essere associata una sola cartella.

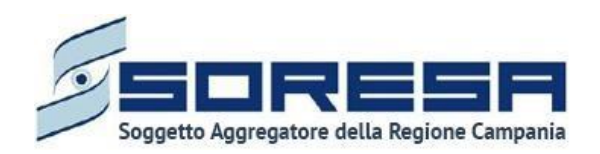

| SINTRIA<br>SISTIMA WIDGHATWO<br>PER LA HAMILITAZIONE                                                                                                    |                                                                                         |                    |                       | SIR Administrator |
|----------------------------------------------------------------------------------------------------|-----------------------------------------------------------------------------------------|--------------------|-----------------------|-------------------|
| HOMEPAGE > ELENCO ASSISTITI > ASSISTITO                                                                                                    |                                                                                         |                    |                       |                   |
| Codice fiscale: YNNTCU80A29A8568<br>Nome: USER<br>Cognome: PROVA                                                                                                    | Numero cartella: 40<br>Data apertura: 09/11/2021                                        | +<br>Nuovo accesso |                       |                   |
| Anagrafica                                                                                                    |                                                                                         |                    |                       | Visualizza        |
| 穿 Pulisci filtri                                                                                                    |                                                                                         |                    |                       | ٤                 |
| N° accesso $\forall \uparrow \downarrow$ Data inizio $\forall \uparrow \downarrow$ Data fine                                                                                                    | $\forall \uparrow \downarrow$ Tipologia del bisogno $\forall \uparrow \downarrow$ Stato | ∀ †↓ Step          | \<br>\<br>\<br>\<br>↓ |                   |
|                                                                                                    | Nessun elemento trovato.                                                                |                    |                       |                   |
|                                                                                                    |                                                                                         |                    |                       |                   |
|                                                                                                    |                                                                                         |                    |                       |                   |
|                                                                                                    |                                                                                         |                    |                       |                   |
| Contraction and the second second sec |                                                                                         |                    |                       |                   |

## 9.3.1 Scheda "Anagrafica"

All'interno della schermata, l'utente potrà accedere alla scheda "Anagrafica" tramite il pulsante visualizzare le informazioni inserite in fase di registrazione. Sarà possibile modificare alcune sezioni, fatta eccezione per le informazioni anagrafiche e sanitarie primarie, mediante l'apposita icona accedere alla scheda "Anagrafica" tramite il pulsante l'apposita icona accedere alla scheda "Anagrafica" tramite il pulsante sezioni, fatta eccezione per le informazioni anagrafiche e sanitarie primarie, mediante l'apposita icona accedere alla scheda "Anagrafica" tramite il pulsante sezioni, fatta eccezione per le informazioni anagrafiche e sanitarie primarie, mediante l'apposita icona file

Dopo aver apportato la modifica l'utente potrà salvare il contenuto della sezione mediante il pulsante

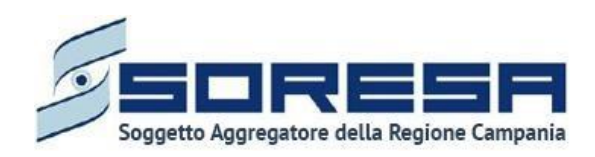

| SISTEMA INFORMATIVO<br>PCR LA RIABILITAZIONE                                                                                                    |                        |                                                                                                    |                                                                                                    |                                   |               |                                |                                                                                                    |     |     |
|----------------------------------------------------------------------------------------------------|------------------------|----------------------------------------------------------------------------------------------------|----------------------------------------------------------------------------------------------------|-----------------------------------|---------------|--------------------------------|----------------------------------------------------------------------------------------------------|-----|-----|
| PAGE > ELENCO ASSISTITI                                                                                                    |                        |                                                                                                    |                                                                                                    |                                   |               |                                |                                                                                                    |     |     |
| gistrazione anagrafica                                                                                                    |                        |                                                                                                    |                                                                                                    |                                   |               |                                |                                                                                                    |     |     |
| TI ANAGRAFICI PRIMARI<br>dice Fiscale / STP / ENI <sup>®</sup><br>SMSHZ58C28H4065                                                                                                    |                        |                                                                                                    | Nome <sup>®</sup><br>USER                                                                                                    |                                   |               | Cognome"                       |                                                                                                    |     |     |
| ogo di nascita"                                                                                                    |                        |                                                                                                    | Data di nascita*                                                                                                    |                                   |               | Genere*                        |                                                                                                    |     |     |
| isola di Napoli                                                                                                    |                        |                                                                                                    | 11/12/1936                                                                                                    |                                   | 8             | Maschile                       |                                                                                                    |     |     |
| TI DECESSO 0                                                                                                    |                        |                                                                                                    |                                                                                                    |                                   |               |                                |                                                                                                    |     |     |
| eduto                                                                                                    |                        |                                                                                                    | Data di decesso                                                                                                    |                                   |               |                                |                                                                                                    |     |     |
| по                                                                                                    | si                     |                                                                                                    |                                                                                                    |                                   | 0             |                                |                                                                                                    |     |     |
| I ANAGRAFICI SECONDARI                                                                                                    |                        |                                                                                                    |                                                                                                    |                                   |               |                                |                                                                                                    |     |     |
| adinanza"                                                                                                    |                        |                                                                                                    |                                                                                                    |                                   |               |                                |                                                                                                    |     |     |
| LIANA                                                                                                    |                        |                                                                                                    | +                                                                                                    | 1                                 |               |                                |                                                                                                    |     |     |
|                                                                                                    |                        |                                                                                                    |                                                                                                    |                                   |               |                                |                                                                                                    |     |     |
| UMENTI                                                                                                    |                        |                                                                                                    |                                                                                                    |                                   |               |                                |                                                                                                    |     |     |
| ome                                                                                                    |                        | ম ়া Tipo                                                                                                    | ologia documento                                                                                                    | Y                                 | †↓ Annotazion |                                |                                                                                                    | 1 T |     |
| ova documentale.pdf                                                                                                    |                        | Doc                                                                                                    | umenti di riconoscimento                                                                                                    |                                   | test          |                                |                                                                                                    |     | ا ك |
| Allegato                                                                                                    | Tipologia documento    |                                                                                                    |                                                                                                    | Annotazior                        | ni            |                                |                                                                                                    |     |     |
| Estensioni consentite: JPG, PNG, PDF<br>Dimenzione massima: 878.91 KB<br>arghezza massima immagine: 600 px<br>Menza massima immagine: 600 px                                                                                                    |                        |                                                                                                    |                                                                                                    |                                   |               |                                |                                                                                                    |     |     |
| II DATI PERSONALI                                                                                                    |                        |                                                                                                    |                                                                                                    |                                   |               |                                |                                                                                                    |     |     |
|                                                                                                    | ➤ ] [nuerici il velo   | né.                                                                                                    | +                                                                                                    | 8                                 |               |                                |                                                                                                    |     |     |
| RI DATI PERSONALI @<br>effono<br>SGRUPPAMENTO TEAM @<br>nero<br>erro numero 1544                                                                                                    | v) [inserited if value | re<br>IEAM - Autorità rilas<br>Cerci factoria rispo                                                                                                    | 10<br>rable del ritario                                                                                                    | ۲                                 |               |                                | Scadenza<br>Sectiona & state of scandood                                                                            |     |     |
| RI DATI PERSONALI<br>GRUPPAMENTO TEAM<br>PEO<br>PEO<br>PEO<br>PEO<br>PEO<br>PEO<br>PEO<br>PEO                                                                                                    | ✓ I interned if value  | FEAM - Autorità rilasi<br>Cerca facecontà respo                                                                                                    | 16<br>mable del nianco                                                                                                    | 8                                 |               |                                | Scadenza<br>Seletons in data di scande                                                                              |     |     |
| RI DATI PERSONALI                                                                                                    | ✓ [internet if value   | FEAM - Autorità rilas<br>Cerca fabitontà respo                                                                                                    | cia<br>resolute det vilanceso                                                                                                    | 8                                 |               |                                | Scadenza<br>Seletions & distr d'alcande                                                                             |     |     |
| RI DATI PERSONALI 🖉<br>efono<br>GRUPPAMENTO TEAM 🖉<br>hero<br>mod numero (EAM)<br>IZIONE ASL                                                                                                    |                        | re<br>FEAM - Autorità rilasi<br>Gerca Taucontà respo<br>Distretto*                                                                                                    | cic<br>msable del ritarso                                                                                                    |                                   |               |                                | Scadenza<br>Seetonu & clote of scanded                                                                              |     |     |
| RI DATI PERSONALI ()<br>efono<br>GRUPPAMENTO TEAM ()<br>rero<br>reros numero IEAM<br>IZIONE ASL<br>. NAPOLI 2 NORD<br>DENZA ()                                                                                                    |                        | re<br>FEAM - Autorità rifasi<br>Cerca factorità rispo<br>Distretto"<br>Distretto"<br>Distretto di N                                                                                                    | cio<br>risobile del rilastio<br>Iapoli, Melito di Napoli                                                                                |                                   |               |                                | Scadenza<br>Seletona la cista di acandeo<br>Data inizio"<br>07/12/2021                                              |     |     |
| RI DATI PERSONALI                                                                                                    |                        | TEAM - Autorità rilas<br>Cercel faceorità respo<br>Distretto"<br>D540 Mugnano di N                                                                                                    | cis<br>rssbile def niassp<br>iapoli, Melito di Napoli                                                                                   |                                   |               |                                | Scadenza<br>Seletions & data d'atande<br>Data inizio*<br>07/12/2021                                                 |     |     |
| RI DATI PERSONALI                                                                                                    |                        | TEAM - Autorità rilas<br>Cercel factione) respo<br>Distretto"<br>DS40 Mugnano di N                                                                                                    | cice<br>resuble def relatore<br>apoli, Melito di Napoli<br>Codice ISTAT*                                                                |                                   |               | CAP"                           | Scadenza<br>Selections & clubs of atransfer<br>Data Initio*<br>07/12/2021                                           |     |     |
| RI DATI PERSONALI  P efono  GRUPPAMENTO TEAM  G rero  GRUPPAMENTO TEAM  INICIONE ASL  INAPOLI 2 NORD  DENZA  Comune*  Mugnano di Napoli                                                                                                    |                        | FEAM - Autorità rilas<br>Corca fautorità respo<br>Distretto"<br>Disdo Mugnano di N                                                                                                    | cic<br>exsabile del ritarso<br>aspoli, Melito di Napoli<br>Codice ISTAT"<br>063048                                                      |                                   |               | CAP"<br>SOOTS                  | Scadenza<br>Selectiona & data of acande<br>Data inizio"<br>07/12/2021                                               |     |     |
| RI DATI PERSONALI @<br>efono<br>GRUPPAMENTO TEAM @<br>ero<br>resonantero TEAM<br>IZIONE ASL<br>NAPOLI 2 NORD<br>DENZA @<br>Comune"<br>Mugnano di Napoli<br>Indirizzo"                                                                                                    |                        | TEAM - Autorità rilas<br>Cerca factorità riego<br>Distretto*<br>Distretto                                                                                                    | cio<br>maabile del ritaatse<br>aapoli, Melito di Napoli<br>Codice ISTAT"<br>063048                                                      | Data inizio"                      |               | CAP*<br>80018                  | Scadenza<br>Sectora & data di scande<br>Data inizio"<br>07/12/2021                                                  |     | ~   |
| NI DATI PERSONALI 2 efono efono GRUPPAMENTO TEAM 2 efono GRUPPAMENTO TEAM 2 efono GRUPPAMENTO TE |                        | FEAM - Autorità rilas<br>Cercel factorità respo<br>Distretto"<br>D540 Mugnano di N                                                                                                    | cice<br>resublic del rilarege<br>appoli, Melito di Napoli<br>Codice ISTAT*<br>063048                                                    | Data Intzio*<br>07/12/2021        |               | CAP*<br>80018                  | Scadenza<br>Selections & cliets of scander<br>Data Initio"<br>07/12/2021<br>ASL di residenza"<br>ASL NAPOLI 2 NORD  |     |     |
| RI DATI PERSONALI  P efono  GRUPPAMENTO TEAM  GRUPPAMENTO TEAM  KICINO ASL  Comune'  Mugnano di Napoli  Indrizzo'  VIA ROMA  KICINO P                                                                                                    |                        | TEAM - Autorità rilas<br>Cercel factorità respo<br>Distretto"<br>DS40 Mugnano di N                                                                                                    | do<br>ensable del niasco<br>apoli, Melito di Napoli<br>Codice ISTAT <sup>*</sup><br>063048                                              | Data Intzio".<br>07/12/2021       |               | CAP*<br>80018                  | Scadenza<br>Selectorus är clatar af scander<br>Data Initio"<br>07/12/2021<br>ASL di residenza"<br>ASL NAPOLI 2 NORD |     |     |
| RI DATI PERSONALI                                                                                                    |                        | TEAM - Autorità rilas<br>Cerce l'autorità respo<br>Distretto"<br>DS40 Mugnano di N                                                                                                    | cloi<br>resubile del relacco<br>apoli, Melito di Napoli<br>Codice ISTAT"<br>063048<br>Codice ISTAT"                                     | Data in230*<br>07/12/2021         |               | CAP"                           | Scadenza<br>Selectons index d'aconde<br>Data initio"<br>07712/2021<br>ASL di residenza"<br>ASL NAPOLI 2 NORD        |     |     |
| RI DATI PERSONALI                                                                                                    |                        | TEAM - Autorità rilas<br>Cercel faceorio respo<br>Distretto"<br>D540 Mugnano di A                                                                                                    | cio<br>resolute del vianesco<br>apoli, Melito di Napoli<br>Codice ISTAT'<br>063048<br>Codice ISTAT'<br>063048                           | Data Inizio*<br>07/12/2021        |               | CAP*<br>80018<br>CAP*<br>50067 | Scadenza<br>Selections & cliets of sizande<br>Data initio"<br>07/12/2021<br>ASL di residenza"<br>ASL NAPOLI 2 NORD  |     | ~   |
| RI DATI PERSONALI                                                                                                    |                        | TEAM - Autorità rilas<br>Cercei facionità respo<br>Distretto"<br>Distretto di h                                                                                                    | cice<br>resuble def relation<br>appolit, Melito di Napoli<br>Codice ISTAT <sup>*</sup><br>063048<br>Codice ISTAT <sup>*</sup><br>048036 | Data Intzio"                      |               | CAP*<br>20018<br>CAP*<br>50067 | Scadenza<br>Selections & clides of scanded<br>Data Initio"<br>07/12/2021<br>ASL di residenza"<br>ASL NAPOLI 2 NORD  |     | ~   |
| RELIA INSUMI INTO TEAM<br>GRIUPPAMENTO TEAM<br>GRIUPPAMENTO TEAM<br>GRIUPPAMENTO TEAM<br>RECIONE ASL<br>COMUNE <sup>®</sup><br>Mugnano di Napoli<br>Indirizzo <sup>®</sup><br>VIA ROMA<br>Comune <sup>®</sup><br>Rignano sull'Arno<br>Indirizzo <sup>®</sup><br>VIA TOLI<br>Comune <sup>®</sup>                                                                                                    |                        | TEAM - Autorità rilas<br>Cercei facionità respe<br>Distretto"<br>Distretto<br>Distretto alla di la<br>Distretto alla di la<br>Distre | de<br>resuble del niarce<br>apoli, Melito di Napoli<br>Codice ISTAT <sup>*</sup><br>063048<br>Codice ISTAT <sup>*</sup><br>048036       | Data inizio"           07/12/2021 |               | CAP*<br>50057                  | Scadenza<br>Selectiona de data el acande<br>Data initio"<br>07/12/2021<br>ASL di residenza"<br>ASL haPoLi 2 NORD    |     | ~   |
| TRE DATI PERSONALI                                                                                                    |                        | TEAM - Autorità rilas<br>Cerce l'autorità respo<br>Distretto"<br>DS40 Mugnano di h                                                                                                    | cio<br>resolute del relacco<br>lapoli, Melito di Napoli<br>Codice ISTAT"<br>063048<br>Codice ISTAT"<br>048036                           | Data inizio*<br>07/12/2021        |               | CAP*<br>80018<br>CAP*<br>50067 | Scadenza<br>Selectons in dieter d'ascander<br>Data initio*<br>0771 2/2021<br>ASL di residenza*<br>ASL NAPOLI 2 NORD |     |     |

In fondo alla pagina il pulsante consentirà all'utente di uscire dalla scheda "Anagrafica" e ritornare alla schermata iniziale della cartella dell'assistito.

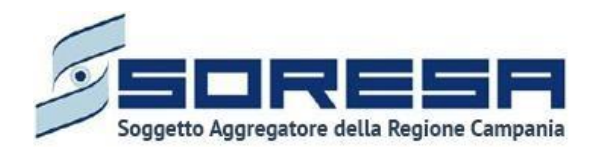

#### 9.3.2 "Nuovo Accesso"

All'interno della schermata della cartella dell'assistito, sarà possibile, registrare un nuovo accesso

presso l'U.O.D. tramite apposita funzionalità "<u>Nuovo accesso</u>". Cliccando sul pulsante, il sistema aprirà un pop-up in cui l'utente dovrà inserire le seguenti informazioni:

- Struttura, campo in cui l'utente dovrà selezionare una delle U.O.D. ad egli associate.
- **Data Inizio**, campo in cui l'utente dovrà selezionare la data di creazione dell'accesso modificabile esclusivamente con date antecedenti.

| Sei sicuro di voler procedere a | lla re | gistrazione di un nuovo accesso? $	imes$ |
|---------------------------------|--------|------------------------------------------|
| Struttura*                      |        | Data di accesso <sup>*</sup>             |
| Seleziona la struttura          | $\sim$ | Seleziona la data inizio                 |
| Indietro                        |        | Salva                                    |

Dopo aver inserito le informazioni e cliccato sull'apposito pulsante salva, il sistema rimanderà ad un pop-up di conferma della data inserita, come mostrato nell'immagine che segue.

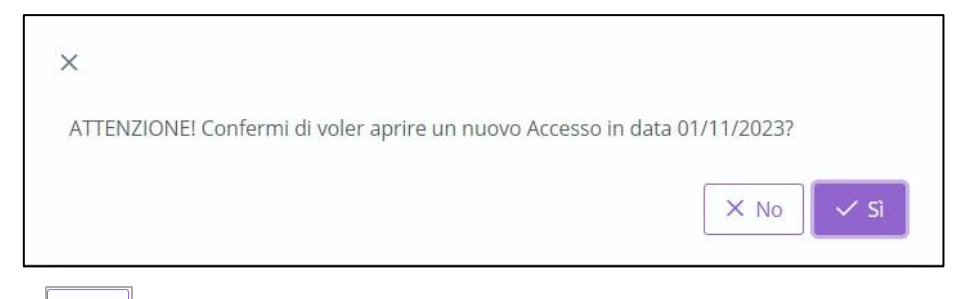

Selezionando I'utente verrà indirizzato nuovamente alla registrazione dell'accesso,

diversamente, selezionando i' l'utente sarà rimandato nella scheda "Accettazione" senza più possibilità di modifica dei dati inseriti.

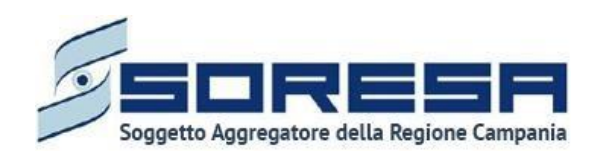

| Dati generali di accesso                                                                                                    |                  |                          |                               |                                                    |                   |                                                                                                    |                   |
|----------------------------------------------------------------------------------------------------|------------------|--------------------------|-------------------------------|----------------------------------------------------|-------------------|----------------------------------------------------------------------------------------------------|-------------------|
| Data di accorre*                                                                                                    |                  |                          | Operators*                    |                                                    |                   |                                                                                                    |                   |
| 11/01/2024                                                                                                    |                  | e.                       | Carra                         |                                                    |                   |                                                                                                    |                   |
| 11/01/2024                                                                                                    |                  | U                        |                               |                                                    |                   |                                                                                                    |                   |
| Figura che prende il contatto*                                                                                                    |                  | Nome                     |                               | Cognome                                            |                   | Telefono                                                                                                    |                   |
| Seleziona                                                                                                    | ~                |                          |                               |                                                    |                   |                                                                                                    |                   |
|                                                                                                    |                  | solo se la richiesta noi | n è effettuata dall'assistito | solo se la richiesta non è effettuata dall'assisti | to                | solo se la richiesta non è effettua                                                                                                    | ta dall'assistito |
| Tipologia paziente                                                                                                    |                  |                          | Responsabilità genitoriale    |                                                    | Canale di invio*  |                                                                                                    |                   |
| Minore                                                                                                    | Adulto           |                          |                               | $\sim$                                             | Seleziona         |                                                                                                    |                   |
|                                                                                                    |                  |                          |                               |                                                    |                   |                                                                                                    |                   |
| Paziente domiciliato*                                                                                                    |                  |                          | Invalidità civile*            |                                                    | Benefici legge 10 | 4*                                                                                                    |                   |
| cl                                                                                                    |                  |                          | 2                             | no                                                 |                   |                                                                                                    |                   |
| Motivo di accesso*                                                                                                    | a gluridica [+   | ]                        |                               |                                                    |                   | SI                                                                                                    | no                |
| Motivo di accesso*<br>Eventuale persona incaricata di tutela<br>Eventuale altro contatto +                                                                                                    | a giuridica. 🛛 + | ]                        |                               |                                                    |                   | SI                                                                                                    | FG                |
| Motivo di accesso"<br>Eventuale persona incaricata di tutela<br>Eventuale altro contatto +<br>Bisogno di protesi e/o ausili +                                                                        | a giuridica 🛛 +  |                          | <u>N</u>                      |                                                    |                   | SI                                                                                                    | FC                |
| Motivo di accesso"<br>Eventuale persona incaricata di tutela<br>Eventuale altro contatto +<br>Bisogno di protesi e/o ausili +<br>Tipologia del bisogno                                               | a giuridica 🛛 +  |                          | <u>м</u>                      |                                                    |                   | SI                                                                                                    | ro                |
| Motivo di accesso"  Eventuale persona incaricata di tutela Eventuale altro contatto +  Bisogno di protesi e/o ausili +  Tipologia del bisogno Tipologia del bisogno"                                 | a giuridica 🛛 +  |                          | <u>м</u>                      |                                                    |                   | SI                                                                                                    | ro                |
| Motivo di accesso"  Eventuale persona incaricata di tutela Eventuale altro contatto +  Bisogno di protesi e/o ausili +  Tipologia del bisogno Tipologia del bisogno* Complesso                       | a gluridica (+   |                          | Semplice                      |                                                    |                   | SI                                                                                                    |                   |
| Motivo di accesso"  Eventuale persona incaricata di tutela Eventuale altro contatto +  Bisogno di protesi e/o ausili +  Tipologia del bisogno Tipologia del bisogno Tipologia del bisogno* Complesso | a giuridicai +   |                          | Semplice                      |                                                    |                   | SI and a second second se |                   |

La scheda si pone l'obiettivo di acquisire e gestire le informazioni relative a:

- Dati generali di accesso,
- Eventuale persona incaricata di tutela giuridica,
- Eventuale altro contatto,
- Bisogni di protesi e/o ausili.
- Protesi e/o ausili, tramite il pulsante <sup>+ Inserisci protesi o ausilio</sup>, dove specificare come informativa il bisogno e la richiesta mediante le codifiche previste previsto dal nomenclatore di cui al DPCM 12 gennaio 2017 (la cui ultima versione è entrata ufficialmente in vigore a partire dal 2025).

Di seguito una schermata d'esempio.

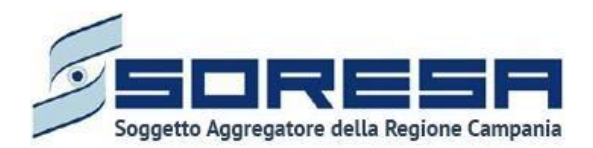

| Eventuale persona incaricata di tutela giuridica 🕂 |  |
|----------------------------------------------------|--|
| Eventuale altro contatto +                         |  |
| Bisogno di protesi e/o ausili +                    |  |
|                                                    |  |

Infine, l'utente dovrà flaggare l'apposito campo "*Tipologia del bisogno*" scegliendo le opzioni tra "Complesso" e "Semplice".

|          | ologia del bisogno <sup>*</sup> |
|----------|---------------------------------|
| Semplice | Complesso                       |
|          |                                 |
|          |                                 |
|          |                                 |

**Nel caso in cui "Tipologia del bisogno = bisogno semplice"**, il sistema mostrerà un pop-up di conferma.

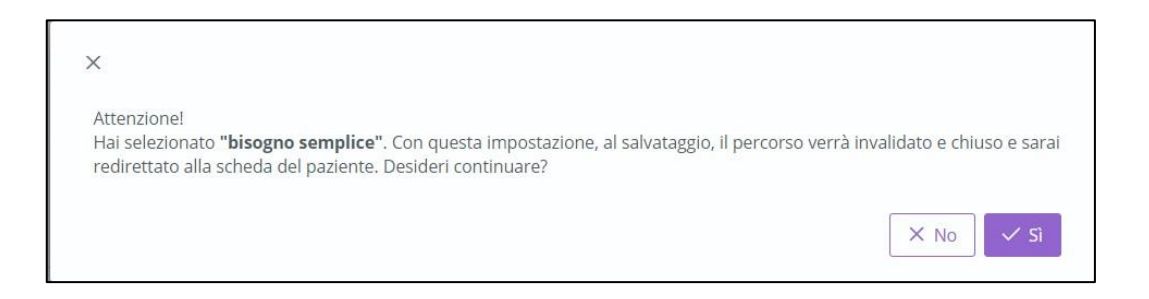

Selezionando

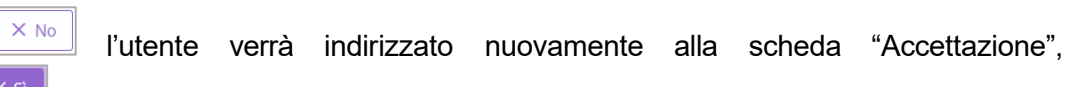

selezionando il sistema mostrerà una serie di campi a compilazione obbligatoria, come mostrato nella schermata di seguito.

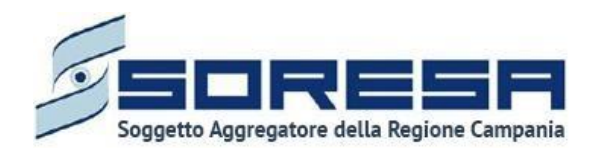

|          | Data fine* |                                  |
|----------|------------|----------------------------------|
| Semplice | Seleziona  | ÷.                               |
|          |            |                                  |
|          |            |                                  |
|          |            | A                                |
|          | Semplice   | Data fine*<br>Semplice Selectona |

Nello specifico caso sarà, dunque, necessario compilare i campi obbligatori "*Data fine*" e il campo a testo libero "*Orientamento diagnostico*".

Si precisa che procedendo al salvataggio il sistema reindirizza l'utente alla pagina d'accesso dell'assistito, dove tale accesso sarà presente nella tabella di riepilogo degli accessi associati all'assistito con lo stato "*Chiuso*", per cui per lo specifico percorso non sarà più possibile apportare modifiche.

| Codice fiscale: BEI<br>Nome: Utente<br>Cognome: Prova | EHIE89H70E624V | V    | Ni<br>Di   | umero car<br>ata apertu | tella: 3<br>ira: 22/07/2021 |          |      |            |                       |          |
|-------------------------------------------------------|----------------|------|------------|-------------------------|-----------------------------|----------|------|------------|-----------------------|----------|
| Anagrafica                                            |                |      |            |                         |                             |          |      |            |                       | Visualiz |
| 🍸 Pulisci filtri                                      |                |      |            |                         |                             |          |      |            |                       | ļ        |
| N° accesso   ⑦  ↑↓                                    | Data inizio    | V †↓ | Data fine  | \<br>\<br>\<br>\<br>↓   | Tipologia del<br>bisogno    | †↓ Stato | T ti | Step       | \<br>\<br>\<br>\<br>↓ |          |
| 1                                                     | 22/07/2021     |      | 22/07/2021 |                         | Semplice                    | Chiuso   |      | Invalidato |                       |          |

Se invece l'utente seleziona **"Tipologia del bisogno = bisogno complesso"**, allora al salvataggio dell'Accettazione, verrà rimandato alla prima fase del flusso di lavoro "Valutazione Multidisciplinare".

Solo dopo aver valorizzato i campi obbligatori, ovvero quelli contrassegnati da apposito asterisco, si potrà procedere al salvataggio dei dati inseriti, cliccando il pulsante per consolidare, e successivamente per tornare alla schermata precedente.

Inoltre, l'utente avrà la possibilità di allegare eventuali documenti clinici e amministrativi alla scheda cliccando il pulsante seleziona file, scegliendo il file e caricandolo tramite apposito pulsante . L'allegato verrà mostrato in tabella e in corrispondenza della riga sarà possibile eliminare e/o scaricare il documento precedentemente allegato.

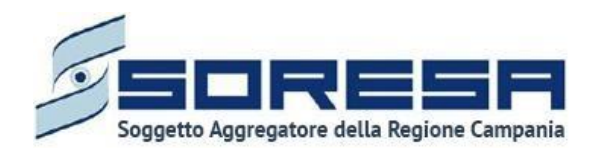

Di seguito l'immagine della sottosezione dedicata agli allegati.

| Nome                                                                                                    |                                                     | ∑ †↓ Annotazioni                 | 11 17 |
|----------------------------------------------------------------------------------------------------|-----------------------------------------------------|----------------------------------|-------|
| prova documentale.pdf                                                                                                    | Prescrizioni                                        | test                             | ۵ (۱  |
| Allegato<br>Steizarona file<br>Estansioni consertete (FG, PNG, PDF<br>Dimensione massima: 178,91 KB)<br>Largheza massima immagne: 600 px<br>Attezza massima immagne: 600 px | Tipologia documento<br>Selaziona 7pologia documento | Annotazioni Imerisci Annotazioni | ى     |
| Indietro                                                                                                    |                                                     |                                  | Salv  |

In seguito, per modificare le informazioni precedentemente registrate nella scheda, sarà sufficiente cliccare il pulsante Modifica, posto in corrispondenza del nome della scheda nella pagina di riepilogo della fase "Valutazione Multidisciplinare".

#### 9.3.3 Descrizione del workflow dell'U.O.D.

Alla creazione di un accesso e dopo aver compilato la scheda "Accettazione", il sistema mostrerà il workflow contenente le fasi previste nel processo di lavoro delle U.O.D.

Il sistema per ogni scheda mostrerà una nota d'accompagnamento sull'obbligatorietà della compilazione delle schede in visualizzazione.

Di seguito un'immagine d'esempio:

| Codice fiscale: DDIFRA78P03C291P<br>Nome: Mister<br>Cognome: Prova                      | Numero cartella: 105 | Numero cartella: 1050     |                | N° accesso: 1 Data Initic: 02/02/025 Stato: Aperto U.O.D. che ha aperto Paccesso: UOD 20231002171 |          |  |
|-----------------------------------------------------------------------------------------|----------------------|---------------------------|----------------|---------------------------------------------------------------------------------------------------|----------|--|
| cettazione                                                                              |                      |                           |                |                                                                                                   | Visuali  |  |
| Valutazione Multidisciplinare Valutazione U.V.B.R                                       | PRI                  | Accesso in Riabilitazione | Riabilitazione | Valutazione Finale                                                                                | Chiusura |  |
| Valutazione dei disogno<br>È necessario compilare questa sezione.                       |                      |                           |                |                                                                                                   | Compila  |  |
| Assistenza domiciliare integrata (ADI)<br>La complizione di questa scheda è facoitativa |                      |                           |                |                                                                                                   | Compila  |  |

- Valutazione Multidisciplinare
- Valutazione U.V.B.R
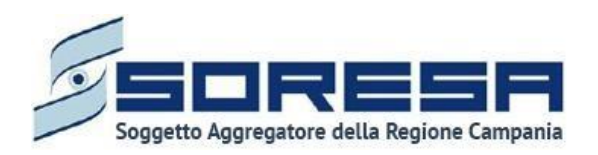

- PRI
- Accesso in Riabilitazione
- Riabilitazione
- Valutazione finale
- Chiusura

Prima di poter passare alla fase successiva, l'utente dovrà compilare e validare le informazioni obbligatorie della fase corrente. Per modificare/integrare informazioni di uno step precedente,

l'utente dovrà invalidare la fase corrente mediante l'apposito pulsante da tornare indietro nel flusso.

Per quanto concerne la visualizzazione (senza possibilità di modifica), l'utente potrà accedere in qualsiasi momento alle fasi del processo cliccando direttamente sui pulsanti che rappresentano gli

*steps* del *workflow* oppure tramite i pulsanti di pagina.

## 9.3.4 Fase "Valutazione Multidisciplinare"

La fase di "Valutazione Multidisciplinare" rappresenta la prima fase dell'accesso riabilitativo all'interno delle U.O.D., in cui si raccolgono le prime informazioni di contatto e cliniche dell'assistito e viene gestita la valutazione del bisogno dell'assistito, finalizzata all'eventuale presa in carico per bisogno riabilitativo di tipo complesso.

La presente fase si compone delle seguenti schede gestibili dall'utente profilato:

- "Valutazione del bisogno"
- Scheda "Assistenza domiciliare integrata (ADI)"

Di seguito un'immagine di esempio:

| Codice fiscale: DDIFRA78P03C291P<br>Nome: Mister<br>Cognome: Prova                       | Numero cartella: 1050 |                           |                | Nº accesso: 1<br>Data inizio 2020/2025<br>Stato: Aperto<br>U.O.D. che ha aperto l'accesso: UOD 20231002171 |          |  |
|------------------------------------------------------------------------------------------|-----------------------|---------------------------|----------------|----------------------------------------------------------------------------------------------------|----------|--|
| ccettazione                                                                              |                       |                           |                |                                                                                                    | Visua    |  |
| Valutazione Multidisciplinare Valutazione U.V.B.R                                        | PRI                   | Accesso in Riabilitazione | Riabilitazione | Valutazione Finale                                                                                         | Chiusura |  |
| Valutazione del bisogno<br>È necessario compilare questa sezione.                        |                       |                           |                |                                                                                                    | Compila  |  |
| Assistenza domiciliare integrata (ADI)<br>La complizzione di questa scheda è facoltativa |                       |                           |                |                                                                                                    | Compila  |  |

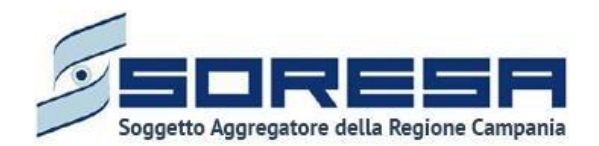

9.3.4.1 Scheda "Valutazione del bisogno"

Nella fase "Valutazione Multidisciplinare", l'utente dovrà compilare la scheda "Valutazione del bisogno", funzionale all'accesso alla fase susseguente "Valutazione U.V.B.R.", tramite il pulsante

Il sistema mostrerà nella schermata una serie di campi da valorizzare con informazioni in merito a:

- Aree di funzionamento interessate
- U.V.B.R. in cui inserire almeno due figure professionali dell'U.O.D. di riferimento nei campi preposti. Inoltre, per aggiungere ulteriori membri al team, si potrà utilizzare il pulsante apposito

| + Aggiungi membro | . Invece, | per eliminare | i membri non | obbligatori, | si potrà | utilizzare il | pulsante |
|-------------------|-----------|---------------|--------------|--------------|----------|---------------|----------|
| apposito 💼.       |           |               |              | -            | -        |               |          |

#### Di seguito una schermata di esempio:

| GE > ELENCO ASSISTITI > ASSISTITO > DETTAGLI ACCESSO                                   |                         |                           |                                                                 |                                                |          |
|----------------------------------------------------------------------------------------|-------------------------|---------------------------|-----------------------------------------------------------------|------------------------------------------------|----------|
| Codice fiscale: DDIFRA78P03C291P<br>Nome: Moser<br>Cognome: Prova                      | Numero cartella: 1050   |                           | Nº accesso: 1<br>Data inizio:<br>Stato: Aperto<br>U.O.D. che hi | 2/02/2025<br>aperto l'accesso: UOD 20231002171 |          |
| ettazione                                                                              |                         |                           |                                                                 |                                                | Vis      |
| Valutazione Multidisciolinare Valutazione U.V.B.R                                      | PRI                     | Accesso in Riabilitazione | Riabilitazione                                                  | Valutazione Finale                             | Chiusura |
| lutazione del bisogno                                                                  |                         |                           |                                                                 |                                                |          |
| ee di funzionamento interessate                                                        |                         |                           |                                                                 |                                                |          |
| Funzioni vitali di base e stabilità internistica                                       | Mobilità e trasferimen  | ti                        | Funzioni se                                                     | nso-motorie                                    |          |
| Autonomia cura della persona e ausili<br>Gorara almeno una voce                        | Funzioni cognitive, cor | nunicative e relazionali  |                                                                 |                                                |          |
| .B.R.                                                                                  |                         |                           |                                                                 |                                                |          |
| gura professionale"                                                                    |                         | Nominativo                |                                                                 |                                                |          |
| Seleziona                                                                              |                         | Cerca                     |                                                                 |                                                |          |
|                                                                                        |                         |                           |                                                                 |                                                |          |
| gura professionale"<br>ieleziona                                                       |                         | Vominativo'               |                                                                 |                                                |          |
| ieziona una data di appuntamento per visualizzare la disponibilità di questo operatore |                         |                           |                                                                 |                                                |          |
| gura professionale"                                                                    |                         | Nominativo"               |                                                                 |                                                |          |
| Seleziona                                                                              |                         | ✓ Cerca                   |                                                                 |                                                |          |

come mostrato nell'immagine di seguito.

Indexe Contraction of Contraction of

L'utente profilato U.O.D. dovrà procedere con la selezione degli operatori che svolgeranno la visita UVBR, indicando nel campo "**Figura professionale**" la qualifica dell'operatore dal menu a tendina e nel campo "**Nominativo**" baserà inserire le prime lettere del nome o del cognome dell'operatore, il sistema effettuerà una ricerca e mostrerà una lista di nominativi da cui selezionare. Si specifica che il sistema mostrerà i nominativi solo nella misura in cui siano stati correttamente censiti a sistema.

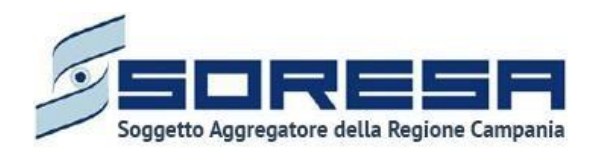

Successivamente all'inserimento dei due membri obbligatori per la visita multidimensionale sarà necessario valorizzare il campo "**Data appuntamento**", valorizzato con la data in cui si svolgerà l'appuntamento UVBR.

Alla valorizzazione del campo "Data appuntamento" sarà visibile a sistema la disponibilità oraria degli operatori inseriti per la data prescelta.

Di seguito un'immagine di esempio:

| U.V.B.R.                                                                                   |                          |     |                                                  |                        |       |                   |
|--------------------------------------------------------------------------------------------|--------------------------|-----|--------------------------------------------------|------------------------|-------|-------------------|
| Figura professionale"<br>Educatore Professionale                                           |                          | × ~ | Nominativo"<br>cpcmna00p18f352z - operatore 6    |                        |       |                   |
| L'operatore, nel giorno 06/03/2025, è disponibile: dalle 08:00 alle 18:00                  |                          |     |                                                  |                        |       |                   |
| Figura professionale"<br>Medico Medicina Generale (MMG)                                    |                          | × ~ | Nominativo"<br>brnsvn42t01c974m - Silvano Brandi |                        |       |                   |
| L'operatore, nel giorno 06/03/2025, è disponibile: dalle 08:00 alle 18:00                  |                          |     |                                                  |                        |       |                   |
|                                                                                            |                          |     |                                                  |                        |       | + Aggiungi membro |
| Data appuntamento* 06/03/2025                                                              | Ora inizio appuntamento* |     | : -                                              | Ora fine appuntamento* | - : - |                   |
| Gli operatori selezionati, nel giorno 06/03/2025, sono disponibili: dalle 08:00 alle 18:00 |                          |     |                                                  |                        |       |                   |
| Indietro                                                                                   |                          |     |                                                  |                        |       | Salva             |

Per proseguire nella selezione per l'appuntamento UVBR sarà necessario valorizzare i campi "Ora inizio appuntamento" e "Ora fine appuntamento", selezionando in sequenza prima l'ora e poi i minuti.

Di seguito alcune immagini d'esempio.

| U.V.B.R.                                                                  |                         |          |                                   |                      |                   |
|---------------------------------------------------------------------------|-------------------------|----------|-----------------------------------|----------------------|-------------------|
| Figura professionale"                                                     |                         |          | Nominativo*                       |                      |                   |
| Educatore Professionale                                                   |                         | 1        | cpcmna00p18f352z - operatore 6    |                      |                   |
| L'operatore, nel giorno 06/03/2025, è disponibile: dalle 08:00 alle 18:00 |                         | 08<br>09 |                                   |                      |                   |
| Figura professionale"                                                     |                         | 10       | Nominativo*                       |                      |                   |
| Medico Medicina Generale (MMG)                                            |                         | 4 12     | brnsvn42t01c974m - Silvano Brandi |                      |                   |
| L'operatore, nel giorno 06/03/2025, è disponibile: dalle 08:00 alle 18:00 |                         | 13       |                                   |                      |                   |
|                                                                           |                         | 16<br>17 |                                   | 2.1                  | + Aggiungi membro |
| Data appuntamento                                                         | ora inizio appuntamento | 18       |                                   | Ora nne appuntamento |                   |
| UNIUS/2025                                                                |                         |          |                                   |                      |                   |
| Indietro                                                                  |                         |          |                                   |                      | Salva             |

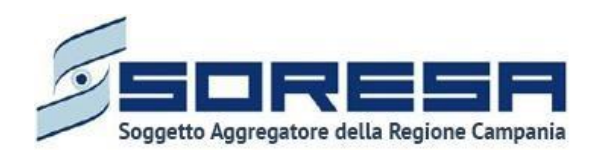

| U.V.B.R.                                                                                   |                            |                                   |                        |                   |
|--------------------------------------------------------------------------------------------|----------------------------|-----------------------------------|------------------------|-------------------|
| Figura professionale*                                                                      |                            | Nominativo*                       |                        |                   |
| Educatore Professionale                                                                    | X v                        | cpcmna00p18f352z - operatore 6    |                        |                   |
| L'operatore, nel giorno 06/03/2025, è disponibile: dalle 08:00 alle 18:00                  |                            |                                   |                        |                   |
| Figura professionale*                                                                      |                            | Nominativo*                       |                        |                   |
| Medico Medicina Generale (MMG)                                                             | ×                          | brnsvn42t01c974m - Silvano Brandi |                        |                   |
| L'operatore, nel giorno 06/03/2025, è disponibile: dalle 08:00 alle 18:00                  |                            |                                   |                        |                   |
|                                                                                            |                            |                                   |                        | + Aggiungi membro |
| Data appuntamento"                                                                         | Ora inizio appuntamento"   |                                   | Ora fine appuntamento* |                   |
| 06/03/2025                                                                                 | C Questo campo è richiesto | 8 ;                               |                        |                   |
| Gli operatori selezionati, nel giorno 06/03/2025, sono disponibili: dalle 08:00 alle 18:00 |                            | 00<br>15                          |                        |                   |
| Indietro                                                                                   |                            | 30                                |                        | Salva             |

Solo dopo aver valorizzato i campi obbligatori, ovvero quelli contrassegnati da apposito asterisco, si potrà procedere al salvataggio dei dati inseriti, cliccando il pulsante successivamente per tornare alla schermata precedente.

Di seguito immagine d'esempio:

| UV.B.R.                                                                                                    |   |                                                  |
|----------------------------------------------------------------------------------------------------|---|--------------------------------------------------|
| Figura professionale*<br>Educatore Professionale                                                                         | ~ | Nominativo*<br>cpcmna00p18f35zz - operatore 6    |
| Figura professionale*<br>Medico Medicina Generale (MMG)                                                                  | ~ | Nominativo*<br>brnsvn42t01:574m - Silvano Brandi |
| È stato fissato un appuntamento per il team per il giorno <b>06/03/2025</b> dalle ore <b>08:00</b> alle ore <b>08:15</b> |   | 🖨 Elímina appuntamento                           |
| Indietro                                                                                                    |   |                                                  |

Nei giorni precedenti all'appuntamento, se la fase "Valutazione Multidisciplinare" non risulta ancora validata e se la prenotazione non riguarda una fascia oraria già in corso, l'utente potrà eliminare,

tramite apposito pulsante <sup>I Elimina appuntamento</sup>, la prenotazione precedentemente stabilita, ed eventualmente selezionarne una nuova. Inoltre, dopo aver scelto data e ora dell'appuntamento, non sarà più possibile modificare e/o aggiungere nuovi membri al team UVBR.

Quindi, se l'utente intendesse modificare e/o aggiungere nuovi membri al team UVBR, sarà necessario in primo luogo eliminare l'appuntamento precedentemente selezionato e poi, in un secondo momento selezionare una nuova data e ora di appuntamento in base al nuovo calendario che il sistema produce tramite la ricerca incrociata delle disponibilità dei nuovi membri del team.

Solo dopo aver valorizzato i campi obbligatori, ovvero quelli contrassegnati da apposito asterisco, si potrà procedere al salvataggio dei dati inseriti, cliccando il pulsante sevena per consolidare, e successivamente per tornare alla schermata precedente.

In seguito, per modificare le informazioni precedentemente registrate nella scheda, sarà sufficiente cliccare il pulsante Modifica, posto in corrispondenza del nome della scheda.

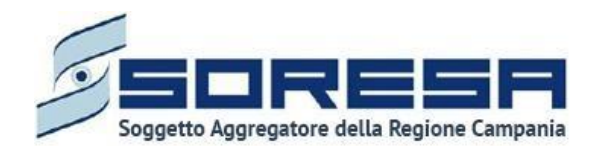

9.3.4.2 Scheda "Assistenza domiciliare integrata (ADI)"

La scheda "Assistenza domiciliare integrata" si pone l'obiettivo di acquisire e gestire le informazioni generali riguardante l'eventuale assistenza domiciliare integrata di cui l'assistito eventualmente usufruisce in contemporanea alla riabilitazione complessa.

L'utente preposto potrà accedere a tale sezione tramite il pulsante posto in corrispondenza del titolo.

Effettuato l'accesso nella scheda, l'utente potrà inserire le seguenti informazioni:

- Assistenza domiciliare integrata (ADI), flag (SI/NO) che permette di evidenziare se l'ADI è attiva o meno;
- *Data inizio,* campo da compilare obbligatoriamente con la data in cui l'assistito ha iniziato a usufruire di "Assistenza domiciliare integrata";
- *Data fine,* campo da compilare eventualmente con la data di fine "Assistenza domiciliare integrata";
- Note.

Di seguito una schermata di esempio:

|                                                                                                    |                        |                           |                                                 |                                                                             | REFERENTE UOD_OK |
|----------------------------------------------------------------------------------------------------|------------------------|---------------------------|-------------------------------------------------|-----------------------------------------------------------------------------|------------------|
| HOMEPAGE > ELENCO ASSISTITI > ASSISTITO > DETTAGLI ACCESSO                                                                                                    |                        |                           |                                                 |                                                                             |                  |
| Codice fiscale: DDIFRA78P03C291P<br>Nome: Mister<br>Cognome: Prova                                                                                                    | Numero cartella:       | 1050                      | Nº acces<br>Data iniz<br>Stato: Ap<br>U.O.D. cł | so: 1<br>io: 02/02/2025<br>ierto<br>ie ha aperto l'accesso: UOD 20231002171 |                  |
| Accettazione                                                                                                    |                        |                           |                                                 |                                                                             | Visualizza       |
| •                                                                                                    | 0                      | 0                         | 0                                               | 0                                                                           | O                |
| Valutazione Multidisciplinare Valutazione U.V.B.R                                                                                                    | PRI                    | Accesso in Riabilitazione | Riabilitazione                                  | Valutazione Finale                                                          | Chiusura         |
| Assistenza domiciliare integrata (ADI)                                                                                                    |                        |                           |                                                 |                                                                             |                  |
| Assistenza domiciliare integrata (ADI)                                                                                                    | Data inizio            |                           | Data fine                                       |                                                                             |                  |
|                                                                                                    | Seleziona la data iniz |                           | B Seleziona                                     | la data inizio                                                              | 8                |
| Note                                                                                                    |                        |                           |                                                 |                                                                             |                  |
| Insenscl note                                                                                                    |                        |                           |                                                 |                                                                             |                  |
|                                                                                                    |                        |                           |                                                 |                                                                             | - II.            |
| Indietro                                                                                                    |                        |                           |                                                 |                                                                             | Salva            |
|                                                                                                    |                        |                           |                                                 |                                                                             |                  |
| Served and a served and a serve |                        |                           |                                                 |                                                                             |                  |

Solo dopo aver valorizzato i campi obbligatori, ovvero quelli contrassegnati da apposito asterisco, si potrà procedere al salvataggio dei dati inseriti, cliccando il pulsante per consolidare, e successivamente per tornare alla schermata precedente.

Inoltre, l'utente avrà la possibilità di allegare eventuali documenti alla scheda cliccando il pulsante Seleziona file
, scegliendo il file e caricandolo tramite apposito pulsante

T
. L'allegato verrà mostrato

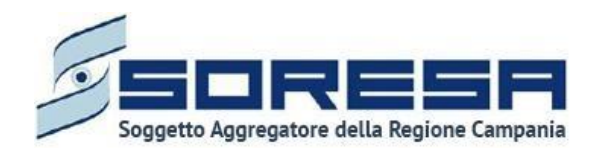

in tabella e in corrispondenza della riga sarà possibile eliminare e/o scaricare il documento precedentemente allegato.

Di seguito l'immagine della sottosezione dedicata agli allegati.

| DOCUMENTAZIONE<br>Nessun documento è stato allegato                                                 |                                                      |              |       |
|----------------------------------------------------------------------------------------------------|------------------------------------------------------|--------------|-------|
| Allegato<br>Seleziona file<br>Estensioni consentise: JPG, PVG, PDF<br>Dimenzione massime: 878.91 KB | Tipologia documento<br>Selectona Tipologia documento | Annotazioni" | ٢     |
| Indietro                                                                                            |                                                      |              | Salva |
|                                                                                                    |                                                      |              |       |

In seguito, per modificare le informazioni precedentemente registrate nella scheda, sarà sufficiente

cliccare il pulsante <u>Modifica</u>, posto in corrispondenza del nome della scheda nella pagina di riepilogo della fase "Valutazione Multidisciplinare".

Si precisa che tale scheda sarà presente anche nella fase "Riabilitazione" (Paragrafo 8.3.8.), cui si accederà con possibilità di modifica.

9.3.4.3 Validazione della fase "Valutazione Multidisciplinare"

Nella pagina di riepilogo della fase "Valutazione Multidisciplinare", per proseguire nel workflow,

l'utente potrà cliccare il pulsante in basso alla pagina . Al clic del pulsante, il sistema mostrerà un messaggio di conferma, come si evince dall'immagine che segue:

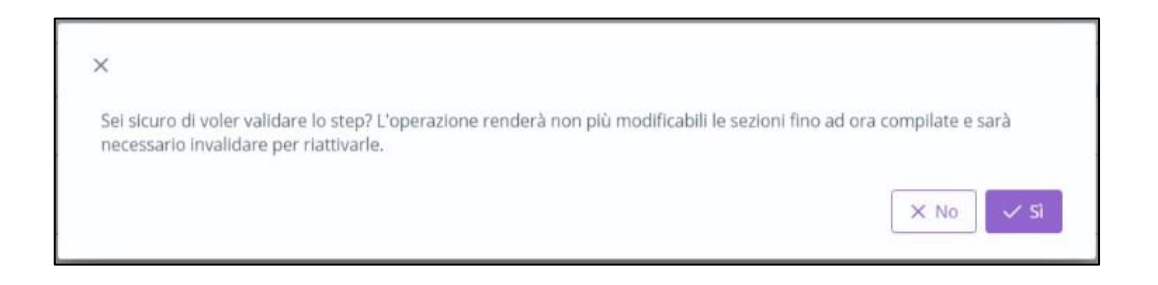

Cliccando sul pulsante si verificheranno i seguenti casi:

- Se le schede della fase "Valutazione Multidisciplinare" sono state correttamente compilate, lo stato dell'accesso passerà da "Valutazione Multidisciplinare" a "Valutazione UVBR" e l'utente verrà indirizzato direttamente alla fase successiva.
- Se l'utente non ha completato la compilazione delle schede obbligatorie presenti nella fase corrispondente, il sistema genera un messaggio di errore che avverte l'utente del mancato inserimento delle informazioni da registrare e non permette di proseguire nel workflow.

Se invece, nella pagina di riepilogo della fase "Valutazione Multidisciplinare", l'utente sceglie di Termina accesso invalidare lo step tramite apposito pulsante

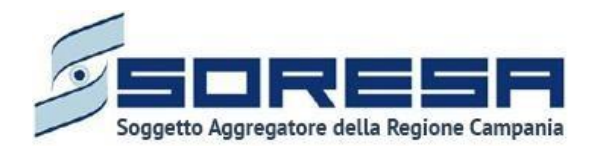

l'utente della natura irreversibile dell'azione e chiede conferma della scelta, come si evince dall'immagine che segue:

| ×                                                                    |         |
|----------------------------------------------------------------------|---------|
| Sei sicuro di voler invalidare lo step? L'operazione è irreversibile |         |
|                                                                      | X No Sì |

Se l'utente conferma la scelta cliccando il pulsante , il sistema elimina le informazioni inserite nelle schede della fase "Valutazione Multidisciplinare", procede alla chiusura dell'Accesso dell'assistito e reindirizza l'utente alla pagina della cartella dell'assistito. Invece, cliccando il pulsante

× Nool, torna alla pagina di riepilogo senza confermare l'azione.

Di seguito un'immagine di esempio:

| SINTONIA<br>SISTEMA INFORMATIVO<br>PER LA RIABILITAZIONE                                                                         | A Operator One |
|----------------------------------------------------------------------------------------------------|----------------|
| HOMEPAGE > ELENCO ASSISTITI > ASSISTITO                                                                                          |                |
| Codice fiscale: DWXZKD42E67F365C     Numero cartella: 6     +       Nome: Utente     Data apertura: 27/07/2021     Nuovo accesso |                |
| Anagrafica                                                                                                    | Visualizza     |
| 🕅 Pulisci filtri                                                                                                    | لل             |
| N° accesso ♀ ↑↓ Data inizio ♀ ↑↓ Data fine ♀ ↑↓ Tipologia del ♀ ↑↓ Stato ♀ ↑↓ Step ♀ ↑↓                                          |                |
| 1 27/07/2021 27/07/2021 Complesso Chiuso Invalidato                                                                              |                |
|                                                                                                    |                |
| S C INTERNIS                                                                                                    | N. Soresa      |

9.3.5 Fase "Valutazione U.V.B.R."

La fase di "Valutazione U.V.B.R." è la seconda fase dedicata alla gestione e acquisizione delle informazioni in merito alle valutazioni dell'équipe multidisciplinare presso l'U.O.D. di riferimento.

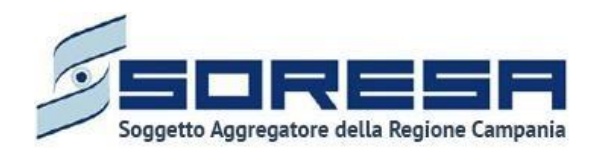

| •                                |                     | -0  | —————————————————————————————————————— | -0             | 0                  |          |
|----------------------------------|---------------------|-----|----------------------------------------|----------------|--------------------|----------|
| Valutazione<br>Multidisciplinare | Valutazione U.V.B.R | PRI | Accesso in<br>Riabilitazione           | Riabilitazione | Valutazione Finale | Chiusura |

All'interno della schermata saranno presenti le seguenti schede:

- Storico dell'assistito, contenente le informazioni di anamnesi dell'assistito.
- **Prima valutazione,** destinata a contenere le informazioni utili a definire l'équipe ed una prima ipotesi di diagnosi, che verrà mostrato solo dopo la compilazione della scheda "Storico dell'assistito".
- Schede professionali, sezione contenente le eventuali valutazioni professionali dei membri del team.

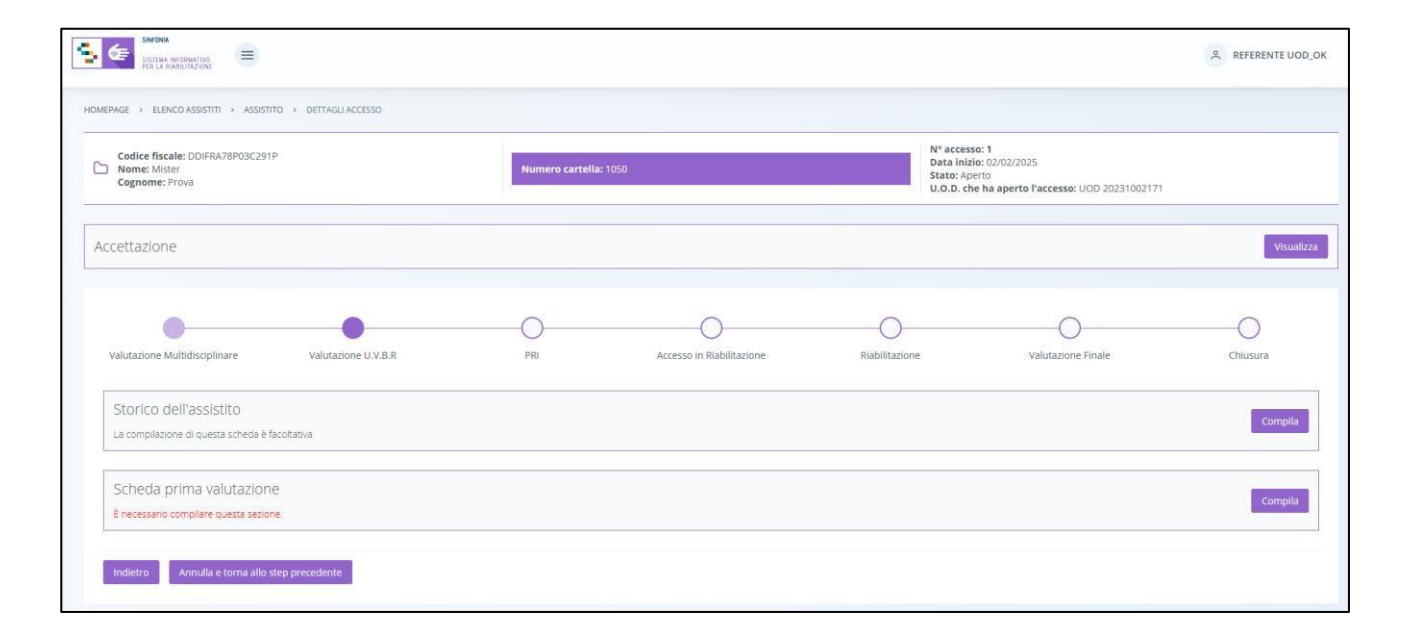

Di seguito si riportano nel dettaglio le descrizioni delle schede previste nella fase "Valutazione U.V.B.R."

9.3.5.1 Scheda "Storico dell'assistito"

Nella fase di Valutazione U.V.B.R., l'utente potrà accedere all'interno alla scheda facoltativa "Storico assistito" tramite il pulsante compla ed inserire informazioni in merito all'Anamnesi "Personale fisiologica" e "Patologica remota"

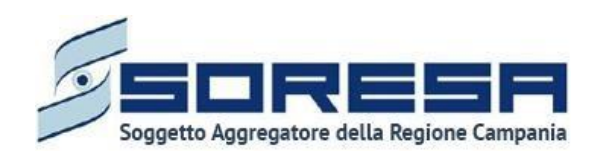

2\_Manuale utente SIR\_v0.6\_11.06.2025.docx Manuale utente SIR Versione N. 0.5 Data 11 06 2025

|                                                                             |                  |                           |                                                  |                                                                             | REFERENTE UOD_OK |
|-----------------------------------------------------------------------------|------------------|---------------------------|--------------------------------------------------|-----------------------------------------------------------------------------|------------------|
| HOMEPAGE > ELENCO ASSISTITI > ASSISTITO > DETTAGLI ACCESSO                  |                  |                           |                                                  |                                                                             |                  |
| Codice fiscale: DDIFRA78P03C291P<br>Nome: Mister<br>Cognome: Prova          | Numero cartella  | 1050                      | Nº acces<br>Data iniz<br>Stato: Ap<br>U.O.D. cl  | so: 1<br>lo: 02/02/2025<br>ierto<br>ie ha aperto l'accesso: UOD 20231002171 |                  |
| Accettazione                                                                |                  |                           |                                                  |                                                                             | Visualizza       |
| Valutazione Multidisciplinare Valutazione U.V.B.R                           | PRI              | Accesso in Riabilitazione | Riabilitazione                                   | Valutazione Finale                                                          | Chiusura         |
| Storico dell'assistito<br>La compliazione di questa scheda è facoltativa    |                  |                           |                                                  |                                                                             | Compila          |
| Scheda prima valutazione<br>È necessario compilare questa sezione.          |                  |                           |                                                  |                                                                             | Compila          |
| Indietro Annulla e torna allo step precedente                               |                  |                           |                                                  |                                                                             |                  |
| Codice fiscale: DDIFRA78P03C291P Nome: Mister Cognome: Prova                | Numero cartella: | 1050                      | N° access<br>Data iniz<br>Stato: Ap<br>U.O.D. ch | io: 1<br>io: 02/02/2025<br>erto<br>e ha aperto l'accesso: UOD 20231002171   |                  |
| Accettazione                                                                |                  |                           |                                                  |                                                                             | Visualizza       |
| • •                                                                         |                  |                           |                                                  | O                                                                           | O                |
| Valutazione Multidisciplinare Valutazione U.V.B.R<br>Storico dell'assistito | PRI              | Accesso in Riabilitazione | Riabilitazione                                   | Valutazione Finale                                                          | Chiusura         |
| Anamnesi personale fisiologica"<br>test                                     |                  |                           |                                                  |                                                                             |                  |
| Anamnesi patologica remota"                                                 |                  |                           |                                                  |                                                                             | h                |
| test                                                                        |                  |                           |                                                  |                                                                             | 8                |
|                                                                             |                  |                           |                                                  |                                                                             |                  |

Inoltre, l'utente avrà la possibilità di allegare eventuali documenti clinici e amministrativi alla scheda cliccando il pulsante seleziona file, scegliendo il file e caricandolo tramite apposito pulsante cliccando il pulsante in corrispondenza della riga sarà possibile eliminare e/o scaricare il documento precedentemente allegato.

Di seguito l'immagine contenente l'allegato nella sottosezione predisposta.

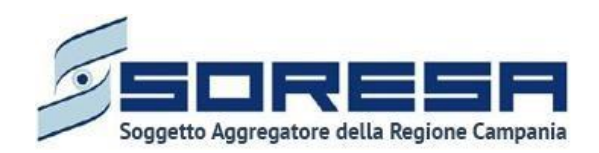

| Storico dell'assistito                                                |                               |                       |    |
|-----------------------------------------------------------------------|-------------------------------|-----------------------|----|
| Anamnesi personale fisiologica*                                       |                               |                       |    |
| test                                                                  |                               |                       | h  |
| Anamnesi patologica remota <sup>®</sup>                               |                               |                       |    |
| test                                                                  |                               |                       | h  |
| DOMENTAZIONE CLINICA E AMMINISTRAT                                    | VA                            |                       |    |
| Nessun documento è stato allegato                                     |                               |                       |    |
| Allegato                                                              | Tipologia documento           | Annotazioni*          | _  |
| Seleziona file                                                        | Seleziona Tipologia documento | Inserisci Annotazioni | ±. |
| Estensioni consentite: JPG, PNG, PDF<br>Dimenzione massima: 878.91 KB |                               |                       |    |
|                                                                       |                               |                       |    |

In seguito, per modificare le informazioni precedentemente registrate nella scheda, sarà sufficiente cliccare il pulsante Modifica, posto in corrispondenza del nome della scheda nella pagina di riepilogo della fase.

9.3.5.2 Scheda "Scheda prima valutazione"

Sempre all'interno della fase Valutazione U.V.B.R., l'utente potrà accedere alla "Scheda prima valutazione" tramite il pulsante Compla.

| Codice fiscale: DDIFRA78P03C291P<br>Nome: Mister<br>Cognome: Prova       | Numero cartella: 10 | 50                        | N° access<br>Data inizi<br>Stato: Ape<br>U.O.D. chi | o: 1<br>o: 02/02/2025<br>irto<br>e ha aperto l'accesso: UOD 20231002171 |          |
|--------------------------------------------------------------------------|---------------------|---------------------------|-----------------------------------------------------|-------------------------------------------------------------------------|----------|
| cettazione                                                               |                     |                           |                                                     |                                                                         | Visu     |
| Valutazione Multidiscipilinare Valutazione U.V.B.R                       | PRI                 | Accesso in Riabilitazione | Riabilitazione                                      | Valutazione Finale                                                      | Chiusura |
| Storico dell'assistito<br>La compliazione di questa scheda è facoltativa |                     |                           |                                                     |                                                                         | Compl    |
|                                                                          |                     |                           |                                                     |                                                                         |          |

Al click del pulsante, l'utente accederà alla schermata come da immagine di seguito:

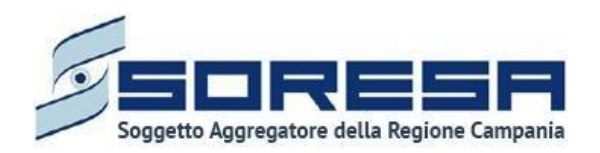

| Codice fiscale: DDIFRA78P03C291P<br>Nome: Mister<br>Cognome: Prova |                     | Numero cartella: 1050 |                           | Nº acce<br>Data in<br>Stato: /<br>U.O.D. ( | sso: 1<br>izio: 02/02/2025<br>perto<br>ihe ha aperto l'accesso: UOD 20231002171 |          |
|--------------------------------------------------------------------|---------------------|-----------------------|---------------------------|--------------------------------------------|---------------------------------------------------------------------------------|----------|
| ccettazione                                                        |                     |                       |                           |                                            |                                                                                 | Visu     |
|                                                                    |                     |                       |                           |                                            | 0                                                                               |          |
| Valutazione Multidisciplinare                                      | Valutazione U.V.B.R | PRI                   | Accesso in Riabilitazione | Riabilitazione                             | Valutazione Finale                                                              | Chiusura |
| Scheda prima valutazione                                           |                     |                       |                           |                                            |                                                                                 |          |
| U.V.B.R.                                                           |                     |                       |                           |                                            |                                                                                 |          |
| Figura professionale                                               | √ 11 Nominativo     | ₩ 11 Refer            | ente U.V.B.R.             | 11 Case manager                            | A 11                                                                            |          |
| Educatore Professionale                                            | operatore 6         |                       |                           |                                            |                                                                                 |          |
|                                                                    | Silvana Brandi      |                       |                           |                                            |                                                                                 |          |

All'interno della schermata, sarà necessario compilare le seguenti sezioni:

U.V.B.R.: tabella riepilogativa precompilata con le figure professionali componenti dell'Unità di Valutazione individuati nella scheda "Presa in carico" (Paragrafo 8.3.4.2), che l'utente potrà integrare con nuovi membri mediante il pulsante <a href="https://www.embro">https://www.embro</a>, che rimanderà ad un pop-up in cui selezionare il nominativo e la nuova figura professionale corrispondente. Dopo aver inserito</a>

le informazioni obbligatorie, per procedere al salvataggio occorrerà cliccare sul pulsante ; altrimenti, per tornare alla schermata UVBR senza procedere ad alcuna azione, sarà sufficiente cliccare il pulsante indietro.

| itivo* |
|--------|
| na 🗸   |
| -      |

Inoltre, nella tabella U.V.B.R., l'utente dovrà indicare, tra i componenti del team, chi ricopre la figura del Referente U.V.B.R. e del Case manager tramite apposito flag come mostrato nella schermata di seguito.

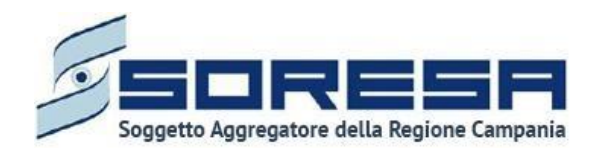

| U.V.B.R.               |               |                                                  |        |  |
|------------------------|---------------|--------------------------------------------------|--------|--|
| Figura professionale   |               | $\forall \uparrow \downarrow$ Referente U.V.B.R. | \<br>↓ |  |
| Dermatologo            | prova 0611    |                                                  |        |  |
| Assistente Sociale Asl | referente uod |                                                  |        |  |
| + Aggiungi membro      |               |                                                  |        |  |

Ulteriore specialista: Nella scheda "Prima Valutazione" al di sotto della tabella U.V.B.R. è presente il campo "Presenza di ulteriore specialista". Questa funzionalità, qualora venisse selezionata tramite apposito flag, renderà visibili e obbligatori i campi "Nome specialista", "Cognome specialista" e "Figura professionale specialista". I campi permetteranno di censire gli ulteriori specialisti che prendono parte all'U.V.B.R. ma che risultano configurati nel SIR come operatori dell'UOD di riferimento.

| Scheda prima valutazione              |                   |                         |           |                                   |
|---------------------------------------|-------------------|-------------------------|-----------|-----------------------------------|
| U.V.B.R.                              |                   |                         |           |                                   |
| Figura professionale                  | র্থ †↓ Nominativo | ☐ 1↓ Referente U.V.B.R. | ີ ↑↓ Case | e manager                         |
| Dermatologo                           | prova 0611        |                         |           |                                   |
| Assistente Sociale Asl                | referente uod     |                         |           |                                   |
| + Aggiungi membro                     |                   |                         |           |                                   |
| Ulteriore specialista                 |                   |                         |           |                                   |
| Presenza di ulteriore specialista     |                   |                         |           |                                   |
| Nome specialista"                     |                   | Cognome specialista*    |           | Figura professionale specialista* |
| Inserisci<br>Questo campo è richiesto |                   | Inserisci               |           | Inserisd                          |

• Livelli di fragilità: per i quali sarà necessario compilare tutte le sezioni apposite, scegliendo la voce desiderata tra i cataloghi messi a disposizione.

|   | Grado di mobilità" |                                                                                                    | Disturbi cognitivi"                                                                                      |                                                                                                    |
|---|--------------------|----------------------------------------------------------------------------------------------------|----------------------------------------------------------------------------------------------------|----------------------------------------------------------------------------------------------------|
| ~ | Seleziona          | -                                                                                                    | Seleziona                                                                                                | $\sim$                                                                                                    |
|   | Comunicazione*     |                                                                                                    | Area Sensoriale*                                                                                         |                                                                                                    |
| ~ | Seleziona          | -                                                                                                    | Seleziona                                                                                                | $\sim$                                                                                                    |
|   | Supporto sociale*  |                                                                                                    | Stabilità Clinica"                                                                                       |                                                                                                    |
| ~ | Seleziona 🗸        | /                                                                                                    | Seleziona                                                                                                | $\sim$                                                                                                    |
|   | ~<br>~<br>~        | Grado di mobilità"  Seleziona  Comunicazione"  Supporto sociale"  Seleziona  Supporto sociale "  Seleziona | Grado di mobilità*  Seleziona  Comunicazione*  Supporto sociale*  Seleziona  V Seleziona  V Seleziona  V | Grado di mobilită"     Disturbi cognitivi"       Seleziona     Seleziona       Comunicazione"     Area Sensoriale"       Seleziona     Seleziona       Supporto sociale"     Stabilită Clinică"       Seleziona     Seleziona       Supporto sociale"     Stabilită Clinică" |

• **Prima ipotesi di diagnosi**: in cui l'utente potrà selezionare il codice ICD9 (se l'assistito è adulto) o ICD10 (se l'assistito è minore) nell'apposito campo nella seconda parte della pagina.

| Prima ipotesi di diagnosi         |  |        |
|-----------------------------------|--|--------|
| Seleziona ICD9/ICD10 <sup>*</sup> |  |        |
| Seleziona                         |  | $\sim$ |

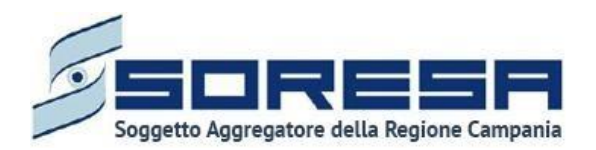

seguito.

• **Classificazione delle disabilità**: Infine sarà necessario compilare la sezione obbligatoria sulle disabilità. Cliccando sul pulsante il sistema mostrerà un pop-up come nella schermata di

| Nuova rilevazione                                           | × |
|-------------------------------------------------------------|---|
| Scala utilizzata <sup>*</sup>                               |   |
| Seleziona                                                   | ~ |
|                                                             |   |
| Esito rilevazione della disabilità in ingresso              |   |
| sito rilevazione della disabilità in ingresso<br>Inserisci  |   |
| Esito rilevazione della disabilità in ingresso<br>Inserisci |   |

All'interno del pop-up sarà necessario selezionare dal campo "*Scala utilizzata*" le voci desiderate. Sarà necessario individuare almeno 3 scale di disabilità fino ad un massimo di 6.

La voce "Esito rilevazione della disabilità in ingresso" è un campo a testo libero, non obbligatorio.

Alla selezione di ogni scala di disabilità inserita si dovrà procedere al salvataggio tramite il pulsante

Solo dopo aver valorizzato i campi obbligatori, ovvero quelli contrassegnati da apposito asterisco, si potrà procedere al salvataggio dell'intera scheda, cliccando il pulsante successivamente per consolidare, e successivamente per tornare alla schermata precedente. Le informazioni restano modificabili fino alla validazione della fase di lavoro.

In seguito, per modificare le informazioni precedentemente registrate nella scheda, sarà sufficiente cliccare il pulsante *Modifica*, posto in corrispondenza del nome della scheda.

9.3.5.3 Scheda "Schede professionali"

Una volta confermata l'équipe multidisciplinare nella "Scheda prima valutazione", il sistema mostrerà, all'interno della schermata di "Valutazione U.V.B.R.", la sezione dal nome "Schede professionali", contenente le eventuali valutazioni professionali dei membri del team U.V.B.R.

L'utente membro del team potrà accadere alla scheda mediante il pulsante <sup>Compila</sup> e poi, selezionando il proprio nome nell'apposito campo in alto nella pagina, potrà confermare la prima ipotesi di diagnosi ed eventualmente inserire delle osservazioni cliniche ed informazioni sul colloquio e gli strumenti utilizzati.

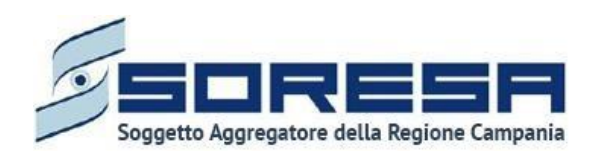

## Di seguito una schermata di esempio:

| Codice fiscale: DDIFRA78P03C291P<br>Nome: Mister<br>Cognome: Prova                                                                                          | Numero cartella: 1050                                                      |                           | N* acce<br>Data in<br>Stato: /<br>U.O.D. | sso: 1<br>izio: 02/02/2025<br>perto<br>che ha aperto l'accesso: UOD 20231002171 |         |
|----------------------------------------------------------------------------------------------------|----------------------------------------------------------------------------|---------------------------|------------------------------------------|---------------------------------------------------------------------------------|---------|
| cettazione                                                                                                    |                                                                            |                           |                                          |                                                                                 | Visu    |
| Valutatione Multiteriolinare Valutatione IIVE E                                                                                                    | P21                                                                        | Arcesso in Riabilitatione | Biabilitazione                           | Valutazione Finale                                                              | Chisura |
| hede professionali                                                                                                    |                                                                            |                           |                                          |                                                                                 |         |
|                                                                                                    |                                                                            |                           |                                          |                                                                                 |         |
| peratore<br>Neziona operatore*                                                                                                    | ~~~                                                                        |                           |                                          |                                                                                 |         |
| Iperatore<br>elebiona operatore"<br>operatore 6                                                                                                    | X Y                                                                        |                           |                                          |                                                                                 |         |
| iperatore<br>Nesiona operatore*<br>operatore 6<br>ominativo<br>operatore 6                                                                                  | X V<br>Codice Piscale<br>cpomna00p18f3522                                  |                           | Figura p<br>Educat                       | rofessionale<br>re Professionale                                                |         |
| Operatore<br>Seleziona operatore <sup>®</sup><br>operatore 6<br>Vominativo<br>operatore 6                                                                   | Codice Piscale<br>cpcmia00p185352                                          |                           | Figura p<br>Educat                       | rofessionale<br>pre Professionale                                               |         |
| Dperatore electiona operatore* operatore 6 forminativo operatore 6 vata appuntamento 00020205                                                               | X V<br>Codice Piscale<br>cpomia00p18f352z<br>Tipologia paziente<br>Aduito  |                           | Pigura p<br>Educat                       | rofessionale<br>Sre Professionale                                               |         |
| Operatore electiona operatore* operatore 6 iominativo operatore 6 stat appuntamento 03/02/2025                                                              | X V<br>Codice Piscale<br>cpomia00p18/15222<br>Tipologia paziente<br>Aduito |                           | Pigura p<br>Educat                       | rofessionale<br>Sre Professionale                                               |         |
| Operatore electona operatore* operatore 6 iominativo operatore 6 iata appuntamento 03/02/2025 irima ipotesi di diagnosi                                     | X V<br>Codice Piscale<br>cpomia00p18/15222<br>Tipologia paziente<br>Aduito |                           | Figura p<br>Educat                       | rofessionale<br>Sre Professionale                                               |         |
| Operatore electiona operatore operatore 6 iominativo operatore 6 stata appuntamento 03/02/2025 Prima ipotesi di diagnosi Angina streptococcia e scarlattina | X V<br>Codice Piscale<br>cpomia00p18f352z<br>Tipologia paziente<br>Aduito  |                           | Pigura p<br>Educat                       | rofessionale<br>re Professionale                                                |         |

Solo dopo aver valorizzato i campi obbligatori, ovvero quelli contrassegnati da apposito asterisco, si

potrà procedere al salvataggio dei dati inseriti, cliccando il pulsante per consolidare, e

successivamente per tornare alla schermata precedente. Le informazioni restano modificabili fino alla validazione della fase di lavoro.

Gli altri componenti del team avranno la possibilità di accedere in sola modalità di visualizzazione nelle schede professionali altrui, scegliendo, nel campo "Seleziona operatore" all'interno della pagina, il nominativo di interesse.

9.3.5.4 Validazione della fase "Valutazione U.V.B.R."

Nella pagina di riepilogo della fase "Valutazione U.V.B.R.", per proseguire nel workflow, l'utente potrà

cliccare il pulsante valda e prosegui. Il pulsante verrà mostrato all'utente profilato solo se tutte le sezioni obbligatorie sono state correttamente compilate. Al clic del pulsante, il sistema mostrerà un messaggio di conferma, come si evince dall'immagine che segue:

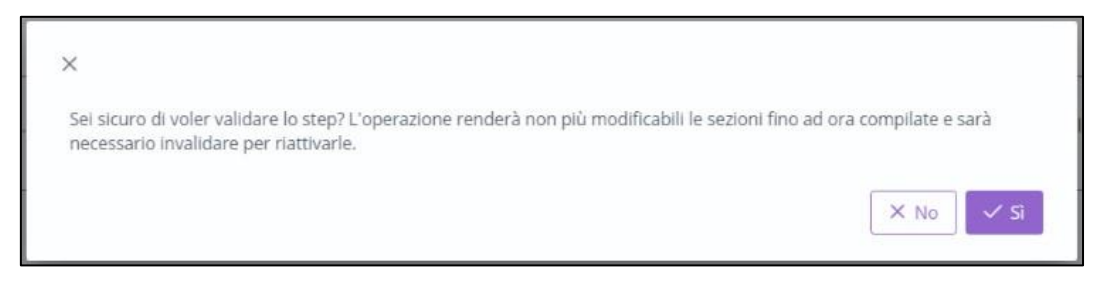

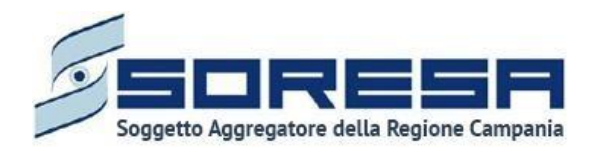

Cliccando sul pulsante  $\checkmark$  lo stato dell'accesso passerà da "*Valutazione U.V.B.R.*" a "*PRI*" e l'utente verrà indirizzato direttamente alla schermata di riepilogo della fase successiva. Viceversa, selezionando  $\checkmark$  verrà indirizzato nuovamente nella scheda di riepilogo della fase "Valutazione U.V.B.R."

Dopo la validazione, l'utente verrà indirizzato direttamente alla fase successiva "PRI" e potrà accedere alle schede precedentemente compilate nella fase "Valutazione U.V.B.R." in sola modalità di visualizzazione, ovvero senza la possibilità di modificare le informazioni presenti a sistema.

Se invece, nella pagina di riepilogo della fase "Valutazione U.V.B.R.", l'utente sceglie di invalidare

lo step tramite apposito pulsante Annula e torna allo step precedente, il sistema mostra un pop-up che chiede conferma della scelta, come si evince dall'immagine che segue:

| ×                                                                |           |
|------------------------------------------------------------------|-----------|
| Sei sicuro di voler invalidare lo step? L'operazione è irreversi | bile      |
|                                                                  | × No v Si |
|                                                                  |           |

Se l'utente conferma la scelta cliccando il pulsante , il sistema elimina le informazioni inserite nelle schede della fase "Valutazione U.V.B.R.", lo stato dell'accesso passerà da "Valutazione U.V.B.R." a "Valutazione Multidisciplinare" e l'utente verrà indirizzato direttamente alla schermata di riepilogo della fase precedente.

# 9.3.6 Fase "PRI"

La fase "PRI" è dedicata alla compilazione del Progetto Riabilitativo Individuale rispetto al bisogno complesso diagnosticato all'assistito e documentato tramite le apposite schede previste dal sistema.

All'interno della schermata saranno presenti le seguenti schede:

- **PRI Progetto Riabilitativo Individuale:** sezione nella quale è possibile compilare il Progetto Riabilitativo Individuale in tutte le sue componenti.
- Riepilogo PRI: sezione che si presenta solo in seguito alla compilazione ed al salvataggio della scheda "PRI". Essa sarà accessibile in sola visualizzazione e conterrà i dati riepilogativi del Progetto.

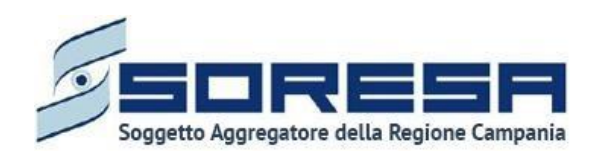

|                                                                                        |                       |                           |                                                                  |                                                  | A REFERENTE UOD_OK |
|----------------------------------------------------------------------------------------|-----------------------|---------------------------|------------------------------------------------------------------|--------------------------------------------------|--------------------|
| HOMEPAGE > ELENCO ASSISTITI > ASSISTITO > DETTAGLI ACCESSO                             |                       |                           |                                                                  |                                                  |                    |
| Codice fiscale: DDIFRA7BP03C291P<br>Nome: Mister<br>Cognome: Prova                     | Numero cartella: 1050 |                           | N° accesso: 2<br>Data inizio: 1<br>Stato: Aperto<br>U.O.D. che h | 4/03/2025<br>• aperto l'accesso: UOD 20231002171 |                    |
| Accettazione                                                                           |                       |                           |                                                                  |                                                  | Visualizza         |
| Valutazione Multidiscipilinare Valutazione U.V.B.R                                     | PRI                   | Accesso in Riabilitazione | Riabilitazione                                                   | Valutazione Finale                               | Chiusura           |
| PRI - Progetto Riabilitativo Individuale<br>La scheda è stata completata correttamente |                       |                           |                                                                  |                                                  | Modifica           |
| Riepilogo PRI<br>Questa scheda non prevede alcuna compiladone                          |                       |                           |                                                                  |                                                  | Visualizza         |
| Indietro Annulla e torna allo step precedente                                          |                       |                           |                                                                  |                                                  | Valida e prosegui  |
|                                                                                        |                       |                           |                                                                  |                                                  |                    |
|                                                                                        |                       |                           |                                                                  |                                                  |                    |

Di seguito si riportano nel dettaglio le descrizioni delle schede previste nella fase "PRI".

### 9.3.6.1 Scheda "PRI – Progetto riabilitativo individuale"

L'utente potrà accedere all'interno della scheda "PRI" tramite il pulsante

| Valutazione Multidisciplinare                                         | Valutazione U.V.B.R | PRI | Accesso in Riabilitazione | Riabilitazione | Valutazione Finale | Chiusura |
|-----------------------------------------------------------------------|---------------------|-----|---------------------------|----------------|--------------------|----------|
| PRI - Progetto Riabilitativo<br>È necessario compilare questa sezione | ndividuale<br>•.    |     |                           |                |                    | Compila  |
| Indietro Annulla e torna allo st                                      | ep precedente       |     |                           |                |                    |          |

Il sistema aprirà la schermata di compilazione del PRI, in cui l'utente, navigando i vari tab presenti in alto nella schermata, potrà visualizzare le seguenti sezioni informative:

• Dati Assistito, sezione di sola visualizzazione contenente dati anagrafici e sanitari compilati in automatico perché già inseriti precedentemente durante la registrazione dell'anagrafica dell'assistito su SIR (Paragrafo 8.1). Di seguito una schermata di esempio:

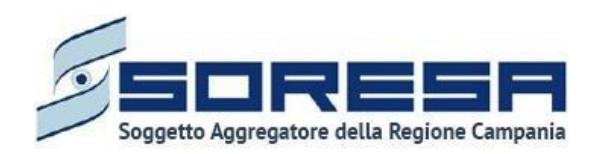

| WITHA PREMATING                                                                                                    |                     |                                                                                                    |                           |                                                                |                                                           | A REFERENTE UOD |
|----------------------------------------------------------------------------------------------------|---------------------|----------------------------------------------------------------------------------------------------|---------------------------|----------------------------------------------------------------|-----------------------------------------------------------|-----------------|
| AGE + ELENCO ASSISTITI + ASSISTITO + DETTAGLI ACI                                                                                                    | CESSO               |                                                                                                    |                           |                                                                |                                                           |                 |
| Codice fiscale: DDIFRA78P05C291P<br>Nome: Mister<br>Cognome: Prova                                                                                                    |                     | Numero cartella: 1050                                                                                                    |                           | Nº accesso:<br>Data inizio:<br>Stato: Apena<br>U.O.D, che h    | 1<br>32/02/2025<br>a aperto l'accesso: UOD 20231002171    |                 |
| settazione                                                                                                    |                     |                                                                                                    |                           |                                                                |                                                           | Visianiz        |
| •                                                                                                    |                     |                                                                                                    | 0                         | 0                                                              | 0                                                         | 0               |
| Valutazione Multidisciplinare                                                                                                    | Valutazione U.V.B.R | PRI                                                                                                    | Accesso in Riabilitazione | Riabilitazione                                                 | Valutazione Finale                                        | Chiusura        |
| DI Despette Diskilitative Individual                                                                                                    | 1                   |                                                                                                    |                           |                                                                |                                                           |                 |
| Ri - Progetto Riabilitativo Individual                                                                                                    | e                   |                                                                                                    |                           |                                                                |                                                           |                 |
| Dati contration 11110 C. Discontral                                                                                                    |                     |                                                                                                    |                           |                                                                |                                                           |                 |
| Dati assistito U.V.B.R. Diagnosi                                                                                                    |                     |                                                                                                    |                           |                                                                |                                                           |                 |
| Dati assistito U.V.K.R. Diagnos                                                                                                    |                     |                                                                                                    |                           |                                                                |                                                           |                 |
| DATI ANAGRAFICI PRIMARI<br>Codine Secale / STP / FNI                                                                                                    |                     | Nome                                                                                                    |                           | Comme                                                          |                                                           |                 |
| DATI ANAGRAFICI PRIMARI<br>Codice Riscate / STP / ENI<br>DORTA/TRPOSCEST IP                                                                                                    |                     | Nome                                                                                                    |                           | Cognome<br>Prova                                               |                                                           |                 |
| DATI ANAGRAFICI PRIMARI<br>Codice Fiscale / STP / Bill<br>DOIFRA70PP03C201P                                                                                                    |                     | Nome<br>Mitter                                                                                                    |                           | Cognome<br>Prova                                               |                                                           |                 |
| DATI JANAGRAFICI PRIMARI<br>Codice Reselle / STP / ENi<br>Codice Reselle / STP / ENi<br>Codirecterosci<br>Usago di hascita<br>Metto di hascita                                                                                      |                     | Nome<br>Misser<br>Data di nasota<br>09/03/2022                                                                                                    |                           | Cognome<br>Provid                                              |                                                           |                 |
| DATI SANGTAPICI PRIMARI<br>Codice Receite / STP / Bit<br>DOTRATIPROLICIO IP<br>Luogo di resotta<br>Metto di Napoli                                                                                                    |                     | Nome<br>Misser<br>Dira di nasita<br>06/03/2022                                                                                                    |                           | Cognome<br>Prova                                               |                                                           |                 |
| DAT MARGANC PRIVAR<br>DATI MARGANCI PRIVAR<br>Code Privac (STP / Dat<br>Coster Antonico)<br>Coster Antonico<br>Metto di Napoli<br>NORIZZI                                                                                           |                     | Nome<br>Misser<br>Dirá di nasita<br>Osrid3/2022                                                                                                   |                           | Copione<br>Prove                                               |                                                           |                 |
| DATI ANGENECI DATA ANGENECI PROVINCE<br>DATI ANGENECI PROVINCE<br>Code Filosofie STAF DBI<br>Code Filosofie<br>Ungen e nacta<br>Metto di Napoli<br>NICIRIZZI<br>Indictas di residenza                                               |                     | Nome<br>Moser<br>Data di Asota<br>Osi 03/2022<br>Indritzo di domicilo                                                                             |                           | Cagnone<br>Prove                                               | partemas                                                  |                 |
| DATA SALASAN DANAN<br>DATA SALASAN DEMAAS<br>Coder Reader (17) / 19<br>Lungs di rescos<br>Metto di hapoli<br>Mottoza di residenca<br>Val provini - 2005 Pental                                                                      |                     | Name<br>Nata di Isasta<br>Osta di Isasta<br>Osta Siziaz<br>Maritzo di domicila<br>Va prointa - 6005 Persi                                         |                           | Cagrone<br>Prova<br>Destress of Apr                            | <b>persona</b><br>Taulipa, S. Ferdinanda, Isaira di Capri |                 |
| Data statestin OxXXX. Datagenesi<br>DATA secularAnci Personale<br>Codele Finane (TSTV 7Bit<br>Codele Finane (TSTV 7Bit<br>Codele Finane)<br>Metto di Napoli<br>MCHRC21<br>Martino di Napoli<br>MCHRC21<br>Ma presina - 60035 Presto |                     | Nome<br>Militar<br>Data di nasita<br>obirit3/2022<br>Indritzo di domicilo<br>Via prosine - 80055 Pertol                                           |                           | Cagrome<br>Prova<br>Distremo di Jap                            | pantanentas<br>Notelipas, S. Ferdinandos, Note el Capit   |                 |
| DATI MARGANCI PRIMARI<br>DATI MARGANCI PRIMARI<br>Coder Filozof I STP / Dati<br>Costeractivo (2019) P<br>Luogo al marcita<br>Metto di Napoli<br>NORIZZI<br>Via prosina - 80055 Partol<br>DATI DELL'ACCESSO                          |                     | Nome<br>Misser<br>Data di nasita<br>Data di nasita<br>Data di nasita<br>Indictzo di donicito<br>Via proma - 80055 Peritol                         |                           | Cagrome<br>Prova<br>Distreto di ap<br>Distreto di ac           | partenenza<br>Postigoz, 5. Perdinanza, Isole el Capel     |                 |
| DATI ANALASA DANA<br>DATI ANALASAN DIRIMAR<br>Codio Rivare 157 PR<br>Lugge rivectos<br>Metto di Napoli<br>Motilizza<br>Vila provina - 5055 Partici<br>Vila provina - 5055 Partici<br>Dati Dell'Accesso<br>Dela pesa in carco        |                     | Name Istore Deta di Nascia Deta di Nascia Deta di Sascia Deta Sascia Deta Sascia Natura di Sascia Persia Natura di Sascia Persia Natura di Sascia |                           | Carsone -<br>Prova<br>Distriction de las<br>Distriction de las | persensas<br>Postipa, S. Perdinanda, haire di Capit       |                 |

- U.V.B.R., sezione informativa di sola visualizzazione contenente informazioni compilate in automatico, poiché inserite precedentemente (Paragrafo 8.3.4.2 e 8.3.5.2.), in merito al:
  - o Referente U.V.B.R.
  - Componenti U.V.B.R.
  - Case Manager.

Di seguito una schermata di esempio:

| NAGE + ELENCO ASSISTITI + ASSISTITO + DETTAG                                                                                                    | TI ACT620           |                                                                                                    |                           |                                                                    |                                                      |          |
|----------------------------------------------------------------------------------------------------|---------------------|----------------------------------------------------------------------------------------------------|---------------------------|--------------------------------------------------------------------|------------------------------------------------------|----------|
| Codice fiscale: DDIFRA78P05C291P<br>Nome: Mister<br>Cognome: Prova                                                                                                    |                     | Numero cartella: 1050                                                                                                    |                           | Nº accesso: 1<br>Data Inizio: 0.<br>Stato: Aperto<br>U.O.D. che ha | 2/02/2025<br>aperto Faccesso: UOD 20231002171        |          |
| cettazione                                                                                                    |                     |                                                                                                    |                           |                                                                    |                                                      | V        |
| •                                                                                                    |                     | •                                                                                                    | 0                         | O                                                                  | 0                                                    | 0        |
| Valutazione Multidisciplinare                                                                                                    | Valutazione U.V.B.R | PRI                                                                                                    | Accesso in Biabilitatione | Riabilitatione                                                     | Valutatione Finale                                   | Chiusura |
| 11 - Progetto Riabilitativo Individ<br>uti assistito U.V.B.R. Diagnosi<br>ati anaceatiri peimaei                                                                                                    | uale                |                                                                                                    |                           |                                                                    |                                                      |          |
| RI - Progetto Riabilitativo Individ<br>Dati assistro U.V.B.R. Diagnosi<br>DATI ANAGRAFICI PRIMARI<br>Codice Rozaie/ STP / DN                                                                                                    | uale                | Nome                                                                                                    |                           | Cognome                                                            |                                                      |          |
| RI - Progetto Riabilitativo Individ<br>Dati sosistito U.V.B.R. Diagnosi<br>DATI ANAGRANICI PRIMARI<br>Codice Riseate / STP / Dia<br>DDFRAVIPPOLC211P                                                                                                    | uale                | Nome<br>Migger                                                                                                    |                           | Cognome<br>Prova                                                   |                                                      |          |
| RI - Progetto Riabilitativo Individ<br>Das assesso<br>Data avalento UV-B.R. Diagnosi<br>Code Ricole I STP / Dia<br>Code Ricole I STP / Dia<br>Cognet argencies                                                                                                    | uale                | Nome<br>Migger<br>Data di nascha                                                                                                    |                           | Cognome<br>Prove                                                   |                                                      |          |
| RI - Progetto Riabilitativo Individ<br>Dati assistito U.V.B.R. Diagnosi<br>DATI ANAGRANCI PRIMARI<br>Codera Reader / STP / Dia<br>CognanceProcessory<br>Luogo di nascia<br>Metrico di Napori                                                                                                    | uale                | Nome<br>Mitter<br>Data di nasta<br>09/03/2022                                                                                             |                           | Coprome<br>Prova                                                   |                                                      |          |
| RI - Progetto Riabilitativo Individ<br>Dati assistito U.V.B.R. Diagnosi<br>DATI ANAGAJANICI PRIMARI<br>Codes-Pacel / STP / Dia<br>ODFRATIPOSICIPI /<br>Usego di Naciona<br>Metto di Napoli<br>INDIREZI                                                                                                    | uale                | Nome<br>Mister<br>Data di nasota<br>99/05/2022                                                                                            |                           | Copione<br>Provi                                                   |                                                      |          |
| PRI - Progetto Riabilitativo Individ<br>Dan assesse U.V.B.R. Dagnos<br>Dan Ankozaro Pendan<br>Code Fiscal / STP / Da<br>DOTRATIPOSCO IV<br>Luggo di nasca<br>Metto di residenza                                                                                                    | uale                | Nome<br>Motor<br>Data di nasota<br>99/03/2022<br>Indirizzo di donicilio                                                                   |                           | Cognome<br>Preva                                                   | Arenera                                              |          |
| PRI - Progetto Riabilitativo Individ<br>Del assiste UV&R. Dagnos<br>DATI Avidado Pesade / SPP. / Del<br>DOSTANTROSCO // Del<br>DOSTANTROSCO // Del<br>DOSTANTROSCO // Del<br>DOSTANTROSCO // Del<br>DOSTANTROSCO // Del<br>DOSTANTROSCO // DEL<br>DOSTANTROSCO // DEL<br>DOSTANTROSC | uale                | Nome<br>Misser<br>Data di nasota<br>09/05/0222<br>Indritzo di donicilio<br>Via previna - 80055 Pareol                                     |                           | Cagnone<br>Prina<br>Dependo di lago<br>Dida Cristo, P              | antenerca<br>collips, 5. Perdenercia, Incle di Capel |          |
| PRI - Progetto Riabilitativo Individ<br>Das assesso<br>UV/B.R. Dagnosi<br>Dati avalizato PRIMARI<br>Codine Risard / STP / DB<br>DOSINUTPRICESTIP<br>Luogo di nacioa<br>Metto di Napoli<br>Motinizzi<br>Metto di Napoli<br>Motinizzi<br>Metto di Napoli<br>Motinizzi<br>Metto di Napoli<br>Dati DBI (ACCESSO                                                                                                    | uale                | Nome<br>Mister<br>Data di nascita<br>09/03/2022<br>Indrizzo di donicilio<br>Vila presina - 80003 Paresti                                  |                           | Cagroine<br>Proa<br>Desreto di app<br>Dista Chais, P               | etanets<br>oolijo, S. Ferdinando, tude al Capi I     |          |
| PRI - Progetto Riabilitativo Individ<br>Dati assistito UV&R.R. Diagnosi<br>DATI ANAGOMICI PRIMARI<br>Codire Rusark / STP / Dia<br>DOTIANTIPIOCOSI/II<br>Loggi di nacta<br>Indirito di Napoli<br>MORIZZI<br>Redicto di Ropoli<br>MORIZZI<br>Redicto ST Producto<br>DATI DELL'ACCESIO<br>DATI DELL'ACCESIO                                                                                                    | uale                | Nome<br>Mitter<br>Data di hasoba<br>okristivata<br>di hasoba<br>okristivata<br>Via provina - 60005 Piertel<br>Via provina - 60005 Piertel |                           | Cognone<br>Prova<br>Discreto di App<br>DI32 Osian, P               | Artenetta<br>Bilipo, S. Fredrando, bale al Capel     |          |

- Diagnosi, scheda contenente i seguenti campi da compilare obbligatoriamente:
  - Diagnosi clinica principale:

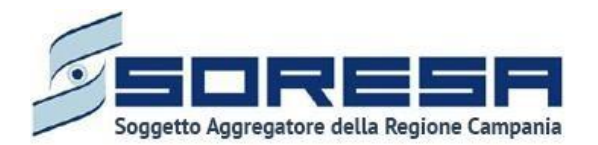

- *Seleziona ICD9/ICD10*; campo di ricerca in cui selezionare il codice ICD9/ICD10. Obbligatoria ai fini del salvataggio del PRI.
- *Classe menomazione,* menu a tendina le cui voci rispettano la Tabella A del DRGC 482/2004.
- *Livello gravità disabilità,* menu a tendina le cui voci rispettano la Tabella C del DRGC 482/2004.
- *Livello prognostico,* menu a tendina le cui voci rispettano la Tabella D del DRGC 482/2004.
- Diagnosi clinica secondaria: sezione facoltativa da compilare in caso di diagnosi secondarie mediante il pulsante

|                                                                     |   |                       |                           |                |                                                                                                    | REFERENTE UOD_OK |
|---------------------------------------------------------------------|---|-----------------------|---------------------------|----------------|----------------------------------------------------------------------------------------------------|------------------|
| HOMEPAGE + ELENCO ASSISTITI + ASSISTITIO + DETTAGLI ACCESSO         |   |                       |                           |                |                                                                                                    |                  |
| Codice Recale:: DOFRATIPOIC291P<br>Norme: Mister:<br>Cognome: Prove |   | Numero cartella: 1050 |                           |                | Nº accesso: 1<br>Data Inizio: 02/02/2025<br>Stato: Aperio<br>U.O.D. che ha aperto l'accesso: UOD 20231002171 |                  |
| Accettazione                                                        |   |                       |                           |                |                                                                                                    | Voualizza        |
| • •                                                                 |   | •                     | 0                         | 0              | O                                                                                                    | 0                |
| Valutazione Multidisciplinare Valutazione U.V.B.R                   |   | PRI                   | Accesso in Riabilitazione | Riabilitatione | Valutazione Finale                                                                                           | Chiusura         |
| PRI - Progetto Riabilitativo Individuale                            |   |                       |                           |                |                                                                                                    |                  |
| Dati assistito U.V.B.R. Diagnosi                                    |   |                       |                           |                |                                                                                                    |                  |
| DIAGNOSI CLINICA PRINCIPALE<br>Seleziona (CD9//CD10'                |   |                       |                           |                |                                                                                                    |                  |
|                                                                     | ~ |                       |                           |                |                                                                                                    |                  |
| Livelio gravità disabilità'                                         |   | Classe menomazione'   |                           |                | Livello prognostico'                                                                                         |                  |
|                                                                     | ~ |                       |                           | ~              |                                                                                                    | ~                |
|                                                                     |   |                       |                           |                |                                                                                                    |                  |
| + Inserisci diagnosi clinica secondaria                             |   |                       |                           |                |                                                                                                    |                  |
|                                                                     |   |                       |                           |                |                                                                                                    | Setue            |
|                                                                     |   |                       |                           |                |                                                                                                    |                  |
| Indietro                                                            |   |                       |                           |                |                                                                                                    |                  |
|                                                                     |   |                       |                           |                |                                                                                                    |                  |
| S S S                                                               |   |                       |                           |                |                                                                                                    |                  |

Solo dopo aver valorizzato i campi obbligatori, ovvero quelli contrassegnati da apposito asterisco, si potrà procedere al salvataggio dei dati inseriti, cliccando il pulsante per consolidare le informazioni e passare al tab seguente.

• Schema PRI, sezione visibile in seguito al salvataggio della "Diagnosi"; al clic del pulsante apposito + Aggiungi elemento allo schema, l'utente dovrà compilare una serie di campi con informazioni in merito allo schema del progetto, come si evince nell'immagine:

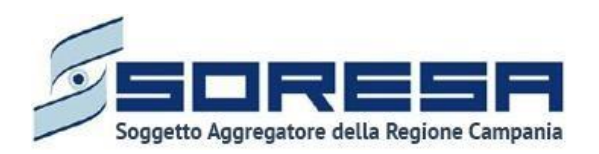

| Inserisci                  | Seleziona 🗸                | Seleziona                                                                                                    |
|----------------------------|----------------------------|----------------------------------------------------------------------------------------------------|
| Programma                  | Metodologia di intervento* | Responsabile*                                                                                                    |
| Inserisci                  | Seleziona 🗸                | Seleziona                                                                                                    |
| Obiettivo a medio termine* | Obiettivo a lungo termine* | ICF alla dimissione*                                                                                                    |
| Seleziona 🗸 🗸              | Seleziona 🗸 🗸              | Seleziona                                                                                                    |
|                            | Inserisci                  | Inserisci     Seleziona       Programma     Metodologia di intervento*       Inserisci     Seleziona       Obiettivo a medio termine*     Obiettivo a lungo termine*       Seleziona     Seleziona |

Infine, dopo aver inserito almeno i campi obbligatori, l'utente potrà cliccare sull'apposito pulsante

per popolare la *Tabella riepilogativa*. La tabella risultante riporterà in automatico le informazioni inserite nei campi precedenti. Inoltre, in tabella, sarà possibile modificare le informazioni tramite l'apposita icona e sarà possibile rimuovere ciascuna riga tramite tale icona . Il pulsante + Aggiungi elemento allo schema, presente in basso a sinistra, permette invece di aprire nuovamente la *form* di inserimento dati per aggiungere un altro elemento allo schema. Ai fini del salvataggio del PRI deve essere presente almeno un elemento dello schema.

| Status Manatha                                                                                                    |                                                                                                    |             |                      |                                          |                             |                                                |                                                                                 |                                                 |                                                           | A REFERENTE |
|----------------------------------------------------------------------------------------------------|----------------------------------------------------------------------------------------------------|-------------|----------------------|------------------------------------------|-----------------------------|------------------------------------------------|---------------------------------------------------------------------------------|-------------------------------------------------|-----------------------------------------------------------|-------------|
| E > ELENCO ASSISTITI > ASSISTITO > DETTAGLI                                                                                                    | KCCE350                                                                                                    |             |                      |                                          |                             |                                                |                                                                                 |                                                 |                                                           |             |
| odice fiscale: DDIFRA78P03C291P<br>Jome: Mister<br>Jognome: Prova                                                                                                    |                                                                                                    |             | Numero cartella: 105 | 0                                        |                             |                                                | Nº accesso: 1<br>Data inizio: 02/02/20<br>Stato: Aperto<br>U.O.D. che ha aperto | 15<br>Faccesso: UOD 20231002171                 |                                                           |             |
| ttazione                                                                                                    |                                                                                                    |             |                      |                                          |                             |                                                |                                                                                 |                                                 |                                                           | Visa        |
| •                                                                                                    |                                                                                                    |             | •                    | (                                        | )                           | 0                                              |                                                                                 |                                                 |                                                           | 0           |
|                                                                                                    |                                                                                                    |             |                      |                                          |                             |                                                |                                                                                 |                                                 |                                                           |             |
| I - Progetto Riabilitativo Individu.<br>ni assistito U.V.B.R. Diagnosi Schema                                                                                                    | ale<br>Programma                                                                                                    |             |                      |                                          |                             |                                                |                                                                                 |                                                 |                                                           |             |
| I - Progetto Riabilitativo Individu<br>el assistito U.V.B.R. Diagnosi Schema<br>HEMA PROGETTO BIABILITATIVO INDIVIDUALE<br>Area Intervento Usta di problemi                                                                                          | Programma                                                                                                    | Scale/Test  | Programma            | Metodologia Intervento                   | Responsabile                | Obiettivo a breve                              | Objettivo a medio                                                               | Obiettivo a lungo                               | ICF alla dimissione                                       |             |
| I - Progetto Riabilitativo Individu     el assistito     U.V.B.R. Diagnosi Scheme     HEMA PROGETTO SUBJILITATIVO INDIVIDUALE     Ares Intervento     Usta di problemi     11 - Ruttorri mentali                                                     | Programma FOR CF FOR DEVICE OF CONTROL OF CONTROL OF CO | Scale/Test  | Programma            | Metodologia Intervento<br>Psicomotricità | Responsabile<br>operatore 6 | Objettivo a breve<br>termine<br>Problema LIEVE | Objettivo a medio<br>termine<br>NESSUN Problema                                 | Objettivo a lungo<br>termine<br>NESSUN Propiema | ICF alla dimissione<br>bi 10 Functioni della<br>coscienza | 2           |
| I - Progetto Riabilitativo Individu et essetto U.V.B.R Degres Chemo Attension N.V.G.R Degres Chemo Attension Resources Lists di problemi bi - Futconi mental - + Agging devetto alo scheres                                                          | ale<br>Programma<br>Icr<br>et TO Function deta<br>coppenda                                                                                                    | Scale/Test. | Programma            | Metodologia Intervento<br>Psicomotrictà  | Responsabile<br>operatore 6 | Objettivo a breve<br>termine<br>Problema LIEVE | Objectivo a medio<br>termine<br>NESSUN Problema                                 | Objectivo a lungo<br>termine<br>NESSUN Problema | ICF alla dimissione<br>bi 10 Functioni della<br>coscenza  | 2           |
| I - Progetto Riabilitativo Individu II - Progetto Riabilitativo Individu II - Progetto Riabilitativo Individuate I - Russina Procetto Riabilitativo Individuate II - Fundon menal II - Fundon menal II - Fundon menal II - Fundon Montes allo botene | ale<br>Programma<br>ICF<br>D110 Fundori dela<br>coscienza                                                                                                    | Scale/Test  | Programma            | Metodologia intervento<br>Psiconotinictà | Responsabile<br>operatore 6 | Oberthivo a breve<br>termine<br>Problema UDR   | Obiettive a medio<br>termine<br>RESSUN Problema                                 | Obertivo a lungo<br>termine<br>NESSUN Problema  | ICF alla diressione<br>2110 Fundon della<br>coscierca     | 2           |
| I - Progetto Riabilitativo Individu et essitto U.V.B.R Degres Cheme Attensisto U.V.B.R Degres Cheme Attensisto Resources Lists di proteemi bi - Futucion mental et- Attagong demetto alo scheres                                                     | ale<br>Programma<br>ICF<br>010 Function deta<br>copoenta                                                                                                    | Scala/Test  | Programma            | Metodologia Intervento<br>Psicomotrictà  | Responsable<br>operatore 6  | Olectivo a brove<br>termine<br>Proteima LEFE   | Obertshina a mushko<br>termine<br>NESSUNI Problema                              | Oblettivo a kiego<br>termine<br>RESSUN Problema | ICF alla dimissione<br>b110 Function della<br>concerna    | 2           |

• **Programma**, ultima sezione del PRI visibile in seguito al salvataggio dello "Schema" e da compilare con informazioni in merito a:

- o Data PRI;
- Data limite inizio programma del PRI;

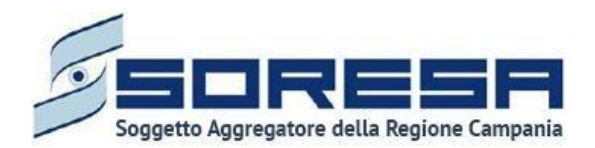

- Eventuali trattamenti socio-riabilitativi (Si precisa che tale campo sarà visibile solo se nella "Scheda prima valutazione" il campo "Supporto sociale" è valorizzato con le voci "Presenza" o "Presenza parziale e/o temporanea", diversamente il suddetto campo non sarà presente in questa scheda)
- Possibilità di rivalutazione.

| PRI - Progetto Riabilitativo Indi   | ividuale             |                                       |                            |                                            |
|-------------------------------------|----------------------|---------------------------------------|----------------------------|--------------------------------------------|
| Dati assistito U.V.B.R. Diagnosi So | chema Programma      |                                       |                            |                                            |
| PROGRAMMA                           |                      |                                       |                            |                                            |
| Data PRI*                           |                      | Data limite inizio programma del PRI® |                            | Eventuali trattamenti socio-riabilitativi" |
| 02/11/2023                          | 8                    | 06/11/2023                            | 8                          | test                                       |
|                                     |                      |                                       |                            | h                                          |
| Possibilità di rivalutazione        |                      |                                       |                            |                                            |
| si                                  | no                   |                                       |                            |                                            |
|                                     |                      |                                       |                            | _                                          |
|                                     |                      |                                       |                            | Salva                                      |
| PROGRAMMA RIABILITATIVO             |                      |                                       |                            |                                            |
| Dealers excisional de               | Provide to allow the | and .                                 | A second contribution with |                                            |
| Regime assistenziale                | Durata in giorni soi | ari                                   | Accessi settimanali        |                                            |
|                                     | N                    | iessun elemento trovato.              |                            |                                            |
|                                     |                      |                                       |                            |                                            |
| + Aggiungi programma                |                      |                                       |                            |                                            |
|                                     |                      |                                       |                            |                                            |
| Indietro                            |                      |                                       |                            |                                            |
|                                     |                      |                                       |                            |                                            |

Solo dopo aver valorizzato i campi obbligatori, ovvero quelli contrassegnati da apposito asterisco, si

potrà procedere al salvataggio dei dati inseriti, cliccando il pulsante per consolidare le informazioni e passare alla compilazione del Programma riabilitativo.

• Programma riabilitativo in cui l'utente dovrà aggiungere uno o più elementi, tramite il pulsante

+ Aggiungi programma, al click del tasto verrà mostrato un pop-up contenente i seguenti campi:

- Regime assistenziale;
- Durata in giorni solari;
- Tipologia accessi, in cui sarà possibile scegliere tra accessi: Settimanali, Quindicinali e Mensili
- Frequenza.

| Programma riabilitativo           |                    |                        | ×      |
|-----------------------------------|--------------------|------------------------|--------|
| Regime assistenziale <sup>*</sup> |                    |                        |        |
| Seleziona                         |                    |                        | $\sim$ |
|                                   |                    |                        |        |
| Durata in giorni solari*          | Tipologia accessi* | Frequenza <sup>*</sup> |        |

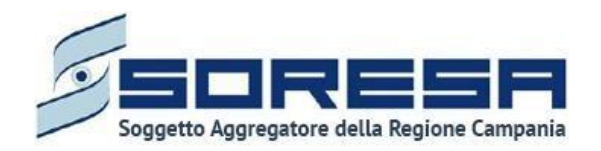

Dopo aver inserito i campi obbligatori, l'utente potrà cliccare sul pulsante salva. Il sistema mostrerà le informazioni inserite all'interno della tabella. In corrispondenza della riga contenente le

informazioni inserite, l'utente potrà cliccare sulle apposite icone 🧖 e 🧰 modificare o eliminare l'elemento della tabella.

| MERKE > ELNCO ASSISTIT > ASSISTIT > DETTAGLIACCESSO         Codice ficale PCLCN/PH6011431.<br>Nomes BonitaciasseRP, 01<br>Cognine: 19122022         Accettazione         Valuatione UV.B.R         Valuatione UV.B.R         Valuatione UV.B.R         PRI         Accesso in Riabilitatione         Riabilitativo Individuale         Data initia di rivoluzzione         Valuatione UV.B.R         PRI         Accesso in Riabilitatione         Riabilitativo Individuale         Data missione         Valuatione         Izon Programma del PR*         Izon Programma del PR*         Data missione         Valuatione         Izon Programma del PR*         Destalimite inizio programma del PR*         Deventuali trattamenti socio-         Test   Programma del PR*   Programma del PR* Programma del PR* Programma                                                                                                    | SI Administrat                    |
|----------------------------------------------------------------------------------------------------|-----------------------------------|
| Codice fiscale: PCILCN78H901143L.       Numero cartellis:01       Maccesso: 1       Data halde: COUTA223         State Aperto       U.O.D. the halperto Paccesso: UOO D571 - A         Cceltazione       U.O.D. the halperto Paccesso: UOO D571 - A         Cceltazione       Valutazione       Valutazione         Valutazione       Valutazione U.V.B.R       PRI       Accesso in Riabilitazione       Riabilitazione         PRI - Progetto Riabilitativo Individuale       Data initie inizio programma del PRI*       Eventuali tratamenti socio:       2/01/2024       Cetti Testi         PooGRAMMA       Diagnosi       Schema       Programma       Eventuali ratamenti socio:       1/01/2024       Cetti Testi         Poorgramma       Interinizione       1/01/2024       Cetti Testi       Testi         Poorgramma       Interinizio individuale       Interinizio programma del PRI*       Eventuali tratamenti socio:         Data PRI*       Data PRI*       Detat limite inizio programma del PRI*       Eventuali tratamenti socio:         Poorgramma       Interinizio individuale       Interinizio individuale       Interinizio:       Interinizio:         Data PRI*       Detat Imite inizio programma del PRI*       Eventuali tratamenti socio:       Interinizio:       Interinizio:         Postiliare       120       Mensile       S                                                                                                    |                                   |
| Accettazione          Vulutazione       Valutazione       Valutazione       Nabilitazione       Nabilitazione       Nabilitazione       Valutazione         PRI - Progetto Riabilitativo Individuale       Data initie inicio programma del PRI"       Eventuali trattamenti socio-         PRGGRAMMA       Data PRI"       Data limite inicio programma del PRI"       Eventuali trattamenti socio-         02/01/2024       Image: Constanti constanti constan | GIUNTA DI UNA STRINGA LUNGA LUNGA |
| Valutazione Valutazione   Valutazione Valutazione   Valutazione Valutazione   Valutazione Valutazione   Valutazione Valutazione   Valutazione Valutazione   Valutazione Valutazione   Valutazione Valutazione   Valutazione Valutazione   Valutazione Valutazione   Porgramma Programma del PRI*   Ozionizo24 Image: Constraint of the inizio programma del PRI*   Ozionizo24 Image: Constraint of the inizio programma del PRI*   Possibilità di rivalutazione Image: Constraint of the inizio programma del PRI*   Image: Sile Constraint of the inizio programma del PRI* Eventuali trattamenti socione   Possibilità di rivalutazione Image: Constraint of the inizio programma del PRI*   Image: Sile Constraint of the inizio programma del PRI* Eventuali trattamenti socione   Image: Sile Constraint of the inizio programma del PRI* Eventuali trattamenti socione   Image: Sile Constraint of the inizio programma del PRI* Eventuali trattamenti socione   Image: Sile Constraint of the inizio programma del PRI* Image: Sile Constraint of the inizio programma del PRI*   Image: Sile Constraint of the inizio programma del PRI* Image: Sile Constraint of the inizio programma del PRI*   Image: Sile Constraint of the inizio programma del PRI* Image: Sile Constraint of the inizio programma del PRI*   Image: Sile Constraint of the inizio programma del PRI* Image: Sile Constraint of the inizio programma del PRI*   Image: Sile Constraint                                                                                                    | Visualizz                         |
| Valuazione Valuazione Valuazione Riabilitazione Riabilitazione Valuazione                                                                                                    | ·                                 |
| PRI - Progetto Riabilitativo Individuale    Dati assistitio U.V.B.R. Diagnosi Schema Programma    PROGRAMMA Data PRI*  Data limite inizio programma del PRI*  Possibilità di rivalutazione  si  PROGRAMMA RIABILITATIVO  Regime assistenziale Durata in giorni solari Tipologia accessi Frequenza Domiciliare 180 Mensile 5                                                                                                    | Pinale Chiusura                   |
| O2/01/2024 I     Possibilità di rivalutazione     sì     PROGRAMMA RIABILITATIVO     Regime assistenziale   Durata in giorni solari   Tipologia accessi   Frequenza     Domicillare   180   Mensile   5     Indiiarza     Indiiarza                                                                                                    | iabilitativi*                     |
| Possibilità di rivalutazione   sì   no   PROGRAMMA RIABILITATIVO   Regime assistenziale   Durata in giorni solari   Tipologia accessi   Frequenza   Domiciliare   180   Mensile   5   Indiatro                                                                                                    | iabilitativi*                     |
| PROGRAMMA RIABILITATIVO         Regime assistenziale       Durata in giorni solari       Tipologia accessi       Frequenza         Domiciliare       180       Mensile       5         + Aggiungi programma       Indiatro       Indiatro       Indiatro                                                                                                    | &                                 |
| Regime assistenziale     Durata in giorni solari     Tipologia accessi     Frequenza       Domiciliare     180     Mensile     5       + Aggiungi programma                                                                                                    | Jaiva                             |
| Domiciliare     180     Mensile     5       + Aggiungi programma                                                                                                    |                                   |
| + Aggiungi programma                                                                                                    |                                   |
| Indiatro                                                                                                    |                                   |
|                                                                                                    |                                   |
| SNEWA                                                                                                    |                                   |

In basso a sinistra alla tabella sarà presente il pulsante *+ Aggiungi programma*, con il quale è possibile aggiungere ulteriori regimi assistenziali nella tabella, secondo tale modalità:

• Se il primo regime inserito fa parte delle voci Residenziale (base/medio/alto) o Semiresidenziale

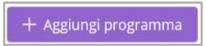

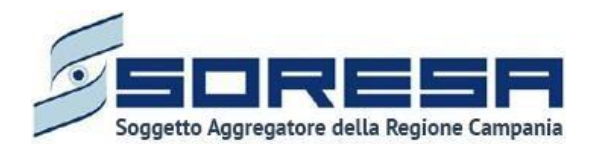

Medio/alto), non è possibile aggiungere un altro regime e di conseguenza il pulsante

scompare.

 Se il primo regime inserito fa parte delle voci Ambulatoriale, Ambulatoriale piccolo gruppo, Ambulatoriale extra-murale o Domiciliare, è possibile aggiungere un altro elemento, nel quale il regime assistenziale selezionabile deve essere esclusivamente uno dei quattro regimi citati in questo punto.

Dopo aver compilato e salvato le varie sezioni del PRI, l'utente dovrà cliccare sul pulsante per tornare alla schermata di riepilogo.

Una volta completata la compilazione del PRI, l'utente potrà accedere, in modalità di modifica, alla

scheda PRI, tramite apposito pulsante

9.3.6.2 Scheda "Riepilogo PRI"

Una volta completata la compilazione del PRI (Paragrafo 8.3.6.1), l'utente potrà accedere alla scheda Riepilogo PRI tramite il pulsante visualizza.

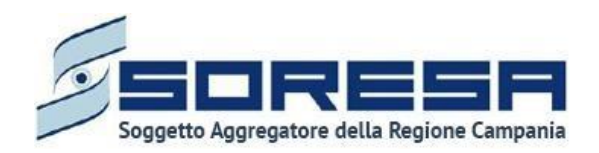

| Santa Albania                                                                                                    |                       |                           |                |                                                                                                    | A REFERENTE UOD_OK |
|----------------------------------------------------------------------------------------------------|-----------------------|---------------------------|----------------|----------------------------------------------------------------------------------------------------|--------------------|
| HOMEPAGE > ELENCO ASSISTITI > ASSISTITO > DETTAGLI ACCESSO                                                                                                    |                       |                           |                |                                                                                                    |                    |
| Codice Fiscale: DOIFRA78P03C291P Cognome: Prova Cognome: Prova                                                                                                    | Numero cartella: 1050 |                           |                | N" accesso: 2<br>Data inizio: 14/03/2025<br>Stato: Aperto<br>U.O.D. che ha aperto l'accesso: UOD 20231002171 |                    |
| Accettazione                                                                                                    |                       |                           |                |                                                                                                    | Visualizza         |
| Valutacione Multidiscipilnare Valutacione U.V.B.R                                                                                                    | PRI                   | Accesso in Riabilitazione | Riabilitazione | Valutazione Finale                                                                                           | Chiusura           |
| PRI - Progetto Riabilitativo Individuale<br>La scheda è stata completata correttamente                                                                                                    |                       |                           |                |                                                                                                    | Modifica           |
| Riepilogo PRI<br>Questa scheda non prevede alcuna compliazione                                                                                                    |                       |                           |                |                                                                                                    | Visualizza         |
| Indietro Annulla e torna allo step precedente                                                                                                    |                       |                           |                |                                                                                                    | Valida e prosegui  |
|                                                                                                    |                       |                           |                |                                                                                                    |                    |
| The second second secon |                       |                           |                |                                                                                                    |                    |

Selezionando il pulsante, il sistema aprirà la schermata di riepilogo del PRI, in cui saranno presenti alcune informazioni utili per ricapitolare quanto definito per l'assistito preso in carico, come si evince dall'immagine di esempio:

| SINTONA<br>SISTEMA INFORMATIVO<br>PER LA RIABULITAZIONE                           |                         |                              |                                                                                       |                                | SI Administrator         |
|-----------------------------------------------------------------------------------|-------------------------|------------------------------|---------------------------------------------------------------------------------------|--------------------------------|--------------------------|
| HOMEPAGE > ELENCO ASSISTITI > ASSISTITO > DETT                                    | AGLI ACCESSO            |                              |                                                                                       |                                |                          |
| Codice fiscale: PCILCN78H69I143L<br>Nome: BonificaFasePRI_01<br>Cognome: 19122024 | Numero cartella: 901    | N'<br>Da<br>St<br>U.         | ° accesso: 1<br>ata inizio: 02/01/2023<br>ato: Aperto<br>.O.D. che ha aperto l'access | so: UOD DS71 - AGGIUNTA DI UNA | L STRINGA LUNGA LUNGA LU |
| Accettazione                                                                      |                         |                              |                                                                                       |                                | Visualizza               |
| Valutazione Valutazione U.V                                                       | /.B.R PRI               | Accesso in Riabilitazione    | Riabilitazione                                                                        | Valutazione Finale             | Chiusura                 |
| Riepilogo PRI                                                                     | Data PRI                |                              | Durata Pf                                                                             | र।                             |                          |
| 202520700000048                                                                   | 02/01/2024              |                              | 180                                                                                   |                                |                          |
| Data limite inizio programma del PRI                                              |                         |                              |                                                                                       |                                |                          |
| 12/01/2024                                                                        |                         | Possibilità di rivalutazione |                                                                                       |                                |                          |
| Regime assistenziale                                                              | Durata in giorni solari | Tipologia accessi            |                                                                                       | Frequenza                      |                          |
| Domiciliare                                                                       | 180                     | Mensile                      |                                                                                       | 5                              |                          |
| Indietro                                                                          |                         |                              |                                                                                       |                                | Scarica Pdf              |
| SVENA<br>NITHER A MERINANCE<br>MICH AND AND AND AND AND AND AND AND AND AND       |                         |                              |                                                                                       |                                |                          |

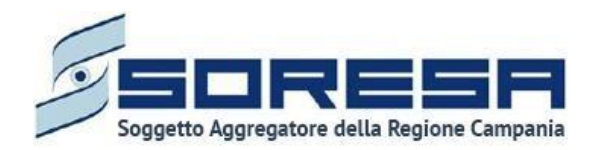

Cliccando sul pulsante Indietro, sarà possibile tornare alla schermata di riepilogo della fase "PRI".

In questa sezione cliccando sul pulsante <sup>Scarica Pdf</sup> sarà possibile scaricare l'intera scheda di "Riepilogo PRI" in formato Pdf.

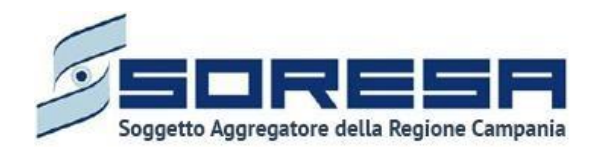

## 9.3.6.3 Validazione della fase "PRI"

Nella pagina di riepilogo della fase "PRI", al fine di proseguire nel workflow, l'utente profilato dell'U.O.D. dovrà cliccare il pulsante in basso alla pagina Valida e prosegui. Il suddetto pulsante verrà mostrato solo se tutti i campi obbligatori sono stati correttamente compilati.

A tal proposito è necessario specificare che al click del pulsante vi saranno due possibili scenari del percorso:

#### 1) L'U.O.D che ha aperto l'accesso è diversa dall' U.O.D di residenza dell'assistito:

In questo caso il sistema mostrerà all'interno della label due voci, nello specifico "**U.O.D. che** ha aperto l'accesso" e "**U.O.D. di Residenza**" come si evince nell'immagine a seguire:

| Codice fiscale: LMCCLS64M27I391V                                                      |                 | V1/W5%                    | Nº accesso:<br>Data inizio: | 2<br>04/02/2025                                                      | N° accesso: 2<br>Data inizio: 04/02/2025 |  |  |  |
|---------------------------------------------------------------------------------------|-----------------|---------------------------|-----------------------------|----------------------------------------------------------------------|------------------------------------------|--|--|--|
| Nome: Mario<br>Cognome: Rossi                                                         | Numero cartella | : 1066                    | U.O.D. che<br>U.O.D. di Re  | ha aperto l'accesso: UOD DS71 - AGGIUNT<br>esidenza: UOD 20231002171 | A DI UNA STRINGA LUNGA LU                |  |  |  |
| ettazione                                                                             |                 |                           |                             |                                                                      | Visu                                     |  |  |  |
| TENZIONEI L'autorizzazione deve essere approvata dal DS di Residenza dell             | assistito.      |                           |                             |                                                                      |                                          |  |  |  |
| alutazione Multidisciplinare Valutazione U.V.B.R                                      | PRI             | Accesso in Riabilitazione | Riabilitazione              | Valutazione Finale                                                   | Chiusura                                 |  |  |  |
| PRI - Progetto Riabilitativo Individuale<br>a scheda è stata completata correttamente |                 |                           |                             |                                                                      | Modific                                  |  |  |  |
| Riepilogo PRI<br>Juesta scheda non prevede alcuna compilazione                        |                 |                           |                             |                                                                      | Visualizz                                |  |  |  |
| ndietro Annulla e toma allo sten precedente                                           |                 |                           |                             |                                                                      | Valida e prose                           |  |  |  |

L'utente profilato U.O.D avrà la possibilità di visualizzare il tasto <sup>Valida e prosegui</sup> al click, del suddetto verrà mostrato il seguente pop-up di conferma, di seguito riportato:

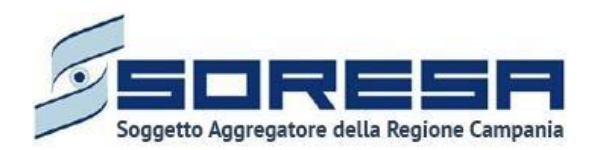

.

e Multidisciplinare

La scheda è stata completata cor

Riepilogo PRI Ouesta scheda non i

PRI - Progetto Riabilitativo Individuale

Annulla e toma allo step pr

0

Valutazione U.V.B.R

PRI

|                                                                                                    | 关 referente uod                                                                                                    |
|----------------------------------------------------------------------------------------------------|----------------------------------------------------------------------------------------------------|
| Cognome: Rossi                                                                                                    | U.O.D. che ha aperto l'accesso: UOD DS71 - AGGIUNTA DI UNA STRINGA LUNGA LUNGA LU<br>U.O.D. di Residenza: UOD 20231002171                                                               |
|                                                                                                    |                                                                                                    |
| Accettazione                                                                                                    | Visualiza                                                                                                    |
|                                                                                                    |                                                                                                    |
| ATTENZIONEI L'autorizzazione deve essere approvata dal DS di Residenza dell'assistito.                                  |                                                                                                    |
| Valutazione Multidisciplinare Valutazione U.V.I. Sel sicuro di voler validare lo step? L'operazione re per riattivarie. | Iderà non più modificabili le sezioni fino ad ora compilate e sarà necessario invalidare alutazione Finale Chiusura                                                                     |
| PRI - Progetto Riabilitativo Individuale<br>La scheda è stata completara correttamente                                  | X No V S                                                                                                    |
| Riepilogo PRI<br>Questa scheda non prevede alcuna complianone                                                           | Voualizza                                                                                                    |
| Indietro Annulla e torna allo step precedente                                                                           | Valida e prosegui                                                                                                    |
|                                                                                                    |                                                                                                    |
| lella misura in cui sia l'operatore profilato<br>estituito un ulteriore pop-up di errore con il s                       | dell'U.O.D. a cliccare sul pulsante  , verrà                                                                                                    |
|                                                                                                    | Si è verificato un errore<br>La validazione è in capo al DS di<br>residenza dell'assistito                                                                                              |
| Codice fiscale: UMCCL564M27331V<br>Nome: Mario<br>Cognome: Rossi                                                        | N° accesso: 2<br>Data inizio: 04/02/2025<br>Stata: Aperto<br>U.O. O. the ha perto Placcesso: UOD DS71 - AGGIUNTA DI UNA STRINGA LUNGA LUNGA LU<br>U.O. D. di Residenza: UOD 20231002171 |
| Accettazione                                                                                                    | Visualizza                                                                                                    |
| ATTENZIONEI L'autorizzazione deve essere approvata dal DS di Residenza dell'assistito.                                  |                                                                                                    |

Il percorso dell'assistito pertanto rimarrà bloccato finché l'operatore profilato dell'U.O.D. del DS di Residenza dell'assistito non validerà la fase.

0

in Riabilitazione

0

0-

zione Finale

Chiusura

Modifica

Valida e prose

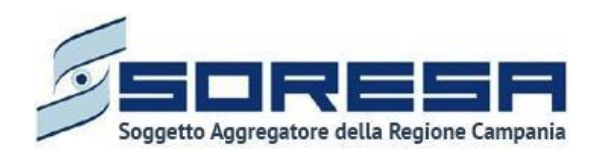

| Southan and Southan and Southan and Southan and Southan and Southand Southa |                               | A referente uod                                                                                                    |
|----------------------------------------------------------------------------------------------------|-------------------------------|----------------------------------------------------------------------------------------------------|
| HOMEPAGE   ELENCO ASSISTITI   ASSISTITO   DETTAGLI ACCESSO                                                                                                    |                               |                                                                                                    |
| Codice Flacale: LTTCCF92542C283I<br>Nome: Sgror<br>Cognome: Prova                                                                                                    | Numero cartella: 1058         | N° accesso 1<br>Data indice UV/02/2025<br>State Aprile a perto l'accesso: UOD 0571 - AGGUNTA DI UNA STRINGA LUNGA LUNGA LU<br>U.O.D. di Residenza: UOD 20231002171 |
| Accettazione                                                                                                    |                               | Visualiza                                                                                                    |
| ATTENZIONEI L'autorizzazione deve essere approvata dal DS di Residenza dell'assistito.                                                                                                    |                               |                                                                                                    |
| Valutatione Multidisciplinare Valutatione U.V.B.R                                                                                                    | PRI Accesso in Riabilitazione | Rabilitazione Valutazione Finale Chiusura                                                                                                    |
| PRI - Progetto Riabilitativo Individuale<br>La scheda è stata completata correttamente                                                                                                    |                               | Modifica                                                                                                    |
| Riepilogo PRI<br>Questa scheda non prevede alcuna compilazione                                                                                                    |                               | Visualizza                                                                                                    |
| Indietro Annulla e torna allo step precedente                                                                                                    |                               | Valida e prosegui                                                                                                    |

Viceversa, selezionando i l'utente verrà nuovamente indirizzato alla schermata precedente senza salvare alcuna azione e sarà possibile visualizzare un banner che indica la necessità di validare la fase da parte di un operatore profilato all'U.O.D. di Residenza.

### 2) L'U.O.D che ha aperto l'accesso coincide con l'U.O.D di residenza dell'assistito

In questo caso, cliccando sul pulsante Valida e prosegui, il sistema mostrerà sempre lo stesso messaggio di conferma, qui riportato:

| ×                                                                                                    |                    |
|----------------------------------------------------------------------------------------------------|--------------------|
| Sei sicuro di voler validare lo step? L'operazione renderà non più modificabili le sezioni fino ad or<br>necessario invalidare per riattivarle. | a compilate e sarà |
|                                                                                                    | X No Sì            |

Cliccando sul pulsante ,l'accesso passerà da "*PRI*" a "*Accesso in riabilitazione*" e l'utente verrà indirizzato direttamente alla schermata di riepilogo della fase successiva.

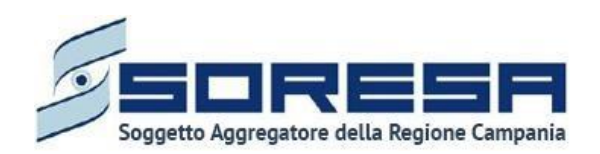

| SSTIMA INCOMUTINO<br>PER LA SAMUTIRA ENVIR                                                                                                    |                       |                           |                                                     |                                                                                           | REFERENTE UOD_OK     |
|----------------------------------------------------------------------------------------------------|-----------------------|---------------------------|-----------------------------------------------------|-------------------------------------------------------------------------------------------|----------------------|
| HOMEPAGE > ELENCO ASSISTITI > ASSISTITO > DETTAGLI ACCESSO                                                                                                    |                       |                           |                                                     |                                                                                           |                      |
| Codice fiscale: DDIFRA78P03C291P Nome: Mister Cognome: Prova                                                                                                    | Numero cartella: 1050 |                           | Nº access<br>Data inizi<br>Stato: Ape<br>U.O.D. cho | <b>b: 2</b><br><b>b:</b> 14/03/2025<br>rto<br><b>ha aperto l'accesso:</b> UOD 20231002171 | K Interrompi accesso |
| Accettazione                                                                                                    |                       |                           |                                                     |                                                                                           | Visualizza           |
| Valutazione Multidisciplinare Valutazione U.V.B.R                                                                                                    | PRI                   | Accesso in Riabilitazione | Riabilitazione                                      | Valutazione Finale                                                                        | Chiusura             |
| Elenco centri di riabilitazione<br>Questa scheda non prevede alcuna compilazione                                                                                                    |                       |                           |                                                     |                                                                                           | Visualizza           |
| L'assistito non risulta ancora in struttura                                                                                                    |                       |                           |                                                     |                                                                                           |                      |
| Indietro                                                                                                    |                       |                           |                                                     |                                                                                           |                      |
|                                                                                                    |                       |                           |                                                     |                                                                                           |                      |
| Second Second Se |                       |                           |                                                     |                                                                                           |                      |

Viceversa, selezionando <u>× No</u> l'utente verrà nuovamente indirizzato alla schermata precedente senza salvare alcuna azione.

Dopo la validazione, l'utente verrà indirizzato direttamente alla fase successiva "Accesso in Riabilitazione" e potrà accedere alle schede precedentemente compilate nella fase "PRI" in sola modalità di visualizzazione, ovvero senza la possibilità di modificare le informazioni presenti a sistema.

Se invece, nella pagina di riepilogo della fase "PRI", l'utente sceglie di invalidare lo step tramite

apposito pulsante <u>Annula e torna allo step precedente</u>, il sistema mostra un pop-up che conferma della scelta, come si evince dall'immagine che segue:

| ×                                                                    |           |
|----------------------------------------------------------------------|-----------|
| Sei sicuro di voler invalidare lo step? L'operazione è irreversibile |           |
|                                                                      | × No ✓ Si |

Se l'utente conferma la scelta cliccando il pulsante nelle schede della fase "*PRI*", lo stato dell'accesso tornerà da "PRI" a "Valutazione U.V.B.R." e l'utente verrà indirizzato direttamente alla schermata di riepilogo della fase precedente. Altrimenti,

cliccando sul pulsante , tornerà alla schermata precedente senza salvare alcuna azione.

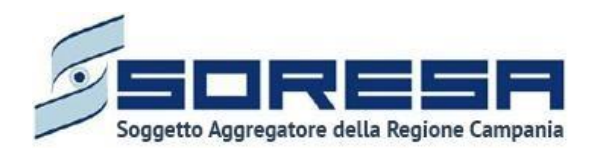

## 9.3.7 Fase "Accesso in Riabilitazione"

La fase "*Accesso in Riabilitazione*" consente all'operatore U.O.D. di visionare i centri di riabilitazione accreditati da suggerire al paziente per svolgere il trattamento riabilitativo.

All'interno della sezione saranno presenti le seguenti schede:

- Elenco Centri di Riabilitazione, che consentirà all'utente profilato dell'U.O.D. di visualizzare l'elenco dei centri di riabilitazione disponibili ad un'eventuale presa in carico dell'assistito in base ad una serie di requisiti.
- **Progetto Operativo Inviato da CdR** che consentirà all'utente profilato dell'U.O.D. di visualizzare e approvare o rifiutare, dal punto di vista clinico, il Progetto operativo proposto dal Centro di Riabilitazione in cui l'assistito è stato preso in carico.
- Autorizzazione U.O.D., che consentirà all'utente profilato dell'U.O.D. di visualizzare il costo previsto del PRI e autorizzare o meno, dal punto di vista amministrativo, l'inizio del trattamento da parte del CdR.

Di seguito una schermata di esempio:

| Codice fiscale: MRCCTN76L03G227D<br>Nome: Mario<br>Cognome: Rossi                | Numero cartella: 1059 | Nº accesso: 1<br>Data inizio: 01/00<br>Stato: Aperto<br>U.O.D. che ha ap | 2/2025<br><b>erto l'accesso:</b> UOD DS71 - AG | GIUNTA DI UNA STRINGA LUNGA LU | X Interrompi acce |
|----------------------------------------------------------------------------------|-----------------------|--------------------------------------------------------------------------|------------------------------------------------|--------------------------------|-------------------|
| ccettazione                                                                      |                       |                                                                          |                                                |                                | Visualizza        |
| alutazione Multidisciplinare Valutazione l                                       | J.V.B.R PRI           | Accesso in Riabilitazione                                                | Riabilitazione                                 | Valutazione Finale             | Chiusura          |
| Elenco centri di riabilitazione<br>Questa scheda non prevede alcuna compilazione | r.                    |                                                                          |                                                |                                | Visualizza        |
|                                                                                  |                       |                                                                          |                                                |                                |                   |

L'operatore profilato dell'U.O.D., nella fase **"Accesso in Riabilitazione"**, avrà la possibilità di

interrompere anticipatamente l'accesso dell'assistito tramite il pulsante  $\times$  Interrompi accesso.

Selezionando questo pulsante, il sistema mostrerà un pop-up in cui sarà necessario specificare, tramite il campo "**Motivo dell'interruzione**" la motivazione per cui si intende interrompere anticipatamente l'accesso, scegliendo una delle seguenti opzioni dal menu a tendina:

- Decesso
- Abbandono
- Trasferimento ad altro servizio

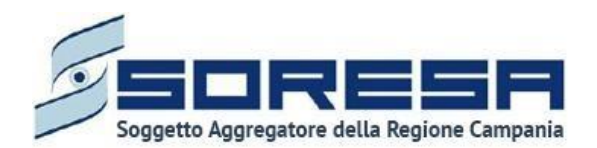

Successivamente, l'operatore dovrà compilare il campo **"Data dell'interruzione"**, inserendo una data uguale o successiva a quella di **"Inizio Accesso"** precedentemente registrata.

Infine, se necessario, sarà possibile aggiungere eventuali note sull'interruzione nel campo "Note sull'interruzione".

Di seguito una schermata d'esempio:

| SETURA INSELATIVO<br>SESTUA INSELATIVO<br>FER LA ANALUIRZONE |                                                                                                    | 옷 SI Administrator                           |
|--------------------------------------------------------------|----------------------------------------------------------------------------------------------------|----------------------------------------------|
| IOMEPAGE > ELENCO ASSISTITI > ASSISTITO > DETTAGLI ACCESSO   |                                                                                                    |                                              |
| Codice fiscale: MPCCTN76L03C227D                             | Conferma interruzione accesso ×                                                                           | × Interrompi accesso                         |
| Nome: Mario     Cognome: Rossi                               | alli Attenzionel L'interruzione provocherà la chiusura anticipata<br>dell'accesso. Desideri procedere? Di | 571 - AGGIUNTA DI UNA STRINGA LUNGA LUNGA LU |
|                                                              | Motivo dell'interruzione*                                                                                 |                                              |
| Accettazione                                                 | Seleziona 🗸                                                                                               | Visualizza                                   |
|                                                              | Data dell'interruzione*                                                                                   |                                              |
|                                                              | Seleziona                                                                                                 |                                              |
|                                                              | Note sull'interruzione                                                                                    |                                              |
| Valutazione Multidisciplinare Valutazione U.V.B.R            |                                                                                                    | Valutazione Finale Chiusura                  |
| Elenco centri di riabilitazione                              | Annulla                                                                                                   | Visualizza                                   |
| Questa scheda non prevede alcuna compilazione                |                                                                                                    |                                              |

Dopo aver compilato i campi obbligatori del pop-up, contrassegnati da un asterisco rosso, sarà necessario confermare l'operazione cliccando sul pulsante <sup>Conferma</sup>. Successivamente all'interruzione del percorso sarà comunque possibile riaprire il percorso per l'assistito, tramite il

tasto Nuovo accesso o tramite il tasto Rivalutazione PRI

È importante sottolineare che l'interruzione dell'accesso sarà possibile **solo fino a quando** l'operatore profilato del CdR non avrà inserito il **Codice Fiscale** dell'assistito per avviare il flusso di lavoro lato Centro di Riabilitazione.

Di seguito si riportano nel dettaglio le descrizioni delle schede previste nella fase "Accesso in Riabilitazione".

9.3.8 Scheda "Elenco Centri di Riabilitazione"

L'utente profilato dell'U.O.D. potrà accedere alla scheda "Elenco Centri di Riabilitazione", tramite l'apposito pulsante Visualizza.

A tal momento, l'assistito non è stato ancora preso in carico da nessun CdR, quindi in basso a sinistra nella pagina verrà riportata la dicitura "L'assistito non risulta ancora in struttura".

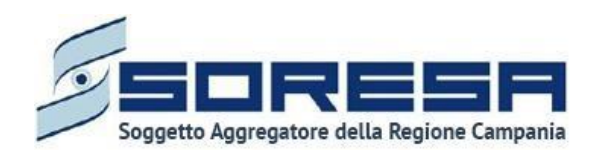

| SINTONIA<br>SISTEMA INVORMATIVO<br>PER LA RIABULITAZIONE                         |                       |                                                                           |                                                |                                | SI Administrator     |
|----------------------------------------------------------------------------------|-----------------------|---------------------------------------------------------------------------|------------------------------------------------|--------------------------------|----------------------|
| HOMEPAGE > ELENCO ASSISTITI > ASSISTITO > DETTAGLI                               | ACCESSO               |                                                                           |                                                |                                |                      |
| Codice fiscale: MRCCTN76L03G227D<br>Nome: Mario<br>Cognome: Rossi                | Numero cartella: 1059 | Nº accesso: 1<br>Data inizio: 01/02<br>Stato: Aperto<br>U.O.D. che ha ape | //2025<br><b>erto l'accesso:</b> UOD DS71 - AC | GIUNTA DI UNA STRINGA LUNGA LL | X Interrompi accesso |
| Accettazione                                                                     |                       |                                                                           |                                                |                                | Visualizza           |
| Valutazione Multidisciplinare Valutazione U.V.B.                                 | R PRI                 | Accesso in Riabilitazione                                                 | Riabilitazione                                 | Valutazione Finale             | Chiusura             |
| Elenco centri di riabilitazione<br>Questa scheda non prevede alcuna compilazione |                       |                                                                           |                                                |                                | Visualizza           |
| L'assistito non risulta ancora in struttura                                      |                       |                                                                           |                                                |                                |                      |
| Indietro                                                                         |                       |                                                                           |                                                |                                |                      |
| SHEAA<br>SUTAA NETANITA<br>PERANANANANANANANANANANANANANANANANANANAN             |                       |                                                                           |                                                |                                |                      |

Alla selezione del suddetto pulsante, il sistema aprirà la schermata "Elenco Centri di Riabilitazione", in cui l'utente visualizzerà una serie di informazioni utili ad inquadrare le strutture accreditate presenti sul territorio tramite la ricerca che potrà avviare mediante apposito pulsante

Cerca

, dopo aver valorizzato i filtri di ricerca:

- **Data limite inizio programma del PRI:** valorizzata di default in base alla compilazione inserita in fase di gestione del PRI (Paragrafo 8.3.6.1);
- **ASL:** in cui selezionare l'ASL in cui effettuare la ricerca dei centri. In un primo momento l'ASL sarà valorizzata di default con l'ASL associata all'U.O.D. in cui avviene l'accesso;
- **Distretto:** campo in cui selezionare il distretto tra quelli associati all'ASL selezionata al punto precedente.

Il sistema mostrerà l'elenco di tutti i CDR disponibili associati al distretto selezionato, accreditati per il/i regime/i assistenziale/i del PRI compilato precedentemente dall'U.O.D. e disponibili economicamente secondo il budget residuo rispetto a quello assegnato dal contratto di accreditamento.

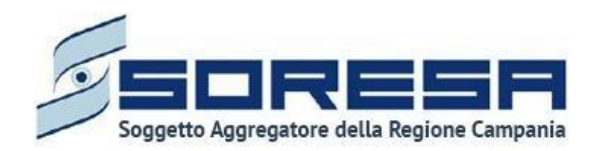

# Di seguito una schermata di esempio:

| Codice fiscale: MRCCTN76L03G227D<br>Nome: Mario<br>Cognome: Rossi | Numero cartella: 1059  | Nº access<br>Data inizi<br>Stato: Ap<br>U.O.D. ch | o: 1<br>o: 01/02/2025<br>rtto<br>e ha aperto l'accesso: UOD DS71 - AG | GIUNTA DI UNA STRINGA LUNGA LU | × Interrompi acce |
|-------------------------------------------------------------------|------------------------|---------------------------------------------------|-----------------------------------------------------------------------|--------------------------------|-------------------|
| cettazione                                                        |                        |                                                   |                                                                       |                                | Visualizz         |
| •                                                                 | •                      | •                                                 | 0                                                                     | 0                              | O                 |
| lutazione Multidiscipiinare Valuta                                | azione U.V.B.R PRI     | Accesso in Riabilitazion                          | e Riabilitazione                                                      | Valutazione Finale             | Chiusura          |
| Elenco centri di riabilitazior                                    | ne<br>Asl*             | Distretto                                         |                                                                       |                                |                   |
| 07/02/2025                                                        | ASL SALERNO            | DS61 AI                                           | ngri, Scafati                                                         |                                | Cerca             |
| Codice Struttura                                                  | Denom. Struttura       | Sede operativa<br>Salerano Canavese               | Disponibilità di budget                                               |                                | -)                |
| 898909                                                            | CDR SA TEST 1103 NUOVO | San Salvo                                         | no                                                                    |                                |                   |
| 234567                                                            | CDR PROVA OK SA        | Casola di Napoli                                  | no                                                                    |                                | (+)               |
| 091023                                                            | CDR PROVA ANGRI        | Angri                                             | no                                                                    |                                | →]                |
| Indietro                                                          |                        |                                                   |                                                                       |                                |                   |
|                                                                   |                        |                                                   |                                                                       |                                |                   |

Mediante il pulsante "Vai al dettaglio" , l'utente sarà rimandato alla schermata di anagrafica del centro di riabilitazione corrispondente (*Paragrafo 7.1.1*) al fine di approfondire le caratteristiche anagrafiche, regimi accreditati e budget.

Infine, mediante apposita funzionalità "*Esporta*" , sarà possibile esportare l'elenco dei CdR suggeriti dal sistema e da fornire all'assistito tramite il tasto .

In basso a destra della schermata sarà presente un pulsante <u>indietro</u>, che consentirà all' utente profilato dell'U.O.D. di ritornare alla schermata iniziale della fase "Accesso in Riabilitazione".

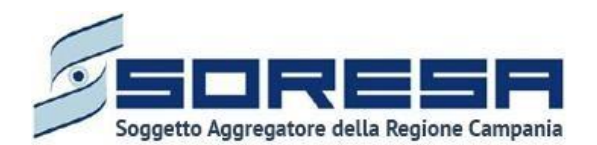

## 9.3.9 Scheda "Progetto operativo – Inviato da CdR"

Tra le funzionalità presenti nella fase "Accesso in Riabilitazione", l'utente dell'U.O.D. potrà consultare e validare il Progetto operativo redatto dal CdR in cui si è recato l'assistito e in cui è stato preso in carico.

L'utente preposto potrà accedere a tale sezione tramite il pulsante compila posto in corrispondenza del titolo.

Di seguito una schermata di esempio:

|                                                                                                    |                      |                           |                                                                                   |                                                            | 옷 SIR Administrator |
|----------------------------------------------------------------------------------------------------|----------------------|---------------------------|-----------------------------------------------------------------------------------|------------------------------------------------------------|---------------------|
| HOMEPAGE > ELENCO ASSISTITI > ASSISTITO > DETTAGLI ACCESSO                                                       |                      |                           |                                                                                   |                                                            |                     |
| Codice fiscale: BSCZAA6756686960                                                                                 | Numero cartella: 441 |                           | N° accesso: 1<br>Data inizio: (<br>Stato: Aperto<br>U.O.D.: UOD<br>Centro di rial | 1/12/2023<br>DS71<br><b>bilitazione:</b> CdR prova Salerno |                     |
| Accettazione                                                                                                    |                      |                           |                                                                                   |                                                            | Visualizza          |
| Valutazione Multidisciplinare Valutazione U.V.B.R                                                                | PRI                  | Accesso in Riabilitazione | Riabilitazione                                                                    | Valutazione Finale                                         | Chiusura            |
| Elenco centri di riabilitazione<br>Guesta scheda non prevede alcuna compilazione                                 |                      |                           |                                                                                   |                                                            | Visualizza          |
| Progetto operativo - <i>Inviato da Cdr</i><br>Il progetto operativo è in attessa di essare approvato dati'u O.D. |                      |                           |                                                                                   |                                                            | Complia             |
| L'assistito è stato preso in carico dal centro "CdR prova Salerno "<br>Indietro                                  |                      |                           |                                                                                   |                                                            |                     |

L'utente accederà alla scheda "Progetto operativo – Inviato da CdR" in sola modalità di visualizzazione, e avrà la possibilità, tramite appositi pulsanti, di approvare o rifiutare il Progetto Operativo inviato dal CdR di riferimento.

Inoltre, potrà scaricare, tramite apposito pulsante <sup>2</sup>, la documentazione allegata dal CdR di riferimento nella tabella preposta.

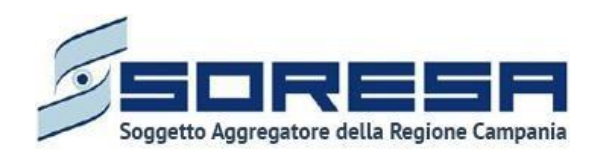

| SISTEMA INFORMATIVO<br>PER LA RIVERUTAZIONE                      |                     |                       |                                                 |              |                        |                           |                                                                                                    |                                             | <u>୧</u> 51 | Administra |
|------------------------------------------------------------------|---------------------|-----------------------|-------------------------------------------------|--------------|------------------------|---------------------------|----------------------------------------------------------------------------------------------------|---------------------------------------------|-------------|------------|
| MEPAGE > ELENCO ASSISTITI > ASSISTITO >                          | DETTAGLI ACCESSO    |                       |                                                 |              |                        |                           |                                                                                                    |                                             |             |            |
| Codice fiscale: BSMSHZ58C28H406S<br>Nome: UsER<br>Cognome: PROVA |                     |                       | Numero cartella: 14<br>Data apertura: 07/12/202 | 21           |                        |                           | Nº accesso: 1<br>Data inizio: 07/12/<br>Stato: Aperto<br>U.O.D.: UOD Riabili<br>Centro di riabilita: | 2021<br>tazione Salerno<br>zione: CdR prova |             |            |
| Valutazione Multidisciplinare                                    | Valutazione U.V.B.R |                       | PRI                                             | Accesso in F | labilitazione          | Riabilitazion             | e                                                                                                    | Valutazione Finale                          | Chiust      | ra         |
| Progetto operativo                                               |                     |                       |                                                 |              |                        |                           |                                                                                                    |                                             |             |            |
| Area di intervento"                                              |                     | Lista descrittiva pro | blemi                                           |              | Selezione ICF"         |                           |                                                                                                    | Qualificatore"                              |             |            |
| Area Mobilità Trasferimenti                                      | ~                   | kk                    |                                                 |              | Gestire la tensione e  | altre richieste di tipo p | isicologico 🗸                                                                                        | Problema GRAVE                              |             | ~          |
| Scala/test di valutazione                                        |                     | Programma             |                                                 |              | Metodologia di interv  | ento"                     |                                                                                                    | Responsabile"                               |             |            |
| hh                                                               |                     | kk                    |                                                 |              | Rieducazione respin    | atoria                    | ~                                                                                                    | Operator One                                |             | ~          |
| Obiettivo a breve termine"                                       |                     | Obiettivo a medio te  | ermine"                                         |              | Obiettivo a lungo terr | nine"                     |                                                                                                    | ICF alla dimissione*                        |             |            |
| Problema MEDIO                                                   | ~                   | Problema LIEVE        |                                                 | ~            | NESSUN Problema        |                           | ~                                                                                                    | Mantenere una posizione corpo               | orea        | ~          |
| Obiettivo a breve termine proposto"                              |                     |                       | Obiettivo a medio termine                       | proposto"    |                        |                           | Obiettivo a lungo ter                                                                                | mine proposto*                              |             |            |
| Problema MEDIO                                                   |                     | ~                     | Problema LIEVE                                  |              |                        | ~                         | NESSUN Problema                                                                                      |                                             |             | ~          |
| N.                                                               |                     |                       |                                                 |              |                        |                           |                                                                                                    |                                             |             |            |
| 07/12/2021                                                       |                     |                       |                                                 | ÷            |                        |                           |                                                                                                    |                                             |             |            |
|                                                                  |                     |                       |                                                 |              |                        |                           |                                                                                                    |                                             |             |            |
| DETTAGLIO PRESTAZIONI                                            |                     |                       |                                                 |              |                        |                           |                                                                                                    |                                             |             |            |
| Nome                                                             |                     | ¶ †↓ Tipo             | logia documento                                 |              | V                      | Î ↓ Annotazioni           |                                                                                                    |                                             | V †↓        |            |
| prova documentale.pdf                                            |                     | Altra                 | documentazione                                  |              |                        | test                      |                                                                                                    |                                             |             | 2          |
| Note                                                             |                     |                       |                                                 |              |                        |                           |                                                                                                    |                                             |             |            |
|                                                                  |                     |                       |                                                 |              |                        |                           |                                                                                                    |                                             |             |            |
|                                                                  |                     |                       |                                                 |              |                        |                           |                                                                                                    |                                             |             |            |
| Indietro                                                         |                     |                       |                                                 |              |                        |                           |                                                                                                    |                                             | Rifiuta     | Approva    |
|                                                                  |                     |                       |                                                 |              |                        |                           |                                                                                                    |                                             |             |            |
|                                                                  |                     |                       |                                                 |              |                        |                           |                                                                                                    |                                             |             | SORE       |

Se l'utente U.O.D. clicca il pulsante Rifuta, il sistema mostra un pop-up in cui l'utente deve obbligatoriamente specificare il motivo del rifiuto.

Di seguito una schermata di esempio:

| Rifiuto del progetto operativo  | ×     |
|---------------------------------|-------|
| Motivo del rifiuto*             |       |
| Inserisci il motivo del rifiuto | li    |
| Indietro                        | Salva |
|                                 |       |

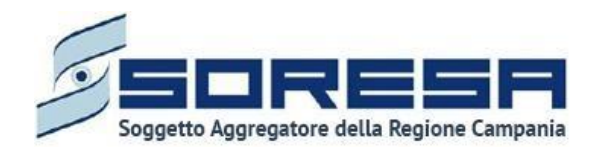

Solo dopo aver compilato il campo obbligatorio, l'utente potrà salvare la motivazione e confermare

il rifiuto tramite apposito pulsante salva, altrimenti dovrà cliccare il pulsante indiero per tornare alla scheda "Progetto Operativo" senza procedere al rifiuto. Il rifiuto verrà comunicato al CdR di riferimento, che avrà la possibilità di apportare modifiche e di effettuare una nuova proposta.

Invece, se l'utente U.O.D. clicca sul pulsante <sup>Approva</sup>, il sistema acquisisce tale informazione e il Progetto Operativo inviato dal CdR risulterà approvato.

In basso a destra della schermata sarà presente un pulsante <u>Indietro</u>, che consentirà all' utente profilato dell'U.O.D. di ritornare alla schermata di riepilogo della fase "Accesso in Riabilitazione".

In seguito, sarà possibile accedere alla scheda in sola modalità di visualizzazione tramite apposito

pulsante , posto in corrispondenza del titolo della scheda nella pagina di riepilogo della fase.

9.3.9.1 Scheda "Autorizzazione U.O.D."

L'utente profilato dell'U.O.D. potrà accedere alla scheda "Autorizzazione U.O.D" mediante il pulsante Compila.

|                                                                                            |                       |                           |                |                                                                                                    | A referente uoo                       |
|--------------------------------------------------------------------------------------------|-----------------------|---------------------------|----------------|----------------------------------------------------------------------------------------------------|---------------------------------------|
| OMEPAGE > ELENCO ASSISTITI > ASSISTITO > DETTAGLI ACCESSO                                  |                       |                           |                |                                                                                                    |                                       |
| Confice flocale: LMCCL564M27I391V<br>Nome: Mario<br>Cognome: Rossi                         | Numero cartella: 1066 |                           |                | Nº accesso: 2<br>Data inizio: 04/02/2025<br>Stato: Aperto<br>J.O.D. che ha aperto l'accesso: UOD D571 -<br>J.O.D. di Residenza: UOD 20231002171<br>Centro di riabilitazione: CdR prova Salerno | AGGIUNTA DI UNA STRINGA LUNGA LUNGA L |
| Accettazione                                                                               |                       |                           |                |                                                                                                    | Visualizza                            |
| ATTENZIONEI L'autorizzazione deve essere approvata dal DS di Residenza dell'assistit       | э.                    |                           |                |                                                                                                    |                                       |
| Valutazione Multidisciplinare Valutazione U.V.B.R                                          | PRI                   | Accesso in Riabilitazione | Riabilitazione | Valutazione Finale                                                                                                    | Chiusura                              |
| Elenco centri di riabilitazione<br>Questa scheda non prevede alcuna compilazione           |                       |                           |                |                                                                                                    | Visualizza                            |
| Progetto operativo - <i>Approvato da U.O.D.</i><br>Il progetto operativo è stato approvato |                       |                           |                |                                                                                                    | Visualizza                            |
| Autorizzazione U.O.D.<br>Il progetto operativo è in attesa di autorizzazione               |                       |                           |                |                                                                                                    | Compila                               |
| L'assistito è stato preso in carico dal centro "CdR prova Salerno "                        |                       |                           |                |                                                                                                    |                                       |
| Indietro                                                                                   |                       |                           |                |                                                                                                    |                                       |
| terme<br>Alternational                                                                     |                       |                           |                |                                                                                                    |                                       |

Accedendo a tale scheda, tramite il pulsante <sup>compila</sup> l'utente dell'U.O.D. potrà visualizzare una serie di informazioni in merito al PRI, al suo costo e al trattamento che verrà svolto dal CdR che

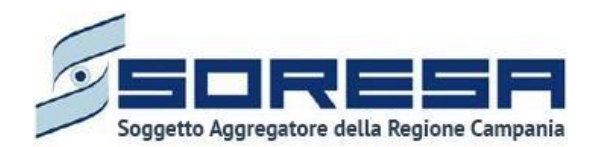

ha preso in carico l'assistito. Il campo relativo al "Costo previsto PRI" verrà calcolato in automatico dal sistema in base alla tariffa del/i regime/i e la durata del progetto.

Di seguito una schermata di esempio:

| SISTEMA INFORMATIVO<br>PER LA RIABILITAZIONE              |                        |                      |                           |                 |                   |                                                                                                    |                                |                           | °                | SI Administrator  |
|-----------------------------------------------------------|------------------------|----------------------|---------------------------|-----------------|-------------------|----------------------------------------------------------------------------------------------------|--------------------------------|---------------------------|------------------|-------------------|
| HOMEPAGE > ELENCO ASSISTITI >                             | ASSISTITO > DETTAGLI A | ACCESSO              |                           |                 |                   |                                                                                                    |                                |                           |                  |                   |
| Codice fiscale: BSCZAA67<br>Nome: prova<br>Cognome: sir29 | S66B696O               | Numero               | o cartella: 441           |                 |                   | N° accesso: 2<br>Data inizio: 31/12/2023<br>Stato: Aperto<br>U.O.D. che ha aperto l'<br>Centro di riabilitazione | accesso: UOD<br>e: CdR prova S | DS71 - AGGIUNTA<br>alerno | A DI UNA STRING/ | A LUNGA LUNGA LU  |
| Accettazione                                              |                        |                      |                           |                 |                   |                                                                                                    |                                |                           |                  | Visualizza        |
| •                                                         |                        |                      | •                         |                 |                   |                                                                                                    |                                |                           |                  |                   |
| Valutazione<br>Multidisciplinare                          | Valutazione U.V.B.R    |                      | PRI                       | Accesso in Ri   | iabilitazione     | Riabilitazione                                                                                                   | V                              | /alutazione Finale        |                  | Chiusura          |
| Autorizzazione U.O                                        | .D.                    | Data PRI             |                           |                 | Durata PRI        |                                                                                                    |                                | Data inizio tratta        | mento            |                   |
| 202420700000062                                           |                        | 31/12/2023           |                           |                 | 200               |                                                                                                    |                                | 02/01/2024                |                  | Ë                 |
| Costo previsto PRI                                        |                        |                      |                           |                 |                   |                                                                                                    |                                |                           |                  |                   |
| 114285.71                                                 |                        |                      |                           |                 |                   |                                                                                                    |                                |                           |                  |                   |
| Regime assistenziale                                      | Durata in giorni       | solari               | Tipologia accessi         |                 | Frequenza         | Cost                                                                                                    | to previsto                    |                           | Budget residuo   | previsto          |
| Residenziale Base                                         | 200                    |                      | Settimanale               |                 | 4                 | 114.                                                                                                    | .285,71 €                      |                           | 4.646.848,00 €   |                   |
|                                                           | Attenzione il co       | sto effettivo del PR | RI sarà calcolato al terr | nine del tratta | mento riabilitati | vo sulla base delle prestaz                                                                                      | ioni effettivam                | nente erogate             |                  |                   |
| Indietro                                                  |                        |                      |                           |                 |                   |                                                                                                    |                                |                           | Approvato da     | SIR Administrator |
|                                                           |                        |                      |                           |                 |                   |                                                                                                    |                                |                           |                  |                   |
|                                                           |                        |                      |                           |                 |                   |                                                                                                    |                                |                           |                  |                   |

L'utente profilato con il ruolo "**Referente U.O.D.**" dovrà necessariamente cliccare il pulsante per consolidare le informazioni e permettere al CdR di iniziare il trattamento per l'assistito. Inoltre,

cliccando sul pulsante sarà possibile tornare alla schermata di riepilogo della fase "Accesso in Riabilitazione".

Si specifica che l'approvazione della scheda "Autorizzazione U.O.D." è sempre in campo al *"Referente U.O.D."*, nello specifico nella misura in cui il percorso sia aperto su un distretto non di residenza, si specifica che l'approvazione della scheda "Autorizzazione U.O.D." è *in capo al referente del DS di Residenza dell'assistito.* 

Difatti, il referente del distretto che apre l'accesso a sistema visualizzerà il tasto Approva all'interno della scheda, ma al click il sistema mostrerà un pop-up di errore in cui si ribadisce che l'approvazione di tale scheda resta in capo al Referente del DS di Residenza.
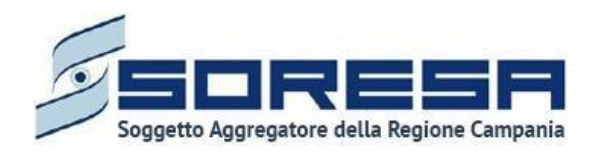

| AGE + ELENCO ASSISTITI + ASSISTITO                                                                                                    | > DETTAGLI ACCESSO  |                                                                       |                                         |                                                      |                                                                                                    | de                                                                           | i DS di Residenza della                          | ssistito            |
|----------------------------------------------------------------------------------------------------|---------------------|-----------------------------------------------------------------------|-----------------------------------------|------------------------------------------------------|----------------------------------------------------------------------------------------------------|------------------------------------------------------------------------------|--------------------------------------------------|---------------------|
| Codice fiscale: LMCCL564M27I391V<br>Nome: Mario<br>Cognome: Rossi                                                                                                    | 5.<br>5.            |                                                                       | Numero cartella: 1056                   |                                                      | Nº accesso: 2<br>Data inizio: 040022<br>Stato: Aperto<br>U.O.D. che ha apert<br>U.O.D. di Residenza<br>Centro di riabilitzazi | 025<br>to Paccesso: UOD D571<br>t: UOD 20231002171<br>one: CdR prova Salerno | - AGGIUNTA DI UNA STRING                         | A LUNGA LUNGA L     |
| cettazione                                                                                                    |                     |                                                                       |                                         |                                                      |                                                                                                    |                                                                              |                                                  | Visiualizza         |
|                                                                                                    |                     |                                                                       |                                         |                                                      | 0                                                                                                    | 0                                                                            |                                                  | 2                   |
| Valutatione Multidisciplinare<br>utorizzazione U.O.D.                                                                                                    | Valutazione U.V.B.R | Data PR                                                               | PRI                                     | Accesso in Riabilitazione                            | Riabilitazione                                                                                                    | Valutazione Finale                                                           | (<br>Ch                                          | Dusura              |
| Valutazione Multidisciplinare<br>utorizzazione U.O.D.<br>umero PRI<br>1025207000000066                                                                                     | Valutazione U.V.B.R | Data PRI<br>04/02/2025                                                | PRI                                     | Accesso in Riabilitazione<br>Durata PRI<br>180       | Riabilitazione                                                                                                    | Valutazione Finale<br>Accessi settimanali                                    | (Ch                                              | husura              |
| Valutazione Multidisciplinare<br>utorizzazione U.O.D.<br>umero Pfil<br>h02520700000066<br>ata inizio trattamento                                                           | Valutazione U.V.B.R | Data PRI<br>04/02/2025<br>Costo previsto PRI                          | P61                                     | Accesso in Riabilitatione<br>Durata PRI<br>180       | Riabilitazione                                                                                                    | Valutazione Finale<br>Accessi settimanali<br>6                               | (                                                | hisura              |
| valutazione Muitidisciplinare<br>utorizzazione U.O.D.<br>umero PRI<br>102520300000066<br>ata inuito trattamento<br>3/02/2025                                               | Valutazione U.V.B.R | Data PRI<br>G4/02/2025<br>Costo previsto PRI<br>308571.6              | PRS                                     | Accesso in Riabilitatione<br>Durata PRI<br>190       | Riabilitazione                                                                                                    | Valutazione Finale<br>Accessi settimanali<br>6                               | (<br>a                                           | C. Substra          |
| Valutazione Multidisciplinare<br>utorizzazione U.O.D.<br>umero Pili<br>102520700000066<br>ata inizio trattamento<br>5/02/2025<br>Regime assistenziale                      | Valutazione U.V.B.R | Data PRI<br>04/02/2025<br>Costo previsto PRI<br>308571.6<br>ni solari | PRI<br>Tipologia accessi                | Accesso in Riabilitazione Durata PRI 180 Frequenza   | Riabilitazione                                                                                                    | Valutazione Finale<br>Accessi settimanali<br>6                               | (<br>Ch<br>Budget residuo prev                   | nucura<br>tisto     |
| valutazione Multidisciplinare<br>utorizzazione U.O.D.<br>umero PRI<br>102520700000066<br>ata inuito trattamento<br>15/02/2025<br>Regime assistenziale<br>Residenziale Base | Valutazione U.V.B.R | Data PRI<br>04/02/2025<br>Costo previsto PRI<br>508571.6<br>ni solari | PRI<br>Tipologia accessi<br>Settimanale | Accesso in Riabilitazione Durata PRI 190 Frequenza 4 | Riabilitazione<br>Costo previsto<br>114.285,71 €                                                                              | Valutazione Finale<br>Accessi settimanali<br>6                               | (<br>Ch<br>Budget residuo prev<br>4.646.848,00 € | )<br>Insura<br>isto |

9.3.9.2 Validazione della fase "Accesso in Riabilitazione"

Dopo aver approvato il Progetto operativo e l'Autorizzazione (Paragrafo 8.3.7.2 e 8.3.7.3), nella pagina di riepilogo della fase "Accesso in Riabilitazione", per proseguire nel workflow, l'utente potrà cliccare il pulsante in basso alla pagina <sup>Valida e prosegui</sup>. Al clic del pulsante, il sistema mostrerà un messaggio di conferma, come si evince dall'immagine che segue:

| ×                                                                                                    |         |
|----------------------------------------------------------------------------------------------------|---------|
| Sei sicuro di voler validare lo step? L'operazione renderà non più modificabili le schede fino ad ora compilate. |         |
|                                                                                                    | X No Sì |

Cliccando sul pulsante Alla indirizzato alla fase successiva "*Riabilitazione*" e potrà accedere alle schede precedentemente compilate nella fase "*Accesso in riabilitazione*" in sola modalità di visualizzazione. Viceversa, selezionando kontra alla schermata precedente senza salvare alcuna azione.

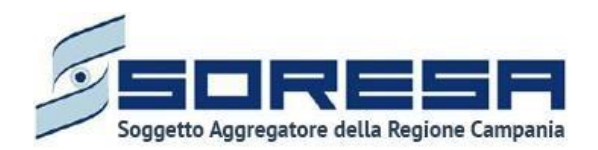

Per quanto riguarda l'invalidazione, da questo punto in poi non è consentito andare a ritroso nel flusso di lavoro poiché l'assistito è in fase di riabilitazione nello specifico centro e quindi non sarà possibile andare a modificare le informazioni cliniche inserite e validate in precedenza.

Infine, si specifica che in tale fase sarà ancora presente il tasto "Annulla e torna allo step precedente" fino a che il CdR non aprirà un accesso.

# 9.3.10 Fase "Riabilitazione"

La fase "*Riabilitazione*" consente all'operatore U.O.D. di visionare le prestazioni erogate nel trattamento riabilitativo implementato e di compilare le valutazioni intermedie durante la fase operativa di riabilitazione vera e proprio.

All'interno della sezione saranno presenti le seguenti schede:

- **Erogazione prestazioni**, nella quale è possibile visionare le prestazioni che il CdR ha erogata fino a quel momento all'assistito di riferimento all'interno del trattamento riabilitativo previsto dal Progetto Operativo proposto e validato.
- Assistenza domiciliare integrata (ADI), nella quale è possibile gestire le informazioni in merito all'eventuale assistenza domiciliare integrata di cui l'assistito usufruisce in contemporanea al trattamento di riabilitazione complessa.
- **Proposta di rimodulazione,** mediante la quale l'UOD può accettare o meno la proposta di rimodulazione del PRI corrente, eventualmente inviata dal CdR.
- Valutazione intermedia obiettivi a breve termine, nella quale è possibile effettuare la valutazione degli obiettivi a breve termine raggiunti da parte dell'utente U.O.D.
- Valutazione intermedia obiettivi a medio termine, nella quale è possibile effettuare la valutazione degli obiettivi a medio termine raggiunti da parte dell'utente U.O.D.

Di seguito l'immagine esemplificativa della schermata:

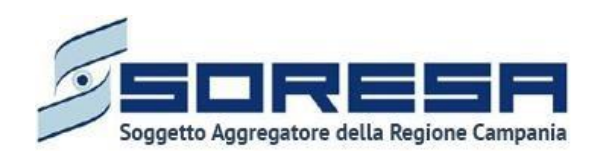

| Ceremon Contraction Contracti | Numero cartella: 441 |                           | N° accesso:<br>Data Inizio:<br>Stato: Aper<br>U.O.D. UOD<br>Centro di rii | 1<br>01/12/2023<br>50571<br><b>biblitazione:</b> CGR prova Salemo | A SIR Administrator |
|----------------------------------------------------------------------------------------------------|----------------------|---------------------------|---------------------------------------------------------------------------|-------------------------------------------------------------------|---------------------|
| Accettazione                                                                                                    |                      |                           |                                                                           |                                                                   | Visualizza          |
| Valuatione Multidisplinare Valuatione UVER                                                                                                    | PRI                  | Accesso in Riabilitazione | Riabilitazione                                                            | Valutazione Finale                                                | Chiusura            |
| Erogazione prestazioni<br>Questa scheda non prevede alcuna compilazione                                                                                                    |                      |                           |                                                                           |                                                                   | Visualizza          |
| Assistenza domiciliare integrata (ADI)<br>La compliatione di questa scheda è facotativa                                                                                                    |                      |                           |                                                                           |                                                                   | Compila             |
| Proposta di rimodulazione<br>Queste schede non prevede elcuna complitatione                                                                                                    |                      |                           |                                                                           |                                                                   | Visualizzo          |
| Valutazione intermedia ob. breve termine<br>La scheda è stata compitasta correttamente                                                                                                    |                      |                           |                                                                           |                                                                   | Visualizza          |
| Valutazione intermedia ob. medio termine<br>La complazione di questa scheda è facoltatua                                                                                                    |                      |                           |                                                                           |                                                                   | Visualizza          |
| Indietro                                                                                                    |                      |                           |                                                                           |                                                                   |                     |
| ara ana ana ana ana ana ana ana ana ana                                                                                                    |                      |                           |                                                                           |                                                                   |                     |

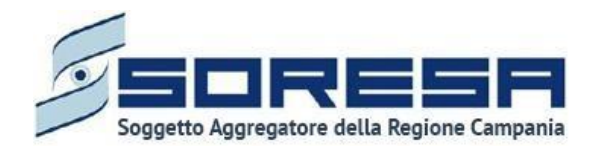

Di seguito si riportano nel dettaglio le descrizioni delle schede previste nella fase "Riabilitazione".

9.3.10.1 Scheda "Erogazioni prestazioni"

Contemporaneamente alla Riabilitazione che sarà messa in atto lato CdR, l'utente del U.O.D. potrà accedere alla scheda "Erogazione prestazioni", compilata dal CdR, in cui potrà prendere visione di tutte le informazioni operative sul trattamento erogato all'assisto.

Si precisa che la gestione di tale scheda è subordinata al flusso di lavoro in capo ai CdR; quindi, finché l'operatore non registra le prestazioni erogate, la scheda risulterà vuota.

L'utente profilato dell'U.O.D. potrà accedere alla scheda, in modalità di sola visualizzazione, tramite l'apposito pulsante visualizzazione:

| Communication                                                                            | Numero cartella: 441 |                           | Nº accesso:<br>Data inizio:<br>Stato: Aperr<br>U.O.D. UOD<br>Centro di ria | 1/1/2/2023<br>DS71<br>bilitazione: CdR prova Salerno | A SIR Administrator |
|------------------------------------------------------------------------------------------|----------------------|---------------------------|----------------------------------------------------------------------------|------------------------------------------------------|---------------------|
| Accettazione                                                                             |                      |                           |                                                                            |                                                      | Visualizza          |
| Váluazione Multidisopinare Váluazione LUVER                                              | PRI                  | Accesso in Riabilitazione | Riabilitazione                                                             | Valutazione Finale                                   | Chiusura            |
| Erogazione prestazioni<br>Questa scheda non prevede alcuna compliazione                  |                      |                           |                                                                            |                                                      | Visualizza          |
| Assistenza domiciliare integrata (ADI)<br>La compliatione di questa scheda è facoitatila |                      |                           |                                                                            |                                                      | Compila             |
| Proposta di rimodulazione<br>Questa scheda non prevede alcuna compilazione               |                      |                           |                                                                            |                                                      | Visuelizze          |
| Valutazione intermedia ob. breve termine<br>La scheda è stata completata correttamente   |                      |                           |                                                                            |                                                      | Visualizza          |
| Valutazione intermedia ob. medio termine<br>La compliatore di questa scheda è facotativa |                      |                           |                                                                            |                                                      | Visualizza          |
| Indietro                                                                                 |                      |                           |                                                                            |                                                      |                     |
| See and a second                                                                         |                      |                           |                                                                            |                                                      |                     |

Alla selezione del suddetto pulsante, il sistema aprirà la schermata "Erogazione prestazioni", in cui l'utente visualizzerà una serie di informazioni utili ad inquadrare il trattamento che l'assistito sta svolgendo in attuazione del Progetto operativo del CdR. In particolare, il sistema mostrerà:

- la data di inizio trattamento;
- la tabella contente le prestazioni già erogate dal CdR;
- le eventuali sospensioni registrate;
- le eventuali note di diario registrate dagli operatori del CdR.

Di seguito una schermata di esempio:

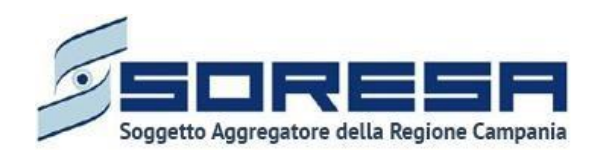

| SINTONIA<br>SISTEMA INFORMATIVO<br>PER LA RIABILITAZIONE    | )                                |                           |                                        |                                                                              |                                                                                      | SIR Administrator |
|-------------------------------------------------------------|----------------------------------|---------------------------|----------------------------------------|------------------------------------------------------------------------------|--------------------------------------------------------------------------------------|-------------------|
| HOMEPAGE > ELENCO ASSISTITI > AS                            | SISTITO > DETTAGLI ACCESSO       |                           |                                        |                                                                              |                                                                                      |                   |
| Codice fiscale: YNNTCU80A29<br>Nome: USER<br>Cognome: PROVA | A856B                            | Numero car<br>Data apertu | tella: 40<br>rra: 09/11/2021           | N° accesso:<br>Data inizio:<br>Stato: Aperto<br>U.O.D.: UOS<br>Centro di ria | 1<br>)9/11/2021<br>)<br>Fasce Deboli Benevento<br>bilitazione: MEDICAL CENTER S.R.L. |                   |
|                                                             |                                  |                           |                                        |                                                                              | 0                                                                                    | $\sim$            |
| Valutazione Multidisciplinare                               | Valutazione U.V.B.R              | PRI                       | Accesso in Riabilitazione              | Riabilitazione                                                               | Valutazione Finale                                                                   | Chiusura          |
|                                                             |                                  |                           |                                        |                                                                              |                                                                                      |                   |
| Erogazione prestazion                                       | li                               |                           |                                        |                                                                              |                                                                                      |                   |
| 16/11/2021                                                  |                                  |                           | 8                                      |                                                                              |                                                                                      |                   |
| 🕅 Pulisci filtri                                            |                                  |                           |                                        |                                                                              |                                                                                      |                   |
| Operatore                                                   |                                  | V ti                      | Codice prestazione                     | 1 Data e orario prestazione                                                  | ⑦ ↑↓ Durata                                                                          | v ti              |
| Operator Seven                                              | Ortopedico                       |                           | 001.002 - Ambulatoriale piccolo gruppo | 16/11/2021 11:00                                                             | 1h                                                                                   |                   |
| Operator Seven                                              | Ortopedico                       |                           | 001.001 - Ambulatoriale                | 17/11/2021 13:00                                                             | 1h                                                                                   |                   |
| Operator Seven                                              | Ortopedico                       |                           | 001.002 - Ambulatoriale piccolo gruppo | 20/11/2021 16:00                                                             | 1h                                                                                   |                   |
| Operator Seven                                              | Ortopedico                       |                           | 001.001 - Ambulatoriale                | 22/11/2021 14:45                                                             | 1h                                                                                   |                   |
|                                                             |                                  |                           |                                        |                                                                              |                                                                                      |                   |
| Sospension                                                  |                                  |                           |                                        |                                                                              |                                                                                      |                   |
| Cerca                                                       |                                  |                           |                                        |                                                                              |                                                                                      |                   |
| Indisponibilità del person                                  | ale dal 16/12/2021 al 24/12/2021 |                           |                                        |                                                                              |                                                                                      |                   |
|                                                             |                                  |                           |                                        |                                                                              |                                                                                      |                   |
| Indisponibilità dell'assisti                                | dal 24/11/2021 al 25/11/2021     |                           |                                        |                                                                              |                                                                                      |                   |
|                                                             |                                  |                           |                                        |                                                                              |                                                                                      |                   |
| Diario                                                      |                                  |                           |                                        |                                                                              |                                                                                      |                   |
| Cerca                                                       |                                  |                           |                                        |                                                                              |                                                                                      |                   |
|                                                             |                                  |                           |                                        |                                                                              |                                                                                      |                   |
| di Operator Seven (Ortopedico                               | prova                            |                           |                                        |                                                                              |                                                                                      |                   |
| aartirasat (7:20                                            |                                  |                           |                                        |                                                                              |                                                                                      |                   |
| Indiatro                                                    |                                  |                           |                                        |                                                                              |                                                                                      |                   |
| moletto                                                     |                                  |                           |                                        |                                                                              |                                                                                      |                   |
| AND AND AND AND AND AND AND AND AND AND                     |                                  |                           |                                        |                                                                              |                                                                                      |                   |
| Santas Indenasia                                            |                                  |                           |                                        |                                                                              |                                                                                      |                   |
|                                                             |                                  |                           |                                        |                                                                              |                                                                                      |                   |

In basso a destra della schermata sarà presente un pulsante , che consentirà all'utente profilato dell'U.O.D. di ritornare alla schermata iniziale della fase "Riabilitazione".

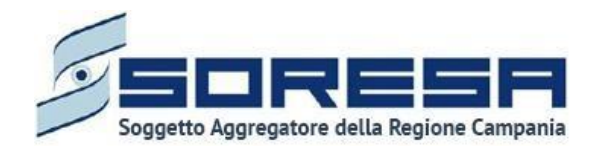

9.3.10.2 Scheda "Assistenza domiciliare integrata (ADI)"

Tale scheda è stata già oggetto di spiegazione al Paragrafo 8.3.4.3

9.3.10.3 Scheda "Proposta di

#### rimodulazione"

Se l'utente CdR ha compilato la scheda "Proposta rimodulazione" del PRI, l'utente profilato dell'U.O.D. potrà accedere alla scheda "Proposta rimodulazione PRI" tramite l'apposito pulsante Visualizza .

| Celler finale BSC2AA75688960<br>Cegname sh29                                                                                                    | Numero cartella: 441 |                           | Nº accesso: 1<br>Data inizio: 0<br>Stato: Aperto<br>U.O.D UOD D<br>Centro di riab | /12/2023<br>571<br>Iitazione: CaR prova Salemo | SIR Administrator |
|----------------------------------------------------------------------------------------------------|----------------------|---------------------------|-----------------------------------------------------------------------------------|------------------------------------------------|-------------------|
| Accettazione                                                                                                    |                      |                           |                                                                                   |                                                | Visualizza        |
| Valuazione Multidisoplinare Valuazione U.V.B.R                                                                                                    | PRI                  | Accesso in Riabilitazione | Riabilitazione                                                                    | Valutazione Finale                             | Chlusura          |
| Erogazione prestazioni<br>Questa schede non prevede elicuna compliasione                                                                                                    |                      |                           |                                                                                   |                                                | Visualizzo        |
| Assistenza domiciliare integrata (ADI)<br>La compliazione di questa schede è facotastive                                                                                                    |                      |                           |                                                                                   |                                                | Compila           |
| Proposta di rimodulazione<br>Queta scheda non prevede alcuna compilazione                                                                                                    |                      |                           |                                                                                   |                                                | Visualizza        |
| Valutazione intermedia ob. breve termine<br>La scheda è stata completara corretamente                                                                                                    |                      |                           |                                                                                   |                                                | Visualizza        |
| Valutazione intermedia ob. medio termine<br>La compliatore di quesa scheda è facotativa                                                                                                    |                      |                           |                                                                                   |                                                | Visualizza        |
| Indietro                                                                                                    |                      |                           |                                                                                   |                                                |                   |
| San and San and S |                      |                           |                                                                                   |                                                |                   |

L'utente profilato dell'UOD può visualizzare il PRI originale e le modifiche suggerite eventualmente dal CDR nella scheda "Proposta di Rimodulazione" compilata, per ogni regime assistenziale, come si evince dall'immagine di esempio:

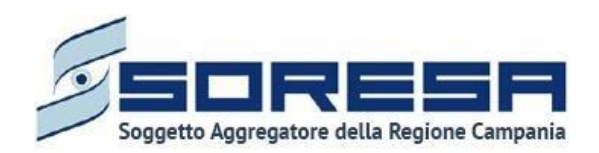

| SISTEMA INFORMATIVO<br>PER LA RIABILITAZIONE                  |                                                       |                               |                     |                                                                                                    | SI Administra                                |
|---------------------------------------------------------------|-------------------------------------------------------|-------------------------------|---------------------|----------------------------------------------------------------------------------------------------|----------------------------------------------|
| MEPAGE > ELENCO ASSISTITI                                     | > ASSISTITO > DETTAGLI ACCESSO                        |                               |                     |                                                                                                    |                                              |
| Codice fiscale: NDLCLL9 Nome: Test_Bonifica Cognome: 14012025 | 2502H907X                                             | Numero cartella: 931          |                     | N° accesso: 1<br>Data inizio: 01/04/2024<br>Stato: Aperto<br>U.O.D. che ha aperto l'accesso: UOD DS71 - AGGIUI<br>Centro di riabilitazione: CdR prova Salerno | NTA DI UNA STRINGA LUNGA LUNGA               |
| Accettazione                                                  |                                                       |                               |                     |                                                                                                    | Visualizz                                    |
|                                                               |                                                       |                               |                     |                                                                                                    |                                              |
|                                                               |                                                       |                               |                     |                                                                                                    |                                              |
| Valutazione<br>Multidisciplinare                              | Valutazione U.V.B.R                                   | PRI Access                    | o in Riabilitazione | Riabilitazione Valutazione Fina                                                                                                    | ale Chiusura                                 |
| Proposta di rimod                                             |                                                       |                               |                     |                                                                                                    |                                              |
|                                                               | ulazione                                              |                               |                     |                                                                                                    |                                              |
|                                                               | ulazione<br>Regime assistenziale                      | Durata in giorni solari       | Frequenza           | Tipologia accessi                                                                                                    |                                              |
| PRI autorizzato                                               | ulazione<br>Regime assistenziale<br>Residenziale Alto | Durata in giorni solari<br>50 | Frequenza           | Tipologia accessi<br>Quindicinale                                                                                                    | C Mostra storico proposte                    |
| PRI autorizzato                                               | ulazione<br>Regime assistenziale<br>Residenziale Alto | Durata in giorni solari<br>50 | Frequenza           | Tipologia accessi<br>Quindicinale                                                                                                    | C Mostra storico proposte<br>Rifiuta Approva |
| PRI autorizzato                                               | ulazione<br>Regime assistenziale<br>Residenziale Alto | Durata in giorni solari       | Frequenza           | Tipologia accessi<br>Quindicinale                                                                                                    | Mostra storico proposte<br>Rifiuta Approva   |

L'utente profilato dell'U.O.D. avrà la possibilità, tramite appositi pulsanti, di approvare o rifiutare la "Proposta di rimodulazione" inviata dal CdR di riferimento.

Se l'utente U.O.D. clicca il pulsante <sup>[Rifuta]</sup>, il sistema invierà tale scelta al CdR che ne prenderà atto ed eventualmente, se vorrà, potrà proporre una nuova "Proposta di rimodulazione" del PRI all'U.O.D.

Invece, se l'utente U.O.D. clicca sul pulsante Approva, il sistema aprirà un pop-up in cui l'utente potrà cliccare il pulsante senza salvare alcuna azione.

In seguito, in basso a destra della schermata sarà presente un pulsante <u>indietro</u>, che consentirà all' utente profilato dell'U.O.D. di ritornare alla schermata di riepilogo della fase "Riabilitazione".

In seguito, sarà possibile accedere alla scheda in sola modalità di visualizzazione tramite apposito pulsante visualizza, posto in corrispondenza del titolo della scheda nella pagina di riepilogo della fase.

Nel caso in cui in un primo momento l'utente U.O.D. abbia rifiutato la prima "Proposta di rimodulazione" del PRI, dopo aver eventualmente accettato la nuova "Proposta di rimodulazione", potrà visualizzare lo storico delle proposte precedentemente inviate dal CdR e rifiutate cliccando l'apposito pulsante Mostra storico proposte presente nella pagina; in tal caso il sistema mostrerà un pop-up contente il riepilogo delle proposte compiute nel tempo dal CdR:

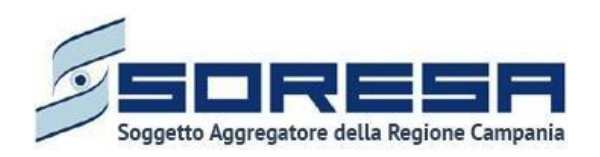

| Cadian Garata NDLCLLO                                                     | 202110077                                          |                          |                         |                            |                      | N° accesso: 1 |                                                                           | -               |                          |
|---------------------------------------------------------------------------|----------------------------------------------------|--------------------------|-------------------------|----------------------------|----------------------|---------------|---------------------------------------------------------------------------|-----------------|--------------------------|
| <ul> <li>Nome: Test_Bonifica</li> <li>Cognome: 14012025</li> </ul>        | JSUZH9U7X                                          | Storico propo            | ste                     |                            |                      |               | ×                                                                         | 71 - AGGIUNTA E | DI UNA STRINGA LUNGA LUI |
|                                                                           |                                                    | Data<br>richiesta        | Regime<br>assistenziale | Durata in<br>giorni solari | Tipologia<br>accessi | Frequenza     | Motivazioni                                                               | rno             |                          |
| ccettazione                                                               |                                                    | 10/06/2025               | Residenziale            | 60                         | Settimanale          | 7             |                                                                           |                 | Visua                    |
| Valutazione<br>Multidisciplinare                                          | Valutazione l                                      | 16:10                    | Aito                    |                            |                      |               | √ Ok                                                                      | tazione Finale  | Chiusura                 |
| Valutazione<br>Multidisciplinare<br>Proposta di rimodu                    | Valutazione U<br>ulazione<br>Regime as             | 16:10                    | Durata in giorn         | i colari                   | Frequenza            |               | √ Ok                                                                      | tazione Finale  | Chiusura                 |
| Valutazione<br>Multidisciplinare<br>Proposta di rimodu<br>PRI autorizzato | Valutazione I<br>ulazione<br>Regime as<br>Residenz | sistenziale<br>iale Alto | Durata in giorn<br>50   | i solari                   | Frequenza<br>4       |               | <ul> <li>✓ Ok</li> <li>Tipologia accessi</li> <li>Quindicinale</li> </ul> | tazione Finale  | Chiusura                 |

Per tornare alla schermata precedente sarà sufficiente cliccare sul pulsante predisposto VOk .

In caso di conferma della rimodulazione, il sistema aggiornerà automaticamente la sezione "PRI – Programma" (Paragrafo 8.3.6.1) e di conseguenza verranno aggiornate le schede che contengono tali informazioni; ossia, la scheda "Riepilogo PRI" (Paragrafo 8.3.6.2) e la scheda "Autorizzazione UOD" (Paragrafo 8.3.7.3), pur rimanendo nella fase "Riabilitazione". In particolare, navigando a ritroso nelle fasi dell'Accesso, accanto alla tabella dedicata al Programma nella scheda "PRI", l'utente potrà accedere allo "Storico rimodulazioni" mediante apposito pulsate

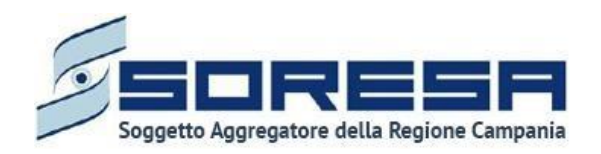

| Codice fiscale: YNNTCU80A29A856B<br>Nome: USER<br>Cognome: PROVA                                        |                        | Numero cartella<br>Data apertura: 0 | a: 40<br>99/11/2021                                               | Nº acce<br>Data ini<br>Stato: A<br>U.O.D.:<br>Centro | sso: 1<br>izio: 09/11/2021<br>perto<br>UOS Fasce Deboli Benevento<br>di riabilitazione: MEDICAL CENTER S.R. | l.                  |
|----------------------------------------------------------------------------------------------------|------------------------|-------------------------------------|-------------------------------------------------------------------|------------------------------------------------------|----------------------------------------------------------------------------------------------------|---------------------|
| •                                                                                                    |                        | •                                   |                                                                   |                                                      | O                                                                                                    | O                   |
| alutazione Multidisciplinare Valu                                                                       | itazione U.V.B.R       | PRI                                 | Accesso in Riabilitazione                                         | Riabilitazione                                       | Valutazione Finale                                                                                          | Chlusura            |
| PROGRAMMA                                                                                               |                        |                                     |                                                                   |                                                      |                                                                                                    |                     |
| PROGRAMMA<br>Data limite inizio PRI*                                                                    |                        | Possibile fabbisog                  | no riabilitativo sanitario e/o sociale                            |                                                      | Possibilità di rinno                                                                                        | vo                  |
| PROGRAMMA<br>Data limite inizio PRI*<br>12/11/2021                                                      | e                      | Possibile fabbisog<br>prova         | no riabilitativo sanitario e/o sociale                            |                                                      | 🕑 Possibilità di rinno                                                                                      | vo.                 |
| PROGRAMMA Data limite inizio PRI* 12/11/2021 PROGRAMMA RIABILITATIVO                                    | e                      | Possibile fabbisog                  | no riabilitativo sanitario e/o sociale                            |                                                      | Possibilità di rinno                                                                                        | vo                  |
| PROGRAMMA Data limite inizio PRI* 12/11/2021 PROGRAMMA RIABILITATIVO Regime assistenziale               | e<br>Durata in gi      | Possibile fabbisog<br>prova         | no riabilitativo sanitario e/o sociale<br>Accessi settimanal      | Ø                                                    | 🕑 Possibilità di rinno                                                                                      | vo:                 |
| PROGRAMMA Data limite inizio PRI* 12/11/2021 PROGRAMMA RIABILITATIVO Regime assistenziale Ambulatoriale | d<br>Durata in gi<br>7 | Possibile fabbisog<br>prova         | no riabilitativo sanitario e/o sociale<br>Accessi settimanal<br>2 | Ø                                                    | Possibilità di rinno                                                                                        | vo .<br>co proposte |
| PROGRAMMA Data limite inizio PRI* 12/11/2021 PROGRAMMA RIABILITATIVO Regime assistenziale Ambulatoriale | t<br>Durata in gi<br>7 | Possibile fabbisog<br>prova         | no riabilitativo sanitario e/o sociale<br>Accessi settimanal<br>2 | i                                                    | Possibilità di rinno                                                                                        | vo<br>co propaste   |

Al click di tale pulsante, il sistema mostrerà un pop-up contenente la versione precedentemente valida del Programma e, per tornare indietro alla schermata, sarà sufficiente cliccare sul pulsante predisposto  $\checkmark$  <sup>Ok</sup>.

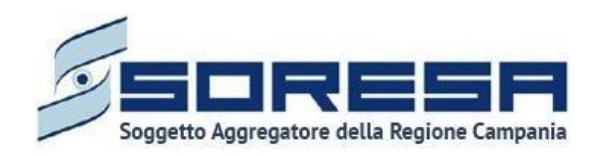

| Codice fiscale: YNNTCU80A29A856B<br>Nome: USER<br>Cognome: PROVA                                        |                       | Numero cartella: 40<br>Data apertura: 09/11 | /2021                                        |                      | N° accesso: 1<br>Data inizio: 09/11<br>Stato: Aperto<br>U.O.D.: UOS Fasce<br>Centro di riabilit | 1/2021<br>e Deboli Benevento<br><b>azione:</b> MEDICAL CENTER S.R.I |                 |
|----------------------------------------------------------------------------------------------------|-----------------------|---------------------------------------------|----------------------------------------------|----------------------|-------------------------------------------------------------------------------------------------|---------------------------------------------------------------------|-----------------|
|                                                                                                    | Storico proposte      |                                             |                                              |                      | ×                                                                                               |                                                                     |                 |
| • •                                                                                                    | Data richiesta        | Regime<br>assistenziale                     | Durata in giorni<br>solari                   | Accessi settimanali  | Motivazioni                                                                                     | -0                                                                  |                 |
| lutazione Multidisciplinare Valutazione U.V.                                                            | 23/11/2021 12:36      | Ambulatoriale                               | 10                                           | 2                    |                                                                                                 | lutazione Finale                                                    | Chlusura        |
| RI - Progetto Riabilitativo Individua<br>Dati assistito U.V.B.R. Diagnosi Schema                        |                       |                                             |                                              |                      | ✓ Ok                                                                                            |                                                                     |                 |
|                                                                                                    |                       |                                             |                                              |                      |                                                                                                 |                                                                     |                 |
| PROGRAMMA                                                                                               |                       |                                             |                                              |                      |                                                                                                 |                                                                     |                 |
| PROGRAMMA<br>Data limite inizio PRI*<br>12/11/2021                                                      | 8                     | Possibile fabbisogno ri<br>prova            | abilitativo sanitario e/o so                 | ciale                |                                                                                                 | Possibilità di rinnov                                               | 0               |
| PROGRAMMA<br>Data limite inizio PRI*<br>12/11/2021<br>PROGRAMMA RIABILITATIVO                           | B                     | Possibile fabbisogno ri<br>prova            | abilitativo sanitario e/o so                 | ciale                |                                                                                                 | Possibilità di rinnov                                               | 0               |
| PROGRAMMA Data limite inizio PRI* 12/11/2021 PROGRAMMA RIABILITATIVO Regime assistenziale               | E<br>Durata in giorni | Possibile fabbisogno ri<br>prova<br>solari  | abilitativo sanitario e/o so<br>Accessi      | ciale                |                                                                                                 | Possibilità di rinnov                                               | 0               |
| PROGRAMMA Data limite inizio PRI* 12/11/2021 PROGRAMMA RIABILITATIVO Regime assistenziale Ambulatoriale | Durata in giorni      | Possibile fabbisogno ri<br>prova<br>solari  | abilitativo sanitario e/o so<br>Accessi<br>2 | ciale<br>settimanali |                                                                                                 | Possibilità di rinnov                                               | o<br>o proposte |

9.3.10.4 Scheda "Valutazione intermedia ob. breve termine"

Nella fase "Riabilitazione", l'utente potrà accedere alla scheda "Valutazione intermedia – Obiettivi a breve termine", tramite l'apposito pulsante Visualizza.

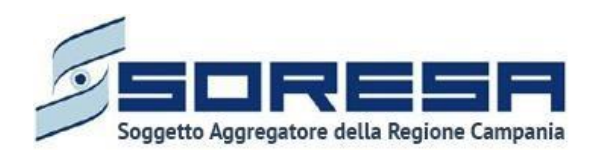

| Implementation         Implementation           Implementation         Implementation           Name: provide SEC2NA756686900         Cognome: si29 | Numero cartella: 441 |                           | № accesso<br>Data inizio<br>Stato: Appr<br>U.O.D.: UO<br>Centro di r | : 1<br>01/12/2023<br>to<br>D D571<br>abilitazione: CdR prova Salerno | SIR Administrator |
|----------------------------------------------------------------------------------------------------|----------------------|---------------------------|----------------------------------------------------------------------|----------------------------------------------------------------------|-------------------|
| Accettazione                                                                                                    |                      |                           |                                                                      |                                                                      | Visualizza        |
| Valuazione Multisdisoptinare Valuazione U.V.B.R                                                                                                    | PRI                  | Accesso in Riabilitazione | Riabilitazione                                                       | Valutazione Finale                                                   | Chiusura          |
| Erogazione prestazioni<br>Questa scheda non prevede alcuna compliatione                                                                             |                      |                           |                                                                      |                                                                      | Visualizza        |
| Assistenza domiciliare integrata (ADI)<br>La compliatore di questa schede è facotativa                                                              |                      |                           |                                                                      |                                                                      | Compila           |
| Proposta di rimodulazione<br>Questa scheda non prevede sicura compliatione                                                                          |                      |                           |                                                                      |                                                                      | Visualizza        |
| Valutazione intermedia ob. breve termine<br>La schede è stata completata corretamente                                                               |                      |                           |                                                                      |                                                                      | Visualizza        |
| Valutazione intermedia ob. medio termine<br>La compliatore di questa schede è facotasiva                                                            |                      |                           |                                                                      |                                                                      | Visualizzo        |
| Indierro                                                                                                    |                      |                           |                                                                      |                                                                      |                   |
| Service State                                                                                                    |                      |                           |                                                                      |                                                                      |                   |

Alla selezione del suddetto pulsante, il sistema aprirà la schermata "Valutazione intermedia – Obiettivi a breve termine", in cui l'utente potrà navigare in due tab:

- Nel primo tab **Valutazione UVBR**, potrà visualizzare sinteticamente lo "Schema progetto" definito dal PRI (Paragrafo 8.3.6.1) e compilare i seguenti campi:
  - o "Obiettivo realizzato",
  - o **"Esito"**
  - o "Livelli di fragilità"
  - o "Data valutazione"
  - o "Note o Osservazioni"
  - o "L'UVBR prevede rivalutazione PRI"

Di seguito un'immagine di esempio:

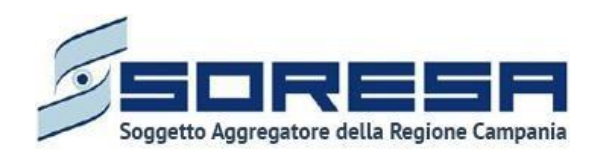

| PAGE > ELENCO ASSISTITI > ASSISTITI                                                                                                    | D > DETTAGLI ACCESSO |                    |                                        |                                         |                                                                                                    |                  |          |
|----------------------------------------------------------------------------------------------------|----------------------|--------------------|----------------------------------------|-----------------------------------------|----------------------------------------------------------------------------------------------------|------------------|----------|
| Codice fiscale: DRZRRT72M13H975<br>Nome: provaSIR<br>Cognome: 27022024                                                                             | c                    | Numero cartella    | : 436                                  |                                         | N° accesso: 1<br>Data inizio: 01/11/2023<br>Stato: Aperto<br>U.O.D.: UOD DS71<br>Centro di riabilitazione: C | dR prova Salerno |          |
| cettazione                                                                                                    |                      |                    |                                        |                                         |                                                                                                    |                  | Visua    |
|                                                                                                    |                      |                    |                                        |                                         | (                                                                                                    | )                |          |
| alutazione Multidisciplinare                                                                                                    | Valutazione U.V.B.R  | PRI                | Accesso in Riabilitazione              | Riabilitazion                           | ne Valutazio                                                                                                 | one Finale       | Chlusura |
| /alutazione intermedia o                                                                                                    | b. breve termine     |                    |                                        |                                         |                                                                                                    |                  |          |
| Valutazione UVBR Note e Osserv                                                                                                    | azioni CdR           |                    |                                        |                                         |                                                                                                    |                  |          |
| Area Intervento                                                                                                    | Responsabile         | ٥                  | b. a breve termine atteso              | Obiettivo reali                         | zzato                                                                                                    | Esito            |          |
|                                                                                                    |                      |                    |                                        | Obiettivo realiz                        | zato*                                                                                                    | Esito*           |          |
| b1 - Funzioni mentali                                                                                                    | referente uod        | P                  | oblema GRAVE                           | Seleziona                               | ~                                                                                                    | Seleziona        | ~        |
| Livello di autonomia*                                                                                                    |                      | Grado di mobilità" |                                        |                                         | Disturbi cognitivi*                                                                                          |                  |          |
| Seleziona                                                                                                    | ×                    | Seleziona          |                                        | ~                                       | Seleziona                                                                                                    |                  |          |
| Disturbi comportamentali*                                                                                                    |                      | Comunicazione*     |                                        | ~                                       | Area Sensoriale*                                                                                             |                  |          |
| Dise gal intermetting assessmentiali*                                                                                                    |                      | Cuprents costale*  |                                        |                                         | Stabilith Clinica <sup>†</sup>                                                                               |                  |          |
|                                                                                                    | ~                    | Seleziona          |                                        | ~                                       | Seleziona                                                                                                    |                  |          |
| Seleziona                                                                                                    |                      |                    |                                        |                                         |                                                                                                    |                  |          |
| bisogni internisuco - assistenziali<br>Seleziona                                                                                                   |                      |                    |                                        |                                         |                                                                                                    |                  |          |
| bisogrii internisuco - assistenzani<br>Seleziona<br>Data valutazione*                                                                              |                      |                    | Motivo della vali                      | utazione"                               |                                                                                                    |                  |          |
| Beogli internisico - assistenziali<br>Seleziona<br>Data valutazione <sup>e</sup><br>Seleziona                                                      |                      |                    | Motivo della vali<br>Variazioni nelle  | utazione"<br>condizioni dell'assistit   | 0                                                                                                    |                  | ``       |
| Boogni internisoco - assistenziali<br>Seleziona<br>Data valutazione"<br>Seleziona<br>Note e osservazioni                                           |                      |                    | Motivo della val<br>Variazioni nelle   | utazione"<br>condizioni dell'assistit   | 0                                                                                                    |                  | ×        |
| Beogra internisico - assistenziari<br>Seleziona<br>Data valutazione*<br>Seleziona<br>Note e osservazioni                                           |                      |                    | Motivo della val<br>B variazioni nelle | utazione"<br>. condizioni dell'assistit | 0                                                                                                    |                  |          |
| Beogra internistico - assistenziari<br>Seleziona<br>Data valutazione*<br>Seleziona<br>Note e osservazioni                                          |                      |                    | Motivo della val<br>variazioni nelle   | utazione"<br>. condizioni dell'assistit | 0                                                                                                    |                  |          |
| Beogra internisico - assistenziari<br>Seleziona<br>Data valutazione*<br>Seleziona<br>Note e osservazioni<br>L'UVBR prevede rivalutazione PRI<br>si | 10                   |                    | Motivo della val<br>B variazioni nelle | utazione*<br>. condizioni dell'assistit | 9                                                                                                    |                  |          |
| Beogra internisico - assistenziali<br>Seleziona<br>Data valutazione*<br>Seleziona<br>Note e osservazioni<br>L'UVBR prevede rivalutazione PRI<br>sì | no                   |                    | Motivo della val<br>variazioni nelle   | utazione"<br>. condizioni dell'assistit | 0                                                                                                    |                  |          |

• Nel secondo tab **Note e Osservazioni CdR**, potrà visualizzare le eventuali "Note e Osservazioni" inserite dal CdR di riferimento in merito alla valutazione intermedia compiuta e

potrà scaricare, tramite apposito pulsante <sup>4</sup>, la documentazione allegata dal U.O.D. di riferimento nella tabella preposta:

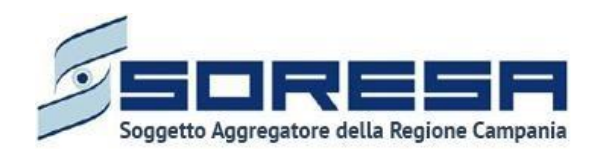

| SISTEMA INFORMATIVO<br>PER LA RIABILITAZIONE                                      |                      |                           |                                                            |                                                                                   | SIR Adminis |
|-----------------------------------------------------------------------------------|----------------------|---------------------------|------------------------------------------------------------|-----------------------------------------------------------------------------------|-------------|
| AEPAGE > ELENCO ASSISTITI > ASSISTITO > DETTAGLI ACC                              | 2550                 |                           |                                                            |                                                                                   |             |
| Codice fiscale: DRZRRT72M13H975C<br>Nome: provaSiR<br>Cognome: 27022024           | Numero carte         | alla: 436                 | Nª acces<br>Data ini<br>Stato: Aj<br>U.O.D.: L<br>Centro d | so: 1<br>io: 01/11/2023<br>erto<br>OD DS71<br>i riabilitazione: CdR prova Salerno |             |
| ccettazione                                                                       |                      |                           |                                                            |                                                                                   | Visua       |
|                                                                                   |                      |                           |                                                            |                                                                                   |             |
| Valutazione Multidisciplinare Valutazione U.V.B.                                  | LR PRI               | Accesso in Riabilitazione | Riabilitazione                                             | Valutazione Finale                                                                | Chlusura    |
| Valutazione UVBR Note e Osservazioni CdR                                          | inne                 |                           |                                                            |                                                                                   |             |
| Centro di riabilitazione*                                                         | Note e osservazioni* |                           |                                                            |                                                                                   |             |
| CdR prova Salerno 🗸                                                               | test                 |                           |                                                            |                                                                                   |             |
|                                                                                   |                      |                           |                                                            |                                                                                   |             |
| L'UVBR prevede rivalutazione PRI                                                  |                      |                           |                                                            | _ 6                                                                               |             |
| L'UVBR prevede rivalutazione PRI<br>Si no                                         | 1                    |                           |                                                            | h                                                                                 |             |
| L'UVBR prevede rivalutazione PRI<br>31 no<br>ALLEGATI                             | 1                    |                           |                                                            | 6                                                                                 |             |
| L'UVBR prevede rivalutazione PRI si no ALLEGATI Nessun documento è stato allegato |                      |                           |                                                            |                                                                                   |             |

Solo dopo aver valorizzato i campi obbligatori del primo tab, ovvero quelli contrassegnati da apposito asterisco, si potrà procedere al salvataggio dei dati inseriti in tutta la schermata, cliccando il pulsante salva per consolidare, e successivamente nei per tornare alla schermata precedente.

9.3.10.5 Scheda "Valutazione intermedia ob. medio termine"

Sempre nella fase "Riabilitazione", dopo aver compilato la scheda "Valutazione intermedia – Obiettivi a breve termine", l'utente profilato dell'U.O.D. potrà accedere alla scheda "Valutazione intermedia – Obiettivi a medio termine", tramite l'apposito pulsante visualizza.

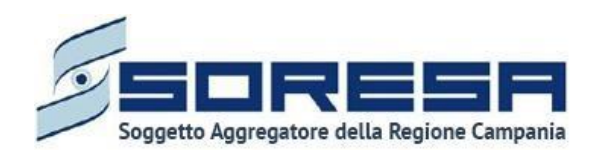

|                                                                                            | Numero cartella: 441 |                           | N <sup>a</sup> accesso:<br>Data inizio:<br>Stato: Aper<br>U.O.D. UO<br>Centro di ri | 1<br>01/12/2023<br>0<br>D5/1<br>Dabilitazione: CdR prova Salerno | A SIR Administrator |
|--------------------------------------------------------------------------------------------|----------------------|---------------------------|-------------------------------------------------------------------------------------|------------------------------------------------------------------|---------------------|
| Accettazione                                                                               |                      |                           |                                                                                     |                                                                  | Visualizza          |
| Valuazione Multidisciplinare Valuazione U.V.B.R                                            | PRI                  | Accesso in Riabilizatione | Riabilitazione                                                                      | Valutazione Finale                                               | Chiusura            |
| Erogazione prestazioni<br>Questa scheda non prevede elcuna compilazione                    |                      |                           |                                                                                     |                                                                  | Visualizzo          |
| Assistenza domiciliare integrata (ADI)<br>La compitatione di questa schesi è fiscolativa   |                      |                           |                                                                                     |                                                                  | Compile             |
| Proposta di rimodulazione<br>Questa scheda non prevede alcuna compilazione                 |                      |                           |                                                                                     |                                                                  | Visualizza          |
| Valutazione intermedia ob. breve termine<br>La scheda è stata completata correttamente     |                      |                           |                                                                                     |                                                                  | Visualizza          |
| Valutazione intermedia ob. medio termine<br>La compilazione di questa schesia è facotasiva |                      |                           |                                                                                     |                                                                  | Visualizza          |
| indetro                                                                                    |                      |                           |                                                                                     |                                                                  |                     |
|                                                                                            |                      |                           |                                                                                     |                                                                  | Soresa              |

Alla selezione del suddetto pulsante, il sistema aprirà la schermata "Valutazione intermedia – Obiettivi a medio termine", in cui l'utente potrà navigare in due tab:

- Nel primo tab **Valutazione UVBR**, potrà visualizzare sinteticamente lo "Schema progetto" definito dal PRI (Paragrafo 8.3.6.1) e compilare i seguenti campi:
  - o "Obiettivo realizzato",
  - o "Esito"
  - o "Livelli di fragilità"
  - o "Data valutazione"
  - o "Note o Osservazioni"
  - o "L'UVBR prevede rivalutazione PRI"

Di seguito un'immagine di esempio:

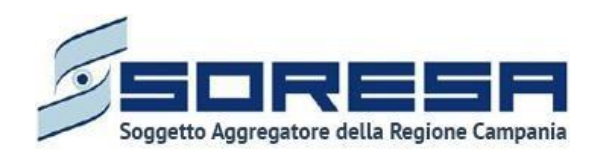

| SISTEMA INFORMATIVO<br>PER LA RIADULTAZIONE                            |                                       |                      |                                        |                                                                                                    | ی SIR Admir         |
|------------------------------------------------------------------------|---------------------------------------|----------------------|----------------------------------------|----------------------------------------------------------------------------------------------------|---------------------|
| EPAGE > ELENCO ASSISTITI > ASSISTITI                                   | 0 > DETTAGLI ACCESSO                  |                      |                                        |                                                                                                    |                     |
| Codice fiscale: DRZRRT72M13H975<br>Nome: provaSIR<br>Cognome: 27022024 | c                                     | Numero cartella: 436 |                                        | N° accesso: 1<br>Data inizio: 01/11/2023<br>Stato: Aperto<br>U.O.D.: UOD DS71<br>Centro di riabilitazione: 0 | :dR prova Salerno   |
| ccettazione                                                            |                                       |                      |                                        |                                                                                                    | Visu                |
|                                                                        |                                       |                      | -                                      |                                                                                                    |                     |
| alutazione Multidisciplinare                                           | Valutazione U.V.B.R                   | PRI Accesso in       | n Riabilitazione Riabilitaz            | ione Valutazi                                                                                                | one Finale Chiusura |
| /alutazione intermedia o<br>Valutazione UVBR Note e Osserv             | b. medio termine                      |                      |                                        |                                                                                                    |                     |
| Area Intervento                                                        | Responsabile                          | Ob. a medio termi    | ne atteso Obiettivo re                 | alizzato                                                                                                    | Esito               |
|                                                                        |                                       |                      | Obiettivo r                            |                                                                                                    | Esito*              |
| b1 - Funzioni mentali                                                  | referente uod                         | Problema MEDIO       | Seleziona<br>Il campo è rich           | ✓                                                                                                    | Seleziona 💊         |
| Livelli di fragilità                                                   |                                       | Grado di mobilità*   |                                        | Disturbi comitivi*                                                                                           |                     |
| Seleziona                                                              | · · · · · · · · · · · · · · · · · · · | Seleziona            | ~                                      | Seleziona                                                                                                    |                     |
| Disturbi comportamentali*                                              |                                       | Comunicazione*       |                                        | Area Sensoriale*                                                                                             |                     |
| Seleziona                                                              | · · · · · · · · · · · · · · · · · · · | Seleziona            | ~                                      | Seleziona                                                                                                    |                     |
| Piromi interpictico, assistenziali*                                    |                                       | Supporto cociolo"    |                                        | Stabilità Clinica*                                                                                           |                     |
| Seleziona                                                              |                                       | Seleziona            | ~                                      | Seleziona                                                                                                    |                     |
|                                                                        |                                       |                      |                                        |                                                                                                    |                     |
| Data valutazione*                                                      |                                       |                      | Motivo della valutazione*              |                                                                                                    |                     |
| Seleziona                                                              |                                       | Ð                    | variazioni nelle condizioni dell'assis | tito                                                                                                    |                     |
| Note e osservazioni                                                    |                                       |                      |                                        |                                                                                                    |                     |
|                                                                        |                                       |                      |                                        |                                                                                                    |                     |
|                                                                        |                                       |                      |                                        |                                                                                                    |                     |
|                                                                        |                                       |                      |                                        |                                                                                                    |                     |
| L'UVBR prevede rivalutazione PRI                                       |                                       |                      |                                        |                                                                                                    |                     |
| 473                                                                    | no                                    |                      |                                        |                                                                                                    |                     |
| 51                                                                     |                                       |                      |                                        |                                                                                                    |                     |
| 51                                                                     |                                       |                      |                                        |                                                                                                    |                     |

• Nel secondo tab **Note e Osservazioni CdR**, potrà visualizzare le eventuali "Note e Osservazioni" inserite dal CdR di riferimento in merito alla valutazione intermedia compiuta e

potrà scaricare, tramite apposito pulsante <sup>2</sup>, la documentazione allegata dal U.O.D. di riferimento nella tabella preposta:

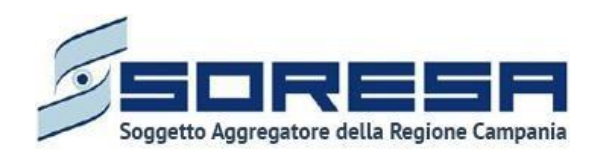

| SINTONA<br>SISTEMA INFORMATIVO<br>PER LA RIABILITAZIONE                 |                 |                      |                           |                                                         |                                                                                                | 은 SIR Administra |
|-------------------------------------------------------------------------|-----------------|----------------------|---------------------------|---------------------------------------------------------|------------------------------------------------------------------------------------------------|------------------|
| OMEPAGE > ELENCO ASSISTITI > ASSISTITO >                                | DETTAGLI ACCESS | 0                    |                           |                                                         |                                                                                                |                  |
| Codice fiscale: DRZRRT72M13H975C<br>Nome: provaSIR<br>Cognome: 27022024 |                 | Numero carte         | lla: 436                  | N° acce:<br>Data ini<br>Stato: A<br>U.O.D.:<br>Centro d | sso: 1<br>zio: 01/11/2023<br>perto<br>JUOD DS71<br><b>di riabilitazione:</b> CdR prova Salerno |                  |
| Accettazione                                                            |                 |                      |                           |                                                         |                                                                                                | Visualizz        |
| Valutazione Multidisciplinare Valu                                      | tazione U.V.B.R | PRI                  | Arresso in Riabilitazione | Biabilitazione                                          | Valutazione Finale                                                                             | Chiusura         |
| Valutazione intermedia ob. r<br>Valutazione UVBR Note e Osservazior     | nedio term      | ine                  |                           |                                                         |                                                                                                |                  |
| Centro di riabilitazione*                                               |                 | Note e osservazioni* |                           |                                                         |                                                                                                |                  |
| CdR prova Salerno                                                       | ~               |                      |                           |                                                         | h                                                                                              |                  |
| L'UVBR prevede rivalutazione PRI                                        |                 |                      |                           |                                                         |                                                                                                |                  |
| sì r                                                                    | 10              |                      |                           |                                                         |                                                                                                |                  |
|                                                                         |                 |                      |                           |                                                         |                                                                                                |                  |

Solo dopo aver valorizzato i campi obbligatori del primo tab, ovvero quelli contrassegnati da apposito asterisco, si potrà procedere al salvataggio dei dati inseriti in tutta la schermata, cliccando il pulsante salva per consolidare, e successivamente indietro per tornare alla schermata precedente.

Si precisa che le valutazioni ob. breve/medio sono schede facoltative, la mancata compilazione permetterà di proseguire ugualmente nel flusso di lavoro. Si rimanda agli operatori designati la scelta della compilazione di tali schede secondo le direttive vigenti.

## 9.3.10.6 Validazione della fase "Riabilitazione"

Nella pagina di riepilogo della fase "Riabilitazione", solo dopo che il CdR ha terminato l'Accesso riabilitativo dell'assistito presso il CdR di riferimento, l'utente profilato dell'U.O.D. potrà cliccare il pulsante in basso alla pagina Valida e prosegui per proseguire nel workflow. Si precisa che tale pulsante sarà visibile se tutti i campi obbligatori sono stati correttamente compilati.

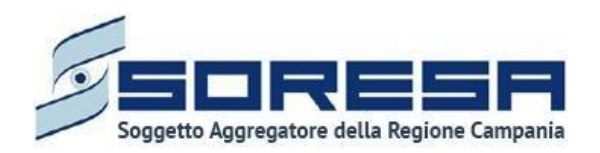

| Valutazione Multidisciplinare                                                     | Valutazione U.V.B.R | PRI | Accesso in Riabilitazione | Riabilitazione | Valutazione Finale | Chiusura          |
|-----------------------------------------------------------------------------------|---------------------|-----|---------------------------|----------------|--------------------|-------------------|
| Erogazione prestazioni<br>Questa scheda non prevede alcuna compilazio             | one                 |     |                           |                |                    | Visualizza        |
| Assistenza domiciliare integrat.<br>La complazione di questa scheda è facoltativa | a (ADI)             |     |                           |                |                    | Compila           |
| Proposta di rimodulazione<br>Questa scheda non prevede alcuna compilazio          | one                 |     |                           |                |                    | Visualizza        |
| Valutazione intermedia ob. bre<br>La scheda è stata completata correttamente      | eve termine         |     |                           |                |                    | Visualizza        |
| Valutazione intermedia ob. me<br>La compilazione di questa scheda è facoltativa   | dio termine         |     |                           |                |                    | Visualizza        |
| Indietro                                                                          |                     |     |                           |                |                    | Valida e prosegui |

Al clic del pulsante, il sistema mostrerà un messaggio di conferma, come si evince dall'immagine che segue:

| Sei sicuro di voler validare lo step? L'operazione renderà non più modificabili le sezioni fino ad ora compila |      |
|----------------------------------------------------------------------------------------------------|------|
|                                                                                                    |      |
| × N                                                                                                    | ✓ 2I |

Cliccando sul pulsante , l'utente verrà indirizzato direttamente alla fase successiva "Valutazione finale" e potrà accedere alle schede precedentemente compilate nella fase "Riabilitazione" in sla modalità di visualizzazione, ovvero senza possibilità di modificare le informazioni precedentemente

inserite a sistema. Altrimenti, cliccando sul pulsante , tornerà alla schermata precedente senza salvare alcuna azione.

## 9.3.11 Fase "Valutazione finale"

La fase "Valutazione finale" consente all'utente U.O.D. di visionare il "Riepilogo Progetto Operativo" (Paragrafo 9.3.5.2) inviato dal CdR al termine dell'Accesso ed effettuare la valutazione degli obiettivi a lungo termine in merito al trattamento riabilitativo.

All'interno della sezione saranno presenti le seguenti schede:

- **Riepilogo del PRI,** nella quale l'utente afferente all'UOD, prendendo visione del "Riepilogo Progetto Operativo", dovrà validare le prestazioni effettivamente erogate da parte della struttura accreditata e il costo effettivo emerso.
- Valutazione clinica: mediante la quale, l'utente profilato dell'U.O.D., potrà effettuare la valutazione degli obiettivi a lungo termine raggiunti.

Di seguito un'immagine esemplificativa della fase:

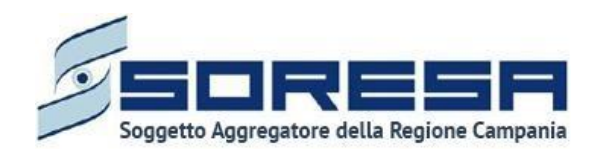

|                    |                           |                                                           |                                                                                                    | SIR Administrato                                                                                                    |
|--------------------|---------------------------|-----------------------------------------------------------|----------------------------------------------------------------------------------------------------|----------------------------------------------------------------------------------------------------|
|                    |                           |                                                           |                                                                                                    |                                                                                                    |
| Numero cartella: 4 | 141                       | N° acces<br>Data ini<br>Stato: Α<br>U.Q.D.: L<br>Centro d | so: 1<br>io: 01/12/2023<br>erto<br>OD DS71<br>i riabilitazione: CdR prova Salerno                                                                                                    |                                                                                                    |
|                    |                           |                                                           |                                                                                                    | Visualizza                                                                                                    |
| PRI                | Accesso in Riabilitazione | Riabilitazione                                            | Valutazione Finale                                                                                                    | Chiusura                                                                                                    |
|                    |                           |                                                           |                                                                                                    | Visualizza                                                                                                    |
|                    |                           |                                                           |                                                                                                    | Compila                                                                                                    |
|                    | Numero cartella:          | Numero cartella: 441 PRI Accesso in Riabilitazione        | Numero cartella: 441       N° access<br>Data inizistas: Application         V.O.D.: U.O.D.: U.Centro di<br>Centro di         PRI       Accesso in Riabilitazione         PRI       Accesso in Riabilitazione | Numero cartella: 441       N* accesso: 1<br>Data inizio: 01/12/2023<br>Stato: Aperto<br>U. UOD DS71<br>Centro di riabilitazione: CdR prova Salerno         PRI       Accesso in Riabilitazione         PRI       Accesso in Riabilitazione |

Di seguito si riportano nel dettaglio le descrizioni delle schede previste nella fase "Valutazione finale".

## 9.3.12 Scheda "Riepilogo PRI"

L'utente profilato dell'U.O.D. potrà accedere alla scheda "Riepilogo PRI", tramite l'apposito pulsante <sup>Compila</sup>, al fine di visionare e validare le prestazioni effettivamente erogate dal CdR durante l'Acceso al CdR e il costo finale del trattamento riabilitativo svolto.

| PAGE > ELENCO ASSISTITI > ASSISTITO > DETTAGLI ACCESSO                                                                   |                  |                           |                                                                  |                                                                               |          |
|----------------------------------------------------------------------------------------------------|------------------|---------------------------|------------------------------------------------------------------|-------------------------------------------------------------------------------|----------|
| Codice fiscale: BSCZAA6756686960<br>Nome: prova<br>Cognome: sir29                                                        | Numero cartella: | 341                       | Nº access<br>Data inizi<br>Stato: App<br>U.O.D.: UC<br>Centro di | o: 1<br>o: 01/12/2023<br>proi<br>DD DS71<br>riabilitazione: CdR prova Salerno |          |
|                                                                                                    |                  |                           |                                                                  |                                                                               | Visual   |
| cettazione                                                                                                    |                  |                           |                                                                  |                                                                               |          |
| cettazione                                                                                                    |                  |                           | •                                                                | •                                                                             | 0        |
| Valutazione U.V.B.R                                                                                                    | PRI              | Accesso in Riabilitazione | Riabilitazione                                                   | Valutazione Finale                                                            | Chiusura |
| Valutazione Valutazione Multidisciplinare Valutazione U.V.B.R<br>Riepilogo PRI                                           | PRI              | Accesso in Riabilitazione | Riabilitazione                                                   | Valutazione Finale                                                            | Chiusura |
| Valutazione Multidisciplinare. Valutazione U.V.B.R<br>Riepilogo PRI<br>Èrecessano comoliare questa sezione.              | PRI              | Accesso in Riabilitazione | Riabilitazione                                                   | Valutazione Finale                                                            | Chiusura |
| cettazione<br>Valutazione Multidisciplinare Valutazione U.V.B.R<br>Riepilogo PRI<br>Ènecessano compilare questa sezione. | PRI              | Accesso in Riabilitazione | Riabilitazione                                                   | Valutazione Finale                                                            | Chiusura |

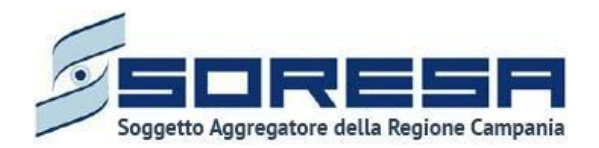

Alla selezione del suddetto pulsante, il sistema aprirà la schermata "Riepilogo PRI", in cui l'utente profilato dell'U.O.D. visualizzerà:

- Informazioni riguardanti il Progetto Operativo redatto dal CdR (Paragrafo 9.3.3.3) e autorizzato dall'U.O.D. dal punto di vista operativo e amministrativo (Paragrafo 8.3.7.2 e Paragrafo 8.3.7.3)
- Una tabella di riepilogo con le prestazioni, e il loro costo, eseguite dal CdR di riferimento nell'ambito del trattamento riabilitativo effettivamente svolto.

ち 🍋  $\equiv$ c referente uod SISTEMA INFO HOMEPAGE > ELENCO ASSISTITI > ASSISTITO > DETTAGLI ACCESSO N° accesso: 1 Data inizio: 18/01/2025 X Interrompi accesso Codice fiscale: BCCLCL68T28E037N Nome: test Cognome: tete State: Aperto U.O.D. che ha aperto l'accesso: UOD DS71 - AGGIUNTA DI UNA STRINGA LUNGA LUNGA LU Centro di riabilitazione: CdR prova Salerno Accettazione Valutazione U.V.B.R PRI Accesso in Riabilitazione Chiu Valutazione Riabilitazione Valutazione Finale Multidisciplinare Riepilogo progetto operativo Data inizio Data fine Numero accessi previsti dal PRI Numero access Costo effettivo Costo previsto dal PRI Regime assistenziale Durata in giorni solari Tipologia access Frequenza Costo previsto Prestazioni erogate Costo effettivo 42.857,14 € Domiciliare 120 Ouindicinale 1.000.00 € Indietro 🔼 🖉 soresa

Di seguito un'immagine di esempio:

L'utente profilato U.O.D. dovrà approvare tale riepilogo, inviato dal CdR di riferimento, mediante apposito pulsante Presavisione, posto in basso nella pagina. Al click di tale pulsante, il sistema aprirà un pop-up in cui l'utente potrà cliccare il pulsante senza salvare alcuna azione.

Se il costo effettivo supera il costo previsto, il sistema avvertirà l'utente tramite messaggio di alert.

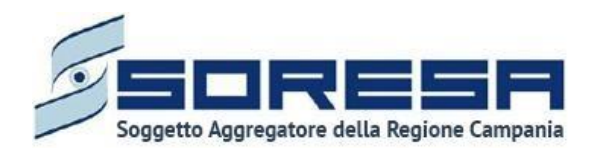

| ×                                                                            |         |
|------------------------------------------------------------------------------|---------|
| Sei sicuro di voler procedere all'approvazione? L'operazione è irreversibile |         |
|                                                                              | X No Sì |

In seguito, in basso a destra della schermata sarà presente un pulsante <u>Indietro</u>, che consentirà all' utente profilato dell'U.O.D. di ritornare alla schermata di riepilogo della fase "Valutazione finale".

In seguito, sarà possibile accedere alla scheda in sola modalità di visualizzazione tramite apposito pulsante.

Si specifica, così come accade per la scheda "Autorizzazione U.O.D.", nella misura in cui la gestione del percorso sia in capo a due distretti e cioè "l'U.O.D. che apre l'accesso" e "l'U.O.D. di Residenza"

il click del pulsante <sup>Presa visione</sup> della scheda "Riepilogo PRI", è in capo al Referente del DS di Residenza, qualora sia il Referente del DS che apre l'accesso il sistema mostrerà un pop-up d'errore.

| Codice fiscale: BCCLCL<br>Nome: test<br>Cognome: tete | SAT236037N Name         | ro cartella: 1336 | Nº act<br>Data i<br>Stato<br>U.O.D<br>Centre | cesso: 1<br>Inizio: 18/01/2025<br>Aperto<br>I che ha aperto l'accesso: UOD DS71-<br>o di riabilitazione: CdR prova Salerno | AGGIUNTA DI UNA STRINGA LUNG | × Interrompi acce |
|-------------------------------------------------------|-------------------------|-------------------|----------------------------------------------|----------------------------------------------------------------------------------------------------|------------------------------|-------------------|
| ccettazione                                           |                         |                   |                                              |                                                                                                    |                              | Waaabizz          |
| •                                                     | •                       | •                 |                                              | •                                                                                                    | •                            |                   |
| Riepilogo progett<br>Data Inizio                      | o operativo             |                   | 6                                            | Data fine                                                                                                    |                              | 2                 |
|                                                       |                         |                   |                                              | No annual annual ann ann an Dùth                                                                                           |                              |                   |
| 1                                                     |                         |                   |                                              | 120                                                                                                    |                              |                   |
|                                                       |                         |                   |                                              | Course and later did Pres                                                                                                  |                              |                   |
| 1.000.00 €                                            |                         |                   |                                              | 42.857,14 €                                                                                                    |                              |                   |
|                                                       | Durata în giorni solari | Tipologia accessi | Frequenza                                    | Costo previsto                                                                                                    | Prestazioni erogate          | Costo effettivo   |
| Regime assistenziale                                  |                         |                   |                                              |                                                                                                    |                              |                   |

## 9.3.13 Scheda "Valutazione clinica"

L'utente profilato dell'U.O.D. potrà accedere alla scheda "Valutazione clinica", tramite l'apposito pulsante <sup>Compila</sup>, al fine di inserire le valutazioni sullo stato dell'assistito in merito agli obiettivi a lungo termine previsti dal PRI.

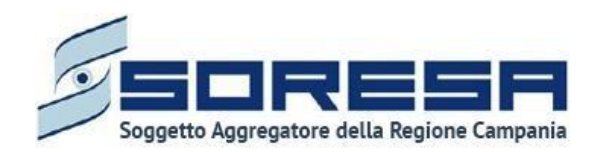

|                  |                           |                                                                    |                                                                                                    | SIR Administrate                                                                                                    |
|------------------|---------------------------|--------------------------------------------------------------------|----------------------------------------------------------------------------------------------------|----------------------------------------------------------------------------------------------------|
|                  |                           |                                                                    |                                                                                                    |                                                                                                    |
| Numero cartella: | 441                       | N° acces<br>Data ini<br>Stato: Aç<br>U.O.D.: U<br>Centro d         | so: 1<br>tio: 01/12/2023<br>berto<br>IOD DS71<br><b>i riabilitazione:</b> CdR prova Salemo                                                                                                    |                                                                                                    |
|                  |                           |                                                                    |                                                                                                    | Visualizza                                                                                                    |
| PRI              | Accesso in Riabilitazione | Riabilitazione                                                     | Valutazione Finale                                                                                                    | Chiusura                                                                                                    |
|                  |                           |                                                                    |                                                                                                    | Visualizza                                                                                                    |
|                  |                           |                                                                    |                                                                                                    |                                                                                                    |
|                  | Numero cartella:          | Numero cartella: 441         PRI         Accesso in Riabilitazione | Numero cartella: 441       N° acces         Numero cartella: 441       Stato: Ag         U.O.D.: 1       Centro d         Centro d       Centro d         PRI       Accesso in Riabilitazione         Riabilitazione       Riabilitazione | Numero cartella: 441       N° accesso: 1<br>Data inizio: 01/12/02/3<br>Stato: Aperto<br>U.O.D: UOD DS71<br>Centro di riabilitazione: CdR prova Salerno         PRI       Accesso in Riabilitazione         PRI       Accesso in Riabilitazione |

Alla selezione del suddetto pulsante, il sistema aprirà la schermata "Valutazione clinica", in cui l'utente in cui l'utente potrà navigare nei due tab presenti:

- All'interno del tab "Valutazione UVBR", l'utente profilato potrà:
  - Visualizzare la tabella contente lo schema "Schema progetto", corrispondente a quella risultante in fase di compilazione del PRI (Paragrafo 8.3.6.1), nella definizione dello "Schema progetto riabilitativo".
  - Compilare i seguenti campi:
    - *Obiettivo realizzato,* visibile all'interno della tabella immediatamente dopo il campo "*Obiettivo a lungo termine*";
    - *Esito,* in cui selezionare l'esito della valutazione (positivo, parzialmente positivo, negativo).
    - Livelli di fragilità
    - La *Data valutazione*, in cui l'utente U.O.D. inserisce la data in cui svolge la Valutazione finale;
    - Motivo della valutazione, scegliendo tra le voci "Scadenza prevista PRI" e "Variazione nelle condizioni dell'assistito";
    - Utilizzo ti protesi e/o ortesi, tramite flag si/no;
    - Il campo *Note o Osservazioni,* in cui eventualmente l'operatore U.O.D. può inserire altri commenti in merito;
    - Rivalutazione del PRI, tramite flag si/no.

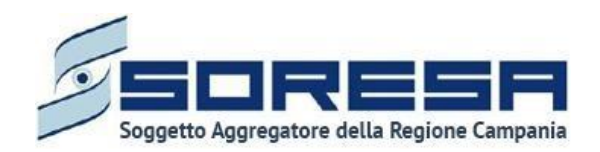

| EPAGE > ELENCO ASSISTITI > ASSISTITO                                    | > DETTAGLI ACCESSO |                            |                                        |                        |                                                                                         |                                        |                  |          |
|-------------------------------------------------------------------------|--------------------|----------------------------|----------------------------------------|------------------------|-----------------------------------------------------------------------------------------|----------------------------------------|------------------|----------|
| Codice fiscale: DRZRRT72M13H975C<br>Nome: provaSIR<br>Cognome: 27022024 |                    | Numero cartella            | x: 436                                 |                        | N° accesso: 1<br>Data inizio: 01/<br>Stato: Aperto<br>U.O.D.: UOD DS<br>Centro di riabi | 11/2023<br>571<br><b>litazione:</b> Ci | dR prova Salerno |          |
| ccettazione                                                             |                    |                            |                                        |                        |                                                                                         |                                        |                  | Visua    |
|                                                                         |                    |                            |                                        |                        |                                                                                         | _                                      |                  |          |
| alutazione Multidisciplinare Va                                         | alutazione U.V.B.R | PRI                        | Accesso in Riabilitazione              | Riabilitazio           | ne                                                                                      | Valutazio                              | one Finale       | Chiusura |
| Valutazione clinica Valutazione UVBR Note e Osservaz                    | ioni CdR           |                            |                                        |                        |                                                                                         |                                        |                  |          |
| Area Intervento                                                         | Responsabile       | c                          | b. a lungo termine atteso              | Obiettivo reali        | izzato                                                                                  |                                        | Esito            |          |
| b1 European mentali                                                     | enformation and    |                            | trableme UD/E                          | Oblettivo realia       | zzato*                                                                                  |                                        | Esito*           |          |
| 01 - Punzioni mentali                                                   | reference uod      | ,r                         | robiena DEVE                           | PROBLEMA L             | IEVE                                                                                    | × ~                                    | POSITIVO         | × ~      |
| Livelli di fragilità                                                    |                    |                            |                                        |                        |                                                                                         |                                        |                  |          |
| Livello di autonomia*                                                   |                    | Grado di mobilità          |                                        |                        | Disturbi cognitivi                                                                      |                                        |                  |          |
| Autonomo                                                                | ~                  | Si sposta da solo          | (eventualmente con ausili) in ambiente | protetto 🗸             | Assenti/lievi                                                                           |                                        |                  | ×        |
| Disturbi comportamentali*                                               |                    | Comunicazione*             |                                        |                        | áres Sensoriale*                                                                        |                                        |                  |          |
| Assenti/lievi                                                           | ~                  | Assenti/lievi              |                                        | ~                      | Deficit assenti                                                                         |                                        |                  |          |
|                                                                         |                    |                            |                                        |                        |                                                                                         |                                        |                  |          |
| Alimentazione parenterale                                               | ~                  | Presenza                   |                                        | ~                      | Valutazione non                                                                         | eseguita                               |                  |          |
| P                                                                       |                    |                            |                                        |                        |                                                                                         |                                        |                  |          |
| Data valutazione*                                                       |                    | Motivo della valut         | azione*                                |                        | Fa utilizzo di disp                                                                     | ositivi/ prote                         | esi/ortesi*      |          |
| 17/12/2023                                                              | e                  | scadenza previst           | a PRI                                  | ~                      |                                                                                         | sì                                     |                  | no       |
| Note e osservazioni                                                     |                    |                            |                                        |                        |                                                                                         |                                        |                  |          |
| CLASSIFICAZIONE DISABILITÀ                                              | Esito rilavazi     | one della disabilità in ir | Feito rilevazione                      | dalla disabilità in us | rita                                                                                    |                                        |                  |          |
| BI (Barthel Index a punteggi scompos<br>Italiana 2015)                  | ti versione        |                            |                                        |                        |                                                                                         |                                        |                  | 0        |
| WISCI (Walking Index for Spinal Cord I                                  | njury)             |                            |                                        |                        |                                                                                         |                                        |                  | 0        |
| DRS (Disability Rating Scale)                                           |                    |                            |                                        |                        |                                                                                         |                                        |                  | 0        |
|                                                                         |                    |                            |                                        |                        |                                                                                         |                                        |                  |          |
| L'UVBR prevede rivalutazione PRI<br>si                                  | по                 |                            |                                        |                        |                                                                                         |                                        |                  |          |
|                                                                         |                    |                            |                                        |                        |                                                                                         |                                        |                  |          |

• Invece, all'interno del tab **Note e Osservazioni CdR**, l'utente profilato U.O.D. potrà visionare le note che eventualmente il CdR ha inserito durante la fase di "Chiusura" nella scheda

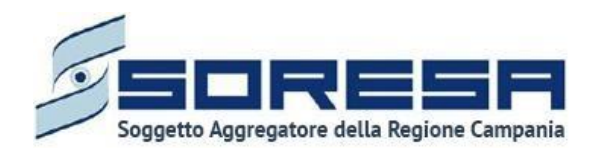

"Valutazione clinica" (Paragrafo 9.3.5.1) e potrà scaricare, tramite apposito pulsante , la documentazione allegata precedentemente dal CdR nella tabella preposta. Si riporta di seguito l'immagini di esempio:

| DMEPAGE > ELENCO ASSISTITI > ASSISTITO > DETTAGLI ACCES Codice fiscale: DRZRRT72M13H975C Nome: provaSIR Cognome: 27022024 Accettazione Valutazione Multidisciplinare Valutazione UVBR Valutazione UVBR Valutazione UVBR Note e Osservazioni CdR Centro di riabilitazione" CdR prova Salerno L'UVBR prevede rivalutazione PRI SI Ro ALLEGATI                                                                                                    |                      |                           |                                                             |                                                                                       |           |
|----------------------------------------------------------------------------------------------------|----------------------|---------------------------|-------------------------------------------------------------|---------------------------------------------------------------------------------------|-----------|
| Codice fiscale: DRZBRIT72M13H975C<br>Nome: provaSIR<br>Cognome: 27022024<br>Accettazione<br>Valutazione Multidisciplinare<br>Valutazione Multidisciplinare<br>Valutazione Mult | iSO                  |                           |                                                             |                                                                                       |           |
| Accettazione Valutazione Multidisciplinare Valutazione UVBR Valutazione UVBR Note e Osservazioni CdR Centro di riabilitazione* CdR prova Salerno                                                                                                    | Numero carte         | Ila: 436                  | Nº acces<br>Data iniz<br>Stato: Ap<br>U.O.D.: U<br>Centro d | so: 1<br>tio: 01/11/2023<br>serto<br>JOD D571<br>fi riabilitazione: CdR prova Salerno |           |
| Valutazione Multidisciplinare Valutazione U.V.B.R<br>Valutazione Clinica<br>Valutazione UVBR Note e Osservazioni CdR<br>Centro di riabilitazione*<br>CdR prova Salerno V<br>L'UVBR prevede rivalutazione PRI<br>si no<br>ALLEGATI                                                                                                    |                      |                           |                                                             |                                                                                       | Visualizz |
| Valutazione Multidisciplinare Valutazione U.V.B.R Valutazione UVBR Note e Osservazioni CdR Centro di riabilitazione* CdR prova Salerno   L'UVBR prevede rivalutazione PRI SI no ALLEGATI                                                                                                    | •                    |                           | •                                                           | •                                                                                     | 0         |
| Valutazione clinica Valutazione UVBR Note e Osservazioni CdR Centro di riabilitazione* CdR prova Salerno   UUVBR prevede rivalutazione PRI SI no ALLEGATI                                                                                                    | PRI                  | Accesso in Riabilitazione | Riabilitazione                                              | Valutazione Finale                                                                    | Chiusura  |
| CdR prova Salerno V UVBR prevede rivalutazione PRI si no ALLEGATI                                                                                                    | Note e osservazioni* |                           |                                                             |                                                                                       |           |
| L'UVBR prevede rivalutazione PRI                                                                                                    | test                 |                           |                                                             | le.                                                                                   |           |
| si no                                                                                                    |                      |                           |                                                             |                                                                                       |           |
| ALLEGATI                                                                                                    |                      |                           |                                                             |                                                                                       |           |
|                                                                                                    |                      |                           |                                                             |                                                                                       |           |
| Nessun documento è stato allegato                                                                                                    |                      |                           |                                                             |                                                                                       |           |
| Indietro                                                                                                    |                      |                           |                                                             |                                                                                       | Salva     |

Dopo aver valorizzato le informazioni richieste, del primo tab, l'utente potrà procedere al salvataggio dei dati inseriti, cliccando il pulsante salva per consolidare, e successivamente le per tornare alla schermata precedente.

# 9.3.14 Validazione della fase "Valutazione finale"

Nella pagina di riepilogo della fase "Valutazione finale", per proseguire nel workflow, l'utente potrà cliccare il pulsante in basso alla pagina <sup>Valida e prosegui</sup>. Si precisa che tale pulsante sarà visibile solo s tutti i campi obbligatori sono stati correttamente compilati. Al clic del pulsante, il sistema mostrerà un messaggio di conferma, come si evince dall'immagine che segue:

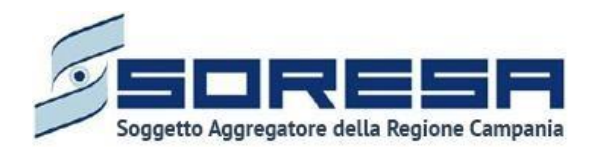

| ĸ                                                                                 |                                  |
|-----------------------------------------------------------------------------------|----------------------------------|
| Sei sicuro di voler validare lo step? L'operazione renderà non più modificabili l | le sezioni fino ad ora compilate |
|                                                                                   | × No v Si                        |

Cliccando sul pulsante l'utente verrà indirizzato direttamente alla fase successiva "Chiusura" e potrà accedere alle schede precedentemente compilate nella fase "Valutazione finale" in sola modalità di visualizzazione, ovvero senza la possibilità di modificare le informazioni presenti a sistema.

Altrimenti, cliccando sul pulsante , tornerà alla schermata precedente senza salvare alcuna azione.

9.3.15 Fase "Chiusura"

La fase di "Chiusura" è la settima ed ultima fase del flusso di lavoro in capo all'U.O.D., in cui si raccolgono e gestiscono le informazioni riguardanti la conclusione e conseguente chiusura dell'accesso legato al bisogno riabilitativo trattato. All'interno della sezione "Chiusura", sarà presente la seguente scheda:

• Lettera di dimissione, scheda nella quale l'utente U.O.D. potrà visualizzare i dati anagrafici dell'assistito e gli obiettivi raggiunti tramite il trattamento riabilitativo ed inserire la data ed il motivo della dimissione.

Dopo aver consolidato la "Lettera di dimissione", l'utente U.O.D. potrà, tramite apposito pulsante, chiudere l'accesso dell'assistito.

Di seguito un'immagine di esempio:

| PAGE   ELENCO ASSISTITI  ASSISTITO                                      | DETTAGLI ACCESSO    |              |                           |                            |                                                                                                    |          |
|-------------------------------------------------------------------------|---------------------|--------------|---------------------------|----------------------------|----------------------------------------------------------------------------------------------------|----------|
| Codice fiscale: DRZRRT72M13H975C<br>Nome: provaSIR<br>Cognome: 27022024 |                     | Numero carte | Ala: 436                  | N'<br>D4<br>St<br>U.<br>C6 | " accesso: 1<br>ata inizio: 01/11/2023<br>ato: Aperto<br>.O.D.: UOD DS71<br>nntro di riabilitazione: CdR prova Salerno |          |
| cettazione                                                              |                     |              |                           |                            |                                                                                                    | Visualiz |
| •                                                                       | •                   | •            | •                         | •                          | •                                                                                                    | •        |
| lutazione Multidisciplinare                                             | /alutazione U.V.B.R | PRI          | Accesso in Riabilitazione | Riabilitazione             | Valutazione Finale                                                                                                    | Chlusura |
| Lettera di dimissione                                                   |                     |              |                           |                            |                                                                                                    | Compila  |
| È necessario compilare questa sezione.                                  |                     |              |                           |                            |                                                                                                    |          |

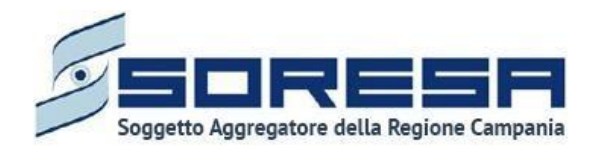

# 9.3.16 Scheda "Lettera di dimissione"

L'utente profilato dell'U.O.D. potrà accedere alla scheda "Lettera di dimissione", tramite l'apposito pulsante <sup>Compila</sup>, al fine di inserire le informazioni di riepilogo del percorso riabilitativo nell'apposita scheda dell'assistito.

| Codice fiscale: BSCZAA6<br>Nome: prova<br>Cognome: sir29 | 756686960           | Numero car | tella: 441                | Data in<br>Stato: /<br>U.O.D.:<br>Centro | esso: 1<br>izio: 01/12/2023<br>Aperto<br>UOD DS71<br><b>di riabilitazione:</b> CdR prova Saleri | 10       |
|----------------------------------------------------------|---------------------|------------|---------------------------|------------------------------------------|-------------------------------------------------------------------------------------------------|----------|
| ccettazione                                              |                     |            |                           |                                          |                                                                                                 | Visualiz |
| •                                                        | •                   | •          | •                         | •                                        | •                                                                                               | •        |
| Multidisciplinare                                        | Valutazione U.V.B.R | PRI        | Accesso in Riabilitazione | Riabilitazione                           | Valutazione Finale                                                                              | Chiusura |
| Lettera di dimissic                                      | ne                  |            |                           |                                          |                                                                                                 | Compila  |
|                                                          | esta sezione.       |            |                           |                                          |                                                                                                 |          |
| È necessario compliare que                               |                     |            |                           |                                          |                                                                                                 |          |

Alla selezione del suddetto pulsante, il sistema aprirà la schermata "Lettera di dimissione", articolata nelle seguenti sottosezioni precompilate automaticamente con le informazioni inserite nelle varie fasi del workflow e rappresentate da tali tab posti in alto nella pagina:

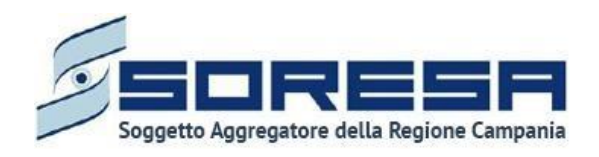

# • Dati assistito

| Codice fiscale: YNNTCU80A29A856B<br>Nome: USER<br>Cognome: PROVA                                                                                     | Numero cartella: 40<br>Data apertura: 09/11/2021                                               | N° accesso: 1<br>Data inizio: 09/11/2021<br>Stato: Aperto<br>U.O.D.: UOS Fasce Deboli Benevento<br>Centro di riabilitazione: MEDICAL CENTER S | R.L.     |
|----------------------------------------------------------------------------------------------------|------------------------------------------------------------------------------------------------|----------------------------------------------------------------------------------------------------|----------|
| • •                                                                                                    | • •                                                                                            | • •                                                                                                    | •        |
| utazione Multidisciplinare Valutazione U.V.B.R                                                                                                    | PRI Accesso in Riabilitazione                                                                  | Riabilitazione Valutazione Finale                                                                                                    | Chiusura |
| iari assistito informazioni cliniche Ubiettivi raggiunti co                                                                                          | nclusione                                                                                      |                                                                                                    |          |
| Codice Fiscale / STP / ENI                                                                                                    | Nome                                                                                           | Cognome                                                                                                    |          |
| YNNTCU80A29A856B                                                                                                    | USER                                                                                           | PROVA                                                                                                    |          |
| Luogo di nascita                                                                                                    | Data di nascita                                                                                |                                                                                                    |          |
|                                                                                                    |                                                                                                |                                                                                                    |          |
| Marano di Napoli                                                                                                    | 06/11/1958                                                                                     |                                                                                                    |          |
| Marano di Napoli<br>NDIRIZZI                                                                                                    | 06/11/1958                                                                                     |                                                                                                    |          |
| Marano di Napoli<br>NDIRIZZI<br>ndirizzo di residenza                                                                                                | 06/11/1958<br>Indirizzo di domicilio                                                           | Distretto di appartenenza                                                                                                    |          |
| Marano di Napoli<br>NDIRIZZI<br>ndirizzo di residenza<br>VIA PO - 80016 Marano di Napoli                                                             | 06/11/1958<br>Indirizzo di domicilio<br>VIA PO - 80016 Marano di Napoli                        | Distretto di appartenenza<br>DS38 Quarto, Marano                                                                                              |          |
| Marano di Napoli<br>NDIRIZZI<br>Indirizzo di residenza<br>VIA PO - 80016 Marano di Napoli<br>DATI DELL'ACCESSO                                       | 06/11/1958<br>Indirizzo di domicilio<br>VIA PO - 80016 Marano di Napoli                        | Distretto di appartenenza<br>DS38 Quarto, Marano                                                                                              |          |
| Marano di Napoli NDIRIZZI ndirizzo di residenza VIA PO - 80016 Marano di Napoli NATI DELL'ACCESSO Jata presa in carico                               | 06/11/1958<br>Indirizzo di domicilio<br>VIA PO - 80016 Marano di Napoli<br>Nº cartella clinica | Distretto di appartenenza<br>DS38 Quarto, Marano                                                                                              |          |
| Marano di Napoli NDIRIZZI ndirizzo di residenza VIA PO - 80016 Marano di Napoli ATI DELL'ACCESSO Data presa in carico 09/11/2021                     | 06/11/1958 Indirizzo di domicilio VIA PO - 80016 Marano di Napoli N° cartella clinica 40       | Distretto di appartenenza<br>DS38 Quarto, Marano                                                                                              |          |
| Marano di Napoli<br>NDIRIZZI<br>Indirizzo di residenza<br>VIA PO - 80016 Marano di Napoli<br>DATI DELL'ACCESSO<br>Data presa in carico<br>09/11/2021 | 06/11/1958 Indirizzo di domicilio VIA PO - 80016 Marano di Napoli N* cartella clinica 40       | Distretto di appartenenza<br>D538 Quarto, Marano                                                                                              |          |
| Marano di Napoli  NDIRIZZI  ndirizzo di residenza VIA PO - 80016 Marano di Napoli  DATI DELL'ACCESSO Data presa in carico  09/11/2021  ndiletro      | 06/11/1958 Indirizzo di domicilio VIA PO - 80016 Marano di Napoli Nº cartella clinica 40       | Distretto di appartenenza<br>DS38 Quarto, Marano                                                                                              |          |

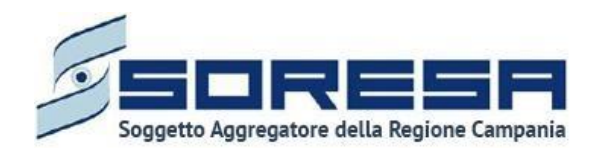

# • Informazioni cliniche

| Codice fiscale: YNNTCU80A29A8568<br>Nome: USER<br>Cognome: PROVA                                                          | Numero cartella: 40<br>Data apertura: 09/11/2021                     |                                                                                     | N° accesso: 1<br>Data inizio: 09/11/2021<br>Stato: Aperto<br>U.O.D.: UOS Fasce Deboli Benevento<br>Centro di riabilitazione: MEDICAL CENTER S.R.L. |          |
|----------------------------------------------------------------------------------------------------|----------------------------------------------------------------------|-------------------------------------------------------------------------------------|----------------------------------------------------------------------------------------------------|----------|
| Uutazione Multidisciplinare Valutazione U.V.B.R                                                                           | PRI Accesso in                                                       | Riabilitazione Riabilitazion                                                        | ie Valutazione Finale                                                                                                    | Chiusura |
| attera di dimissione Dati assistito Informazioni cliniche Obiettivi raggiunti Conc                                        | lusione                                                              |                                                                                     |                                                                                                    |          |
| DIAGNOSI CLINICA PRINCIPALE                                                                                               |                                                                      |                                                                                     |                                                                                                    |          |
| Seleziona ICD9/ICD10*                                                                                                    |                                                                      |                                                                                     |                                                                                                    |          |
| ALTRE DERMATITI SEBORROICHE                                                                                               | ~                                                                    |                                                                                     |                                                                                                    |          |
|                                                                                                    |                                                                      |                                                                                     |                                                                                                    |          |
| Classe menomazione*                                                                                                    | Livello gravità disabilità*                                          |                                                                                     | Livello prognostico*                                                                                                    |          |
| Classe menomazione*<br>Difficoltà di esecuzione                                                                           | Livello gravità disabilità*<br>Menomazioni disabilitanti età evolut  | iva (MEE) - disturbi del funzion 💉                                                  | Livello prognostico*<br>Possibilità di recupero                                                                                                    | ~        |
| Classe menomazione*<br>Difficoltà di esecuzione<br>Bisogno di protesi e/o ausili                                          | Livello gravità disabilità*                                          | iva (MEE) - disturbi del funzion 🗸 🗸                                                | Livello prognostico*<br>Possibilità di recupero                                                                                                    | ~        |
| Classe menomazione*<br>Difficoltà di esecuzione<br>Bisogno di protesi e/o ausili<br>Tipologia richiesta                   | Livello gravità disabilità*                                          | iva (MEE) - disturbi del funzion V                                                  | Livello prognostico*<br>Possibilità di recupero                                                                                                    | ~        |
| Zasse menomazione"<br>Difficoltà di esecuzione<br>Bisogno di protesi e/o ausili<br>fipologia richiesta<br>Nuova richiesta | Livello gravità disabilità*                                          | iva (MEE) - disturbi del funzion V Prescrizione Prova                               | Livello prognostico*<br>Possibilità di recupero                                                                                                    | ~        |
| Classe menomazione" Difficoltà di esecuzione Bisogno di protesi e/o ausili Tipologia richiesta Nuova richiesta Tipologia  | Livello gravità disabilità*     menomazioni disabilitanti età evolut | Iva (MEE) - disturbi del funzion V Prescrizione Prova Descrizione protesi o ausilio | Livello prognostico*<br>Possibilità di recupero                                                                                                    | ~        |

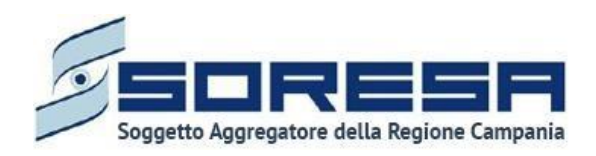

# Obiettivi raggiunti

| Codice fiscale: DRZRRT72M13H9<br>Nome: provaSIR<br>Cognome: 27022024                                                                                       | 750                                                                               | Numero cartella: 436                                                                 |                                                                       | N° accesso: 1<br>Data inizio: 01/11/2023<br>Stato: Aperto<br>U.O.D: UOD D571<br>Centro di riabilitazione: CdR | t prova Salerno   |
|----------------------------------------------------------------------------------------------------|-----------------------------------------------------------------------------------|--------------------------------------------------------------------------------------|-----------------------------------------------------------------------|----------------------------------------------------------------------------------------------------|-------------------|
| cettazione                                                                                                    |                                                                                   |                                                                                      |                                                                       |                                                                                                    | Visu              |
|                                                                                                    |                                                                                   |                                                                                      |                                                                       |                                                                                                    |                   |
| lutazione Multidisciplinare<br>ettera di dimissione<br>Dati assistito Informazioni clir                                                                    | Valutazione U.V.B.R                                                               | PRI Accesso                                                                          | o in Riabilitazione Riabili                                           | itazione Valutazione                                                                                          | e Finale Chiusura |
| lutazione Multidisciplinare<br>ettera di dimissione<br>Dati assistito Informazioni clir<br>OBIETTIVI RAGGIUNTI                                             | Valutazione U.V.B.R                                                               | PRI Accesso<br>nclusione<br>Obiettivo a breve termine                                | o in Riabilitazione Riabili<br>Obiettivo a medio termine              | Itazione Valutazione<br>Obiettivo a lungo termine                                                             | e Finale Chlusura |
| lutazione Multidisciplinare<br>ettera di dimissione<br>Dati assistito Informazioni clir<br>OBIETTIVI RAGGIUNTI<br>Area Intervento<br>b1 - Funzioni mentali | Valutazione U.V.B.R<br>niche Obiettivi raggiunti Co<br>ICF<br>Funzioni percettive | PRI Accesso<br>nclusione<br>Objettivo a breve termine<br>raggiunto<br>Problema GRAVE | o in Riabilitazione Riabili<br>Obiettivo a medio termine<br>raggiunto | Itazione Valutazione<br>Obiettivo a lungo termine<br>raggiunto<br>Problema LIEVE                              | e Finale Chiusura |

Infine, potrà compilare, tramite appositi campi, la sezione **Conclusione** con le informazioni riassuntive riguardanti la data della valutazione finale, il motivo della dimissione ed eventuali note e osservazioni circa il completamento del PRI svolto.

Si riporta di seguito un'immagine di esempio:

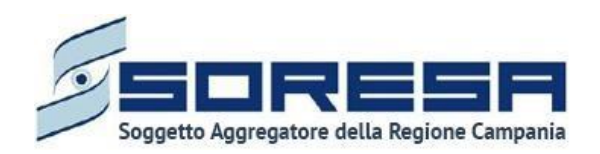

| Codice fiscale: TS8VZL57D04E713W<br>Nome: ASSISTITO<br>Cognome: BUDGET             | Numero ca<br>Data apert | irtella: 24<br>iura: 02/03/2022 | Nº acces<br>Data iniz<br>Stato: Ap<br>U.O.D.: U<br>Centro d | so: 1<br>lo: 02/03/2022<br>erto<br>OD Riabilitazione Salerno<br>i fabilitazione: CDR PROVA SA BUDGET |          |
|------------------------------------------------------------------------------------|-------------------------|---------------------------------|-------------------------------------------------------------|----------------------------------------------------------------------------------------------------|----------|
| Valutazione Multidisciplinare Valutazione L                                        | J.Y.B.R PRI             | Accesso in Riabilitazione       | Riabilitazione                                              | Valutazione Finale                                                                                   | Chiusura |
| Dati assistito Informazioni cliniche Obiettivi raggi                               | junti Conclusione       |                                 |                                                             |                                                                                                    |          |
| CONCLUSIONE<br>Data dimissione*                                                    |                         | Motivo dimissione"              |                                                             |                                                                                                    |          |
| CONCLUSIONE<br>Data dimissione"<br>Selectiona<br>Note e osservazioni"<br>#isertsci |                         | Motivo dimissione"<br>Seleziona |                                                             |                                                                                                    |          |

Dopo aver valorizzato le informazioni richieste dell'ultimo tab, l'utente potrà procedere al salvataggio dei dati inseriti, cliccando il pulsante salva per consolidare, e successivamente indietro per tornare alla schermata precedente.

Inoltre, l'utente avrà la possibilità di allegare eventuali documenti di dimissione alla sezione **Conclusione** cliccando il pulsante <sup>Seleziona file</sup>, scegliendo il file e caricandolo tramite apposito pulsante **?**. L'allegato verrà mostrato in tabella e in corrispondenza della riga sarà possibile eliminare e/o scaricare il documento precedentemente allegato.

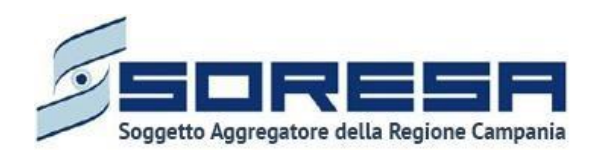

| SINEKA<br>SISTEMA INFORMATIVO<br>PER LA RIABUTAZIONE                   |                                 |                                                  |                           |                                                                      |                                                                                             | SIR Administrator |
|------------------------------------------------------------------------|---------------------------------|--------------------------------------------------|---------------------------|----------------------------------------------------------------------|---------------------------------------------------------------------------------------------|-------------------|
| HOMEPAGE > ELENCO ASSISTITI > ASSISTITO >                              | DETTAGLI ACCESSO                |                                                  |                           |                                                                      |                                                                                             |                   |
| Codice fiscale: TSBVZL57D04E713W<br>Mome: ASSISTITO<br>Cognome: BUDGET |                                 | Numero cartella: 24<br>Data apertura: 02/03/2022 | 2                         | Nº accesso<br>Data inizio<br>Stato: Ape<br>U.O.D.: UO<br>Centro di i | : 1<br>: 02/03/2022<br>To<br>D Riabilitazione Salerno<br>Iabilitazione: CDR PROVA SA BUDGET |                   |
| Valutazione Multidisciplinare                                          | Valutazione U.V.B.R             | PRI                                              | Accesso in Riabilitazione | Riabilitazione                                                       | Valutazione Finale                                                                          | Chiusura          |
| Lettera di dimissione<br>Dati assistito Informazioni cliniche          | Obiettivi raggiunti Conclusione |                                                  |                           |                                                                      |                                                                                             |                   |
| CONCLUSIONE<br>Data dimissione*                                        |                                 |                                                  | Motivo dimissione"        | paetto Plabilitativo Individuale.                                    |                                                                                             | ~                 |
| 2///2/2022                                                             |                                 |                                                  | Completamento del Pro     | Secto Riabilitativo mulviduale                                       |                                                                                             |                   |
| prova                                                                  |                                 |                                                  |                           |                                                                      |                                                                                             |                   |
| DOCUMENTO DIMISSIONE<br>Nessun documento è stato allegato              |                                 |                                                  |                           |                                                                      |                                                                                             |                   |
| Allegato                                                               | Tipologia documento             |                                                  | Annotazioni               |                                                                      |                                                                                             |                   |
| Seleziona file                                                         | Seleziona Tipologia documento   |                                                  | Inserisci Anni            | otarioni                                                             |                                                                                             | ±                 |
| Estensioni consentite: JPG, PNG, PDF<br>Dimenzione massima: 878.91 KB  |                                 |                                                  |                           |                                                                      |                                                                                             |                   |
|                                                                        |                                 |                                                  |                           |                                                                      |                                                                                             | Salva             |
| Indietro                                                               |                                 |                                                  |                           |                                                                      |                                                                                             |                   |
|                                                                        |                                 |                                                  |                           |                                                                      |                                                                                             |                   |
| Sector Mercury                                                         |                                 |                                                  |                           |                                                                      |                                                                                             | Soresa            |

In seguito, sarà possibile accedere alla scheda in sola modalità di visualizzazione tramite apposito pulsante Modifica, posto in corrispondenza del titolo della scheda nella pagina di riepilogo della fase.

9.3.16.2 "Chiusura accesso"

A seguito del salvataggio della "Lettera di dimissione", l'utente U.O.D. potrà chiudere l'accesso mediante il pulsante **Termina accesso** posto in basso nella pagina di riepilogo della fase "Chiusura".

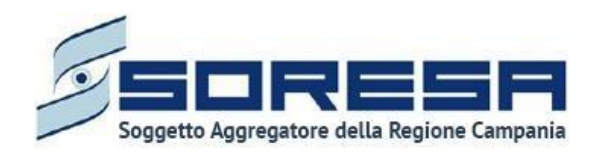

| Codice fiscale: BSCZAA67566B6960<br>Nome: prova<br>Cognome: sir29   | Numero ca | tella: 441                | Nº acc<br>Data in<br>Stato:<br>U.O.D.:<br>Centro | esso: 1<br>Izizo: 01/12/2023<br>Aperto<br>UOD DS71<br>di riabilitazione: CdR prova Saler | no       |
|---------------------------------------------------------------------|-----------|---------------------------|--------------------------------------------------|------------------------------------------------------------------------------------------|----------|
| Accettazione                                                        |           |                           |                                                  |                                                                                          | Visua    |
| Valutazione Valutazione U.V.B.R<br>Multidisciplinare                | PRI       | Accesso in Riabilitazione | Riabilitazione                                   | Valutazione Finale                                                                       | Chiusura |
| Lettera di dimissione<br>La scheda è stata completata correttamente |           |                           |                                                  |                                                                                          | Modifica |
|                                                                     |           |                           |                                                  |                                                                                          |          |

Alla selezione del suddetto pulsante, il sistema aprirà un pop-up di conferma come mostrati nella schermata qui di seguito.

| ×                                         |                          |                            |         |      |
|-------------------------------------------|--------------------------|----------------------------|---------|------|
| Sei sicuro di voler procedere alla chiusu | ıra definitiva dell'acce | sso? L'operazione è irreve | rsibile |      |
|                                           |                          |                            | X No    | 🗸 Sì |
|                                           |                          |                            |         |      |

Cliccando sul pulsante  $\checkmark$ , il sistema chiuderà l'Accesso e non sarà possibile apportare modifiche. Altrimenti, cliccando sul pulsante  $\checkmark$ , tornerà alla schermata precedente senza salvare alcuna azione.

Nel primo caso, le informazioni relative al percorso saranno archiviate nella cartella dell'assistito e disponibili, in modalità di sola visualizzazione, nella pagina di riepilogo degli Accessi utilizzando

l'apposito pulsante 🗐 posto in corrispondenza dell'Accesso contenuto nella tabella di riepilogo degli Accessi dell'assistito all'U.O.D.

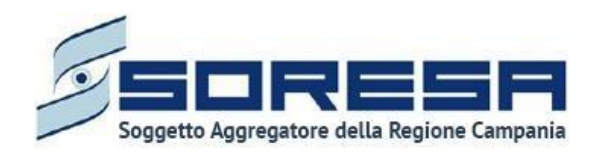

|                                            | NELLIA LUNE                       |                |                                                                                                    |            |                    |      |                   |
|--------------------------------------------|-----------------------------------|----------------|----------------------------------------------------------------------------------------------------|------------|--------------------|------|-------------------|
| MEPAGE > ELEN                              | CO ASSISTITI > ASSISTITO          |                |                                                                                                    |            |                    |      |                   |
| Codice fisca<br>Nome: prova<br>Cognome: si | le: BSCZAA67S66B696O<br>a<br>ir29 | Num            | ero cartella: 441                                                                                                    |            | +<br>Nuovo accesso |      |                   |
| Anagrafica                                 |                                   |                |                                                                                                    |            |                    |      | Visualizza        |
| 🌾 Pulisci filtri                           |                                   |                |                                                                                                    |            |                    |      |                   |
| Nº accesso                                 | ି ମୁ∔ Data inizio                 | ິ ↑↓ Data fine | ∀ ↑↓ Tipologia del     bisogno     bisogno | ີ ↑↓ Stato | ି †↓ Step          | V ti |                   |
|                                            | 01/12/2023                        | 30/12/2023     | Complesso                                                                                                    | Chiuso     | Chiuso             | 1    | Rivalutazione PRI |
|                                            |                                   |                |                                                                                                    |            |                    |      |                   |
|                                            |                                   |                |                                                                                                    |            |                    |      |                   |

Qualora l'assistito dovesse ripresentarsi in futuro per altro tipo di bisogno, verrà gestito mediante un nuovo accesso collegato alla medesima cartella (Paragrafo 8.3).

Altrimenti sarà possibile selezionare il pulsante Rivalutazione PRI una volta chiuso l'accesso per l'assistito posto in corrispondenza dell'ultimo Accesso chiuso nella tabella di riepilogo degli Accessi dell'assistito.

Selezionando questa opzione il sistema mostrerà un pop-up di conferma, qui di seguito una schermata d'esempio:

| LIOD DS71 21/12/2022 |   |
|----------------------|---|
| \$171272023          | ŧ |

Nel pop-up sarà visibile il campo "Struttura" compilato di default dal sistema con le informazioni precedentemente inserite per il medesimo assistito ed il campo "Data di accesso" anch'essa compilata automaticamente dal sistema con la data successiva alla chiusura ma modificabile.

Successivamente sarà necessario cliccare sul pulsante apparirà un pop-up di conferma come mostrato nell'immagine seguente.

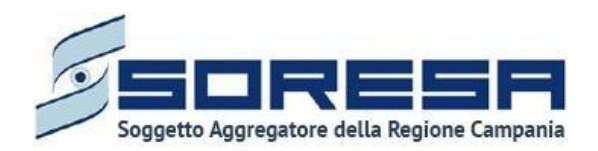

| ×                                            |                                |      |
|----------------------------------------------|--------------------------------|------|
| ATTENZIONE! Confermi di voler aprire un nuov | vo Accesso in data 31/12/2023? |      |
|                                              | × No                           | √ Sì |

Selezionando  $\times$  No il sistema rimanderà alla sezione precedente, invece selezionando  $\checkmark$  Si il sistema rimanderà in automatico alla fase "PRI" del workflow. Sarà possibile modificare i dati inseriti precedentemente selezionando il pulsante in basso Annulla e torna allo step precedente, azione possibile fino alla fase "Accesso in struttura".

A questo punto nella cartella riepilogativa dell'assistito sarà visibile un secondo percorso aperto per il medesimo assistito come mostrato nella schermata di seguito.

| SISTEMA INFO                                    |                       |                                                   |                             |            |           |      | SIR Administrator |
|-------------------------------------------------|-----------------------|---------------------------------------------------|-----------------------------|------------|-----------|------|-------------------|
| MEPAGE > ELENCO                                 | ASSISTITI > ASSISTITO |                                                   |                             |            |           |      |                   |
| Codice fiscale:<br>Nome: prova<br>Cognome: sir2 | BSCZAA67S66B696O<br>9 | Numero ca                                         | artella: 441                |            |           |      |                   |
| Anagrafica                                      |                       |                                                   |                             |            |           |      | Visualizza        |
| 🌾 Pulisci filtri                                |                       |                                                   |                             |            |           |      | ٹ                 |
| Nº accesso                                      | ⑦ ↑↓ Data inizio      | $\forall \uparrow \downarrow$ Data fine $\forall$ | 1↓ Tipologia del<br>bisogno | ি †↓ Stato | ি ↑↓ Step | V ţi |                   |
| l.                                              | 01/12/2023            | 30/12/2023                                        | Complesso                   | Chiuso     | Chiuso    |      | -)                |
| 2                                               | 31/12/2023            |                                                   | Complesso                   | Aperto     | PRI       |      | Ð                 |
|                                                 |                       |                                                   |                             |            |           |      |                   |

Si specifica che sarà possibile per gli operatori profilati U.O.D. chiudere anticipatamente l'accesso tramite il tasto <sup>× Interrompi accesso</sup>, solo nella misura in cui il Centro di Riabilitazione ha chiuso anticipatamente l'accesso.

Difatti, successivamente all'interruzione del percorso lato CdR, gli operatori profilati dell'U.O.D. visualizzeranno un messaggio informativo che l'azione è stata effettuata dal CdR. A seguire un'immagine d'esempio:

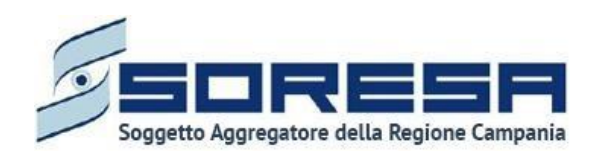

| Codice fiscale: BLSBNT79L30G023J<br>Nome: Mario                                                                                                    | Numero cartella: 1064 |                           | Nº accesso: 1<br>Data inizio: 0101/2025<br>Stato: Aperio<br>U.O.D. che ha aperio l'accesso: UOD D571 - AGGIUNTA DI UNA STRINGA LUNGA LUNGA<br>Centro di riabilitzzione: C/B organza Salerno |                                                                  | X Interrompi a |  |
|----------------------------------------------------------------------------------------------------|-----------------------|---------------------------|----------------------------------------------------------------------------------------------------|------------------------------------------------------------------|----------------|--|
| Cognome, Rossi                                                                                                    |                       |                           |                                                                                                    | I centro di riabilitazione ha chiuso anticipatamente il percorso |                |  |
| cettazione                                                                                                    |                       |                           |                                                                                                    |                                                                  | Visua          |  |
|                                                                                                    |                       |                           |                                                                                                    | 0                                                                | 0              |  |
| Valutazione Multidisciplinare Valutazione U.V.B                                                                                                    | .R PRI                | Accesso in Riabilitazione | Riabilitazione                                                                                                    | Valutazione Finale                                               | Chiusura       |  |
| Erogazione prestazioni                                                                                                    |                       |                           |                                                                                                    |                                                                  | Visualitz      |  |
| Questa scheda non prevede alcuna compilazione                                                                                                    |                       |                           |                                                                                                    |                                                                  |                |  |
| Assistenza domiciliare integrata (ADI)                                                                                                    |                       |                           |                                                                                                    |                                                                  | Compl          |  |
| La compilazione di questa scheda è facoltativa                                                                                                    |                       |                           |                                                                                                    |                                                                  | compr          |  |
| Proposta di rimodulazione                                                                                                    |                       |                           |                                                                                                    |                                                                  |                |  |
| Questa scheda non prevede alcuna compilazione                                                                                                    |                       |                           |                                                                                                    |                                                                  | Visualizz      |  |
| Valutazione intermedia ob. breve termine                                                                                                    |                       |                           |                                                                                                    |                                                                  | (increased)    |  |
| for our of the first of the set of the set o |                       |                           |                                                                                                    |                                                                  |                |  |

Conseguenzialmente, l'operatore profilato U.O.D dovrà procedere a cliccare il tasto

#### X Interrompi accesso

È importante precisare che l'azione di interruzione di percorso è sempre conseguenziale alla chiusura lato CdR e che necessita che vengano rispettati specifici criteri, nello specifico:

Nella misura in cui il CdR chiuda anticipatamente il percorso dell'assistito, con delle prestazioni inserite, l'U.O.D. al click del tasto <sup>× Interrompi accesso</sup> visualizzerà un pop-up in cui verrà comunicata la necessità di compilare, prima di poter procedere alla chiusura anticipata del percorso, la scheda

"Riepilogo PRI" nella fase "Valutazione Finale" accessibile tramite il tasto Valida e prosegui A seguire un'immagine d'esempio.

| REPAGE + ELENCO ASSISTITI + ASSISTITO + DETTAGLI M                |                               |                                                                                                    |
|-------------------------------------------------------------------|-------------------------------|----------------------------------------------------------------------------------------------------|
| Codice fiscale: BLSBNT79L30G023j<br>Nome: Mario<br>Cognome: Rossi | Numero cartella: 1064         | Nº accesso: 1 X Interrompi<br>Data initia: 0101/2025<br>Static: Aperto<br>U. O.D., che ha agerto Pracesso: UOD D571 - AGGUNTA DI UNA STRINGA LUNGA LUNGA |
|                                                                   |                               | Il centro di riabilitazione ha chiuso anticipatamente il percorso                                                                                                    |
| ccettazione                                                       | Conferma interruzione accesso | Il centro di riabilitazione ha chiuso anticipatamente il percorso                                                                                                    |

Successivamente alla compilazione della scheda "Riepilogo PRI" nella fase "Valutazione Finale" sarà possibile cliccare il tasto <sup>× Interrompi accesso</sup>. Alla selezione di tale pulsante, il sistema mostrerà un pop-up in cui sarà necessario specificare la motivazione dell'interruzione, scegliendo una delle seguenti opzioni dal menu a tendina:

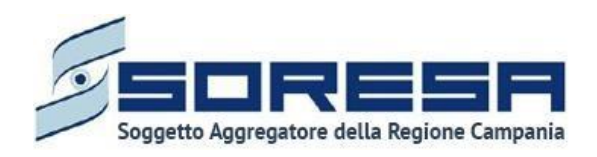

- Decesso
- Abbandono
- Trasferimento ad altro servizio

Successivamente, l'operatore profilato visualizzerà il campo "**Data dell'interruzione**", compilata di default con la data di chiusura lato CdR.

Infine, per validare tale azione sarà necessario cliccare sul tasto

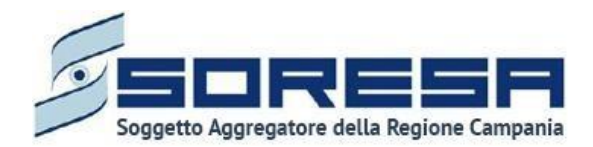

# 10 Workflow del CdR – Gestione Assistiti

Dal menu laterale cui si accede tramite il pulsante posto in alto a sinistra nella schermata , l'utente profilato del CdR potrà accedere alla sezione *core* dell'applicativo dedicata alla **Gestione assistiti**. Alla selezione della voce **Elenco assistiti**, il sistema rimanderà alla schermata iniziale. Di seguito un esempio della schermata:

| SINFONIA<br>SISTEMA DIFORMATIVO<br>PCR LA PUBLITAZIONE | )         |              |                      |                            | 옷 Operator Seven |
|--------------------------------------------------------|-----------|--------------|----------------------|----------------------------|------------------|
| HOMEPAGE > ELENCO ASSISTITI                            |           |              |                      |                            |                  |
| Elenco assistiti                                       |           |              |                      |                            |                  |
| 下 Pulisci filtri                                       |           |              |                      |                            | + 4              |
| Codice fiscale                                         |           | ∏ ț≞ Nome    | ♥ ↑↓ Data di nascita | ∀ †↓ Step                  |                  |
| SJFNHK34A41C969K                                       | 25LUGLIO  | TEST         | 01/07/1971           | Nessun accesso disponibile | -1               |
| JTGSZK37D04G511A                                       | 28LUGLIO  | PROVA        | 17/07/1952           | Nessun accesso disponibile | ÷J               |
| HZJDJL13R46D180K                                       | 291122    | Provadel2911 | 01/01/1970           | Nessun accesso disponibile | -J               |
| VPCRVN42L66Z149A                                       | BIANCHI   | PINO         | 02/03/1972           | Chiusura                   | -J               |
| MGWXVS78A28D549D                                       | BIANCHI   | LUISA        | 07/03/1957           | Accesso in Riabilitazione  | -1               |
| GDTFLF39C42E252R                                       | bis       | alece        | 08/05/1953           | Nessun accesso disponibile | -1               |
| ZZHFMK72C45H739F                                       | BIS       | BIS          | 07/05/1953           | Nessun accesso disponibile | -0               |
| SWFFRC32B19D166N                                       | Bisduenov | Test         | 08/11/1973           | Riabilitazione             | ÷                |
| TSBVZL57D04E713W                                       | BUDGET    | ASSISTITO    | 19/03/1952           | Chiusura                   | -)               |
| CCCDRN63T70F839U                                       | CACACE    | ADRIANA      | 30/12/1963           | Accesso in Riabilitazione  | -1               |
|                                                        |           | ×            | < 1 2 3 4 5 > »>     |                            |                  |
|                                                        |           |              |                      |                            |                  |
|                                                        |           |              |                      |                            |                  |

L'utente profilato potrà:

- Visualizzare una tabella contenente l'elenco degli assistiti già in carico presso il proprio CdR. Per ciascun assistito, la tabella visualizzerà in colonna le informazioni essenziali identificative, quali:
  - Codice Fiscale (STP o ENI)
  - $\circ$  Cognome
  - o Nome
  - o Data di nascita

Inoltre, nell'ultima colonna, in corrispondenza di ciascun assistito, è previsto il pulsante *Vai alla cartella* per accedere direttamente all'interno della cartella clinica dell'assistito. Inoltre, in alto

nella tabella, l'utente avrà la possibilità di:

- Registrare una nuova anagrafica, tramite apposita funzionalità + Nuova Anagrafica.
- Ricercare un'anagrafica già registrata a sistema, tramite i filtri posti in corrispondenza delle etichette di colonna, mediante i quali sarà possibile ricercare uno o più assistiti a seconda del filtro di ricerca. Alla selezione di tale pulsante, il sistema mostrerà un pop-up in cui si potrà inserire la parola da ricercare in colonna e quindi trovare l'anagrafica di interesse tra quelle
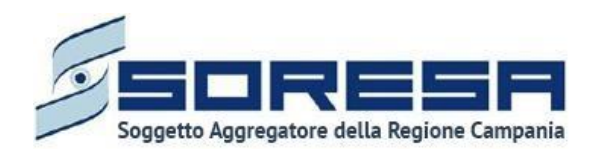

precedentemente registrate a sistema. Per resettare la ricerca condotta, sarà sufficiente cliccare il pulsante Pulsci filtri.

- Ordinare, in base al proprio interesse, i dati in colonna tramite appositi pulsanti 🛄, posti accanto all'etichetta corrispondente.
- Esportare l'elenco degli assistiti in formato excel, tramite apposita funzionalità Esporta elenco.

#### 10.1 Registrazione nuovo accesso

L'utente profilato del CdR potrà procedere alla registrazione nell'applicativo di un nuovo accesso presso la propria struttura per un assistito, che non presenta un precedente accesso in quel CdR,

cliccando l'apposito pulsante <sup>+</sup>, posto in alto a destra della tabella di riepilogo. Il sistema aprirà un pop-up in cui l'utente dovrà inizialmente inserire il codice fiscale/STP/ENI dell'assistito e cliccare

sull'apposito pulsante Ricerca paziente. Il centro di riabilitazione potrà acquisire esclusivamente accessi che nel workflow U.O.D. si trovano nella fase "Accesso in riabilitazione".

Di seguito una schermata di esempio:

| Crea nuovo accesso                    |                |            | ×                            |
|---------------------------------------|----------------|------------|------------------------------|
| Inserisci Codice Fiscale / STP / ENI* |                |            |                              |
| PPLDDO94M45G509Q                      |                |            |                              |
| Indietro                              |                |            | Ricerca paziente             |
|                                       | เกละแกลมเบิงสอ | 01/11/2007 | ivessuit accesso disponibile |

Alla richiesta di acquisizione di una nuova anagrafica, potranno verificarsi i seguenti scenari:

• Se l'utente CdR inserisce un CF di un assistito che non ha un accesso attivo presso l'UOD oppure che ha un accesso presso l'UOD che si trova in uno step diverso da "Accesso in riabilitazione"; allora, il sistema mostrerà il messaggio "Non è possibile creare l'accesso in quanto il paziente non può essere preso in carico oppure è già in corso di trattamento"

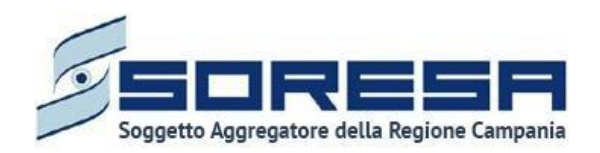

| Crea nuovo accesso                                                                                                    | ×                |
|----------------------------------------------------------------------------------------------------|------------------|
| Inserisci Codice Fiscale / STP / ENI <sup>*</sup>                                                                                 |                  |
| SNTTRS55T20C676C                                                                                                    |                  |
|                                                                                                    |                  |
| Non è possibile creare l'accesso in quanto il paziente non può ancora essere preso in carico oppure è già in corso il trattamento |                  |
| Indietro                                                                                                    | Ricerca paziente |

• Se l'utente CdR inserisce un CF di un assistito che ha già un accesso presso il CdR; allora, il sistema mostrerà un messaggio tipo "*Non è possibile creare l'accesso in quanto esiste già un accesso per questo paziente*". Di seguito una schermata esemplificativa.

Quindi, in tal caso l'utente dovrà ricercare (Paragrafo 9.2) il CF tra quelli già in tabella e poi creare il nuovo accesso tramite il pulsante apposito Nuovo accesso della pagina di riepilogo degli accessi.

- Se l'utente inserisce un CF di un assistito che ha un accesso presso l'UOD che si trova nello step "Accesso in riabilitazione". A questo punto, se il CF non possiede già accessi presso il CdR, il sistema crea il nuovo accesso automaticamente. In seguito, l'utente profilato del CdR potrà compilare, all'interno del pop-up, le informazioni in merito alla:
  - Struttura, campo valorizzato di default con il CdR associata all'utente. Se l'utente è associato a più di un CdR, l'utente dovrà selezionare il CdR dall'elenco di quelli associati all'utente loggato.
  - **Data Inizio**: campo data valorizzato di default con la data di acquisizione ell'anagrafica, modificabile esclusivamente con date antecedenti.

| Crea nuovo accesso                    |   |                          | ×     |
|---------------------------------------|---|--------------------------|-------|
| Inserisci Codice Fiscale / STP / ENI* |   |                          |       |
| PPLDDO94M45G509Q                      |   |                          |       |
| Struttura"                            |   | Data di accesso*         |       |
| Seleziona la struttura                | / | Seleziona la data inizio | Ë     |
| Indietro                              |   |                          | Salva |
|                                       |   |                          |       |

Solo dopo aver valorizzato i campi obbligatori, ovvero quelli contrassegnati da apposito asterisco, si potrà procedere al salvataggio dei dati inseriti, cliccando il pulsante per confermare l'apertura dell'accesso; invece, per tornare alla pagina di riepilogo senza aprire l'accesso, sarò sufficiente cliccare il pulsante.

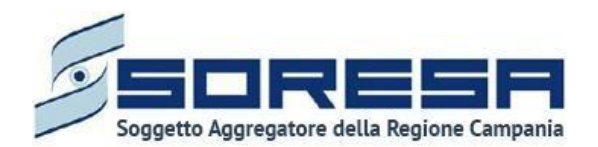

#### Al salvataggio il SIR mostrerà un ulteriore pop-up di conferma riportato qui di seguito.

| ×                                                                         |         |
|---------------------------------------------------------------------------|---------|
| ATTENZIONE! Confermi di voler aprire un nuovo Accesso in data 01/12/2023? |         |
|                                                                           | X No Sì |

Selezionando

si verrà reindirizzati alla schermata di registrazione del nuovo accesso,

viceversa selezionando <sup>SII</sup> l'utente profilato del CdR verrà indirizzato all'interno della prima fase del workflow del CdR "Accesso in Riabilitazione" (Paragrafo 9.3) in cui Il sistema mostrerà l'*Header* della Cartella (Paragrafo 6) valorizzato con le informazioni in merito all'assistito, alla sua cartella clinica e all'accesso.

Di seguito un'immagine di esempio:

X No

|                                                                          |                      |                                                                                                    | A Operator Seven |
|--------------------------------------------------------------------------|----------------------|----------------------------------------------------------------------------------------------------|------------------|
| HOMEPAGE > ELENCO ASSISTITI > ASSISTITO > DETTAGLI ACCESSO               |                      |                                                                                                    |                  |
| Codice fiscale: PPLDDO94M45G509Q<br>Nome: ProvaSiR<br>Cognome: 260220324 | Numero cartella: 396 | Codice Accesso: 1<br>Data Inizie: 01/12/2023<br>State: Aperto<br>U.O.D.: UOD DS71<br>Centro di riabilitazione: CdR prova Salerno |                  |
| Accesso in Riabilitazione                                                | Riabilitazione       | Chiusura                                                                                                    |                  |
| PRI<br>Questa scheda non prevede alcuna compilazione                     |                      |                                                                                                    | Visualizza       |
| Esito valutazione<br>È necesario compilare questa sezione.               |                      |                                                                                                    | Compila          |
| Indietro                                                                 |                      |                                                                                                    |                  |
| Contraction and Contraction                                              |                      |                                                                                                    |                  |

#### 10.2 Ricerca assistito

All'interno dell'**Elenco Assistiti**, il SIR prevede una serie di filtri in corrispondenza delle etichette di colonne che costituiscono la tabella di riepilogo degli assistiti con accessi al CdR.

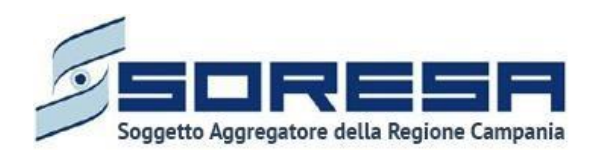

| SINFONIA<br>SISTEMA INFORMATIVO<br>PER LA RIABILITAZIONE |           |      |          |     |                 |      | 옷 SIR Administrator                         |
|----------------------------------------------------------|-----------|------|----------|-----|-----------------|------|---------------------------------------------|
| HOMEPAGE > ELENCO ASSISTITI                              |           |      |          |     |                 |      |                                             |
| Elenco assistiti                                         |           |      |          |     |                 |      |                                             |
| 🕅 Pulisci filtri                                         |           |      |          |     |                 |      | + 4                                         |
| Codice fiscale $\forall \uparrow \downarrow$             | Cognome   | ¶ †↓ | Nome     | V ↓ | Data di nascita | V 1↓ |                                             |
| LNRFLN74C03E691E                                         | Fleano    |      | Leonardi |     | 03/03/1974      |      |                                             |
| CRMTLI96T41G618B                                         | Fausto    |      | Leali    |     | 03/11/1949      |      |                                             |
| BEEHIE89H70E624W                                         | Utente    |      | Prova    |     | 17/07/1969      |      | →                                           |
| RVNYZZ81L44H606N                                         | Rosa      |      | Bianchi  |     | 10/07/1975      |      | →                                           |
| YBCTZM92B04E538Z                                         | Gerardo   |      | Mainenti |     | 15/01/1986      |      |                                             |
| DWXZKD42E67F365C                                         | Utente    |      | Test     |     | 17/07/1969      |      | J                                           |
| ZPYHVI38D02G252F                                         | Francesco |      | Paparo   |     | 01/07/2021      |      | →〕                                          |
| RSTLSS10M55H501H                                         | Alyssa    |      | Rosati   |     | 15/08/1910      |      |                                             |
| RSTLSS10M55H501T                                         | Alyssa    |      | Rosati   |     | 15/08/1910      |      | →]                                          |
| NFLLBY46B54F250F                                         | Prova     |      | Bis      |     | 16/07/1981      |      | ÷                                           |
|                                                          |           |      |          |     |                 |      |                                             |
|                                                          |           |      |          |     |                 |      | National States Agents Agents Agents Agents |

In particolare, come si evince dalla figura, l'utente profilato, cliccando l'icona che rappresenta il filtro di ricerca  $\square$ , presente per ogni etichetta di colonna in alto alla tabella di riepilogo, potrà ricercare una o più assistiti a seconda del filtro.

Alla selezione di tale funzionalità, il sistema mostrerà un pop-up in cui l'utente profilato potrà inserire, nell'apposito campo, la parola che intende ricercare per individuare l'assistito/i di interesse tra quelli censiti a sistema. Dopo aver compilato il campo, per avviare la ricerca tramite il filtro, egli dovrà

cliccare il pulsante Applica, che permetterà di filtrare i dati della colonna come richiesto dall'utente.

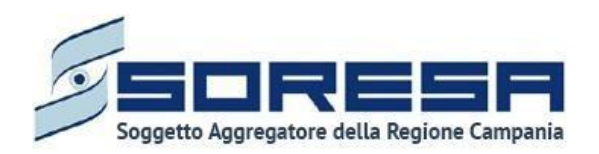

| SINFONIA<br>SISTEMA INFORMATIV<br>PER LA RIABILITAZIO | NE E            |           |                      |      | SIR Administrator |
|-------------------------------------------------------|-----------------|-----------|----------------------|------|-------------------|
| HOMEPAGE > ELENCO ASSIS                               | זדוד            |           |                      |      |                   |
| Elenco assistiti                                      |                 |           |                      |      |                   |
| Pulisci filtri                                        |                 |           |                      |      | + 😃               |
| Codice fiscale                                        | (Ÿ) ↑↓ Cognome  | ⑦ ↑↓ Nome | ⑦ ↑↓ Data di nascita | \ t↓ |                   |
| LNRFLN74C03E691E                                      |                 | Leonardi  | 03/03/1974           |      | ÷                 |
| CRMTLI96T41G618B                                      | Pulisci Applica | Leali     | 03/11/1949           |      | → <b>〕</b>        |
| BEEHIE89H70E624W                                      | Utente          | Prova     | 17/07/1969           |      | ÷                 |

Alla richiesta di ricerca dell'anagrafica, il sistema effettuerà in automatico un primo controllo preliminare atto a verificare la presenza a sistema delle informazioni inserite nei campi di ricerca e procederà a mostrare l'output corrispondente nella tabella di riepilogo. Da qui, l'utente potrà

accedere alla cartella dell'assistito cliccando sull'apposito pulsante 🛄, posto in riga in corrispondenza dell'anagrafica di interesse.

Al termine della ricerca o nel caso in cui si vogliano resettare i filtri di ricerca selezionati, l'utente

dovrà cliccare sull'apposito pulsante ull'interno del pop-up oppure il pulsante apposito

in alto nella pagina; in questo modo, la tabella di riepilogo tornerà a mostrare tutti gli assistiti registrati nel SIR.

Inoltre, l'utente profilato potrà ordinare gli assistiti mediante l'icona <sup>1</sup> presente accanto ad ogni etichetta di colonna della tabella di riepilogo; questa funzionalità permetterà di ordinare le righe che rappresentano gli assistiti in ordine alfabetico. Per tornare all'ordine originario occorrerà invece cliccare sull'icona <sup>1</sup>.

#### 10.3 Accesso dell'assistito

In seguito alla registrazione di un nuovo accesso o alla ricerca di un'anagrafica con uno o più accessi già registrati sul SIR, l'utente profilato potrà accedere alla schermata di riepilogo della cartella

dell'assistito mediante apposito pulsante 🔜:

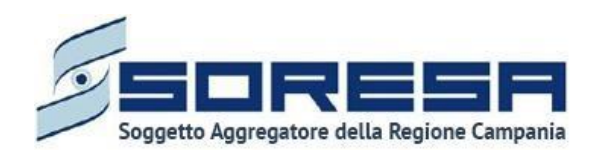

| SINFONIA<br>SISTEMA INFORMATIVO<br>PER LA RIABILITAZIONE |                  |                                          |              |                  |           | A Operator Seven |
|----------------------------------------------------------|------------------|------------------------------------------|--------------|------------------|-----------|------------------|
| HOMEPAGE > ELENCO ASSIST                                 | TI > ASSISTITO   |                                          |              |                  |           |                  |
| Codice fiscale: YNNTO<br>Nome: USER<br>Cognome: PROVA    | CU80A29A856B     | Numero cartella: 4<br>Data apertura: 09/ | 0<br>11/2021 |                  |           |                  |
| Anagrafica                                               |                  |                                          |              |                  |           | Visualizza       |
| 下 Pulisci filtri                                         |                  |                                          |              |                  |           | ك                |
| N° accesso                                               | ▽ ↑↓ Data inízio | ☆ ↑↓ Data fine                           | ିଅ †↓ Stato  | ি ↑↓ Step        | T ↓       |                  |
| 1                                                        | 10/11/2021       |                                          | Aperto       | Accesso in Riabi | litazione | -)<br>-          |
|                                                          |                  |                                          |              |                  |           |                  |
|                                                          |                  |                                          |              |                  |           |                  |
| SALANA<br>Sector Reconstruction                          |                  |                                          |              |                  |           |                  |

Come si evince dall'immagine, all'interno della schermata, l'utente profilato CdR potrà visualizzare le seguenti sezioni:

- Scheda Anagrafica, acquisita di default dall'U.O.D. di riferimento e che consentirà all'utente profilato del CdR di visualizzare le informazioni di anagrafica dell'assistito.
- Tabella Riepilogo accessi, destinata a contenere le informazioni degli accessi dell'assistito

nel tempo presso i CdR cui l'utente è abilitato. Mediante l'apposito pulsante 2, l'utente del CdR potrà accedere alla fase attiva del flusso dell'accesso di interesse.

Si precisa che se tutti gli accessi dell'assistito sono in stato "Chiuso"; allora, l'utente profilato del CdR

potrà aprire un nuovo accesso all'assistito mediante apposito pulsante <u>Nuovo accesso</u>, posto nell'*Header* della Cartella e procedere alla registrazione, come esposto nel Paragrafo 9.1.

Di seguito un'immagine di esempio:

| SINFONIA<br>SISTEMA INFORMATI<br>PER LA RIABILITAZIO   | IV0<br>DNE                |                                                                                     |        |                    |     | S Operator Seven |
|--------------------------------------------------------|---------------------------|-------------------------------------------------------------------------------------|--------|--------------------|-----|------------------|
| HOMEPAGE > ELENCO ASSI                                 | ISTITI > ASSISTITO        |                                                                                     |        |                    |     |                  |
| Codice fiscale: CZZ<br>Nome: MARIA<br>Cognome: CAIAZZC | ZMRA77C52F839E<br>O       | Numero cartella: 22<br>Data apertura: 05/1                                          | 0/2021 | +<br>Nuovo accesso |     |                  |
| Anagrafica                                             |                           |                                                                                     |        |                    |     | Visualizza       |
| 🍞 Pulisci filtri                                       |                           |                                                                                     |        |                    |     | ځ                |
| N° accesso                                             | ⑦     ↑↓      Data inizio | $ egtinebreak \mathbb{T}^{1} eqtinebreak \mathbb{T}^{1} eqtinebreak \mathbb{T}^{1}$ |        | য ↑↓ Step          | 口 1 |                  |
| 1                                                      | 07/10/2021                | 11/10/2021                                                                          | Chiuso | Chiuso             |     | →]               |
|                                                        |                           |                                                                                     |        |                    |     |                  |
|                                                        |                           |                                                                                     |        |                    |     |                  |
|                                                        |                           |                                                                                     |        |                    |     |                  |

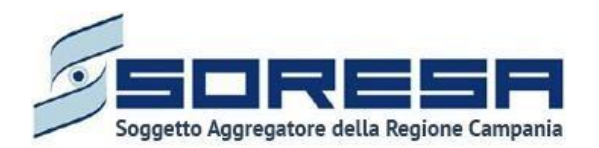

10.3.1 Scheda "Anagrafica"

All'interno della schermata di riepilogo dedicata agli accessi dell'assistito, l'utente profilato del CdR,

tramite il pulsante visualizza, potrà accedere in modalità di sola visualizzazione alla scheda "Anagrafica" dell'assistito, acquisita di default dall'U.O.D. di riferimento e contenente tutte le informazioni di anagrafica dell'assistito.

Inoltre, potrà scaricare, tramite apposito pulsante *b*, la documentazione allegata dal U.O.D. di riferimento nella tabella preposta.

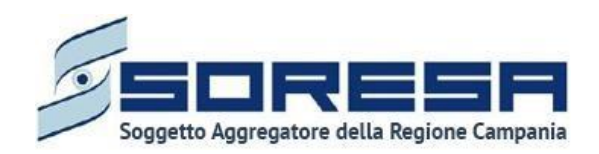

| SISTEMA INFORMATIVO<br>PER LA OMBILITAZIONE |                         |                              |              |               |                     |                   | 은 Operator | r Seve |
|---------------------------------------------|-------------------------|------------------------------|--------------|---------------|---------------------|-------------------|------------|--------|
| IEPAGE > ELENCO ASSISTITI > ASSISTITO       |                         |                              |              |               |                     |                   |            |        |
| egistrazione anagrafica                     |                         |                              |              |               |                     |                   |            |        |
| ATI ANAGRAFICI PRIMARI                      |                         |                              |              |               |                     |                   |            |        |
| odice Fiscale / STP / ENI"                  |                         | Nome"                        |              |               | Cognome"            |                   |            |        |
| BSMSHZ58C28H406S                            |                         | USER                         |              |               | PROVA               |                   |            |        |
| une di parcita <sup>8</sup>                 |                         | Data di passita <sup>®</sup> |              |               | Capaca <sup>®</sup> |                   |            |        |
| logo on nascita                             |                         |                              |              |               | Genere              |                   |            |        |
| Casola di Napoli                            |                         | 11/12/1936                   |              | 8             | Maschile            |                   |            |        |
| ATI DECESSO                                 |                         |                              |              |               |                     |                   |            |        |
| eceduto                                     |                         | Data di decesso              |              |               |                     |                   |            |        |
| no                                          | SI                      |                              |              | 8             |                     |                   |            |        |
| ATI ANAGRAFICI SECONDARI                    |                         |                              |              |               |                     |                   |            |        |
| ttadinanza*                                 |                         |                              |              |               |                     |                   |            |        |
| TALIANA                                     |                         | + @                          |              |               |                     |                   |            |        |
|                                             |                         |                              |              |               |                     |                   |            |        |
| OCUMENTI                                    |                         |                              |              |               |                     |                   |            |        |
| Nome                                        | ີ ∦ີ Tipolo             | ogia documento               | 11 V         | 1 Annotazioni |                     |                   | T ti       |        |
| prova documentale.pdf                       | Docu                    | menti di riconoscimento      |              | test          |                     |                   |            | ٹ      |
| LTRI DATI PERSONALI                         |                         |                              |              |               |                     |                   |            |        |
|                                             |                         |                              |              |               |                     |                   |            |        |
| eletono 🔍                                   |                         | +                            |              |               |                     |                   |            |        |
| AGGRUPPAMENTO TEAM                          |                         |                              |              |               |                     |                   |            |        |
| umero                                       | TEAM - Autorità rilasci | 0                            |              |               |                     | Scadenza          |            |        |
|                                             |                         |                              |              |               |                     |                   |            | 1      |
|                                             |                         |                              |              |               |                     |                   |            |        |
| CRIZIONE ASL                                |                         |                              |              |               |                     |                   |            |        |
| sl"                                         | Distretto"              |                              |              |               |                     | Data inizio"      |            |        |
| ASL NAPOLI 2 NORD                           | DS40 Mugnano di Na      | poli, Melito di Napoli       |              |               |                     |                   |            | 1      |
|                                             |                         |                              |              |               |                     |                   |            |        |
| ESIDENZA                                    |                         |                              |              |               |                     |                   |            |        |
| Comune"                                     |                         | Codice ISTAT"                |              |               | CAP*                |                   |            |        |
| Mugnano di Napoli                           |                         | 063048                       |              |               | 80018               |                   |            | ~      |
|                                             |                         |                              |              |               |                     |                   |            |        |
| Indirizzo*                                  |                         |                              | Data inizio* |               |                     | ASL di residenza* |            |        |
| VIA ROMA.                                   |                         |                              | 07/12/2021   |               | 8                   | ASL NAPOLI 2 NORD |            |        |
|                                             |                         |                              |              |               |                     |                   |            |        |
| OMICIUO                                     |                         |                              |              |               |                     |                   |            |        |
| OWNER                                       |                         |                              |              |               |                     |                   |            |        |
| Comune*                                     |                         | Codice ISTAT"                |              |               | CAP*                |                   |            |        |
| Rigriano sull'Arno                          |                         | 048036                       |              |               | 50067               |                   |            | ~      |
|                                             |                         |                              |              |               |                     |                   |            |        |
| Indirizzo"                                  |                         |                              | Data inizio* |               |                     |                   |            |        |
| VIA TOLI                                    |                         |                              | 07/12/2021   |               | e i                 |                   |            |        |
|                                             |                         |                              |              |               |                     |                   |            |        |
| exercise 1                                  |                         |                              |              |               |                     |                   |            |        |
| Indietro                                    |                         |                              |              |               |                     |                   |            |        |
|                                             |                         |                              |              |               |                     |                   |            |        |
|                                             |                         |                              |              |               |                     |                   |            |        |

In fondo alla pagina il pulsante consentirà all'utente di uscire dalla scheda "Anagrafica" e ritornare alla schermata di riepilogo degli accessi dell'assistito.

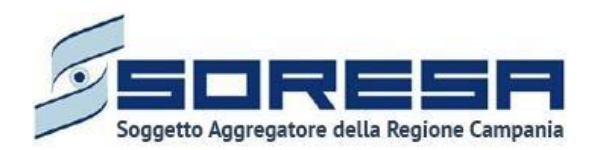

# 10.3.2 Descrizione del workflow del CdR

|                                                                    |                      | A Operator                                                                                                    | r Seven |
|--------------------------------------------------------------------|----------------------|----------------------------------------------------------------------------------------------------|---------|
| HOMEPAGE > ELENCO ASSISTITI > ASSISTITO > DETTAGLI ACCESSO         |                      |                                                                                                    |         |
| Codice fiscale: PPLDD094M45G509Q Nome: ProvisiR Cognome: 260220324 | Numero cartella: 396 | Codice Accesso: 1<br>Data Inizio 07/12/2023<br>State: Aperto<br>U.O.D.: UOD DS71<br>Centro di riabilitazione: CdR prova Salerno |         |
| Accesso in Riabilitazione                                          | Riabilitazione       | Chiusura                                                                                                    |         |
| PRI<br>Questa scheda non prevede alcuna compilazione               |                      | Visualizz                                                                                                    | a       |
| Esito valutazione<br>Enecesario complare questa sezione.           |                      | Compil                                                                                                    | 2       |
| Indietro                                                           |                      |                                                                                                    |         |
| S S S Transa                                                       |                      | N Sao                                                                                                    | RESA    |

Come mostrato nell'immagine, all'interno dell'accesso dell'assistito, il sistema mostrerà il workflow che contiene le fasi previste nel processo di lavoro del CdR:

- Accesso in Riabilitazione;
- Riabilitazione
- Chiusura

L'utente potrà accedere in qualsiasi momento alle fasi del processo cliccando direttamente sui

pulsanti che rappresentano gli *steps* del *workflow* oppure tramite i pulsanti **undietro** e **Avanti** presenti a piè di pagina.

#### 10.3.3 Fase "Accesso in Riabilitazione"

La fase "Accesso in Riabilitazione" consente all'operatore profilato del CdR di gestire la fase di accoglienza e presa in carico dell'assistito presso il CdR.

All'interno della sezione saranno presenti le seguenti schede:

- **PRI**, scheda acquisita e compilata di default dall'U.O.D. di riferimento e contenente il Progetto Riabilitativo Individuale stabilito dall'UVBR dell'U.O.D.
- **Esito valutazione**, scheda in cui viene confermata o negata la presa in carico dell'assistito da parte del CdR.
- Progetto Operativo Inviato da CdR che consentirà all'utente profilato del CdR di visualizzare alcune informazioni compilate di default dall'UOD nell'ambito della Schema PRI e compilare il Progetto operativo, che verrà proposto ed eventualmente approvato all'UOD di riferimento.

Di seguito una schermata di esempio:

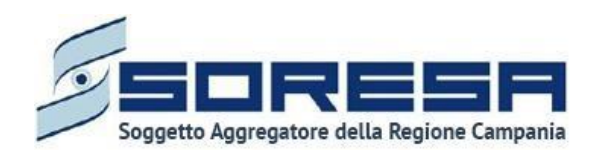

| SINGNA<br>SISTINA INFORMATIVO<br>PER LA RAGLIFIZZIONE             |                                                                                                    | S Operator Seven                                                                        |
|-------------------------------------------------------------------|----------------------------------------------------------------------------------------------------|-----------------------------------------------------------------------------------------|
| HOMEPAGE   ELENCO ASSISTITI   ASSISTITO   DETTAGLI ACCESSO        |                                                                                                    |                                                                                         |
| Codice fiscale: MRCCTN76L03G227D<br>Nome: Mario<br>Cognome: Rossi | Codice Accesso: 1<br>Data inizio: 02/02/025<br>Stato: Aperto<br>U.O.D. che ha aperto l'accesso:<br>Centro di riabilitazione: CdR pro | X Interrompi accesso<br>UOD DS71 - AGGIUNTA DI UNA STRINGA LUNGA LUNGA LU<br>va Salerno |
| Accesso in Riabilitazione                                         | Riabilitazione                                                                                                    | Chiusura                                                                                |
| PRI<br>Questa scheda non prevede alcuna compilazione              |                                                                                                    | Visualizza                                                                              |
| Esito valutazione<br>La scheda è stata completata correttamente   |                                                                                                    | Visualizza                                                                              |
| Progetto operativo<br>È necessario compilare questa sezione.      |                                                                                                    | Compila                                                                                 |
| Indietro                                                          |                                                                                                    |                                                                                         |
| terna<br>Referencesional                                          |                                                                                                    |                                                                                         |

Di seguito si riportano nel dettaglio le descrizioni delle schede previste nella fase "Accesso in Riabilitazione".

10.3.3.1 Scheda "PRI"

L'utente profilato dell'CdR potrà accedere alla scheda "PRI" in modalità di sola visualizzazione, tramite l'apposito pulsante Visualizza.

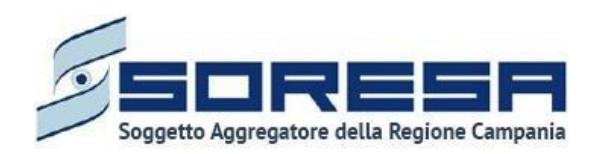

| SISTEMA INGENATIVO<br>PER LA RABUIDIZIONE                                                                                                    | Operator Seven                                                                                                    |
|----------------------------------------------------------------------------------------------------|----------------------------------------------------------------------------------------------------|
| HOMEPAGE > ELENCO ASSISTITI > ASSISTITO > DETTAGLI ACCESSO                                                                                                    |                                                                                                    |
| Codice fiscale: MRCCTN76L03G227D Nome: Mario Cognome: Rossi Numero cartella: 1059 Numero cartella: 1059 Cognome: Rossi Cognome: Rossi Cognome | X Interrompi accesso                                                                                                    |
| Accesso in Riabilitazione Riabilitazione Chiusura                                                                                                    | 1                                                                                                    |
| PRI<br>Questa scheda non prevede alcuna compilazione                                                                                                    | Visualizza                                                                                                    |
| Esito valutazione<br>La scheda è stata completata correttamente                                                                                                    | Visualizza                                                                                                    |
|                                                                                                    |                                                                                                    |
| Indietro                                                                                                    |                                                                                                    |
| Contraction of the second second seco | Notes and the second second se |

Tale scheda contiene il Progetto riabilitativo individuale, acquisito di default dall'U.O.D. di riferimento e contenente tutte le informazioni inserite dall'U.V.B.R. nei diversi tab previsti dalla schermata (Paragrafo 8.3.6)

Di seguito una schermata di esempio:

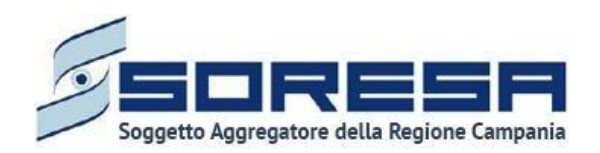

| Codice fiscale:: (LNGPP93R54F566P<br>Nome: Proya<br>Cognome: SIR17/03/2025 | Numero cartella: 1061                   | Codice Accesso: 1 X Interrompi at<br>Data inizia: 00/01/2025<br>State: Aperto<br>U.O.D. che ha aperto l'accesso: UOD DS71 - AGGIUNTA DI UNA STRINGA LUNGA LUNGA LUNGA LU<br>Centro di riabilitazione: CdR prova Salerno |
|----------------------------------------------------------------------------|-----------------------------------------|----------------------------------------------------------------------------------------------------|
| Accesso in Riabilitazione<br>RI - Progetto Riabilitativo Individuale       | Riabilitazione                          | Chlusura                                                                                                    |
| Dati assistito U.V.B.R. Diagnosi Schema Programma                          |                                         |                                                                                                    |
| DATI ANAGRAFICI PRIMARI                                                    |                                         |                                                                                                    |
| Codice Fiscale / STP / ENI                                                 | Nome                                    | Cognome                                                                                                    |
| CLNGPP93R54F566P                                                           | Prova                                   | SIR17/03/2025                                                                                                    |
| Luogo di nascita                                                           | Data di nascita                         |                                                                                                    |
| Mugnano di Napoli                                                          | 11/12/1996                              |                                                                                                    |
| INDIRIZZI                                                                  |                                         |                                                                                                    |
| Indirizzo di residenza                                                     | Indirizzo di domicilio                  | Distretto di appartenenza                                                                                                    |
| via prova - 80017 Melito di Napoli                                         | via prova - 80121 Napoli                | DSG1 Angri, Scafati                                                                                                    |
|                                                                            |                                         |                                                                                                    |
| DATI DELL'ACCESSO                                                          |                                         |                                                                                                    |
| DATI DELL'ACCESSO<br>Data presa in carico                                  | Nº cartella clínica                     |                                                                                                    |
| DATI DELL'ACCESSO<br>Data presa in carico<br>17/03/2025                    | N° cartella clínica<br>1061             |                                                                                                    |
| DATI DELL'ACCESSO<br>Data presa in carico<br>17/03/2025                    | N <sup>e</sup> cartella clinica<br>1061 |                                                                                                    |
| DATI DELL'ACCESSO<br>Data presa in carico<br>17/03/2025                    | N° cartella clinica<br>1061             |                                                                                                    |

In basso a destra della schermata sarà presente un pulsante <u>indietro</u>, che consentirà all' utente profilato dell'U.O.D. di ritornare alla schermata iniziale della fase "Accesso in Riabilitazione".

10.3.4 Scheda "Esito valutazione"

La scheda "Esito valutazione" è accessibile mediante il pulsante **Compila**.

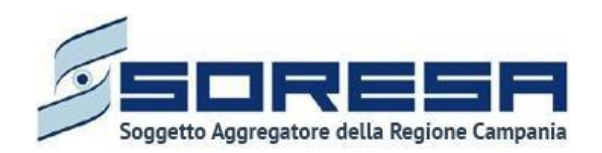

|                                                                          |                      |                                                                                                    | 2 Operator Seven |
|--------------------------------------------------------------------------|----------------------|----------------------------------------------------------------------------------------------------|------------------|
| HOMEPAGE → ELENCO ASSISTITI → ASSISTITO → DETTAGLI ACCESSO               |                      |                                                                                                    |                  |
| Codice fiscale: PPLDDD94M45G509Q<br>Nome: ProvaSIR<br>Cognome: 260220324 | Numero cartella: 396 | Codice Accesso: 1<br>Data inIzio: 01/122023<br>Stato: Aperto<br>U.O.D.: UOD D571<br>Centro di riabilitazione: CdR prova Salerno |                  |
| Accesso in Riabilitazione                                                | Riabilitazione       | Chiusura                                                                                                    |                  |
| PRI<br>Questa scheda non prevede alcuna compilazione                     |                      |                                                                                                    | Visualizza       |
| Esito valutazione<br>È necesario compilare questa sezione.               |                      |                                                                                                    | Compila          |
| Indietro                                                                 |                      |                                                                                                    |                  |
|                                                                          |                      |                                                                                                    |                  |

L'utente sarà indirizzato nella pagina in cui dovrà compilare le informazioni riguardanti la presa in carico eventuale dell'assistito presso il CdR:

- **Data esito valutazione:** campo in cui l'utente dovrà selezionare la data dell'esito, non precedente a quella di apertura del nuovo accesso;
- **Esito valutazione:** campo che consentirà all'utente profilato di scegliere tra le voci "Presa in carico", "Non presa in carico" e "In lista d'attesa";
- **Note:** campo libero in cui l'utente potrà inserire ulteriori informazioni in merito all'esito della valutazione.

| SOTULA INSTANTO<br>FOLLA INSTANTO<br>FOLLA INSTANTO                                                                                                    |                                                                                                    | 오 Operator Seven     |
|----------------------------------------------------------------------------------------------------|----------------------------------------------------------------------------------------------------|----------------------|
| OMEPAGE > ELENCO ASSISTITI > ASSISTITO > DETTAGLI ACCESSO                                                                                                    |                                                                                                    |                      |
| Codice fiscale: CLNGPP93R54F566P<br>Nome: Prova<br>Cognome: SIR17/03/2025                                                                                                    | ro cartella: 1061 Codice Accesso: 1 Data inition 09/01/2025 State: Apento U.O.O. che ha aperto l'accesso: UOD DS71 - AGGIUNTA DI UNA STRINGA LUN Centro di riabilitazione: CdR prova Salerno | X Interrompi accesso |
| Accesso in Riabilitazione                                                                                                    | Riabilitazione Chiusura                                                                                                    |                      |
| Esito valutazione                                                                                                    |                                                                                                    |                      |
| Esito valutazione"                                                                                                    | Data esito valutazione"                                                                                                    | _                    |
| Presa in carico                                                                                                    | 09/01/2025                                                                                                    | Ö                    |
|                                                                                                    |                                                                                                    |                      |
|                                                                                                    |                                                                                                    |                      |
| Indietro                                                                                                    |                                                                                                    |                      |
| Core Marine Marine Ma |                                                                                                    |                      |

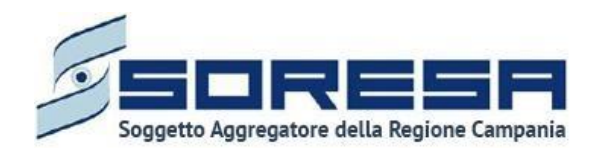

Solo dopo aver valorizzato i campi obbligatori, ovvero quelli contrassegnati da apposito asterisco, si potrà procedere al salvataggio dei dati inseriti, cliccando il pulsante successivamente per tornare alla schermata precedente.

Si precisa che salvando la scheda "Esito valutazione" con la valorizzazione *"Presa in carico",* al clic del pulsante si valutazione, il sistema mostrerà un messaggio di conferma, come si evince dalla figura:

| `                                   |                       |                  |                    |                 |               |        |
|-------------------------------------|-----------------------|------------------|--------------------|-----------------|---------------|--------|
| Confermi di voler p<br>modificabile | rendere in carico l'a | ssistito in data | 01/01/2024? Una vo | olta confermato | , l'esito nor | n sarà |
|                                     |                       |                  |                    |                 |               |        |

Al clic del pulsante <sup>SI</sup>, lo stato dell'accesso dell'assistito passa in "Presa in carico" e non sarà più possibile apportare modifiche. Quindi, il sistema reindirizza l'utente alla pagina di riepilogo della fase "Accesso in riabilitazione". In seguito, l'utente potrà accedere a tale scheda in sola modalità di visualizzazione tramite apposito pulsante <sup>Visualizza</sup>.

Invece, salvando la scheda "Esito valutazione" con la valorizzazione *"Non presa in carico",* al clic

del pulsante si evince dalla figura:

| ×                                                                                             |             |
|-----------------------------------------------------------------------------------------------|-------------|
| Confermi di NON voler prendere in carico l'assistito? Una volta confermato, l'accesso risulte | rà "Chiuso" |
|                                                                                               | × No v Si   |

Se l'utente clicca il pulsante , lo stato dell'accesso passa a "Non preso in carico" che equivale a "Chiuso".

L'utente troverà l'accesso precedentemente "Invalidato" in anteprima nella pagina di riepilogo

degli accessi dell'assistito al CdR, raggiungibile mediante apposito pulsante , posto in corrispondenza del nome dell'assistito nella pagina contente l'Elenco degli assistiti con accessi al CdR.

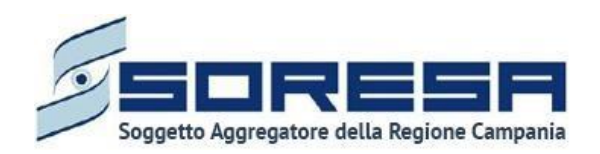

| SINTONIA<br>SISTEMA INFORMATIVO<br>PER LA RIABILITAZION |                  |                                          |              |                    |      | Operator Seven |
|---------------------------------------------------------|------------------|------------------------------------------|--------------|--------------------|------|----------------|
| HOMEPAGE → ELENCO ASSIS                                 | titi > Assistito |                                          |              |                    |      |                |
| Codice fiscale: YNN<br>Nome: USER<br>Cognome: PROVA     | ITCU80A29A856B   | Numero cartella: 3<br>Data apertura: 05/ | 8<br>11/2021 | +<br>Nuovo accesso |      |                |
| Anagrafica                                              |                  |                                          |              |                    |      | Visualizza     |
| 😵 Pulisci filtri                                        |                  |                                          |              |                    |      | ب              |
| N° accesso                                              | ♡ ↑↓ Data inizio | ⑦ ↑↓ Data fine                           | √ ↑↓ Stato   | ∏ †↓ Step          | T II |                |
| 1                                                       | 15/11/2021       | 15/11/2021                               | Chiuso       | Invalidato         |      | →]             |
|                                                         |                  |                                          |              |                    |      |                |
|                                                         |                  |                                          |              |                    |      |                |
|                                                         |                  |                                          |              |                    |      |                |

In ogni momento, dalla pagina di riepilogo degli accessi, l'utente profilato potrà entrare nell'accesso

"Chiuso" dell'assistito, in modalità di sola visualizzazione, mediante l'apposito pulsante Posto in corrispondenza.

#### 10.3.5 Scheda "Progetto operativo"

L'utente profilato del CdR potrà accedere alla scheda "Progetto operativo" solo dopo la corretta

compilazione della scheda "*Esito valutazione*" mediante il pulsante compilazione, come si evince nell'immagine:

| SINDAA                                                                   |                      |                                                                                                    | 오 Operator Seven |
|--------------------------------------------------------------------------|----------------------|----------------------------------------------------------------------------------------------------|------------------|
| HOMEPAGE > ELENCO ASSISTITI > ASSISTITO > DETTAGLI ACCESSO               |                      |                                                                                                    |                  |
| Codice fiscale: PPLDD094M45G509Q<br>Nome: ProvaSiR<br>Cognome: 260220324 | Numero cartella: 396 | Codice Accesso: 1<br>Data initiz: 0/1/2/2023<br>Static: Aperto<br>U.O.D.: UOD DS71<br>Centro di riabilitazione: CdR prova Salerno |                  |
| Accesso in Riabilitazione                                                | Riabilitazione       | Chiusura                                                                                                    |                  |
| PRI<br>Questa scheda non prevede alcuna compliazione                     |                      |                                                                                                    | Visualizza       |
| Esito valutazione<br>La scheda è stata completata correttamente          |                      |                                                                                                    | Visualizza       |
| Progetto operativo<br>È recessario compilare questa sezione.             |                      |                                                                                                    | Compila          |

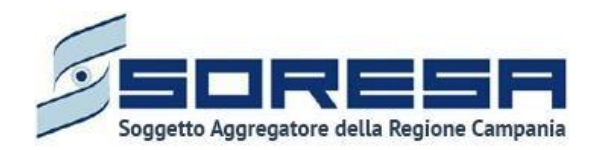

Il sistema aprirà la schermata di compilazione del Progetto Operativo, in cui l'utente, potrà visualizzare le informazioni dello "Schema PRI", inserite di default in base alla compilazione del tab "Schema" nel PRI redatto dall'U.O.D. di riferimento. In aggiunta, l'utente profilato del CdR dovrà compilare i restanti campi riguardanti gli obiettivi a breve/medio/lungo termine proposti e cliccare l'apposito pulsante di salvataggio salva per confermarli. In seguito, dovrà anche compilare il campo "Data di inizio trattamento" e, eventualmente, potrà inserire eventuali note aggiuntive.

| PAGE > ELENCO ASSISTITI > ASSISTITO >                                                                                                    | DETTAGLI ACCESSO                         |                        |                                                  |                                                  |                                                                                                    |                                             |                     |
|----------------------------------------------------------------------------------------------------|------------------------------------------|------------------------|--------------------------------------------------|--------------------------------------------------|----------------------------------------------------------------------------------------------------|---------------------------------------------|---------------------|
| Codice fiscale: TPOZHV30H47C994H<br>Nome: Prova<br>Cognome: User                                                                                                    |                                          |                        | Numero cartella: 15<br>Data apertura: 09/12/2021 |                                                  | Codice Accesso: 1<br>Data inizio: 13/12/<br>Stato: Aperto<br>U.O.D.: UOD Riabil<br>Centro di riabilita | 2021<br>tazione Salerno<br>zione: CdR prova |                     |
| Accesso in Rial                                                                                                    | bilitazione                              |                        | (<br>Riabi                                       | Itazione                                         |                                                                                                    | Chiusura                                    |                     |
| rogetto operativo                                                                                                    |                                          |                        |                                                  |                                                  |                                                                                                    |                                             |                     |
| Area di intervento"                                                                                                    |                                          | Lista descrittiva prob | lemi                                             | Selezione ICF"                                   |                                                                                                    | Qualificatore"                              |                     |
| Area Funzioni Senso Motorie                                                                                                    | ~                                        | bbb                    |                                                  | Servizi, sistemi e politiche di pubblica utilità | ~                                                                                                    | Problema GRAVE                              |                     |
| Scala/test di valutazione                                                                                                    |                                          | Programma              |                                                  | Metodologia di intervento*                       |                                                                                                    | Responsabile*                               |                     |
| bb                                                                                                    |                                          | bb                     |                                                  | Terapia occupazionale                            | ~                                                                                                    | Operator Two                                |                     |
| Oblettivo a breve termine*                                                                                                    |                                          | Oblettivo a medio ter  | mine*                                            | Obiettivo a lungo termine*                       |                                                                                                    | ICF alla dimissione*                        |                     |
| Problema MEDIO                                                                                                    | ~                                        | Problema LIEVE         | ~                                                | NESSUN Problema                                  | ~                                                                                                    | Funzioni uditive e vestibolari, altro spec  | ificato e non speci |
| Obiettivo a breve termine proposto*                                                                                                    |                                          | ×                      | Obiettivo a medio termine proposto*              | v                                                | Obiettivo a lungo ter                                                                                  | mine proposto"                              | ~                   |
|                                                                                                    |                                          |                        |                                                  |                                                  |                                                                                                    |                                             | Sa                  |
| ata inizio trattamento"                                                                                                    |                                          |                        |                                                  |                                                  |                                                                                                    |                                             |                     |
| 3/12/2021                                                                                                    |                                          |                        |                                                  |                                                  |                                                                                                    |                                             |                     |
|                                                                                                    |                                          |                        | ē                                                |                                                  |                                                                                                    |                                             |                     |
| TTAGLIO PRESTAZIONI                                                                                                    |                                          |                        | B                                                |                                                  |                                                                                                    |                                             |                     |
| TTAGLIO PRESTAZIONI<br>Issun documento è stato allegato                                                                                                    |                                          |                        | a,                                               |                                                  |                                                                                                    |                                             |                     |
| ETTAGLIO PRESTAZIONI<br>ssun documento è scato allegato<br>Allegato                                                                                                    | Tipologia documen                        | to                     | 6                                                | Annotazioni                                      |                                                                                                    |                                             |                     |
| ETTAGLIO PRESTAZIONI<br>essun discumento è stato allegato<br>Allegato<br>Seleziona fillo<br>Dimensione massime (JRA) PIO<br>Dimensione massime (JRA) PIO<br>Dimensione massime (JRA) PIO<br>Alezza massime immagine 600 pio<br>Alezza massime immagine 600 pio                                              | Tipologia documen<br>Selectoru Tipologia | to<br>decumente        | 6                                                | Annotazioni Insertici Annotazioni                |                                                                                                    |                                             |                     |
| ETTAGLIO PRESTAZIONI<br>essun documento è scato allegato<br>Allegato<br>Seleziona file<br>Dimensione messimo 178 91 43<br>Laghetzan masteri mengene 600 px<br>Abezza masterina immagne 600 px                                                                                                    | Tipologia documen<br>Selectora Tipologia | to<br>decumente        | 6                                                | Annotazioni Insertici Annotazioni                |                                                                                                    |                                             | I                   |
| ETTAGLIO PRESTAZIONI<br>essur documento è stato allegato<br>Allegato<br>Seleziona filo<br>Essentino contenetto: PG. PNG. ROG. PG<br>Pomentose messore (77.9) 18<br>Legiptata messore tomograme 600 px<br>Alteza masore tomograme 600 px<br>Alteza masore tomograme 600 px<br>Alteza masore tomograme 600 px | Tipologia documer<br>Selatona Tipologia  | to<br>documente        | 6                                                | Annotazioni Prosenteci Annotazioni               |                                                                                                    |                                             | E                   |
| ETTACLIO PRESTAZIONI Essun documento è stato allegato Allegato Seleciona file Dometocione massima 1783 HIS Dometocione massima 1783 HIS Dometocione massima 1783 HIS Dometocione massima immagne 600 px Alezza massima immagne 600 px IDE Insersici note Indetro                                            | Tipologia documer<br>Selarona Tpologia   | to<br>documents        | 6                                                | Annotazioni     Insento Annotazioni              |                                                                                                    |                                             | Salva               |

Solo dopo aver valorizzato i campi obbligatori, ovvero quelli contrassegnati da apposito asterisco, si potrà procedere al salvataggio dei dati inseriti in tutta la schermata, cliccando il pulsante salva per consolidare, e successivamente indiero per tornare alla schermata precedente.

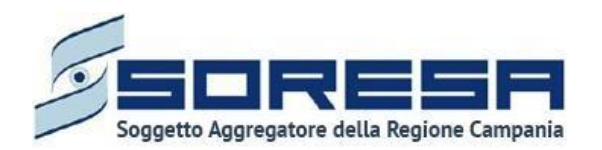

Inoltre, nella sottosezione "Dettaglio prestazioni", l'utente avrà la possibilità di allegare eventuali documenti alla scheda cliccando il pulsante seleziona file, scegliendo il file e caricandolo tramite apposito pulsante ?. L'allegato verrà mostrato in tabella e in corrispondenza della riga sarà possibile eliminare e/o scaricare il documento precedentemente allegato.

Di seguito l'immagine della sottosezione dedicata agli allegati.

| ETTAGLIO PRESTAZIONI                                                                                                    |                                |   |                      |      |   |
|----------------------------------------------------------------------------------------------------|--------------------------------|---|----------------------|------|---|
| Nome                                                                                                    | ♡ ↑↓ Tipologia documento       |   | ∀ †↓ Annotazioni     | 口 11 |   |
| prova documentale.pdf                                                                                                    | Altra documentazione           |   | test                 |      | 4 |
| Allegato                                                                                                    | Tipologia documento            |   | Annotazioni          |      |   |
| Seleziona file<br>Estensioni consentite: JPG, PNG, PDF<br>Dimenzione massima: 878.91 KB<br>Lerghezza massima immagine: 600 px<br>Altesza massima immagine: 600 px | Seleciena Tipologia documento. | ~ | Inserisd Annocation! |      | ٤ |

In seguito, per modificare le informazioni precedentemente registrate nella scheda, sarà sufficiente cliccare il pulsante compila, posto in corrispondenza del nome della scheda.

Dopo aver effettuato il salvataggio, il sistema mostrerà un pulsante, Proponi, mediante il quale l'utente del CdR potrà inviare in approvazione all'U.O.D. il Progetto operativo con le informazioni inserite e salvate; successivamente, potrà cliccare sul pulsante indierro per tornare alla schermata precedente.

Dopo l'invio della proposta, l'utente CdR non potrà più modificare le informazioni del Progetto Operativo e potrà accedere alla scheda "Progetto Operativo" in sola modalità di visualizzazione tramite apposito pulsante Visualizza.

Inoltre, in attesa di un'azione da parte dell'U.O.D. Il progetto assumerà lo stato "*In attesa di approvazione da U.O.D*", come si evince dalla schermata di esempio:

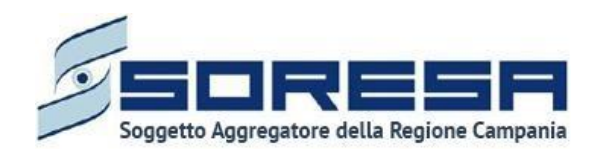

| Codice fiscale: PPLDD094M456509Q<br>Nome: ProvaSIR<br>Cognome: 260220324 | Numero cartella: 396 | Codice Accesso: 1<br>Data Inizio: 01/12/2023<br>Stato: Apero<br>U.O.D.: UOD DS71<br>Centro di riabilitazione: CdR prova Salerno |            |
|--------------------------------------------------------------------------|----------------------|----------------------------------------------------------------------------------------------------|------------|
| Accesso in Riabilitazione                                                | Riabilitazione       | Chiusura                                                                                                    |            |
| PRI<br>Questa scheda non prevede alcuna compliazione                     |                      |                                                                                                    | Visualizza |
| Esito valutazione<br>La scheda è stata completata correttamente          |                      |                                                                                                    | Visualizza |
| Progetto operativo - In attesa di approvazione da U.O.D.                 |                      |                                                                                                    | Visualizza |

Dopo l'approvazione del Progetto operativo da parte dell'U.O.D. di riferimento, il progetto assumerà lo stato "*Approvato da U.O.D*", come si evince dall'immagine:

|                                                                                            |                     |                                                                                                    | A Operator Seven  |
|--------------------------------------------------------------------------------------------|---------------------|----------------------------------------------------------------------------------------------------|-------------------|
| HOMEPAGE > ELENCO ASSISTITI > ASSISTITO > DETTAGLI ACCESSO                                 |                     |                                                                                                    |                   |
| Codice fiscale: PPLDDO94M45G599Q<br>Nome: ProvaSIR<br>Cognome: 260220324                   | Numero cartella: 3% | Codice Accesso: 1<br>Data Inizio: 01/12/2023<br>Stato: Aperto<br>U.O.D.: UOD DS/1<br>Centro di riabilitazione: CdR prova Salemo |                   |
| Accesso in Riabilitazione                                                                  | Riabilitazione      | Chiusura                                                                                                    |                   |
| PRI<br>Questa scheda non prevede alcuna compilazione                                       |                     |                                                                                                    | Visualizza        |
| Esito valutazione<br>La scheda è stata completata correttamente                            |                     |                                                                                                    | Visualizza        |
| Progetto operativo - <i>Approvato da U.O.D.</i><br>Il progetto operativo è stato approvato |                     |                                                                                                    | Visualizza        |
| Indietro                                                                                   |                     |                                                                                                    | Valida e prosegui |

Se invece l'U.O.D. di riferimento ha rifiutato il Progetto Operativo del CdR, il progetto assumerà lo stato "*Respinto da U.O.D*" e l'utente CdR potrà ricompilare e rinviare un nuovo progetto, mediante gli stessi passaggi già elencanti precedentemente.

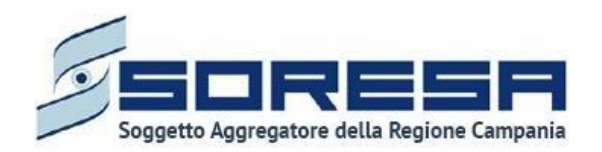

| Codice fiscale: BSCZAA6756686960<br>Nome: prova<br>Cognome: sir29 | Numero cartella: 400 | Codice Accesso: 2<br>Data inizio: 01/01/2024<br>Stato: Aperto<br>U.O.D.: UOD DS71<br>Centro di riabilitazione: CdR prova Salerno |            |
|-------------------------------------------------------------------|----------------------|----------------------------------------------------------------------------------------------------|------------|
| Accesso in Riabilitazione                                         | Riabilitatione       | Chlusura                                                                                                    |            |
| PRI<br>Questa scheda non prevede alcuna compliazione              |                      |                                                                                                    | Visualizza |
| Esito valutazione<br>La scheda è stata completata correttamente   |                      |                                                                                                    | Visualizza |
| Progetto operativo - Respinto da U.O.D.                           |                      |                                                                                                    | Modifica   |

10.3.6 Validazione della fase "Accesso in Riabilitazione"

Dopo l'approvazione del Progetto operativo e dell'Autorizzazione da parte dell'U.O.D. di riferimento, nella pagina di riepilogo della fase "Accesso in Riabilitazione", per proseguire nel workflow, l'utente

potrà cliccare il pulsante in basso alla pagina Valida e prosegui. Si precisa che tale pulsante sarà visibile solo se tutti campi obbligatori sono stati correttamente compilati.

Al clic del pulsante, il sistema mostrerà un messaggio di conferma, come si evince dall'immagine che segue:

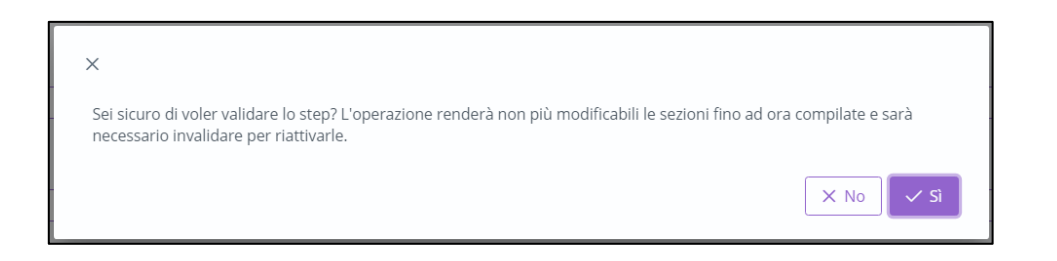

Cliccando sul pulsante verrà indirizzato direttamente alla fase successiva "Riabilitazione" e potrà accedere alle schede precedentemente compilate nella fase "*Accesso in riabilitazione*" in sola modalità di visualizzazione, ovvero senza la possibilità di modificare le

informazioni presenti a sistema. Altrimenti, cliccando sul , l'utente tornerà alla schermata precedente senza salvare alcuna azione.

Per quanto riguarda l'invalidazione, da questo punto in poi non è consentito andare a ritroso nel flusso di lavoro poiché l'assistito è in fase di riabilitazione nello specifico centro e quindi non sarà possibile andare a modificare le informazioni cliniche inserite e validate in precedenza.

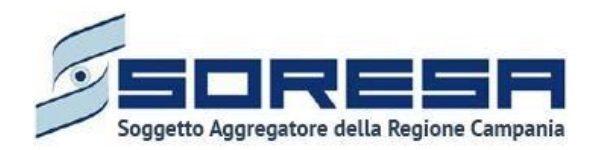

### 10.3.7 Fase "Riabilitazione"

La fase "Riabilitazione" consente all'operatore CdR di registrare le prestazioni erogate durante il trattamento riabilitativo, proporre eventualmente all'UOD una rimodulazione del PRI corrente in corso d'opera e compilare le schede di valutazione.

All'interno della sezione saranno presenti le seguenti schede:

- **Erogazione prestazioni**, nella quale l'utente CdR dovrà registrare le prestazioni erogate all'assistito durante il trattamento riabilitativo al centro.
- **Proposta di rimodulazione**, mediante la quale il CdR può eventualmente inviare all'UOD una proposta di rimodulazione del PRI corrente.
- Valutazione intermedia obiettivi a breve termine, nella quale è possibile effettuare la valutazione degli obiettivi a breve termine raggiunti da parte dell'utente CdR.
- Valutazione intermedia obiettivi a medio termine, nella quale è possibile effettuare la valutazione degli obiettivi a medio termine raggiunti da parte dell'utente CdR.

| SINTONA<br>SISTEMA INFORMATIVO<br>PER LA ALABILITAZIONE                                       |                      |                                                                                                    | A Operator S     |
|-----------------------------------------------------------------------------------------------|----------------------|----------------------------------------------------------------------------------------------------|------------------|
| EPAGE > ELENCO ASSISTITI > ASSISTITO > DETTAGLI ACCESSO                                       |                      |                                                                                                    |                  |
| Codice fiscale: DRZBRT72M13H975C<br>Nome: provaSIR<br>Cognome: 27022024                       | Numero cartella: 395 | Codice Accesso: 1<br>Data inizie: 10/12/2023<br>State: Aperto<br>U.O.D: UOO D571<br>Centro di riabilitazione: CdR prova Salerno |                  |
|                                                                                               |                      | 0                                                                                                    |                  |
| Accesso in Riabilitazione                                                                     | Riabilitazione       | Chiusura                                                                                                    |                  |
| Erogazione prestazioni<br>È necessario compilare questa sezione.                              |                      |                                                                                                    | Visualizza       |
| Proposta di rimodulazione<br>La compilazione di questa scheda è facoltativa                   |                      |                                                                                                    | Visualizza       |
| Valutazione intermedia ob. breve termine - /<br>Questa scheda non prevede alcuna compliazione | Confermata da UOD    |                                                                                                    | Visualizza       |
| Valutazione intermedia ob. medio termine<br>La complazione di questa scheda è facoitativa     |                      |                                                                                                    | Visualizza       |
| Indietro                                                                                      |                      |                                                                                                    | Valida e prosegi |

Di seguito l'immagine esemplificativa della schermata:

Di seguito si riportano nel dettaglio le descrizioni delle schede previste nella fase "Riabilitazione".

10.3.7.1 Scheda "Erogazioni prestazioni"

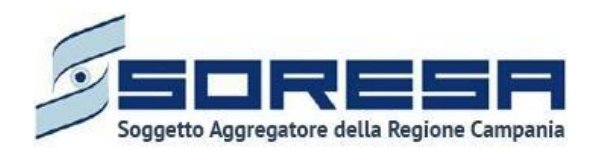

Durante il trattamento riabilitativo, per registrare tutte le prestazioni erogate all'assistito, l'utente CdR potrà accedere alla scheda "Erogazioni prestazioni" tramite l'apposito pulsante visualizza:

| SSTEVA NOGRATIVO                                                                           |                      |                                                                                                    | Operator Seven |
|--------------------------------------------------------------------------------------------|----------------------|----------------------------------------------------------------------------------------------------|----------------|
| HOMEPAGE > ELENCO ASSISTITI > ASSISTITO > DETTAGLI ACCESSO                                 |                      |                                                                                                    |                |
| Codice fiscale: PPUDD094M45G509Q<br>Nome: ProvaSIR<br>Cognome: 260220324                   | Numero cartella: 396 | Codice Accesso: 1<br>Data inizio: 01/12/2023<br>Stato: Aperto<br>U.O.D.: UOD D571<br>Centro di riabilitazione: CdR prova Salerno |                |
|                                                                                            |                      |                                                                                                    |                |
| Accesso in Riabilitazione                                                                  | Riabilitazione       | Chiusura                                                                                                    |                |
| Erogazione prestazioni<br>È necessario compilare questa sedone.                            |                      |                                                                                                    | Visualizza     |
| Proposta di rimodulazione<br>La compliazione di questa scheda è facoltativa                |                      |                                                                                                    | Visualizza     |
| Valutazione intermedia ob. breve termine<br>La compilazione di questa scheda è facoitativa |                      |                                                                                                    | Visualizza     |

Alla selezione del suddetto pulsante, il sistema aprirà la schermata "Erogazione prestazioni", in cui l'utente visualizzerà la "Data inizio trattamento", compilata di default secondo quanto stabilito dal Progetto operativo (Paragrafo 9.3.3.3) e potrà compilare una serie di campi, riguardanti il trattamento riabilitativo vero e proprio, in tre sezioni:

• La prima sezione è dedicata alle "**Prestazioni**". In corrispondenza dalla tabella dedicata alla

registrazione delle prestazioni, cliccando l'apposito pulsante <sup>+</sup>, il sistema mostrerà un popup di inserimento in cui l'utente del CdR dovrà specificare tutte le informazioni riguardanti la prestazione che intende registrare, come si evince dall'immagine:

|                          |                                   | -                    |                   | ~         |   |
|--------------------------|-----------------------------------|----------------------|-------------------|-----------|---|
|                          |                                   | •                    |                   | O         |   |
| Accesso in F             | Inserisci nuova prestazione       |                      |                   | sura<br>× |   |
| rogazione prestazioni    | Operatore*                        | CF                   | Qualifica         |           |   |
| lata inizio trattamento" | Operator Seven                    | OPRFOU84T52G273W     | Ortopedico        |           |   |
| 16/11/2021               | Codice e descrizione prestazione* | Data e ora ingresso" | Durata*           |           |   |
| F Pulisci filtri         | Seleziona prestazione 🗸 🗸         | Data e ora ingresso  | E Invertor durata |           | + |
|                          | Strumento utilizzato              |                      |                   |           | - |
| Operatore 🛛 🖞 1          | Inserisci strumento utilizzato    |                      |                   |           |   |
|                          | Indietro                          |                      |                   | Salva     |   |
| Sospensioni              |                                   |                      |                   |           |   |
|                          |                                   |                      |                   |           | ÷ |

Solo dopo aver valorizzato i campi obbligatori, ovvero quelli contrassegnati da apposito asterisco, si potrà procedere al salvataggio dei dati inseriti, cliccando il pulsante per consolidare;

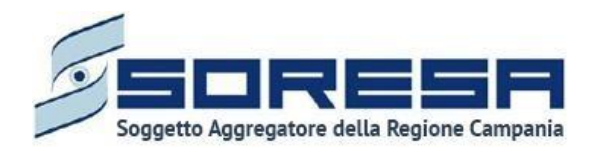

altrimenti, cliccando il pulsante <u>indietro</u>, potrà tornare alla schermata precedente senza aver registrato alcun dato.

Il sistema acquisirà le informazioni nell'apposita tabella, dove ogni riga, aggiunta man mano che le prestazioni vengono erogate, rappresenterà una prestazione specifica e in corrispondenza di ognuna sarà possibile compiere due azioni differenti:

- Modificare, all'interno del pop-up di inserimento, i dati della prestazione precedentemente registrata, mediante l'apposto pulsante 🥙.
- Eliminare un'intera riga della tabella, ossia una prestazione precedentemente registrata, mediante apposito pulsante

| SINTONIA<br>SISTEMA INFORMATIVO<br>PER LA BIABILITAZIONE    |                              |                                                  |                                              |                                                                                                    | A Operator Seven |
|-------------------------------------------------------------|------------------------------|--------------------------------------------------|----------------------------------------------|----------------------------------------------------------------------------------------------------|------------------|
| HOMEPAGE → ELENCO ASSISTITI                                 | ASSISTITO > DETTAGLI ACCESSO |                                                  |                                              |                                                                                                    |                  |
| Codice fiscale: YNNTCL<br>Nome: USER<br>Cognome: PROVA      | J80A29A856B                  | Numero cartella: 40<br>Data apertura: 09/11/2021 |                                              | Codice Accesso: 1<br>Data inizio: 10/11/2021<br>Stato: Aperto<br>U.O.D.: UOS Fasce Deboil Benevento<br>Centro di riabilitazione: MEDICAL CENTER S.R.L. |                  |
| ٨                                                           | Accesso in Riabilitazione    |                                                  | Riabilitazione                               | Chiusura                                                                                                    |                  |
| Erogazione presta<br>Data inizio trattamento*<br>16/11/2021 | azioni                       |                                                  | B                                            |                                                                                                    |                  |
| Pulisci filtri                                              |                              |                                                  |                                              |                                                                                                    | +                |
| Operatore                                                   |                              | ি ↑↓ Codice prestazione ি                        | 7     †↓     Data e orario prestazione     √ | 7 ↑↓ Durata 🛛 🕆 ↓                                                                                                    |                  |
| Operator Seven                                              | Ortopedico                   | 001.002 - Ambulatoriale piccolo<br>gruppo        | 0 16/11/2021 11:00                           | 1h                                                                                                    |                  |
| Operator Seven                                              | Ortopedico                   | 001.001 - Ambulatoriale                          | 17/11/2021 13:00                             | 1h                                                                                                    |                  |
| Operator Seven                                              | Ortopedico                   | 001.002 - Ambulatoriale piccole<br>gruppo        | 0 20/11/2021 16:00                           | Th                                                                                                    |                  |
| Operator Seven                                              | Ortopedico                   | 001.001 - Ambulatoriale                          | 22/11/2021 14:45                             | 1h                                                                                                    |                  |
| Sospensioni                                                 |                              |                                                  |                                              |                                                                                                    |                  |
| Cerca                                                       |                              |                                                  |                                              |                                                                                                    | +                |
| Nessuna sospensione                                         | disponibile                  |                                                  |                                              |                                                                                                    |                  |
| Diario                                                      |                              |                                                  |                                              |                                                                                                    |                  |
| Cerca                                                       |                              |                                                  |                                              |                                                                                                    | +                |
| Nessun diario disponit                                      | bile                         |                                                  |                                              |                                                                                                    |                  |
| Indietro                                                    |                              |                                                  |                                              |                                                                                                    |                  |
|                                                             |                              |                                                  |                                              |                                                                                                    |                  |
|                                                             |                              |                                                  |                                              |                                                                                                    |                  |

• La seconda sezione riguarda le "**Sospensioni**". L'utente del CdR potrà eventualmente registrare dei periodi di sospensioni dell'erogazione delle prestazioni, nell'apposita sezione

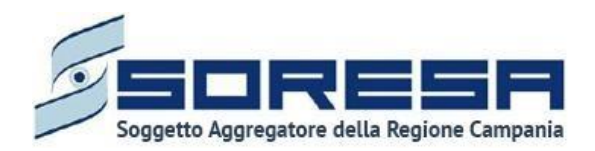

dedicata, mediante il pulsante predisposto <sup>+</sup>. Cliccando tale pulsante, il sistema mostrerà un pop-up in cui l'utente CdR dovrà indicare la motivazione e l'intervallo di tempo in cui non sarà possibile erogare le prestazioni all'assistito.

| Aggiungi nuova sospensione     | ×                      |
|--------------------------------|------------------------|
| Data inizio sospensione*       | Data fine sospensione* |
| 24/11/2021                     | 25/11/2021             |
| Motivo della sospensione*      |                        |
| Indisponibilità dell'assistito | × ~                    |
| Indietro                       | Salva                  |

Solo dopo aver valorizzato i campi obbligatori, ovvero quelli contrassegnati da apposito asterisco,

si potrà procedere al salvataggio dei dati inseriti, cliccando il pulsante salva per consolidare;

altrimenti, cliccando il pulsante ndietro, potrà tornare alla schermata precedente senza aver registrato alcun dato

Nel tempo, sarà possibile registrare più sospensioni, che il sistema mostrerà in anteprima nella sezione in ordine cronologico, dove, in corrispondenza di ciascuna sospensione, sarà possibile compiere due azioni differenti:

• Modificare, all'interno del pop-up di inserimento, i dati della sospensione

precedentemente registrata, mediante l'apposto pulsante ピ

 Eliminare un'intera riga della tabella, ossia una sospensione precedentemente registrata, mediante apposito pulsante

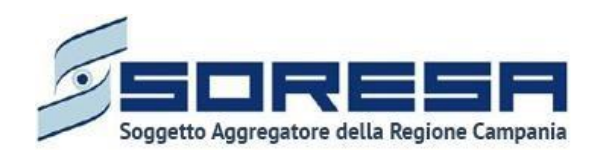

| SISTEMA INFERMATIVO<br>PER LA RIABULITAZIONE               |                 |                       |         |                                               |         |                           |      |                                                                                                    |                                           | A Operator Sever |
|------------------------------------------------------------|-----------------|-----------------------|---------|-----------------------------------------------|---------|---------------------------|------|----------------------------------------------------------------------------------------------------|-------------------------------------------|------------------|
| MEPAGE → ELENCO ASSISTIT                                   | Ti > ASSISTITO  | > DETTAGLI ACCESSO    |         |                                               |         |                           |      |                                                                                                    |                                           |                  |
| Codice fiscale: YNNTC<br>Nome: USER<br>Cognome: PROVA      | CU80A29A856B    |                       |         | Numero cartella: 40<br>Data apertura: 09/11/2 | 021     |                           |      | Codice Accesso: 1<br>Data inizio: 10/11/2021<br>Stato: Aperto<br>U.O.D.: UOS Fasce Debo<br>Centro di riabilitazione | bli Benevento<br>a: MEDICAL CENTER S.R.L. |                  |
|                                                            | •               |                       |         |                                               | _       | •                         |      |                                                                                                    | O                                         |                  |
|                                                            | Accesso in Riab | pilitazione           |         |                                               | Riabili | tazione                   |      |                                                                                                    | Chiusura                                  |                  |
| Erogazione prest<br>Data inizio trattamento*<br>16/11/2021 | tazioni         |                       |         |                                               | ē       |                           |      |                                                                                                    |                                           |                  |
| N a hardes                                                 |                 |                       |         |                                               |         |                           |      |                                                                                                    |                                           |                  |
| Operatore                                                  | V †↓            | Qualifica             | ₽ ti    | Codice prestazione                            | V †↓    | Data e orario prestazione | V †↓ | Durata                                                                                                    | V 11                                      | Ŧ                |
| Operator Seven                                             |                 | Ortopedico            |         | 001.002 - Ambulatoriale<br>gruppo             | piccolo | 16/11/2021 11:00          |      | 1h                                                                                                    |                                           | 1                |
| Operator Seven                                             |                 | Ortopedico            |         | 001.001 - Ambulatoriale                       |         | 17/11/2021 13:00          |      | 1h                                                                                                    |                                           | 0                |
| Operator Seven                                             |                 | Ortopedico            |         | 001.002 - Ambulatoriale<br>gruppo             | piccolo | 20/11/2021 16:00          |      | 1h                                                                                                    |                                           | 1                |
| Operator Seven                                             |                 | Ortopedico            |         | 001.001 - Ambulatoriale                       |         | 22/11/2021 14:45          |      | 1h                                                                                                    |                                           | 1                |
| Sospensioni                                                |                 |                       |         |                                               |         |                           |      |                                                                                                    |                                           |                  |
| Cerca                                                      |                 |                       |         |                                               |         |                           |      |                                                                                                    |                                           | +                |
| Indisponibilità de                                         | el personale    | dal 16/12/2021 al 24/ | 12/2021 |                                               |         |                           |      |                                                                                                    |                                           |                  |
| Indisponibilità de                                         | ell'assistito   | dal 24/11/2021 al 25/ | 11/2021 |                                               |         |                           |      |                                                                                                    |                                           |                  |
|                                                            |                 |                       |         |                                               |         |                           |      |                                                                                                    |                                           |                  |
| Diario                                                     |                 |                       |         |                                               |         |                           |      |                                                                                                    |                                           |                  |
| Cerca<br>Nessun diario dispon                              | nibile          |                       |         |                                               |         |                           |      |                                                                                                    |                                           | +                |
|                                                            |                 |                       |         |                                               |         |                           |      |                                                                                                    |                                           |                  |
| Indietro                                                   |                 |                       |         |                                               |         |                           |      |                                                                                                    |                                           |                  |
| SW/MA                                                      |                 |                       |         |                                               |         |                           |      |                                                                                                    |                                           |                  |

Inoltre, il sistema permetterà anche di effettuare delle ricerche generiche letterali nel campo libero "Cerca" posto in corrispondenza della sezione "Sospensioni".

• Infine, la terza sezione della schermata riguarda il "**Diario**". L'utente del CdR potrà eventualmente registrare delle note di diario riguardanti il trattamento riabilitativo mediante il

pulsante apposito <sup>1</sup>. Cliccando tale pulsante, il sistema mostrerà un pop-up in cui l'utente CdR dovrà indicare la tipologia di nota che intende registrare e scriverla nell'apposito campo a testo libero "Note". Eventualmente, potrà flaggare la voce "segna come importante" per attenzionare maggiormente la nota di diario a qualunque utente acceda a tale pagina.

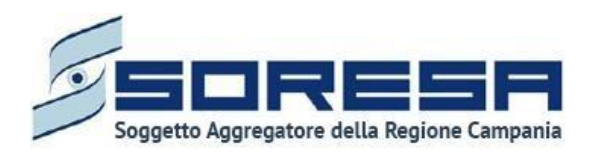

| Aggiungi nuova nota in diario |                  |            | ×                     |
|-------------------------------|------------------|------------|-----------------------|
| Operatore*                    | _                | Qualifica  |                       |
| Operator Seven                | × .              | Ortopedico |                       |
| Tipologia*                    | Data e ora*      |            |                       |
| Seleziona tipologia 🗸 🗸       | 22/11/2021 17:26 | Ë          | segna come importante |
| Note*                         |                  |            |                       |
| Inserisci note                |                  |            |                       |
|                               |                  |            |                       |
|                               |                  |            |                       |
|                               |                  |            | 1                     |
|                               |                  |            | 0/1000                |
| Indietro                      |                  |            | Salva                 |
|                               |                  |            |                       |

Solo dopo aver valorizzato i campi obbligatori, ovvero quelli contrassegnati da apposito asterisco,

si potrà procedere al salvataggio dei dati inseriti, cliccando il pulsante per consolidare;

altrimenti, cliccando il pulsante <u>indietro</u>, potrà tornare alla schermata precedente senza aver registrato alcun dato.

Nel tempo, sarà possibile registrare più note di diario, che il sistema mostrerà in anteprima nella sezione apposita in ordine cronologico, dove, in corrispondenza di ciascuna nota di diario, sarà possibile compiere due azioni differenti:

 Modificare, all'interno del pop-up di inserimento, i dati di Diario precedentemente registrati, mediante l'apposto pulsante

registrati, mediante l'apposto pulsante —.

 Eliminare un'intera riga della tabella, ossia una nota di Diario precedentemente registrata, mediante apposito pulsante

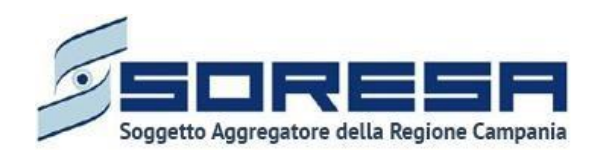

|                                                                              |                           |                            |                                 |                                                                                                    |                                                          | Operator Sevent |
|------------------------------------------------------------------------------|---------------------------|----------------------------|---------------------------------|----------------------------------------------------------------------------------------------------|----------------------------------------------------------|-----------------|
| MEPAGE > ELENCO ASSISTITI > ASSISTITO > DETTAGLI ACCESSO                     |                           |                            |                                 |                                                                                                    |                                                          |                 |
| Codice fiscale: YNNTCU80A29A856B<br>Nome: USER<br>Cognome: PROVA             | Numero car<br>Data apertu | ella: 40<br>ra: 09/11/2021 |                                 | Codice Accesso: 1<br>Data inizio: 10/11/<br>Stato: Aperto<br>U.O.D.: UOS Fasce<br>Centro di riabilita: | 2021<br>Deboli Benevento<br>zione: MEDICAL CENTER S.R.L. |                 |
| Accesso In Riabilitazione                                                    |                           | Riabili                    | tazione                         |                                                                                                    | Chlusura                                                 |                 |
| Erogazione prestazioni                                                       |                           |                            |                                 |                                                                                                    |                                                          |                 |
| 16/11/2021                                                                   |                           | 8                          |                                 |                                                                                                    |                                                          |                 |
| 译 Pulisci filtri                                                             |                           |                            |                                 |                                                                                                    |                                                          | +               |
| Operatore 🛛 🏌 Qualifica                                                      | ⑦ ↑↓ Codice presta        | zione 🛛 🏌                  | Data e orario prestazione 🏾 🍸 ↑ | , Durata                                                                                               | T II                                                     |                 |
| Operator Seven Ortopedico                                                    | 001.002 - Amb<br>gruppo   | ulatoriale piccolo         | 16/11/2021 11:00                | 1h                                                                                                    |                                                          |                 |
| Operator Seven Ortopedico                                                    | 001.001 - Amb             | ulatoriale                 | 17/11/2021 13:00                | 1h                                                                                                    |                                                          | 0               |
| Operator Seven Ortopedico                                                    | 001.002 - Amb<br>gruppo   | ulatoriale piccolo         | 20/11/2021 16:00                | 1h                                                                                                    |                                                          | 0               |
| Operator Seven Ortopedico                                                    | 001.001 - Amb             | ulatoriale                 | 22/11/2021 14:45                | 1h                                                                                                    |                                                          | 1               |
| Sospensioni                                                                  |                           |                            |                                 |                                                                                                    |                                                          |                 |
| Cerca                                                                        |                           |                            |                                 |                                                                                                    |                                                          | +               |
| Indisponibilità del personale dal 16/12/2021 al 24/                          | 12/2021                   |                            |                                 |                                                                                                    |                                                          | 1               |
| Indisponibilità dell'assistito dal 24/11/2021 al 25/                         | 11/2021                   |                            |                                 |                                                                                                    |                                                          | 0               |
|                                                                              |                           |                            |                                 |                                                                                                    |                                                          |                 |
| Diario                                                                       |                           |                            |                                 |                                                                                                    |                                                          | _               |
| Cerca                                                                        |                           |                            |                                 |                                                                                                    |                                                          | +               |
| Informazioni sanitarie<br>di Operator Seven (Ortopedico)<br>22/11/2021 17:26 |                           |                            |                                 |                                                                                                    |                                                          |                 |
| Indietro                                                                     |                           |                            |                                 |                                                                                                    |                                                          |                 |
| Gen Britshi                                                                  |                           |                            |                                 |                                                                                                    |                                                          |                 |

Inoltre, il sistema permetterà anche di effettuare delle ricerche generiche letterali nel campo libero "Cerca" posto in corrispondenza della sezione "Sospensioni".

Infine, in basso a destra della schermata sarà presente un pulsante indierro, che consentirà all'utente profilato dell'U.O.D. di ritornare alla schermata iniziale della fase "Riabilitazione".

## 10.3.8 Scheda "Proposta di rimodulazione"

L'utente profilato del CdR, se intende proporre all'U.O.D. una rimodulazione del PRI corrente, potrà accedere alla scheda "Proposta di rimodulazione", tramite l'apposito pulsante visualizza :

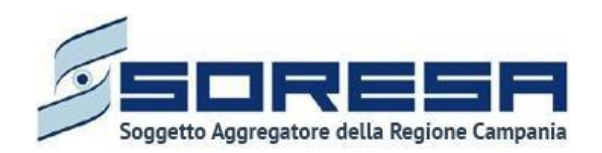

| SINTENA<br>SISTEMA INFORMATIVO<br>PER LA RUMELITAZIONE                                     |                      |                                                                                                    | A Operator Seven |
|--------------------------------------------------------------------------------------------|----------------------|----------------------------------------------------------------------------------------------------|------------------|
| HOMEPAGE > ELENCO ASSISTITI > ASSISTITO > DETTAGLI ACCESSO                                 |                      |                                                                                                    |                  |
| Codice fiscale: PPLDDO94M45G509Q<br>Nome: ProvaSiR<br>Cognome: 260220324                   | Numero cartella: 396 | Codice Accesso: 1<br>Data inizio: 0/1/12/2023<br>State: Aperto<br>U.O.D.: UOD DS71<br>Centro di riabilitazione: CdR prova Salerno |                  |
|                                                                                            |                      |                                                                                                    |                  |
| Accesso in Riabilitazione                                                                  | Riabilitazione       | Chiusura                                                                                                    |                  |
| Erogazione prestazioni<br>È necessario compliare questa sezione.                           |                      |                                                                                                    | Visualizza       |
| Proposta di rimodulazione<br>La compilazione di questa scheda è fiscoltativa               |                      |                                                                                                    | Visualizza       |
| Valutazione intermedia ob. breve termine<br>La compilazione di questa scheda è facoltativa |                      |                                                                                                    | Visualizza       |

All'interno della schermata, l'utente del CdR potrà visualizzare le caratteristiche principali del PRI

autorizzato precedentemente dall'UOD e potrà cliccare l'apposito pulsante <sup>+</sup> Nuova proposta PRI per aggiungere una nuova proposta di PRI per ogni regime assistenziale previsto, se necessario. Al click di tale pulsante, l'utente profilato del CdR dovrà compilare i campi che il sistema mostra con le nuove informazioni del PRI che intende proporre nuovamente all'U.O.D. di riferimento.

Di seguito un'immagine di esempio:

| Codice fiscale: YNNTCU80A29A856B<br>Nome: USER<br>Cognome: PROVA |                       | Numero cartella: 40<br>Data apertura: 09/11/2021 |                      | Codio<br>Data<br>Stato<br>U.O.I<br>Centi | Codice Accesso: 1<br>Data inizio: 10/11/2021<br>Stato: Aporto<br>U.O.D.: UOS Fasce Deboli Benevento<br>Centro di riabilitazione: MEDICAL CENTER S.R.L. |                           |  |
|------------------------------------------------------------------|-----------------------|--------------------------------------------------|----------------------|------------------------------------------|----------------------------------------------------------------------------------------------------|---------------------------|--|
| Access                                                           | ) in Riabilitazione   |                                                  | Riabilitazione       |                                          |                                                                                                    | -O<br>Chiusura            |  |
| Proposta di rimodula                                             | zione                 |                                                  |                      |                                          |                                                                                                    |                           |  |
|                                                                  | Regime assistenziale  | Durata in giorni solari                          | Accessi settimanali  |                                          |                                                                                                    |                           |  |
| PRI autorizzato                                                  | Ambulatoriale         | 10                                               | 2                    | +                                        | Nuova proposta PRI                                                                                                    | 🖸 Mostra storico proposte |  |
|                                                                  | Regime assistenziale* | Durata in giorni solari*                         | Accessi settimanali* |                                          |                                                                                                    |                           |  |
| Nuova proposta PRI                                               | Ambulatoriale 🗸 🗸     |                                                  |                      |                                          |                                                                                                    |                           |  |
|                                                                  | Motivazioni*          |                                                  |                      |                                          |                                                                                                    |                           |  |
|                                                                  | Inserisci             |                                                  |                      |                                          | Annulla                                                                                                    | Proponi                   |  |
|                                                                  |                       |                                                  |                      |                                          |                                                                                                    |                           |  |

Solo dopo aver valorizzato i campi obbligatori, ovvero quelli contrassegnati da apposito asterisco, si potrà procedere al salvataggio e invio all'U.O.D. dei dati inseriti, cliccando il pulsante

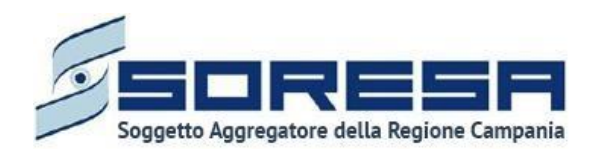

schermata precedente senza aver registrato alcun dato.

Annulla, potrà tornare alla

Cliccando il primo pulsante, il sistema mostrerà un pop-up con un messaggio di conferma, come si evince dall'immagine che segue:

| > | x                                                                                                    |                |
|---|----------------------------------------------------------------------------------------------------|----------------|
|   | Sei sicuro di voler validare lo step? L'operazione renderà non più modificabili le sezioni fino ad ora cor<br>necessario invalidare per riattivarle. | npilate e sarà |
|   |                                                                                                    | X No Sì        |

Cliccando sul pulsante , l'utente confermerà la volontà di proporre la rimodulazione del PRI compilata all'U.O.D. di riferimento. In seguito a tale conferma, non sarà possibile apportare modifiche.

Altrimenti, cliccando il pulsante x, tornerà alla schermata precedente senza salvare alcuna azione.

| Codice fiscale: YNNTCU80A29<br>Nome: USER<br>Cognome: PROVA | 9A856B                | Numero cartella: 40<br>Data apertura: 09/11/2021 |                      | Codice Accesso: 1<br>Data inizio: 10/11/2021<br>Stato: Aperto<br>U.O.D.: UOS Fasce Deboli Beneve<br>Centro di riabilitazione: MEDIC/ | nto<br>L CENTER S.R.L.    |
|-------------------------------------------------------------|-----------------------|--------------------------------------------------|----------------------|----------------------------------------------------------------------------------------------------|---------------------------|
| Accesso                                                     | o in Riabilitazione   |                                                  | Riabilitazione       |                                                                                                    | O<br>Chiusura             |
| Proposta di rimodula                                        | zione                 |                                                  |                      |                                                                                                    |                           |
|                                                             | Regime assistenziale  | Durata in giorni solari                          | Accessi settimanali  |                                                                                                    |                           |
| PRI autorizzato                                             | Ambulatoriale         | 10                                               | 2                    | + Nuova proposta PRI                                                                                                    | C Mostra storico proposte |
|                                                             | Regime assistenziale* | Durata in giorni solari*                         | Accessi settimanali* |                                                                                                    |                           |
| Nuova proposta PRI                                          | Ambulatoriale $\sim$  | 8                                                | 2                    |                                                                                                    |                           |
|                                                             | Motivazioni*          |                                                  |                      |                                                                                                    |                           |
|                                                             | PROVA                 |                                                  |                      | Annulla                                                                                                    | Proponi                   |
|                                                             |                       |                                                  |                      | 325 0.7                                                                                                    |                           |

Solo in caso di rifiuto da parte dell'UOD sarà possibile proporre una nuova rimodulazione PRI. Invece, se una proposta di rimodulazione è accettata dall'UOD, non sarà possibile crearne una nuova durante tutto l'Accesso dell'assistito al CdR.

Infine, in basso a destra della schermata sarà presente un pulsante <u>indietro</u>, che consentirà all'utente profilato dell'U.O.D. di ritornare alla schermata iniziale della fase "Riabilitazione".

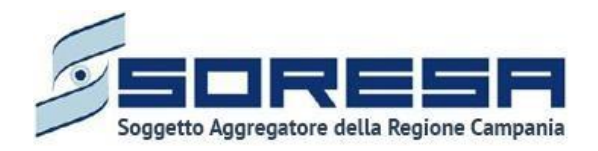

### 10.3.9 Scheda "Valutazione intermedia ob. breve termine"

Nella fase "Riabilitazione", l'utente profilato del CdR potrà accedere alla scheda "Valutazione intermedia – Obiettivi a breve termine", tramite l'apposito pulsante Visualizza.

| Suthan Antonative<br>Police Antonative                                                   |                     |                                                                                                    | A Operator Seven  |
|------------------------------------------------------------------------------------------|---------------------|----------------------------------------------------------------------------------------------------|-------------------|
| HOMEPAGE   ELENCO ASSISTITI   ASSISTITO   DETTAGLI ACCESSO                               |                     |                                                                                                    |                   |
| Codice FixeAle: PPLDD094M45G509Q<br>Nome: ProvaSIR<br>Cognome: 200220324                 | Numero cartella: 3% | Codice Accesso: 1<br>Data Initio: 01/12/023<br>State Aperto<br>U.O.D. 07/77<br>Centro di riabilitazione: CdR prova Salerno |                   |
| Accesso in Rubilitazione                                                                 | Riabilitazione      | Chiusura                                                                                                    |                   |
| Erogazione prestazioni<br>È necessario compilare questa sedone.                          |                     |                                                                                                    | Visualizza        |
| Proposta di rimodulazione<br>La complazione di questa scheda è facotativa                |                     |                                                                                                    | Visualizza        |
| Valutazione intermedia ob. breve termine<br>La complazione di questa scheda è focotativa |                     |                                                                                                    | Visualizza        |
| Indietro                                                                                 |                     |                                                                                                    | Valida e prosegui |

Alla selezione del suddetto pulsante, il sistema aprirà la schermata "Valutazione intermedia – Obiettivi a breve termine", in cui l'utente potrà inserire "Note e Osservazioni" riguardanti la valutazione intermedia del trattamento riabilitativo e visualizzare se l'U.O.D. prevede una rivalutazione tramite il campo "L'UVBR prevede rivalutazione del PRI" tramite flag, tutti i dati contenuti in questa sezione saranno visibili anche l'U.O.D. di riferimento che ne potrà prendere visione.

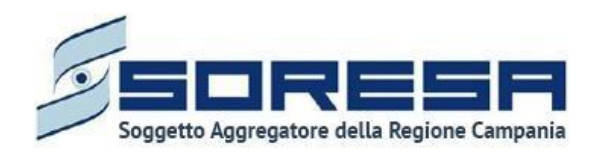

| Codice fiscale: DRZRRT72M13H975C<br>Nome: provaSIR<br>Cognome: 27022024                                 |                       | Numero cartella: 3                        | 95             | Codice Accesso: 1<br>Data inizio: 10/12/2023<br>Stato: Aperto<br>U.O.D.: UOD DS71<br>Centro di riabilitazione: CdR prova S | Salerno |
|----------------------------------------------------------------------------------------------------|-----------------------|-------------------------------------------|----------------|----------------------------------------------------------------------------------------------------|---------|
|                                                                                                    |                       |                                           |                | (                                                                                                    | 0       |
| Accesso in Riabilitaz                                                                                   | zione                 |                                           | Riabilitazione | Ch                                                                                                    | lusura  |
| Accesso in Riabilita:<br>/alutazione intermedia ob. b<br>entro di riabilitazione*                       | azione<br>preve termi | I <b>E</b><br>Note e osservazioni*        | Riabilitazione | Ch                                                                                                    | iusura  |
| Accesso in Riabilita:<br>/alutazione intermedia ob. b<br>:entro di riabilitazione*<br>CdR prova Salerno | azione<br>preve termi | <b>te</b><br>Note e osservazioni"<br>test | Riabilitazione | Ch                                                                                                    | niusura |

Solo dopo aver valorizzato i campi obbligatori, ovvero quelli contrassegnati da apposito asterisco, si potrà procedere al salvataggio dei dati inseriti in tutta la schermata, cliccando il pulsante consolidare, e successivamente per tornare alla schermata precedente.

Inoltre, l'utente avrà la possibilità di allegare eventuali documenti alla scheda cliccando il pulsante <sup>Seleziona file</sup>, scegliendo il file e caricandolo tramite apposito pulsante <sup>(T)</sup>. L'allegato verrà mostrato in tabella e in corrispondenza della riga sarà possibile eliminare <sup>(D)</sup> e/o scaricare <sup>(L)</sup> il documento precedentemente allegato.

Di seguito l'immagine della sottosezione dedicata agli allegati.

| Nome                                                                                                    | 習 1↓ Tipologia documento                            | 定 1↓ Annotazioni                     | Δ 11 |
|----------------------------------------------------------------------------------------------------|-----------------------------------------------------|--------------------------------------|------|
| prova documentale.pdf                                                                                                    | Altra documentazione                                | test                                 | ٤    |
| Allegato<br>Seleziona file<br>Estensiona consentite (PG, PNG, PDF<br>Dimensione manistra (276, 91 KB<br>Larghezza massima immagine: 600 px<br>Altezza massima immagine: 600 px | Tipologia documento<br>Seletiona Teologia documente | Annotazioni<br>Insperior Annotazioni | đ    |
| Indietro                                                                                                    |                                                     |                                      | Sah  |

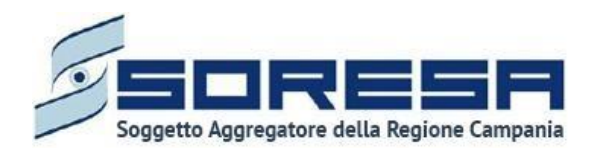

## 10.3.10 Scheda "Valutazione intermedia ob. medio termine"

Sempre all'interno della fase "Riabilitazione", dopo che l'U.O.D. ha visionato le "Note e Osservazioni" del CdR in merito alla "Valutazione intermedia ob. a medio termine" e avrà compiute le sue valutazioni nell'apposita scheda (Paragrafo 8.3.8.4), l'utente profilato del CdR potrà accedere alla

scheda "Valutazione intermedia – Obiettivi a medio termine" tramite l'apposito pulsante

|                                                                                                    |                     |                                                                                                    | A Operator Seven  |
|----------------------------------------------------------------------------------------------------|---------------------|----------------------------------------------------------------------------------------------------|-------------------|
| HOMEPAGE > ELENCO ASSISTITI > ASSISTITO > DETTAGLI ACCESSO                                                           |                     |                                                                                                    |                   |
| Codice Facale: PPLDD094Ms5G509Q Nome: ProuSSR Cognome: 200220324                                                     | Numero cartella: 3% | Codice Accesso: 1<br>Data initia: 0/11/2/023<br>State Aperto<br>U.O.D.E.UOD 2071<br>Centre di riabilitzatione: CGR prova Salerno |                   |
| •                                                                                                    | •                   | 0                                                                                                    |                   |
| Accesso in Riabilitazione                                                                                            | Riabilitazione      | Chiusura                                                                                                    |                   |
| Erogazione prestazioni<br>Ènecessario compilere questa sezione                                                       |                     |                                                                                                    | Visualizza        |
| Proposta di rimodulazione<br>La complazione di questa scheda è facotativa                                            |                     |                                                                                                    | Visualizza        |
| Valutazione intermedia ob, breve termine - <i>Confermata da UOD</i><br>Questa scheda non prevede alcuna compliadone  |                     |                                                                                                    | Visualizza        |
| Valutazione intermedia ob. medio termine - <i>Confermata da UOD</i><br>Questa scheda non prevede alcuna compliasione |                     |                                                                                                    | Visualizza        |
| Indietro                                                                                                    |                     |                                                                                                    | Valida e prosegui |

Alla selezione del suddetto pulsante, il sistema aprirà la schermata "Valutazione intermedia – Obiettivi a breve termine", in cui l'utente dovrà inserire "Note e Osservazioni" riguardanti la valutazione intermedia del trattamento riabilitativo e visualizzare se l'U.O.D. prevede una rivalutazione tramite il campo "*L'UVBR prevede rivalutazione del PRI*" tramite flag, tutti i dati contenuti in questa sezione saranno visibili anche l'U.O.D. di riferimento che ne potrà prendere visione.

Solo dopo aver valorizzato i campi obbligatori, ovvero quelli contrassegnati da apposito asterisco,

si potrà procedere al salvataggio dei dati inseriti in tutta la schermata, cliccando il pulsante per consolidare, e successivamente per tornare alla schermata precedente. Si precisa che le schede di "Valutazione" sono a compilazione facoltativa.

Inoltre, l'utente avrà la possibilità di allegare eventuali documenti alla scheda cliccando il pulsante Seleziona file, scegliendo il file e caricandolo tramite apposito pulsante . L'allegato verrà mostrato in

tabella e in corrispondenza della riga sarà possibile eliminare 💼 e/o scaricare ど il documento precedentemente allegato.

Di seguito l'immagine della sottosezione dedicata agli allegati.

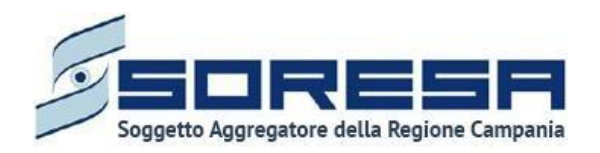

|                                                                                                    | tr 14 Tipologia documento     | ¥ †‡ Annotazioni      | 11 8     |
|----------------------------------------------------------------------------------------------------|-------------------------------|-----------------------|----------|
| prova documentale.pdf                                                                                                    | Altra documentazione          | test                  | <u>ل</u> |
| Allegato                                                                                                    | Tipologia documento           | Annotazioni           |          |
| Seleziona file                                                                                                    | Seleziona Tipologia documento | Inserisci Annotazioni | ٹ        |
| Estensioni consentite: JPG, PNG, PDF<br>Dimenzione massima: 878.91 KB<br>Larghezza massima immagine: 600 px<br>Altezza massima immagine: 600 px |                               |                       |          |
|                                                                                                    |                               |                       |          |

### 10.3.11 Validazione della fase "Riabilitazione"

Nella pagina di riepilogo della fase "Riabilitazione", dopo che l'U.O.D. di riferimento ha compilato le due schede due di "Valutazione intermedia" (Paragrafo 8.3.8.3 e Paragrafo 8.3.8.4), l'utente profilato

del CdR potrà cliccare il pulsante in basso alla pagina valida e prosegui per proseguire nel workflow. Si precisa che tale pulsante sarà visibile solo se tutti i campi obbligatori sono stati correttamente compilati. Al clic del pulsante, il sistema mostrerà un messaggio di conferma, come si evince dall'immagine che segue:

| ×                                                                                            |                       |
|----------------------------------------------------------------------------------------------|-----------------------|
| Sei sicuro di voler validare lo step? L'operazione renderà non più modificabili le schede fi | ino ad ora compilate. |
|                                                                                              | X No Si               |

Cliccando sul pulsante , l'utente verrà indirizzato direttamente alla fase successiva "Valutazione finale" e potrà accedere alle schede precedentemente compilate nella fase "Riabilitazione" in sola modalità di visualizzazione, ovvero senza la possibilità di modificare le informazioni presenti a sistema.

Altrimenti, cliccando il pulsante x tornerà alla schermata precedente senza salvare alcuna azione.

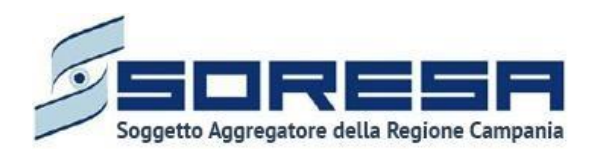

### 10.3.12 Fase "Chiusura"

La fase "Chiusura" è l'ultima del workflow e consente all'utente CdR di gestire le informazioni riguardanti la conclusione e conseguente chiusura dell'Accesso legato al bisogno riabilitativo trattato preso il CdR.

All'interno della sezione saranno presenti le seguenti schede:

- Valutazione clinica, nella quale l'utente CdR dovrà registrare
- **Riepilogo Progetto Operativo**, mediante la quale il CdR può eventualmente inviare all'UOD una proposta di rimodulazione del PRI corrente.

Di seguito l'immagine esemplificativa della schermata:

| SINTONA<br>SISTEMA INFORMATIVO<br>PER LA BIADUTAZIONE                   |                      |                                                                                                    | A Operator Seven |
|-------------------------------------------------------------------------|----------------------|----------------------------------------------------------------------------------------------------|------------------|
| HOMEPAGE   ELENCO ASSISTITI   ASSISTITO   DETTAGLI ACCESSO              |                      |                                                                                                    |                  |
| Codice fiscale: DRZRRT72M13H975C<br>Nome: provaSIR<br>Cognome: 27022024 | Numero cartella: 395 | Codice Accesso: 1<br>Data inizio: 10/12/2023<br>Stato: Aperto<br>U.O.D.: UOD DS71<br>Centro di riabilitazione: CdR prova Salerno |                  |
| Accesso in Riabilitazione                                               | Riabilitazione       | Chiusura                                                                                                    |                  |
| Valutazione clinica<br>È necessario compilare la valutazione            |                      |                                                                                                    | Compila          |
| Riepilogo progetto operativo<br>È necessario compilare questa sezione.  |                      |                                                                                                    | Compila          |
| Indietro                                                                |                      |                                                                                                    |                  |
|                                                                         |                      |                                                                                                    |                  |
|                                                                         |                      |                                                                                                    | SORES!           |

Di seguito si riportano nel dettaglio le descrizioni delle schede previste nella fase "Chiusura".

#### 10.3.13 Scheda "Valutazione clinica"

L'utente profilato del CdR potrà accedere alla scheda "Valutazione clinica", tramite l'apposito pulsante <sup>Visualizza</sup>, al fine di inserire le valutazioni sullo stato dell'assistito al termine del trattamento riabilitativo svolto.

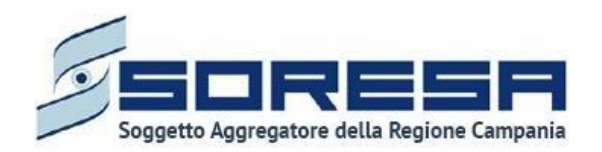

| SISTEMA INFORMATIVO<br>PER LA RIABILITAZIONE                           |                      |                                                                                                    | A Operator Seve |
|------------------------------------------------------------------------|----------------------|----------------------------------------------------------------------------------------------------|-----------------|
| MEPAGE > ELENCO ASSISTITI > ASSISTITO > DETTAGLI ACCESSO               |                      |                                                                                                    |                 |
| Codice fiscale: DRZRRT72M13H975C<br>Nome: provaSR<br>Cognome: 27022024 | Numero cartella: 395 | Codice Accesso: 1<br>Data inizio: 10/12/2023<br>Stato: Aperto<br>U.O.D.: UOD DS71<br>Centro di riabilitazione: CdR prova Salerno |                 |
| Accesso in Riabilitazione                                              | Riabilitazione       | Chiusura                                                                                                    |                 |
| Valutazione clinica<br>È necessario compilare la valutazione           |                      |                                                                                                    | Visualizza      |
| Indietro                                                               |                      |                                                                                                    |                 |
|                                                                        |                      |                                                                                                    |                 |
|                                                                        |                      |                                                                                                    |                 |

Alla selezione del suddetto pulsante, il sistema aprirà la schermata "Valutazione clinica", in cui l'utente in cui l'utente del CdR dovrà inserire "Note e Osservazioni" riguardanti la valutazione clinica finale del trattamento riabilitativo svolto; in modo tale che anche l'U.O.D. di riferimento ne potrà prendere visione. Si precisa che la "Valutazione clinica" è una scheda a compilazione obbligatoria.

Si riporta di seguito l'immagini di esempio:

| SINTENA SINTENA SINTEN |                                                                                                    | 🔗 Operator Seven |
|----------------------------------------------------------------------------------------------------|----------------------------------------------------------------------------------------------------|------------------|
| HOMEPAGE > ELENCO ASSISTITI > ASSISTITO > DETTAGLI ACCE                                                                                                    | 50                                                                                                    |                  |
| Codice fiscale: DRZRRT72M13H975C<br>Nome: provaSIR<br>Cognome: 27022024                                                                                                    | Codice Accesso: 1           Data inizi: 10/12/2023           State: Aperto           U.O.D: UOD DS71           Centro di riabilitazione: CdR prova Salerno |                  |
| Accesso in Riabilitazione                                                                                                    | Riabilitazione Chiusura                                                                                                    |                  |
| Valutazione clinica<br>Centro di riabilitazione*                                                                                                    | Note e osservazioni"                                                                                                    |                  |
| CdR prova Salerno                                                                                                    | test A                                                                                                    |                  |
| L'UVBR prevede rivalutazione PRI                                                                                                    |                                                                                                    |                  |
|                                                                                                    |                                                                                                    |                  |
| Indietro                                                                                                    |                                                                                                    | Salva            |
| Same Same Same Same Same Same Same Same                                                                                                    |                                                                                                    |                  |

Dopo aver valorizzato le informazioni obbligatorie, ovvero contrassegnate da asterisco, l'utente potrà procedere al salvataggio dei dati inseriti, cliccando il pulsante per consolidare, e successivamente per tornare alla schermata precedente.

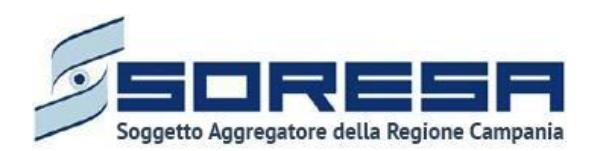

Inoltre, l'utente avrà la possibilità di allegare eventuali documenti alla scheda cliccando il pulsante

| ziona file |                        |                      |                   | · • • |              |                |
|------------|------------------------|----------------------|-------------------|-------|--------------|----------------|
| .ziona me  | accaliondo il filo c   | o ariaandala tramita | annacita nulconta |       | l'allogato   | vorrà montrata |
|            | . Sceuliendo il file e |                      |                   |       | . L'alleualo |                |
|            | ,J                     |                      |                   |       |              |                |

in tabella e in corrispondenza della riga sarà possibile eliminare e/o scaricare il documento precedentemente allegato.

Di seguito l'immagine della sottosezione dedicata agli allegati.

|                                                      | nto 🖓 † 🗸                                                    | Annotazioni 🛛 🕆 11                                               |                                                                                                    |
|------------------------------------------------------|--------------------------------------------------------------|------------------------------------------------------------------|----------------------------------------------------------------------------------------------------|
| Altra documentazi                                    | one t                                                        | test                                                             | 6 ك                                                                                                |
| Tipologia documento<br>Selezione Tipologia documento | Annotazioni                                                  |                                                                  |                                                                                                    |
|                                                      |                                                              |                                                                  |                                                                                                    |
|                                                      |                                                              |                                                                  |                                                                                                    |
|                                                      |                                                              |                                                                  | Sal                                                                                                |
|                                                      | ▼     ↑↓     Tipologia documentazi       Tipologia documento | ♥ 11     Tipologia documento     ♥ 11       Altra documentazione | V 11     Tipologia documento     V 11     Annotazioni     V 11       Altra documentazione     test |

In seguito, l'utente potrà accedere a tale scheda in sola modalità di visualizzazione tramite apposito pulsante posto in corrispondenza del titolo della scheda nella pagina di riepilogo della fase "Chiusura".

## 10.3.14 Scheda "Riepilogo Progetto Operativo"

Dopo la compilazione della scheda "Valutazione clinica" (Paragrafo 9.3.5.1), l'utente profilato del CdR potrà accedere alla scheda "Riepilogo Progetto Operativo", tramite l'apposito pulsante

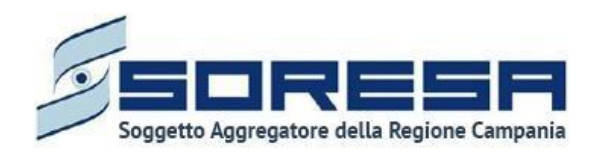

| SINDAA                                                                  |                      |                                                                                                    | A Operator Seven |
|-------------------------------------------------------------------------|----------------------|----------------------------------------------------------------------------------------------------|------------------|
| HOMEPAGE > ELENCO ASSISTITI > ASSISTITO > DETTAGLI ACCESSO              |                      |                                                                                                    |                  |
| Codice fiscale: DR2BRT72M13H975C<br>Nome: provaSIR<br>Cognome: 27022024 | Numero cartella: 395 | Codice Accesso: 1<br>Data inizio: 10/12/2023<br>Stato: Aperto<br>U.O.D.: UOD DS71<br>Centro di riabilitazione: CdR prova Salerno |                  |
| Accesso in Riabilitazione                                               | Riabilitazione       | Chiusura                                                                                                    |                  |
| Valutazione clinica<br>È necessario compilare la valutazione            |                      |                                                                                                    | Compila          |
| Riepilogo progetto operativo<br>È necessario compliare questa sezione.  |                      |                                                                                                    | Compila          |
| Indietro                                                                |                      |                                                                                                    |                  |
|                                                                         |                      |                                                                                                    |                  |

Una volta all'interno della schermata, l'utente CdR potrà prendere visione di tutte le informazioni riepilogative in merito al Progetto Operativo attuato dal CdR tramite il trattamento riabilitativo svolto. Inoltre, potrà inviare tale scheda riepilogativa all'U.O.D. di riferimento cliccando l'apposito pulsante [\_\_\_\_\_\_.

| SINTONIA<br>SISTEMA INFORMATIVO<br>PFR LA RIABILITAZIONE       |                         |                                                  |                 |                                                                                                    | A Operator Seven |
|----------------------------------------------------------------|-------------------------|--------------------------------------------------|-----------------|----------------------------------------------------------------------------------------------------|------------------|
| MEPAGE > ELENCO ASSISTITI > ASSIST                             | TITO > DETTAGLI ACCESSO |                                                  |                 |                                                                                                    |                  |
| Codice fiscale: YNNTCU80A29A8:<br>Nome: USER<br>Cognome: PROVA | 568                     | Numero cartella: 40<br>Data apertura: 09/11/2021 |                 | Codice Accesso: 1<br>Data inizio: 10/11/2021<br>Stato: Aperto<br>U.O.D.: UOS Fasce Deboli Benevento<br>Centro di riabilitazione: MEDICAL C | ENTER S.R.L.     |
| Accesso in i                                                   | Rabilitazione           | Riab                                             | Ilitazione      | c                                                                                                    | hiusura          |
|                                                                |                         |                                                  |                 |                                                                                                    |                  |
| Riepilogo progetto oper                                        | ativo                   |                                                  | Data fina       |                                                                                                    |                  |
| 16/11/2021                                                     |                         | 8                                                | 22/11/2021      |                                                                                                    | 8                |
| Numero accessi                                                 |                         |                                                  | Costo effettivo |                                                                                                    | _                |
| 4                                                              |                         |                                                  | 112,10€         |                                                                                                    |                  |
|                                                                |                         |                                                  |                 |                                                                                                    |                  |
| Regime assistenziale                                           | Durata in giorni solari | Accessi settimanali                              | Costo previsto  | Costo effettivo                                                                                                    | Budget residuo   |
| Ambulatoriale                                                  | 7                       | 2                                                | €84,08          | € 112,10                                                                                                    | € 4395,15        |
|                                                                |                         |                                                  |                 |                                                                                                    | _                |
| Indietro                                                       |                         |                                                  |                 |                                                                                                    | Invia            |
|                                                                |                         |                                                  |                 |                                                                                                    |                  |
|                                                                |                         |                                                  |                 |                                                                                                    |                  |

Al click di tale pulsante, il sistema mostrerà un pop-up con un messaggio di conferma, come si evince dall'immagine che segue:
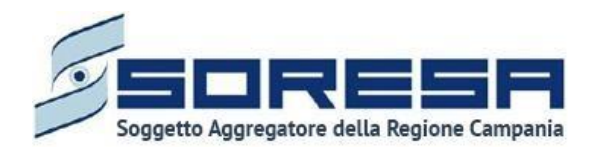

| ×                                                                     |           |
|-----------------------------------------------------------------------|-----------|
| Sei sicuro di voler procedere all'invio? L'operazione è irreversibile |           |
|                                                                       | × No ✓ Sì |

Cliccando sul pulsante il vitente confermerà la volontà di inviare il riepilogo del progetto operativo all'U.O.D. di riferimento. In seguito a tale conferma, non sarà possibile apportare modifiche. Altrimenti, cliccando il pulsante in tornerà alla schermata precedente senza salvare alcuna azione.

Dopo aver inviato la scheda all'U.O.D. di riferimento, l'utente CdR potrà cliccare il pulsante per tornare alla schermata precedente.

In seguito, l'utente potrà accedere a tale scheda in sola modalità di visualizzazione tramite apposito pulsante visualizza posto in corrispondenza del titolo della scheda nella pagina di riepilogo della fase "Chiusura".

## 10.3.15 Termina Accesso

Dopo che l'utente profilato del CdR ha provveduto ad inviare il "Riepilogo Progetto Operativo (Paragrafo 9.3.5.2) all'U.O.D. di riferimento, potrà chiudere definitivamente l'Accesso dell'assistito

presso il CdR cliccando l'apposito pulsante posto in basso nella pagina di riepilogo della fase "Chiusura".

Al click di tale pulsante, il sistema mostrerà un pop-up di conferma, come si evince dall'immagine che segue:

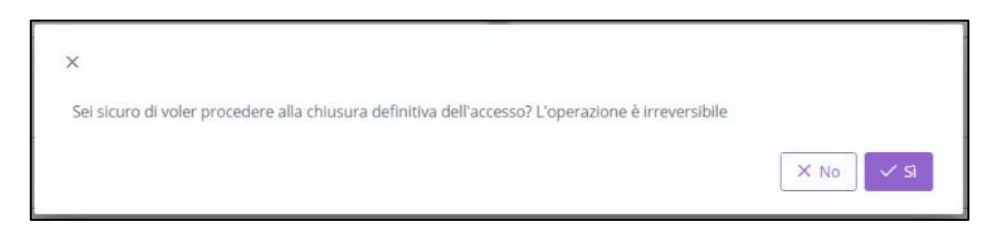

Cliccando sul pulsante , l'utente confermerà la volontà di chiudere l'Accesso definitivamente. In seguito a tale conferma, non sarà possibile apportare modifiche. Altrimenti, cliccando il pulsante , tornerà alla schermata precedente senza salvare alcuna azione. Nel primo, dopo aver confermato la chiusura dell'Accesso, l'utente profilato CdR verrà rimandato direttamente alla pagina di riepilogo degli Accessi al CdR, come si evince dall'immagine che segue:

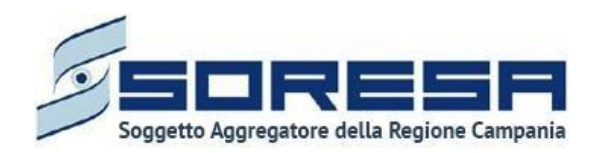

| SINTONIA<br>SISTEMA INFORMATIV<br>PER LA RIABILITAZIO | vo<br>me          |      |                                       |                 |        |     |                    |     | A Operator Seven |
|-------------------------------------------------------|-------------------|------|---------------------------------------|-----------------|--------|-----|--------------------|-----|------------------|
| HOMEPAGE > ELENCO ASSIS                               | STITI > ASSISTITO |      |                                       |                 |        |     |                    |     |                  |
| Codice fiscale: YNN<br>Nome: USER<br>Cognome: PROVA   | NTCU80A29A856B    |      | Numero cartella:<br>Data apertura: 09 | 40<br>//11/2021 |        |     | +<br>Nuovo accesso |     |                  |
| Anagrafica                                            |                   |      |                                       |                 |        |     |                    |     | Visualizza       |
| 下 Pulisci filtri                                      |                   |      |                                       |                 |        |     |                    |     | ىك               |
| N° accesso                                            | √ ↑↓ Data inizio  | V îi | Data fine                             | V î↓            | Stato  | ₽ † | L Step             | V 1 |                  |
| ĩ                                                     | 10/11/2021        |      | 26/11/2021                            |                 | Chiuso |     | Chiuso             |     | →]               |
|                                                       |                   |      |                                       |                 |        |     |                    |     |                  |
|                                                       |                   |      |                                       |                 |        |     |                    |     |                  |
| SPITINA<br>Souther inclusion<br>Policy intermediate   |                   |      |                                       |                 |        |     |                    |     |                  |

Come si nota dall'immagine, nella riga corrispondente della tabella, lo stato dell'Accesso dell'assistito è passato a "Chiuso".

In ogni momento, cliccando l'apposito pulsante posto in corrispondenza dell'Accesso nella tabella di riepilogo, l'utente potrà accedere in modalità di sola visualizzazione all'interno delle schede delle varie fasi dell'Accesso terminato.

Infine, si specifica che all'interno di tutte le fasi imputate alla compilazione dell'operatore profilato dell'CdR, sarà possibile interrompere anticipatamente l'accesso dell'assistito tramite il pulsante

## X Interrompi accesso

Selezionando tale pulsante, il sistema mostrerà un pop-up in cui sarà necessario specificare obbligatoriamente la data di interruzione dell'accesso.

Di seguito una schermata d'esempio:

| , TOS LA REPRESENTE                                                                                                    |                                                                                                    |                                                                                                    |
|----------------------------------------------------------------------------------------------------|----------------------------------------------------------------------------------------------------|----------------------------------------------------------------------------------------------------|
| PAGE + BLENCOASSSTIT + ASSISTITO + DETABLIACLESSO<br>Codice fiscale: CUNCPP93R54F566P<br>Nome: Prova<br>Cognome: SIR17/03/2025 | Numero cartella: 1061                                                                                                  | Codice Accesso: 1<br>Data Inizia: 090/12025<br>State: Aperto<br>U.O.D. che ha aperto l'accesso: UOD DS71 - AGGUNTA DI UNA STRINGA LUNGA LUNGA LU<br>Centro di riabilitazione: CdR prova Salerno |
| Accesso in Riabilitazione                                                                                                    | Conferma interruzione a<br>Attenzione Uniterruzione proc<br>dell'accesso. Desideri proceder<br>Data dell'interruzione* | e accesso × voocherà la chiusura anticipata dere?. Chiusura                                                                                                    |
| PRI<br>Questa scheda non prevede alcuna compliazione                                                                           | Seleziona<br>Annulla                                                                                                   | Conterna                                                                                                    |
| Esito valutazione                                                                                                    |                                                                                                    |                                                                                                    |

Si specifica, che al fine di procedere correttamente all'interruzione anticipata dell'accesso, sarà necessario tener conto di alcuni specifici criteri:

- Interruzione durante la fase "Accesso in Riabilitazione" senza compilazione della scheda "Esito valutazione": la data da inserire dovrà essere uguale o successiva alla

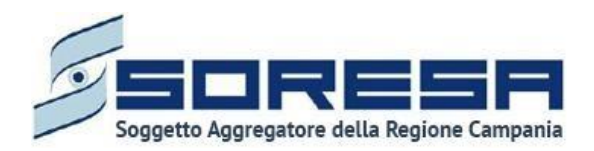

**"Data inizio"** (riportata nella label in alto a destra, indicata al momento della registrazione dell'assistito nel sistema).

- Interruzione durante la fase "Accesso in Riabilitazione" con compilazione della scheda "Esito valutazione": la data da inserire dovrà essere uguale o successiva alla data indicata nella scheda "Esito valutazione".
- Interruzione durante la fase "Riabilitazione" senza prestazioni registrate nella scheda "Erogazione prestazioni": la data da inserire dovrà essere uguale o successiva alla data riportata nella scheda "Esito valutazione".
- Interruzione durante la fase "Riabilitazione" con compilazione della scheda "Erogazione prestazioni": la data da inserire dovrà essere uguale o successiva alla data dell'ultima prestazione erogata.
- **Interruzione durante la fase "Chiusura"**: la data da inserire deve essere uguale o successiva alla data dell'ultima prestazione erogata.